本マニュアルをよくお読みになって、製品をご利用ください。

# A4カラープリンタ HL-3040CN

JUSTIO JUSTIO JUSTIO JUSTIO

# 空 画面で見るマニュアル (ユーザーズガイド〜基本編〜)

|            |                                          |                                                                             | _ |
|------------|------------------------------------------|-----------------------------------------------------------------------------|---|
| やりたいこと     | 安全に]                                     | Eしくご使用いただくために                                                               |   |
| 目次やりたいこと別の | 第1章                                      | 本製品をご使用になる前に                                                                |   |
| 目次があります。   | 第2章                                      | 操作パネル                                                                       |   |
|            | 第3章                                      | プリンタドライバ                                                                    |   |
|            | 第4章                                      | 印刷する                                                                        |   |
|            | 第5章                                      | メモリ(SO-DIMM)を増設する                                                           |   |
|            | 第6章                                      | メンテナンス                                                                      |   |
|            | 第7章                                      | 困ったときは                                                                      |   |
|            | 第8章                                      | 付録                                                                          |   |
|            | 索引                                       |                                                                             |   |
|            |                                          |                                                                             |   |
| 困ったと       | きはた思っ                                    | 品の動作がおかしいとき、故障かな?<br>ったときなどは、以下の手順で原因を                                      |   |
|            | * <sub>お調^</sub><br>3ったときは」 <sup>-</sup> | <sup>、ください。</sup><br>で調べる 7-1 ページ                                           |   |
|            | <b>~</b>                                 |                                                                             |   |
| 2 サポート フ   | /ラザー 検索小                                 | <b>ブラザーのサポートサイト</b><br>にアクセスして、最新の情報を調べる<br>http://solutions.brother.co.jp/ |   |
| オンライ       | ンユーザー登録                                  | https://regist.brother.jp/ Version 0<br>JPN                                 |   |
|            |                                          |                                                                             |   |

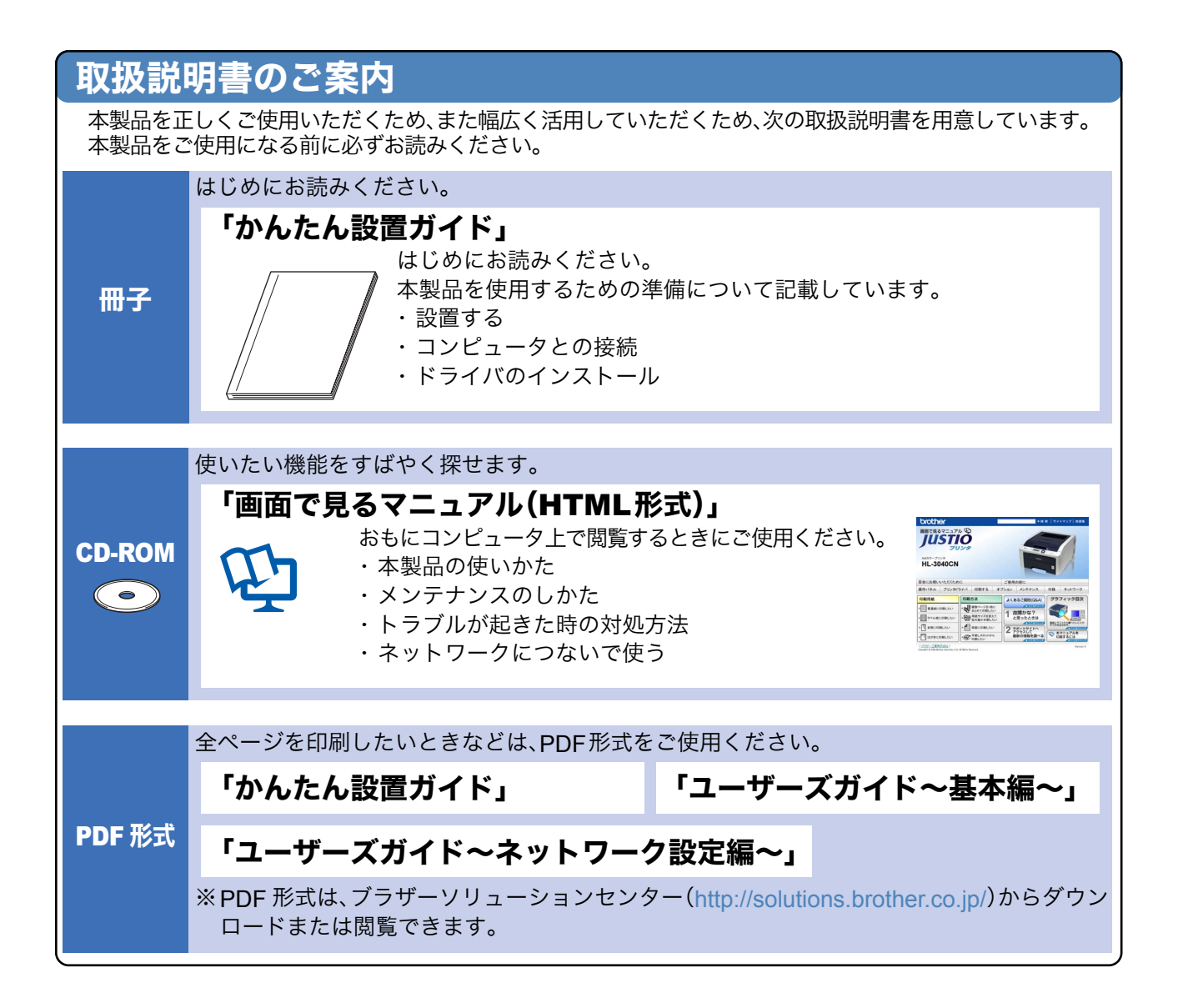

## 消耗品の回収リサイクルのご案内

http://www.brother.co.jp/product/support\_info/printer/recycle/index.htm

検索品 ブラザー 回収

ブラザーでは環境保護に対する取り組みの一環として消耗品のリサイクルに取り組んでおります。使い 終わりました消耗品がございましたら回収にご協力お願い申し上げます。詳しくは、ホームページをご 参照ください。 回収の対象になる消耗品

・トナーカートリッジ ・ドラムユニット ・ベルトユニット ・廃トナーボックス

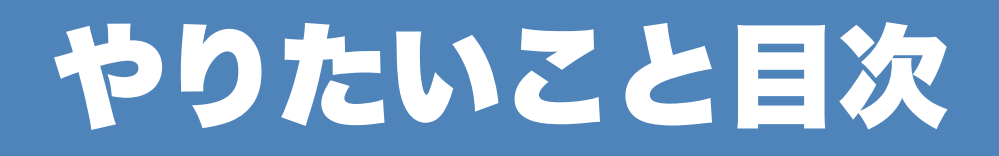

# やりたいこと目次

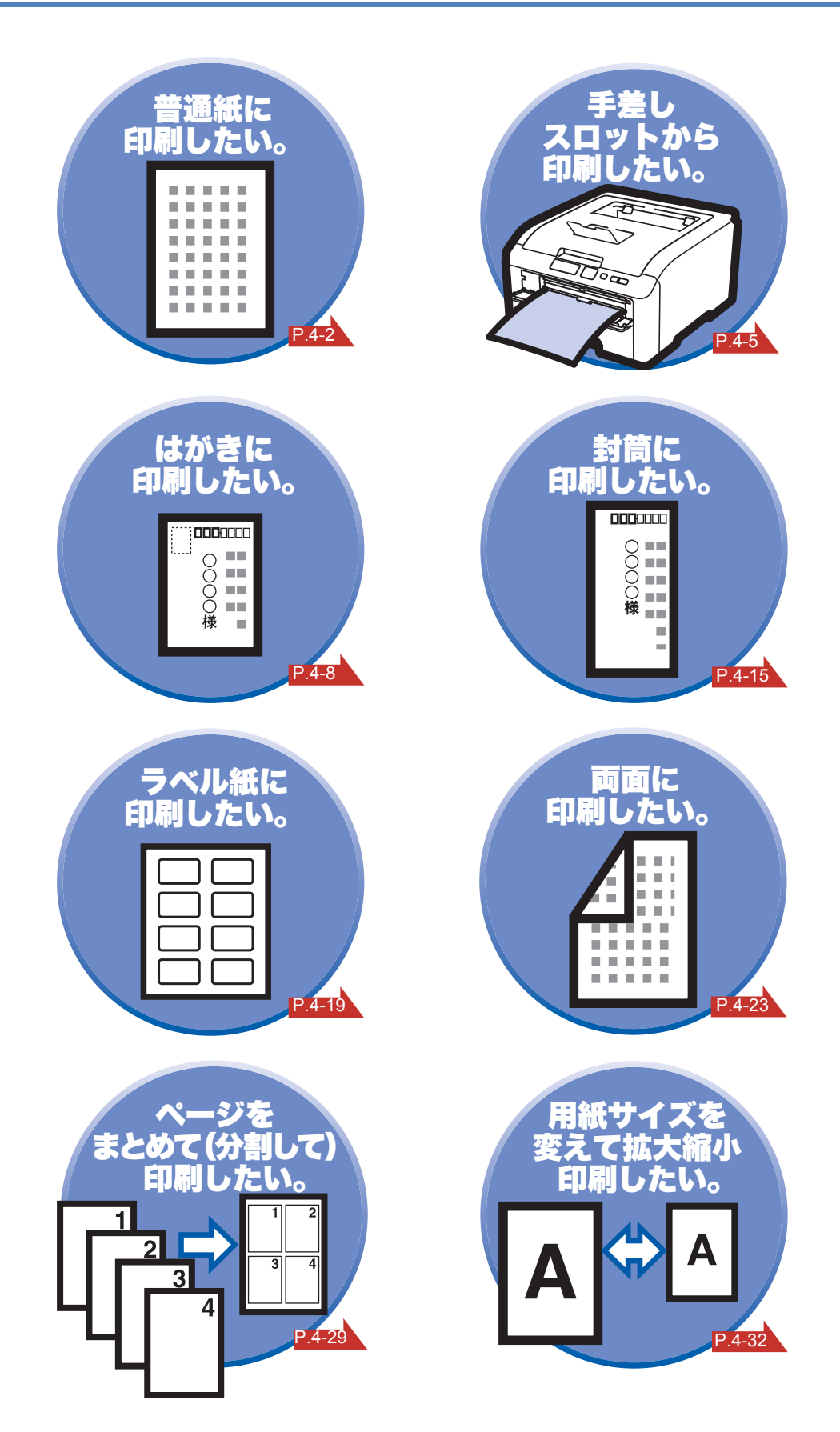

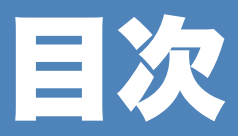

第2

| やりたいこと目次                     |  |
|------------------------------|--|
| やりたいこと目次3                    |  |
| 目次                           |  |
| 安全にお使いいただくために8               |  |
| ご使用になる前の注意事項8                |  |
| 本マニュアルの読みかた14                |  |
| 本マニュアルのレイアウトについて             |  |
| 本マニュアルで使われている記号やマーク・表記について15 |  |
| 本製品をご使用になる前に                 |  |
| 本製品の機能と特長1-2                 |  |
| 梱包内容の確認1-3                   |  |
| 同梱物                          |  |
| 本製品各部の名称1-4                  |  |
| 前面 1-4                       |  |

# 第1章

|   | 本製品の機能と特長1-2            |          |
|---|-------------------------|----------|
|   | 梱包内容の確認1-3              | 安全       |
|   | 同梱物                     |          |
|   | 本製品各部の名称                | 準備       |
|   | 前面                      |          |
|   | 背面1-5                   | 操作パネル    |
|   | 使用できる用紙と領域1-6           |          |
|   | 推奨紙                     | ドライバ     |
|   | 印刷用紙と寸法 1-6             |          |
|   | 印刷可能領域1-8               | 印刷       |
| 章 | 操作パネル                   |          |
|   | 操作パネルの使いかた2-2           | メモリ増設    |
|   | 操作パネルの名称と機能 <b>2-2</b>  | 11.=+1.7 |
|   | ランプ                     | XJTTJX   |
|   | 液晶ディスプレイ <b>2-4</b>     |          |
|   | ボタンの操作                  | 困ったときは   |
|   | セキュリティ印刷について <b>2-7</b> |          |
|   | 再印刷(リプリント)について          | 付録       |
|   | 操作パネルの使いかた              |          |
|   | 操作パネルのモードと設定メニュー        | 索引       |
|   | 初期設定                    |          |
|   | 臣補止                     |          |
|   | 日期巴人レ佣止                 |          |
|   | ナ <u>期</u> ビヘレ伸止        |          |
|   | ノフノフ設た―見の山町」2-2/        |          |

テストページの印刷......2-28

| 第3章 | プリンタドライバ                                |             |
|-----|-----------------------------------------|-------------|
|     | プリンタドライバについて                            |             |
|     | Windows <sup>®</sup> 用プリンタドライバを設定する     | 1           |
|     | Windows <sup>®</sup> プリンタドライバの設定方法      |             |
|     | Windows <sup>®</sup> プリンタドライバの設定内容      |             |
|     | Macintosh 用プリンタドライバを設定する                | 1           |
|     | Macintosh プリンタドライバの設定方法                 |             |
|     | プリンタドライバのアンインストール                       | I           |
|     | Windows <sup>®</sup> 用プリンタドライバのアンインストール |             |
|     | Macintosh 用プリンタドライバのアンインストール3-38        |             |
| 第4章 | 印刷する                                    | 安全          |
|     | 普通紙や再生紙に印刷する4-2                         | 准備          |
|     | 記録紙トレイから普通紙や再生紙を印刷する                    |             |
|     | 手差しスロットから普通紙や再生紙を印刷する                   | 操作パスル       |
|     | 厚紙およびはがきに印刷する4-8                        | J#1F/\T/V   |
|     | 記録紙トレイからはがきを印刷する                        | ドライバ        |
|     | 手差しスロットから厚紙またははがきを印刷する                  | 1.2.11      |
|     | 封筒に印刷する                                 | FIRI        |
|     |                                         | Chircler    |
|     |                                         | マエリ増設       |
|     | フベル紙に関する注意点                             | × L )<br>相政 |
|     | 于左しへロットからノベル私を印刷する                      | メンテナンス      |
|     |                                         |             |
|     | 記録紙トレイから手動両面印刷する 4-24                   | 困ったときは      |
|     | 手差しスロットから手動両面印刷する                       | Harden      |
|     | ページをまとめて(分割して)印刷する4-29                  | 付録          |
|     | 透かしを入れて印刷する4-31                         |             |
|     | 用紙サイズを変えて印刷する4-32                       | 索引          |
|     | 特殊機能を使って印刷する4-33                        |             |
| 第5章 | メモリ(SO-DIMM)を増設する5-1                    |             |

| <br>メモリ(SO-DIMM)を増設する    |
|--------------------------|
| <br>メモリ(SO-DIMM)について.... |
| <br>メモリ(SO-DIMM)の増設方法    |

| 第6章  | メンテナンス                                    | 1                    |
|------|-------------------------------------------|----------------------|
|      | メンテナンス                                    | -2                   |
|      | 消耗品の交換                                    | -2                   |
|      | トナーカートリッジとドラムユニットについて                     | -4                   |
|      | トナーカートリッジ                                 | -5                   |
|      | トナーカートリッジの状態を確認する                         | -5                   |
|      | トナーカートリッジを交換する6                           | -6                   |
|      | ドラムユニット                                   | 2                    |
|      | ドラムユニットの状態を確認する6-                         | 12                   |
|      | ドラムユニットを交換する6-*                           | 14                   |
|      | ベルトユニット6-1                                | 9 😓                  |
|      | ベルトユニットの状態を確認する6-*                        | 19                   |
|      | ベルトユニットを交換する6-2                           | 20                   |
|      | 廃トナーボックス6-2                               | 25 华΄ @              |
|      | 廃トナーボックスの状態を確認する                          | 25                   |
|      | 廃トナーボックスを交換する6-2                          | 26                   |
|      | クリーニング                                    | 31                   |
|      | 本製品外部をクリーニングする6-3                         | 31 ドライバ              |
|      | LED ヘッドをクリーニングする                          | 33                   |
|      | 30+70+70+70+70+70+70+70+70+70+70+70+70+70 | 35 印刷                |
|      | トフムユーットをクリーニングする                          | 38                   |
|      | - <sup> </sup>                            | +4<br>メモリ増設          |
|      | と期休寸即四の文換0-2                              |                      |
| 第7章  | 困ったときは7-                                  | メンテナンス               |
| VI I | トラブルの盾因を確認する 7                            | 2                    |
|      |                                           | と思いたときは              |
|      |                                           | -3                   |
|      | 液晶ティスノレイのエラーメッセーシー覧                       | -3 付録                |
|      |                                           | -/                   |
|      | 人テーダ人七二ダの使用方法                             | -/ 索引                |
|      | 「                                         | -9                   |
|      |                                           | •                    |
|      | 紙づまりが起こったとき                               | -9                   |
|      | 紙づまりが起こったとき                               | -9<br>10             |
|      | 紙づまりが起こったとき                               | -9<br>10<br>12<br>14 |

印刷品質の改善方法一覧 ..... 7-17

|     | こんなときは •••        |      |
|-----|-------------------|------|
|     | 用紙が原因のトラブル一覧      | 7-24 |
|     | 正しく印刷できないトラブル一覧   | 7-25 |
|     | ネットワークに関するトラブル    | 7-26 |
|     | Macintosh のトラブル一覧 | 7-27 |
|     | その他のトラブル          | 7-27 |
| 第8章 | 付録                | 8-1  |
|     |                   |      |
|     | 仕様                |      |
|     | 仕様                |      |

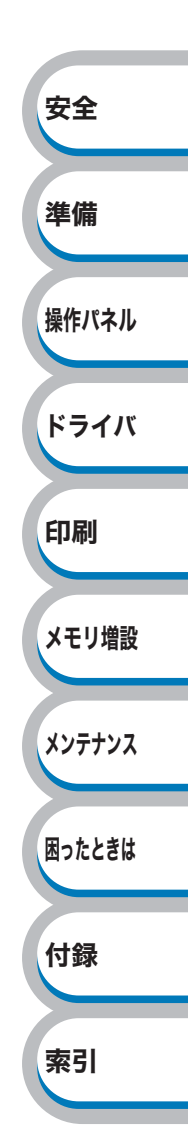

# 安全にお使いいただくために

# ご使用になる前の注意事項

このたびは本製品をお買い上げいただきまして誠にありがとうございます。

この「安全にお使いいただくために」では、お客様や第三者への危害や損害を未然に防ぎ、本製品を安全 にお使いいただくために、守っていただきたい事項を示しています。

その表示と図記号の意味は次のようになっています。内容をよく理解してから本文をお読みください。

| ▲警告         | この表示を無視して、誤った取り扱いをすると、人が死亡または重傷を負う可<br>能性がある内容を示しています。           |
|-------------|------------------------------------------------------------------|
| <u> </u> 注意 | この表示を無視して、誤った取り扱いをすると、人が重症または損害を負う可<br>能性がある内容を示しています。           |
| ❶ 重要        | この表示を無視して、誤った取り扱いをすると、物的、財的損害を被る、もしくは<br>製品が故障する可能性がある内容を示しています。 |

11123-5311 本製品の操作手順に関する補足情報を説明しています。

| $\bigcirc$ | 「してはいけないこと」を示しています。             |   | 「分解してはいけないこと」を示しています。             |        |
|------------|---------------------------------|---|-----------------------------------|--------|
|            | 「水場で使ってはいけないこと」を示しています。         |   | 「火気に近づけてはいけないこと」を示して<br>います。      | 操作パネル  |
|            | 「さわってはいけないこと」を示しています。           |   | 「可燃性スプレーを使用してはいけないこ<br>と」を示しています。 | ドライバ   |
|            | 「アルコールを使用してはいけないこと」を示して<br>います。 | 0 | 「しなければいけないこと」を示しています。             | 印刷     |
|            | 「電源プラグを抜くこと」を示しています。            | • | 「必ずアース線を接続すること」を示してい<br>ます。       |        |
|            | 「特定しない危険通告」を示しています。             | 4 | 「感電の危険があること」を示しています。              | メモリ増設  |
|            | 「火災の危険があること」を示しています。            |   | 「火傷の危険があること」を示しています。              | メンテナンス |

 本マニュアルの内容につきましては万全を期しておりますが、お気づきの点がございましたら、「お客」 様相談窓口」へご連絡ください。

•「かんたん設置ガイド」など、付属品を紛失した場合は、お買い上げの販売店またはダイレクトクラブ にてご購入いただけます。

ご使用の前に、以降の「警告・注意・お願い」をよくお読みいただき、正しくご使用ください。

安全

進備

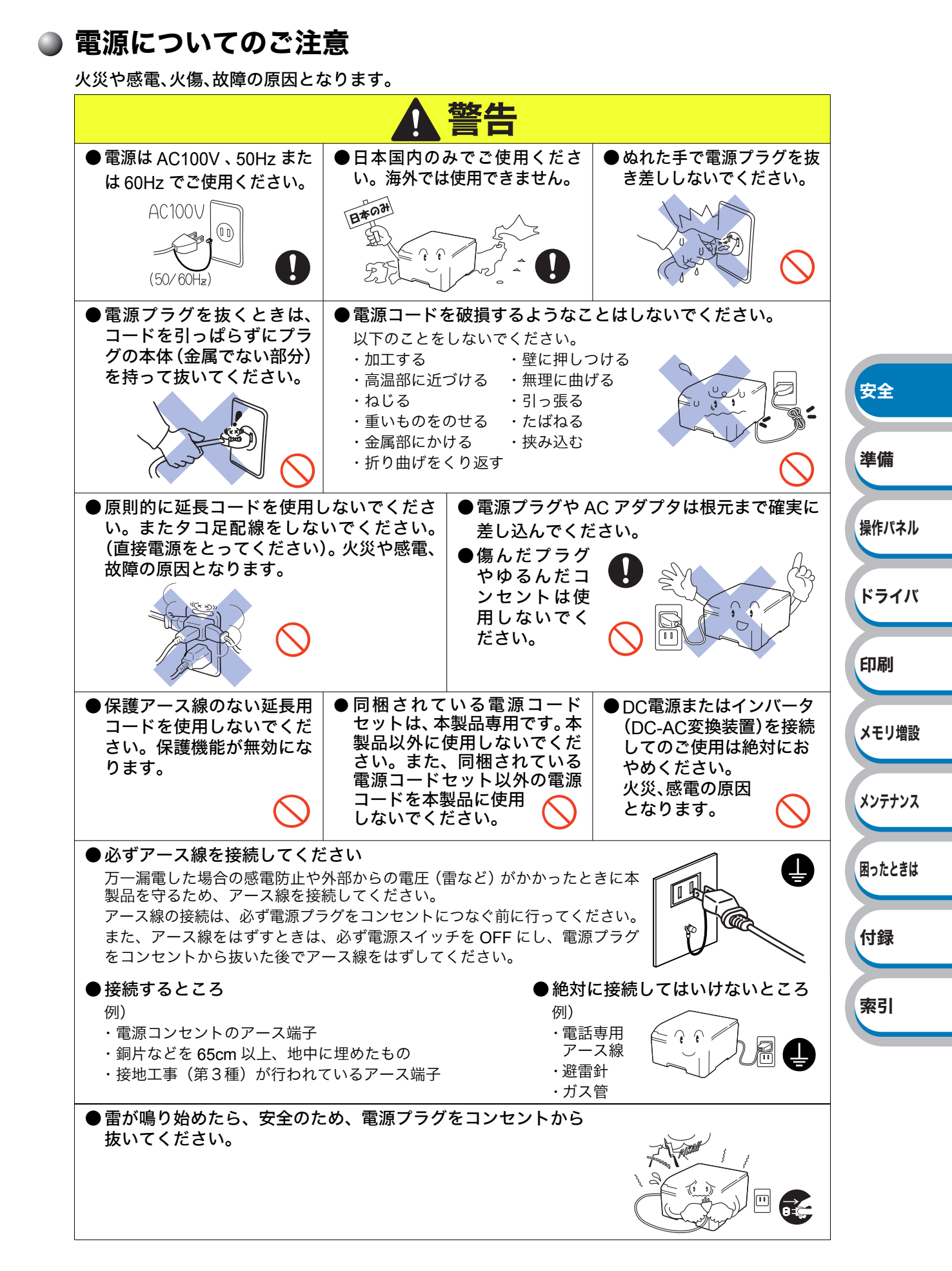

火災や感電、やけどの原因となります。

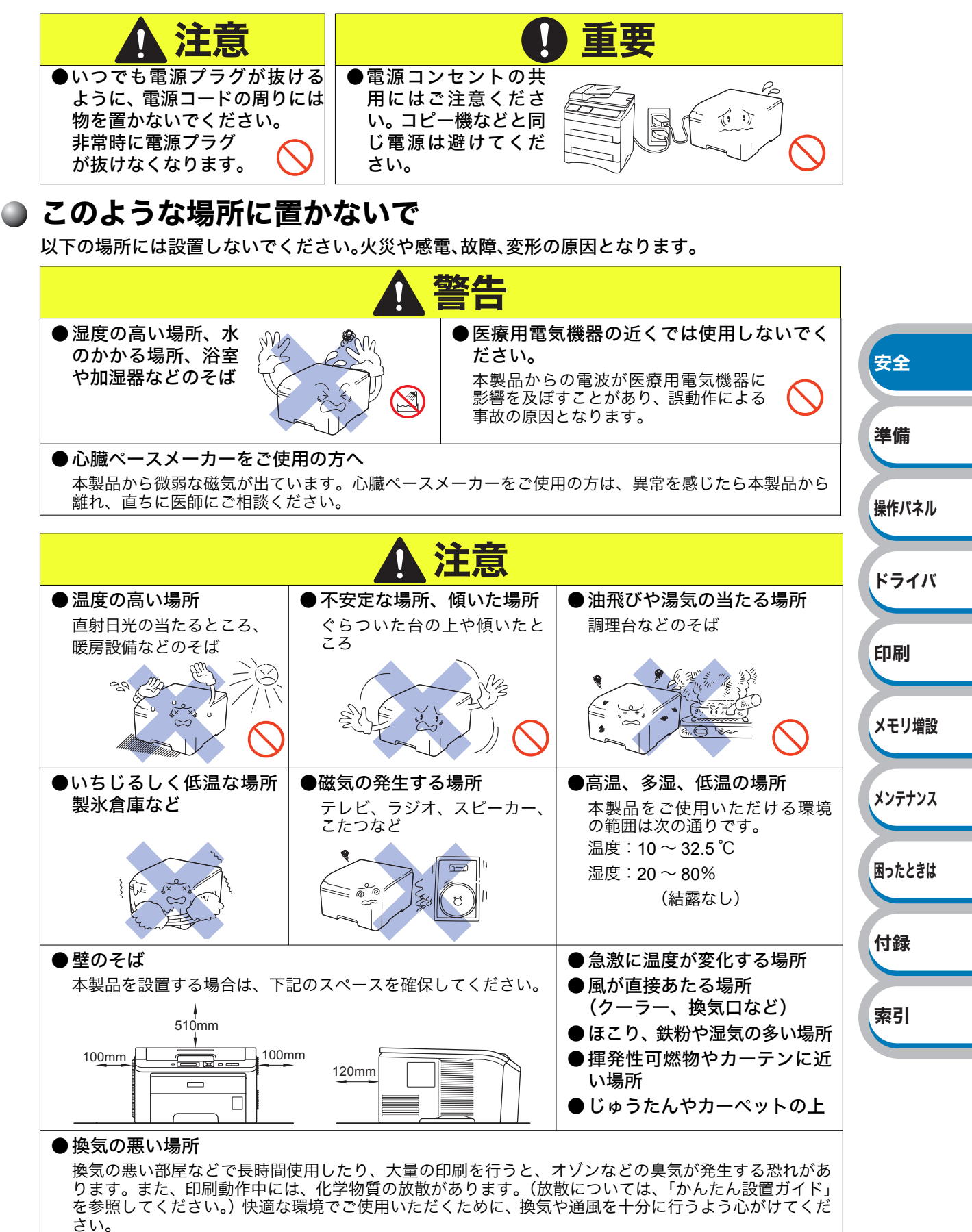

### もしもこんなときには

下記の状況でそのまま使用すると火災、感電の原因となります。必ず電源プラグをコンセントから 抜いてください。

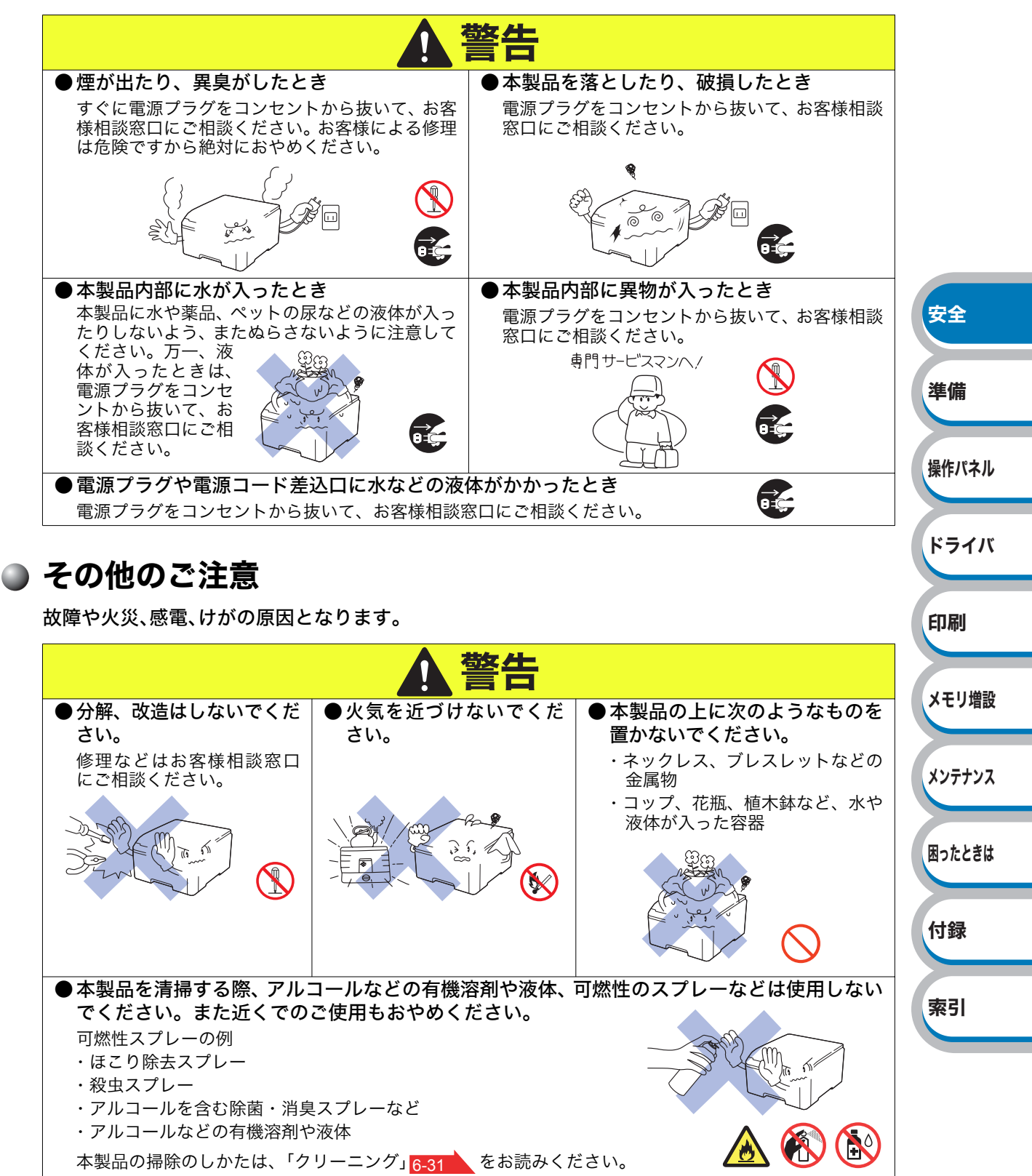

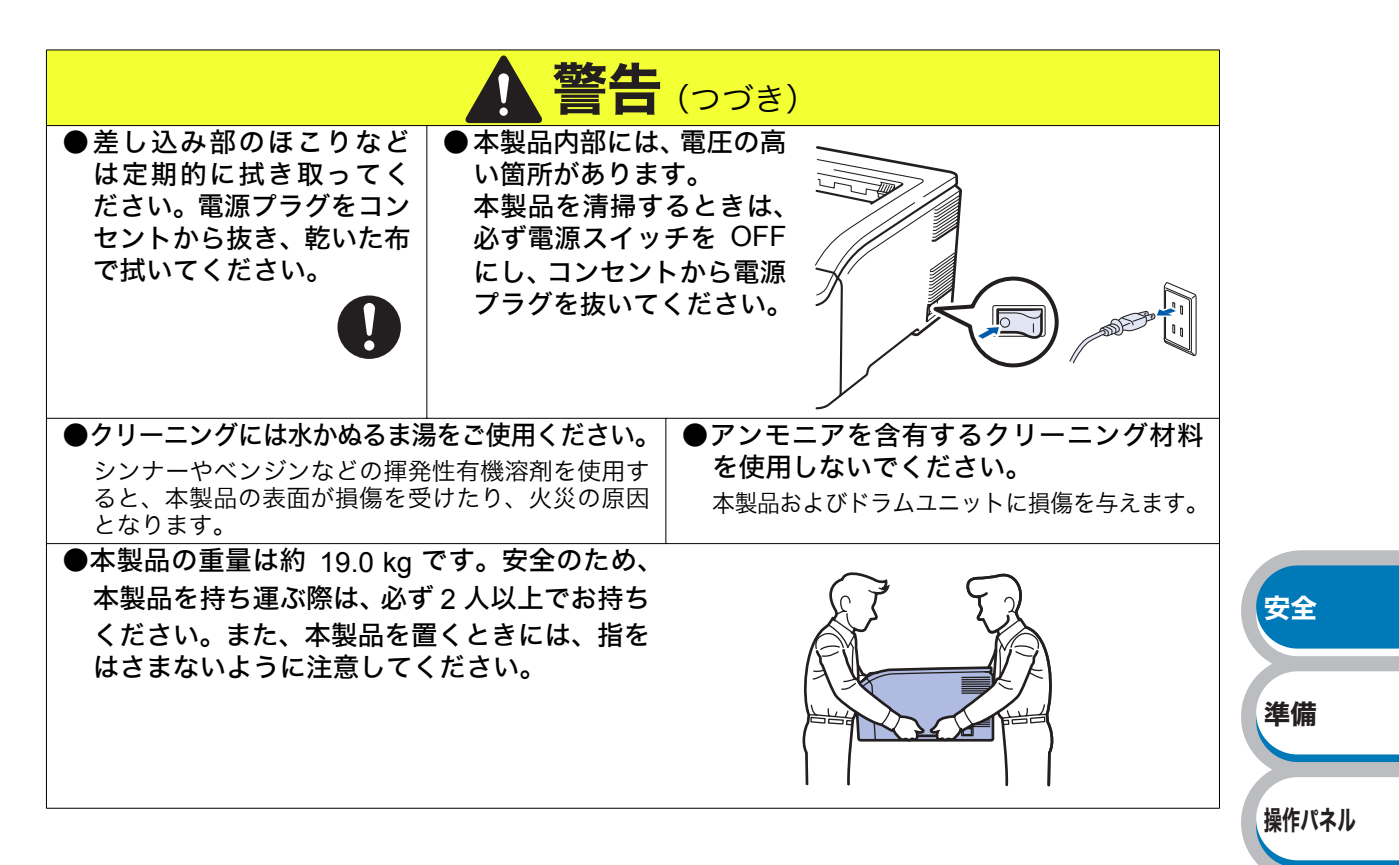

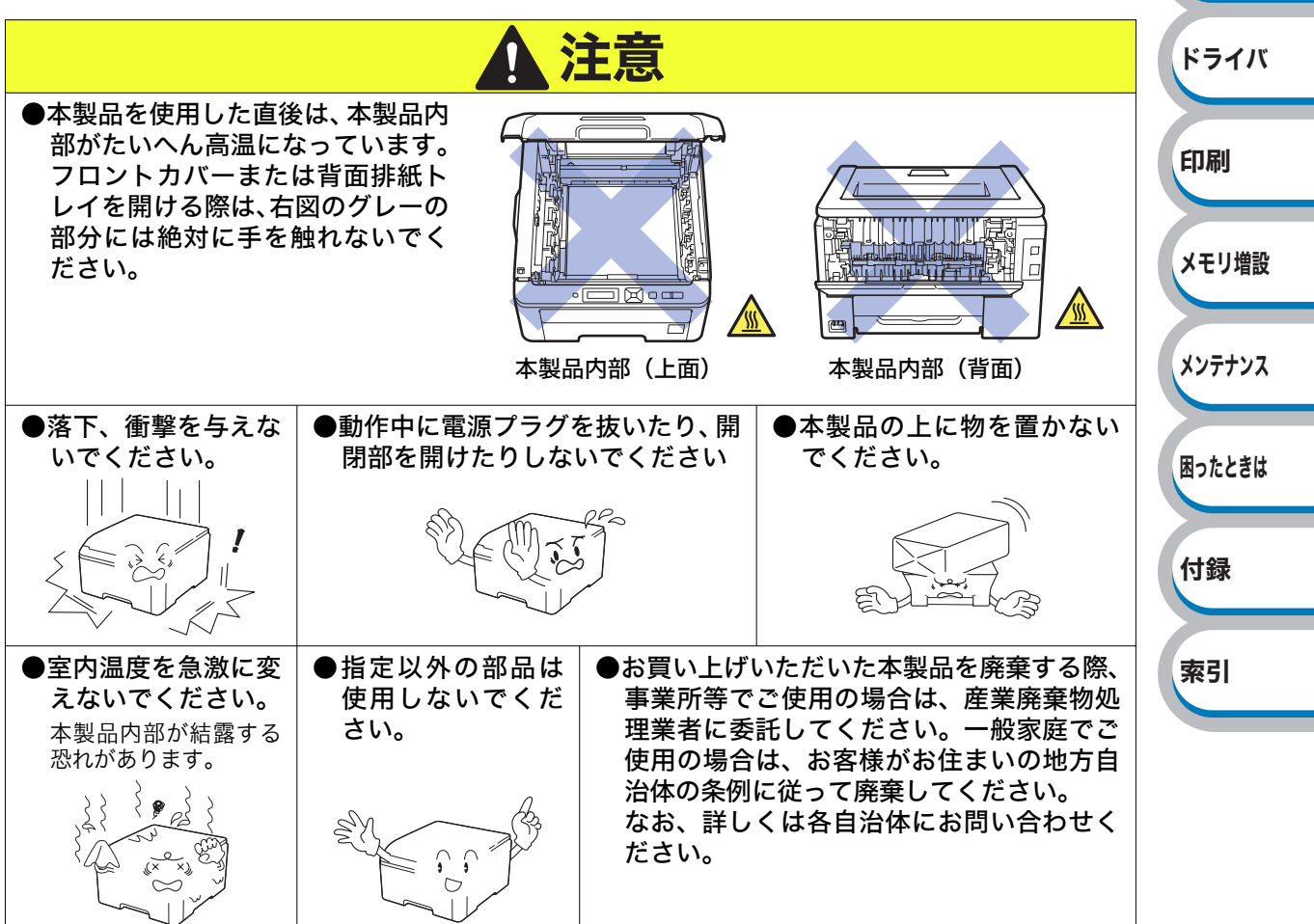

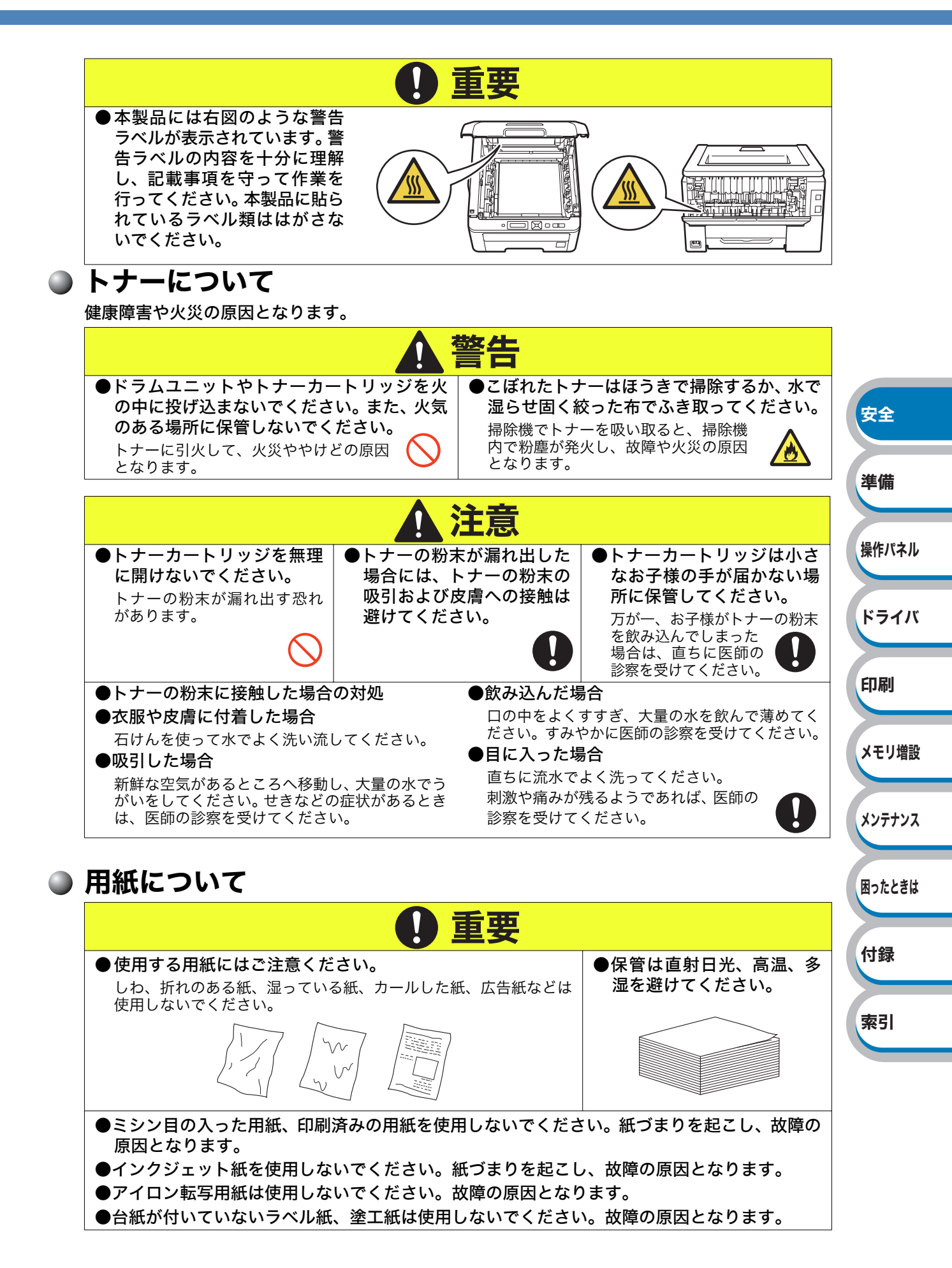

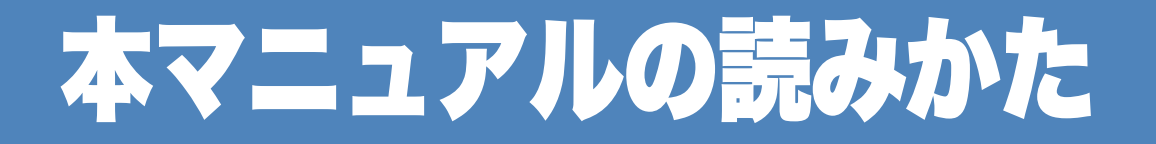

# <u>本マニュアルのレイアウトについて</u>

参照ページです。 クリックすると、関連する情報が記載 されているページに移動します。

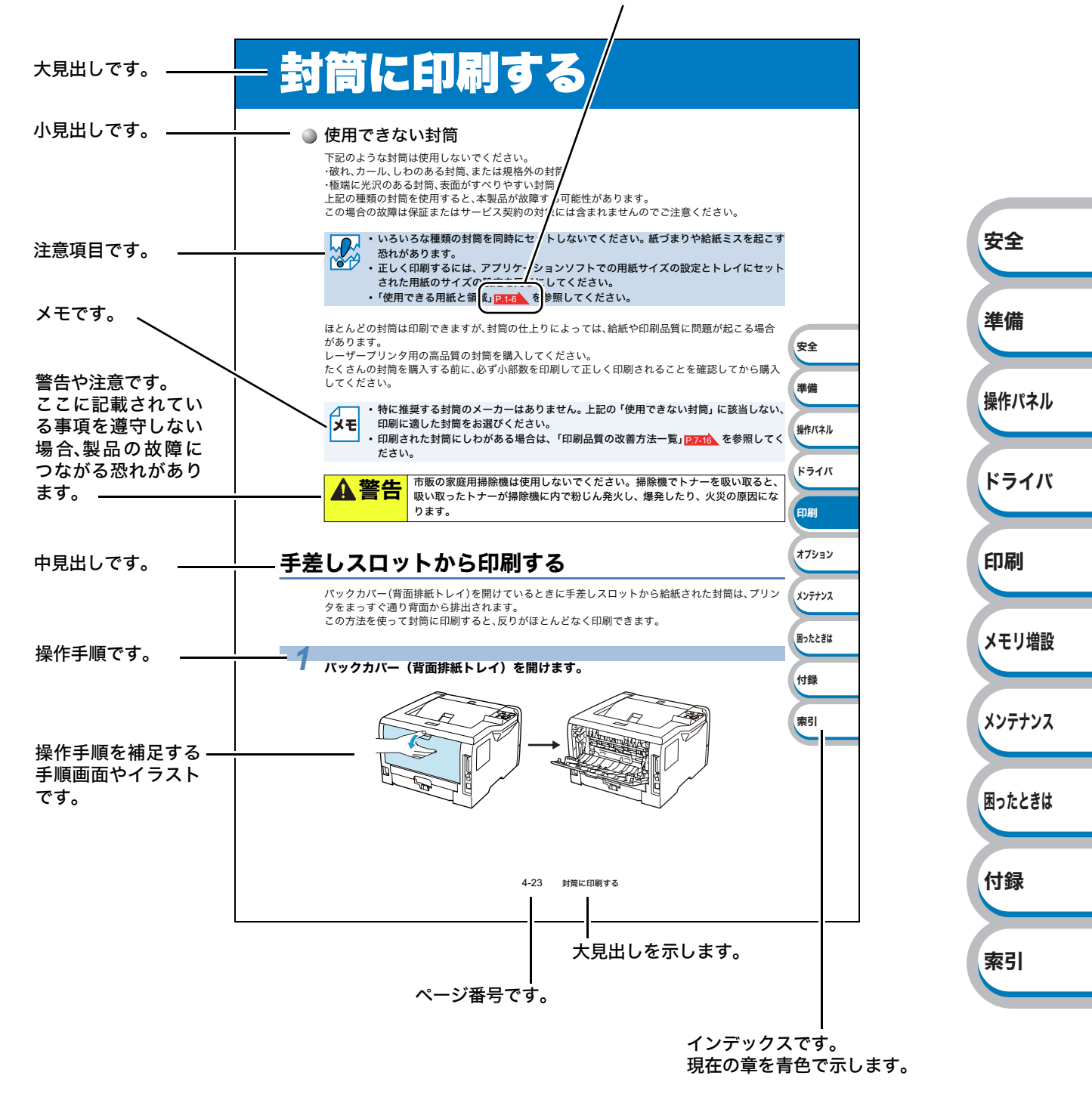

このページは説明のために作成したもので、実際のページとは異なります。

安全

準備

操作パネル

ドライバ

印刷

メモリ増設

メンテナンス

困ったときは

付録

索引

# 本マニュアルで使われている記号やマーク・表記について

本文中では、マークおよび商標について、以下のように表記しています。

### マークについて

| ▲ 警告    | この表示を無視して、誤った取り扱いをすると、人が死亡または重傷を負う<br>可能性がある内容を示しています。           |
|---------|------------------------------------------------------------------|
| ▲<br>注意 | この表示を無視して、誤った取り扱いをすると、人が重症または損害を負う<br>可能性がある内容を示しています。           |
| ● 重要    | この表示を無視して、誤った取り扱いをすると、物的、財的損害を被る、もし<br>くは製品が故障する可能性がある内容を示しています。 |

1163-5711

本製品の操作手順に関する補足情報を説明しています。

## ● 商標について

Brotherのロゴはブラザー工業株式会社の登録商標です。

Microsoft、Windows、Windows Server、Internet Explorer は米国Microsoft Corporationの米国およびその他の国における登録商標です。

Windows Vistaは、米国Microsoft Corporationの米国、日本および/またはその他の国における登録商標または商標です。

Apple、Macintosh、Mac OS、Safari は、Apple Inc. の登録商標です。

Acrobat、Acrobat Reader、Adobe、Adobe Reader、Photoshop、PostScript、PostScript3、はAdobe Systems Incorporated (アドビシステムズ社)の商標または登録商標です。

Intel、Intel Core、Pentiumは、米国Intel Corporationの商標または登録商標です。 AMD64は、Advanced Micro Devices社の商標です。

Linuxは、Linus Torvalds氏の日本およびその他の国における登録商標または商標です。 UNIXは、The Open Groupの米国ならびにその他の国における登録商標です。

本マニュアルに記載されているその他の会社名および製品名は、各社の商標または登録商標です。

## ● 編集ならびに出版における通告

本マニュアルならびに本製品の仕様は予告なく変更されることがあります。 ブラザー工業株式会社は、本マニュアルに掲載された仕様ならびに資料を予告なしに変更する権利 を有します。また提示されている資料に依拠したため生じた損害(間接的損害を含む)に対しては、 出版物に含まれる誤植その他の誤りを含め、一切の責任を負いません。

## ● 表記について

- 本マニュアルでは、Windows<sup>®</sup> XP Professional、Windows<sup>®</sup> XP Home Edition、Windows<sup>®</sup> XP Professional x64 Editionを総称して、Windows<sup>®</sup> XP と表記します。
- 本マニュアルでは、Windows Server<sup>®</sup> 2003、Windows Server<sup>®</sup> 2003 x64 Edition を総称して、 Windows Server<sup>®</sup> 2003と表記します。
- 本マニュアルでは、Windows Vista<sup>®</sup>の全てのエディションを総称して、Windows Vista<sup>®</sup>と表記します。

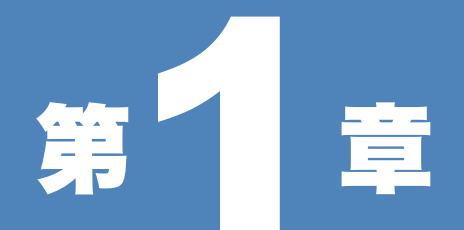

# 本<br/> 製品をご<br/> 使用にな<br/> 章<br/> る前に

| ■ 本製品の機能と特長1-2   | 安全        |
|------------------|-----------|
| ■ 梱包内容の確認 1-3    |           |
| 同梱物              | 進備        |
| ■本製品各部の名称1-4     |           |
| 前面1-4            |           |
| 背面1-5            | 操作パネル     |
| ■ 使用できる用紙と領域 1-6 | J#1177777 |
| 推奨紙1-6           |           |
| 印刷用紙と寸法1-6       | ドライバ      |
| 印刷可能領域1-8        | r 717     |
|                  |           |

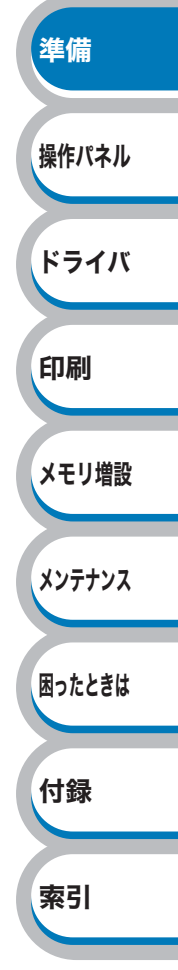

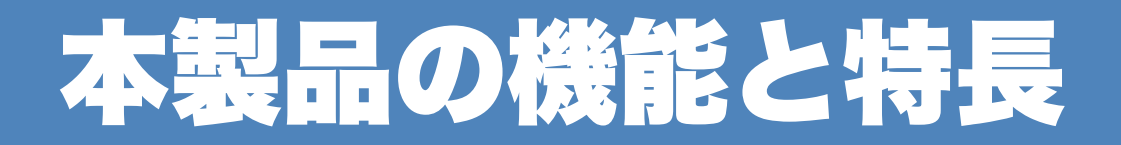

### 高速 16 枚 / 分の印刷速度

ハイスピードなプリンティングを実現する16枚/分(A4サイズ)エンジンと、スムーズなデータ処理 を実現する高速RISCチップを搭載しています。

部数の多いドキュメント出力の場合や、複数の人が使用する状況、効率化が求められる現場でも、快 適なプリントアウトを実現できます。

### ● 高品質なカラードキュメント作成

高解像度2400dpiにより、細かい文字もくっきりと、写真やイラストも美しくプリントアウトできます。

### ● 大容量 250 枚の記録紙トレイ

250枚の普通紙がセット可能な記録紙トレイを標準装備しています。

### ● ランニングコストを節約する分離型カートリッジを採用

経済的な設計によりトナーとドラムの分離型カートリッジを採用しています。トナーのみの交換が できるため無駄がなく、低ランニングコストを実現します。<sup>※1</sup>

また、トナー節約機能で、さらに印刷コストを削減することができます。

| トナー                                   |          | 印刷可能枚数 <sup>※1</sup> | 色    |
|---------------------------------------|----------|----------------------|------|
|                                       | TN-290BK | 約2,200枚              | ブラック |
| ///////////////////////////////////// | TN-290C  | 約1,400枚              | シアン  |
|                                       | TN-290M  |                      | マゼンタ |
|                                       | TN-290Y  |                      | イエロー |

※1 印刷可能枚数はJIS X 6932(ISO/IEC 19798)規格に基づく公表値を満たしています。
 (JIS X 6932(ISO/IEC 19798)とはカラー電子写真方式プリンタ用トナーカートリッジの印刷枚数を測定するための試験方法を定めた規格です。)

※2 使用環境や記録紙の種類、連続印刷枚数、印刷内容などによって異なります。

### ● Hi-Speed USB 2.0 標準装備

データの高速通信が可能なHi-Speed USB 2.0に対応しています。コンピュータの電源が入ったまま でも USB ケーブルの抜き差しが可能なため、簡単かつ便利にコンピュータと接続できます。さらに インターフェース自動切替により、複数のコンピュータでの共有も容易です。

#### ● 多様なネットワーク環境に対応

高速大容量転送を実現する10BASE-T/100BASE-TX有線ネットワークをサポートし、Windows<sup>®</sup>や Macintoshなどさまざまなネットワーク環境に対応しています。 さらにWindows<sup>®</sup>ではピアツーピア印刷にも対応しており、簡単にネットワーク印刷が実現できます。

#### 

#### 自動インターフェース選択機能

本製品には自動インターフェース選択機能が搭載されています。受信したデータのインターフェー スに応じて、USBインターフェース、10BASE-T/100BASE-TXのネットワークが自動的に変更され ます。

| 準備     |
|--------|
| 操作パネル  |
| ドライバ   |
| 印刷     |
| メモリ増設  |
| メンテナンス |
| 困ったときは |
| 付録     |
| 索引     |

安全

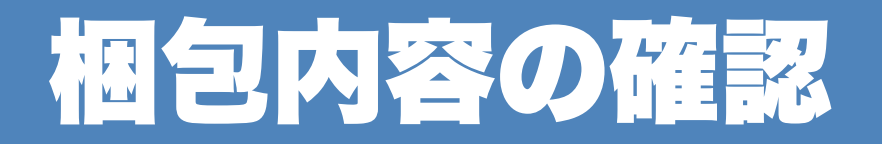

# 同梱物

本製品を箱から取り出したら、最初に以下の同梱物があることを確認してください。

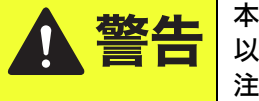

本製品の重量は約 19.0kg です。安全のため、本製品を持ち運ぶ際は、必ず2人 以上でお持ちください。また、本製品を置くときには、指をはさまないように 注意してください。

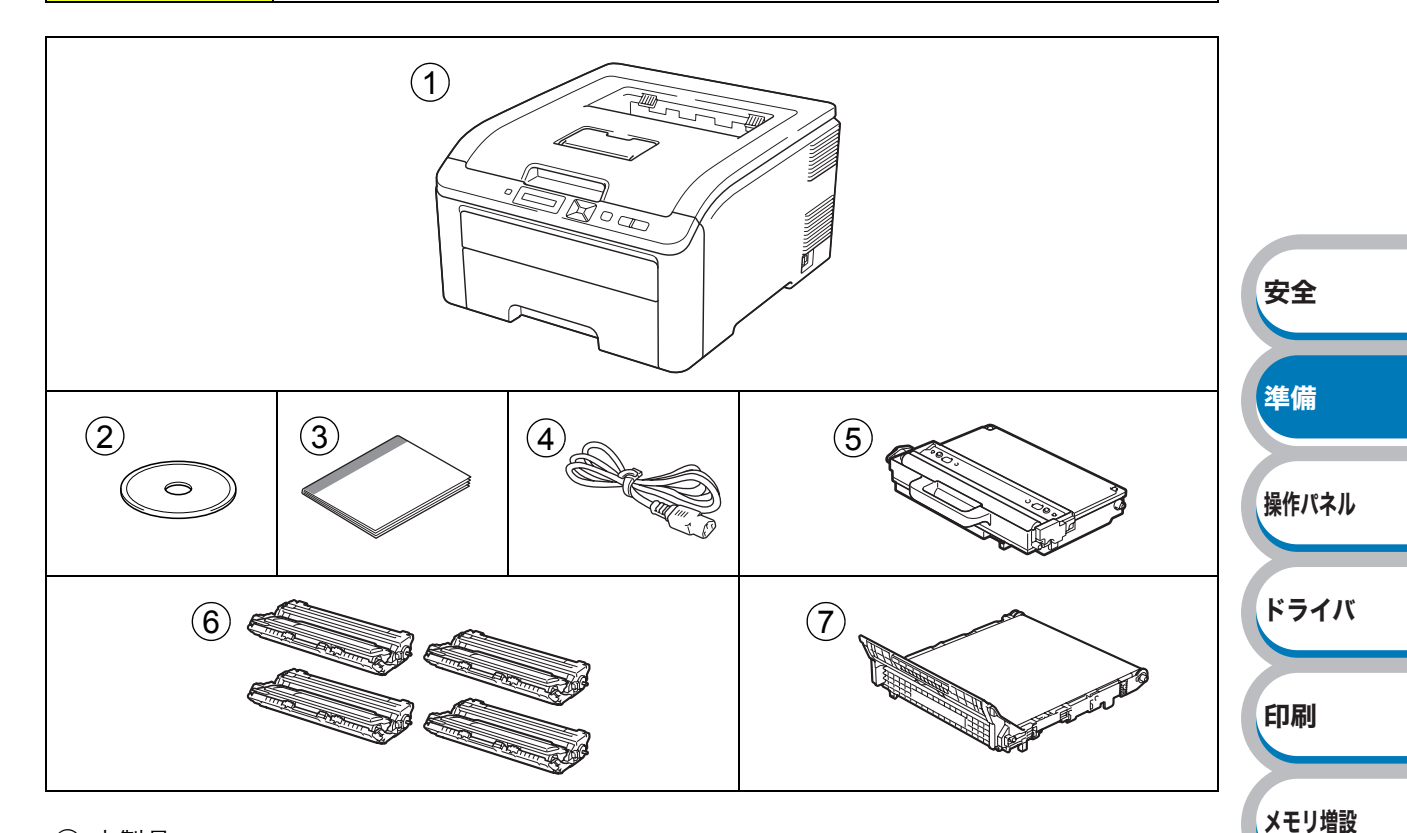

メンテナンス

困ったときは

付録

索引

- ① 本製品
- 2 CD-ROM
- ③ かんたん設置ガイド
- ④ 電源コード
- ⑤ 廃トナーボックス※
- ⑥ ドラムユニット(トナーカートリッジ含む)
- ⑦ ベルトユニット\*

※工場出荷時にあらかじめ本製品に取り付けられています。

## インターフェースケーブル

本製品とコンピュータをつなぐケーブルは同梱されておりません。次のいずれかのケーブルをお買 い求めの上、ご使用ください。

#### USBケーブルをご使用になる場合

- バスパワーのUSBハブやMacintoshのキーボードなどのUSBポートに接続しないでください。
- ・2メートルを超えるUSBケーブル(タイプA/B)は使用しないでください。
- Macintoshの場合、サードパーティ製USBポートには対応していません。
- ・コンピュータ本体のUSB端子に確実に接続してください。

### ネットワークケーブル(LANケーブル)をご使用になる場合

・カテゴリー5以上の10BASE-Tまたは100BASE-TXのストレートケーブルをご使用ください。

# 本製品各部の名称

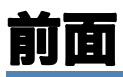

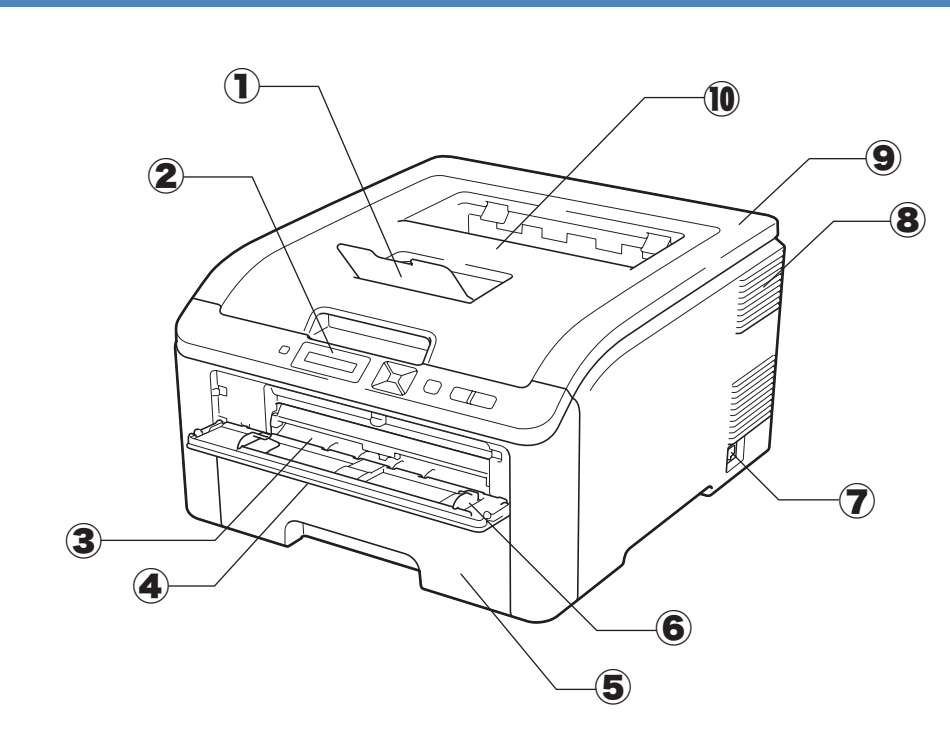

- 1 上面排紙トレイ用紙ストッパー
- 2 操作パネル
- (3) 手差しスロット
- ④ 手差しスロットカバー
- ⑤ 記録紙トレイ
- ⑥ 手差しガイド
- (7) 電源スイッチ
- 8 換気口
- 9 トップカバー
- 10 上面排紙トレイ

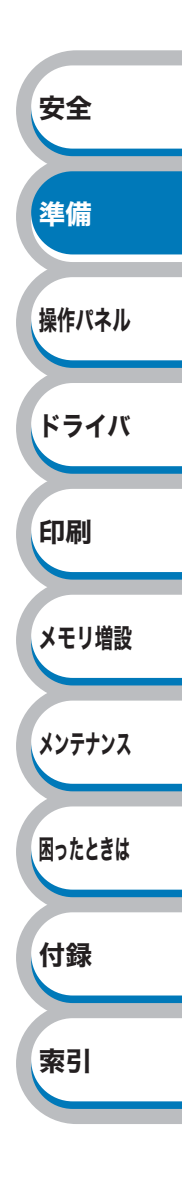

# 背面

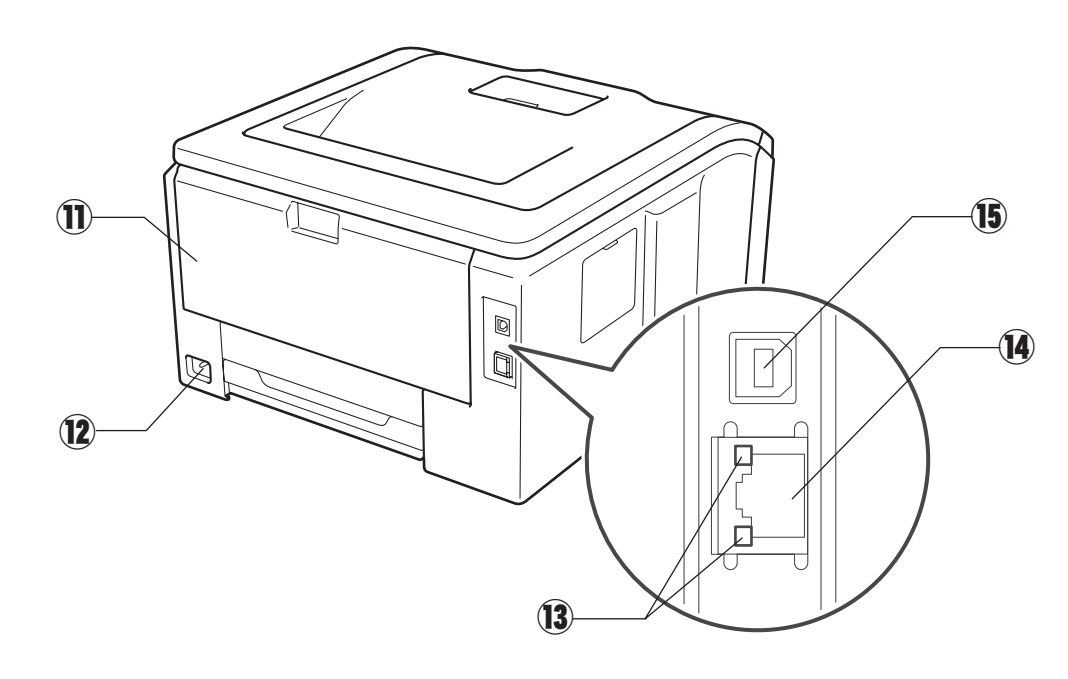

- 11 バックカバー(背面排紙トレイ)
- 12 電源コード差込口
- (3) ネットワーク LED
- 10/100BASE-TX ポート
- (15) USB ポート

安全 準備 操作パネル ドライバ 印刷 メモリ増設 メンテナンス 困ったときは 付録 案引

# 使用できる用紙と領域

# 推奨紙

| 用紙種類 | 用紙名                                |
|------|------------------------------------|
| 普通紙  | 富士ゼロックス(株) C2<br>(株)NBS リコー マイペーパー |
| ラベル  | エーワンレーザーラベル 28362                  |
| はがき  | はがき(郵便事業株式会社製通常郵便葉書)※              |

※インクジェット用はがき、私製はがき、往復はがき、印刷済みはがきは使用できません。

## 印刷用紙と寸法

本製品は、記録紙トレイ、手差しスロットから用紙を給紙します。 プリンタドライバでは、下記の名称で表示しています。

| 実際の名称   | プリンタドライバでの名称 |    |
|---------|--------------|----|
| 記録紙トレイ  | トレイ1         | 進備 |
| 手差しスロット | 手差し          |    |

下表のマークをクリックすると、それぞれの用紙のセット方法が参照できます。

| 用紙の種類                                          | 記録紙トレイ         | 手差しスロット | プリンタドライバで<br>用紙種類(媒体)を選択 |
|------------------------------------------------|----------------|---------|--------------------------|
| 普通紙<br>75g/m <sup>2</sup> ~105g/m <sup>2</sup> | P.4-2          | P.4-5   | 普通紙(厚め)                  |
| 薄紙<br>60g/m <sup>2</sup> ~75g/m <sup>2</sup>   | P.4-2          | P.4-5   | 普通紙                      |
| 再生紙                                            | P.4-2          | P.4-5   | 再生紙                      |
| 厚紙<br>105g/m <sup>2</sup> ~163g/m <sup>2</sup> |                | P.4-12  | 厚紙<br>超厚紙                |
| はがき<br>(郵便事業株式会社製通<br>常郵便葉書) <sup>※</sup>      | P.4-9<br>最大30枚 | P.4-12  | ハガキ                      |
| ラベル紙<br>(A4、レターサイズのみ)                          |                | P.4-20  | ラベル紙                     |
| 封筒                                             |                | P.4-16  | 封筒<br>封筒(厚め)<br>封筒(薄め)   |

※インクジェット用はがき、私製はがき、往復はがき、印刷済みはがきは使用できません。

各トレイで使用できる用紙サイズと枚数は、次のようになります。

| トレイ    | 記録紙トレイ                                       | 手差しスロット                       |
|--------|----------------------------------------------|-------------------------------|
| 用紙サイズ  | A4、レター、B5(JIS)、A5、<br>A5(横置き)、A6、はがき、B6(JIS) | 幅76.2~220mm×<br>長さ116~406.4mm |
| 枚数(容量) | 250枚(80g/m <sup>2</sup> )                    | 1枚                            |

索引

安全

操作パネル

たくさんの用紙を購入する場合、必ず少部数を印刷して正しく印刷されることを確認してから、購入してください。

用紙を購入するときは、次の点に注意してください。

- 普通紙コピー用の用紙をご使用ください。
- 用紙は中性紙を使用し、酸性やアルカリ性紙は使用しないでください。
- 用紙は縦目をご使用ください。
- ・用紙の水分は約5%のものをご使用ください。

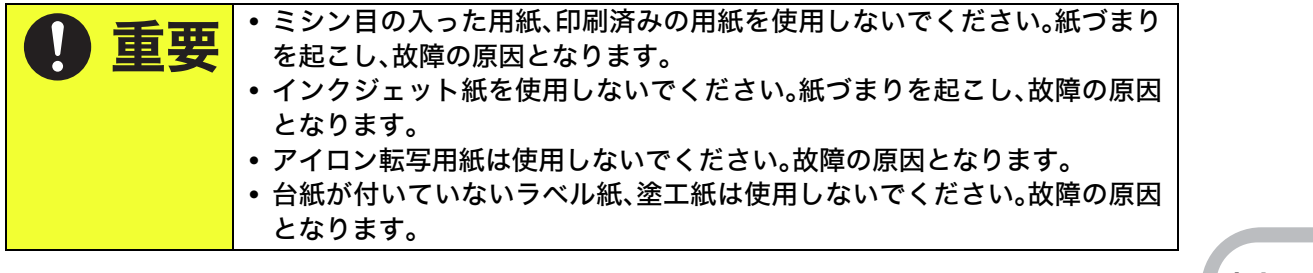

**||€3-€9||** 本製品で使用できる用紙については、「用紙仕様」<mark>P.8-3</mark>の「対応用紙」を参照してください。

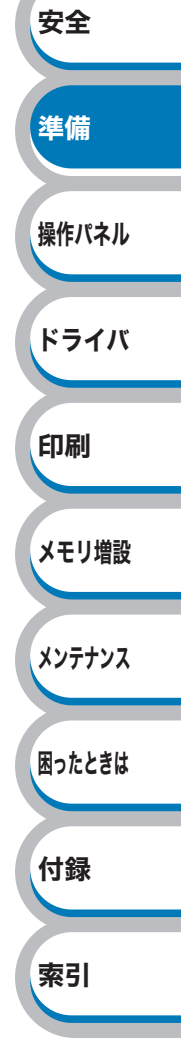

## 印刷可能領域

各用紙サイズに対する印刷できない範囲(縁)を下図に示します。 用紙サイズから縁寸法を引いた部分が、印刷可能領域になります。 印刷可能領域は、用紙サイズやお使いのドライバの種類によって異なります。 下図ではA4サイズの場合を示します。

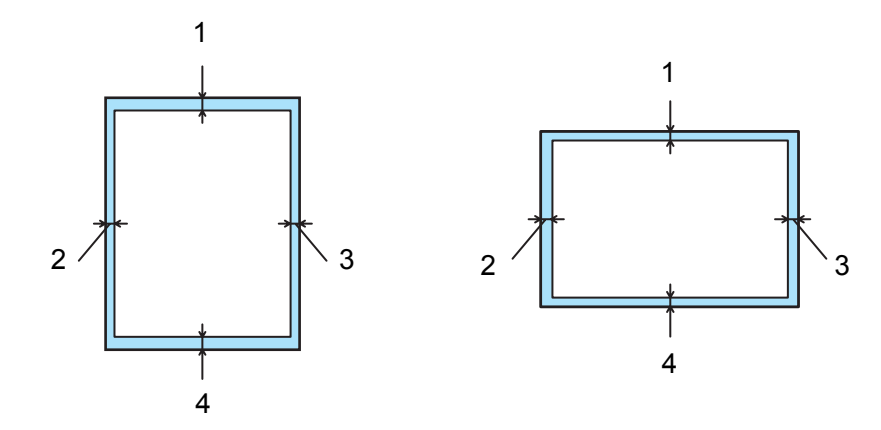

|   | Windows <sup>®</sup> プリンタドライバ、Macintoshプリンタドライバ |
|---|-------------------------------------------------|
| 1 | 4.23 mm                                         |
| 2 | 4.23 mm                                         |
| 3 | 4.23 mm                                         |
| 4 | 4.23 mm                                         |

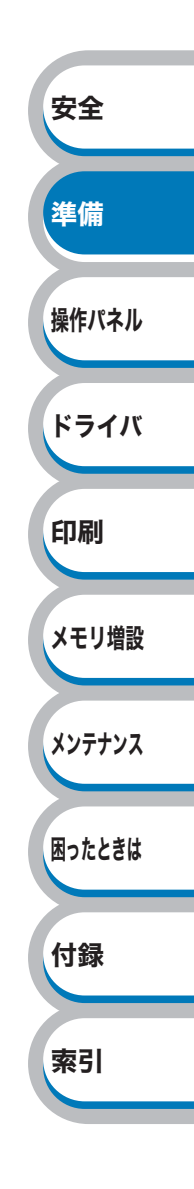

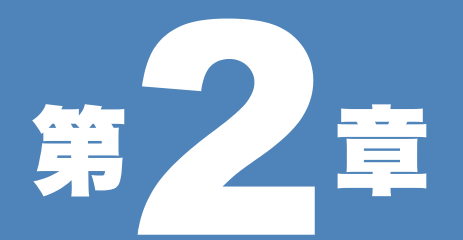

# 操作パネル

| ■ 操作パネルの使いかた 2-2          | 安全   |
|---------------------------|------|
| ■ 1末 IF/ ハイルの C い // C    |      |
| 床Fバイルの石がと版記2-2<br>ランプ 2-3 |      |
| シンプ 液晶ディスプレイ 2-4          | 準備   |
| ボタンの操作 2-5                |      |
| セキュリティ印刷について2-7           |      |
| 再印刷(リプリント)について2-9         | 操作パネ |
| 操作パネルの使いかた2-11            |      |
| 操作パネルのモードと設定メニュー          |      |
| 初期設定2-18                  |      |
| 色補正                       | ドライノ |
| 自動色ズレ補正2-23               |      |
| 手動色ズレ補正2-25               |      |
| フリンタ設定一覧の印刷               | 印刷   |
| テストペーシの印刷2-28             |      |

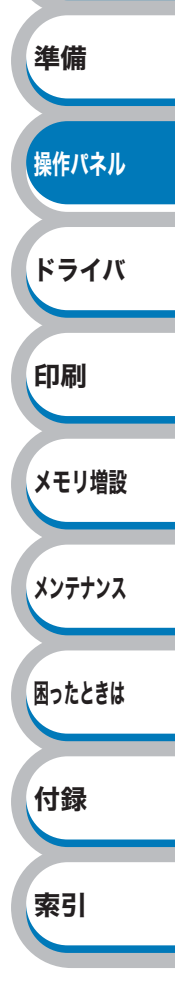

# 操作パネルの使いかた

操作パネル上のランプとボタンについて説明します。

# 操作パネルの名称と機能

本製品は操作パネルの上に液晶ディスプレイを装備しています。

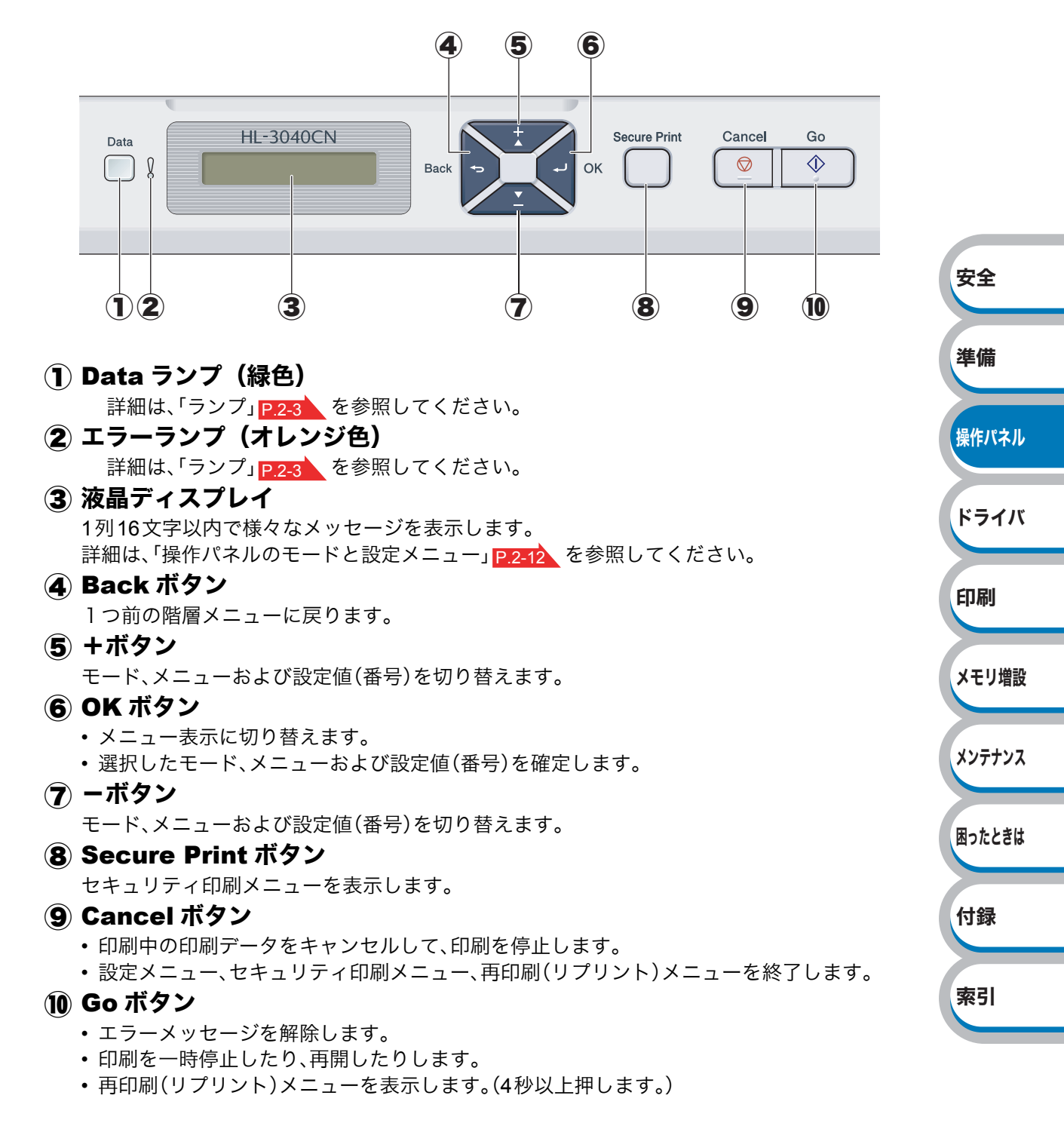

# ランプ

操作パネル上のランプは、点灯・点滅・消灯よって、本製品の状態を示します。

## ● (Data:緑色)による状態表示

| ランプの表示 | 本製品の状態                 |
|--------|------------------------|
| 点灯     | 本製品のメモリに印刷データが残っています。  |
| 点滅     | 印刷データを受信中または処理中です。     |
| 消灯     | 本製品のメモリに印刷データは残っていません。 |

## ● 『(エラー:オレンジ色)による状態表示

| ランプの表示 | 本製品の状態          |    |
|--------|-----------------|----|
| 点滅     | 本製品に問題が発生しています。 | 準備 |
| 消灯     | 本製品は正常に動作しています。 |    |

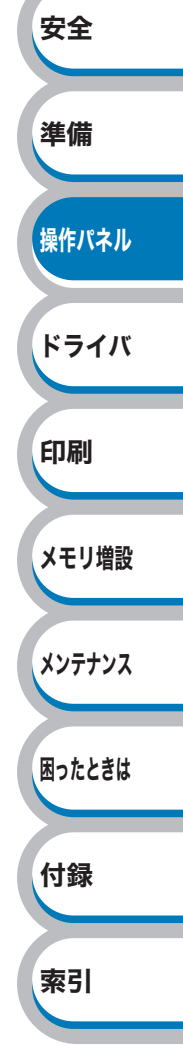

## 液晶ディスプレイ

液晶ディスプレイは現在の本製品の状態やメニューの内容を表示します。操作パネルのボタンを押 すと、液晶ディスプレイの表示が切り替わります。

本製品に問題が発生した場合は、その内容に応じてエラーメッセージを表示し、対処をするよう促します。エラーメッセージについての詳細は、「液晶ディスプレイのエラーメッセージ」P.7-3 を参照してください。

## 液晶ディスプレイのメッセージ

通常操作中、液晶ディスプレイには現在の本製品の状態を示すメッセージが表示されます。

インサツデ キマス

エラーが発生した場合、次のようなエラーの種類が最初のメッセージとして表示されます。

「カハ゛ーカ゛ アイテイマス

続いて、次のようなエラーの解決方法が2番目のメッセージとして表示されます。

トップ カバ ーヲ トシ テクタ

### ステータスメッセージ

通常動作中に表示されるステータスメッセージを下記の表に示します。

| ステータスメッセージ       | 内容                                   | 印刷     |
|------------------|--------------------------------------|--------|
| イチジ テイシ          | 印刷を一時停止中です。 <u>●</u> (Go)を押すと再開されます。 |        |
| インサツ チュウ         | 現在印刷中です。                             |        |
| インサツ ヲ チュウシ シマス. | 印刷データをキャンセル中です。                      | メモリ増設  |
| インサツデキマス         | 印刷できる状態です。                           |        |
| オマチクダサイ          | ウォームアップ中です。<br>補正処理を実行しています。         | メンテナンス |
| スリープ             | スリープ状態(省エネモード)です。                    |        |
| レイキャクチュウ         | 冷却中です。                               | 困ったときは |

索引

安全

## ボタンの操作

操作パネル上のボタン(
<sup>(</sup>) (Go)/
<sup>(</sup>) (Cancel)/
<sup>(</sup>) (Secure Print)/
<sup>(</sup>) (<sup>(</sup>) (<sup>()</sup> (<sup>()</sup> (<sup>()</sup>

## ) 🕐 (Go)

- ・印刷中に (Go)を押すと、印刷を一時的に停止します。再度 (Go)を押すと印刷を再開します。
- ・設定メニューの最後の項目(設定値)を確定するときは、 (Go)を押します。設定の変更が終了 すると、「インサツデキマス」表示に戻ります。
- 本製品のメモリ内に印刷データが残っている場合(Data ランプが点灯)は、 (Go)を押すと残っている印刷データを印刷します。
- エラーによっては、 (Go)を押して解除できるものがあります。操作パネルの指示に従ってく ださい。また、解除できないエラーについては、「第7章困ったときは」 <u>P.7-1</u>を参照し、エラーを 解除してください。
- ● (Go) を4秒以上押すと、再印刷 (リプリント) モードに切り替わります。詳細は「再印刷 (リ プリント) について」 P.2-9 を参照してください。

#### 1163-5311-

- 選択された設定値は、液晶ディスプレイの右端に「\*」が表示されます。現在の設定値に「\*」が表示されるため、設定の状態がひと目で分かります。
- ・一時停止中に残りの印刷データが不要になった場合には、

   ・(Cancel)を押します。残りの印刷 データをキャンセルし、「インサツデキマス」表示に戻ります。

(Cancel)

- すべての印刷データを削除するには、約4秒間 (Cancel)を押したままの状態にし、液晶ディス プレイに「インサツ ヲ スベテチュウシ」と表示されたら (Cancel)から指を離します。
- 印刷データのキャンセルが終了すると「インサツデキマス」表示に戻ります。
- ・設定メニューの表示中に

   (Cancel)を押すと、設定メニューをキャンセルし、「インサツデキマス」表示に戻ります。
- エラーによっては、 (● (Cancel)を押して解除できるものがあります。

(Secure Print)

パスワードで保護された保護データを印刷したい場合には、 (Secure Print)を押してください。 詳細は「セキュリティ印刷について」 P.2-7 を参照してください。

| 準備     |
|--------|
| 操作パネル  |
| ドライバ   |
| 印刷     |
| メモリ増設  |
| メンテナンス |
| 困ったときは |
| 付録     |
| 索引     |

安全

安全

準備

操作パネル

ドライバ

印刷

メモリ増設

メンテナンス

困ったときは

付録

索引

## ● → / ▲ (+ / −)

### ● 設定メニューの切替

「インサツデキマス」と表示されているときに または を押すと、液晶ディスプレイに設定メニューが表示されます。 または を押すと、前後の設定メニューに切り替えることができます。 目的の設定メニューが表示されるまで、 または を押し続けます。

### ● 設定値(番号)の入力

2通りの方法で、設定値(番号)を入力できます。

を1回押すごとに次の設定値(1ずつ増加)、 を押すごとに1つ前の設定値(1ずつ減少)に 変更できます。

▼エ▼ または <u>▲</u>を押し続けると、より速く変更できます。

目的の設定値(番号)が表示されたら、 (OK)を押して確定します。

## (Back)

- ・「インサツデキマス」と表示されているときに
   ●を押すと、液晶ディスプレイに設定メニューが表示されます。
- ●を押すと、1つ前の階層に戻ります。
- •番号入力中に >を押すと、1つ上の桁を選択できます。
- •「\*」の表示されていない(●(OK)を押して確定していない)ときに ●を押すと、設定を変更せず に1つ前の階層に戻ります。

## 🔘 📢 (ОК)

- 「インサツデキマス」と表示されているときに
   (OK)を押すと、液晶ディスプレイに設定メニューが表示されます。
- (OK)を押すと、表示された設定メニューや設定値を確定します。設定を変更したあと、「ウケツ ケマシタ」と表示されます。その後、1つ前の階層に戻ります。

#### 1163-5311-

選択された設定値は、液晶ディスプレイの右端に「\*」が表示されます。現在の設定値に「\*」が表示 されるため、設定の状態がひと目で分かります。

## セキュリティ印刷について

### ●セキュリティ文書(セキュリティ印刷)

セキュリティ文書はパスワードによって保護されるため、パスワードを知っている人だけが本製品 から印刷するこができます。セキュリティ文書を本製品に送信するだけでは、印刷することができ ません。

セキュリティ文書を印刷するには、操作パネルを使用してパスワードを入力する必要があります。 一度印刷すると、本製品内のセキュリティ文書は削除されます。

本製品内の印刷データを保存する領域がいっぱいのときは、「メモリーガイッパイデス」と表示されます。 (Cancel)を押して、「インサツデキマス」表示に戻してください。

本製品内の印刷データを削除する場合は、操作パネルを使用するか、またはウェブブラウザから本製品に接続して表示される設定画面を使用します。

保存できるセキュリティ文書のデータ数に制限はありません。

| <b>いのそうい</b><br>・本製品の電源を切ると、セキュリティ文書は削除されます。                                                                                                    | 安全     |
|----------------------------------------------------------------------------------------------------|--------|
| <ul> <li>セキュリティ印刷時に、操作バネルのボダン操作かない状態で約 30 秒か経過すると、自動的に次<br/>晶ディスプレイの「セキュリティ プリント」の設定メニューを終了し、「インサツデキマス」表示<br/>に戻ります。</li> <li>セキュリティ文書を作成するためのプリンタドライバの設定については</li> </ul> | 準備     |
| 「セキュリティ印刷」<br>「セキュリティ印刷」<br>P.3-34 (Macintosh プリンタドライバ)、<br>を参照してください。                                                                                                    | 操作パネル  |
|                                                                                                    | ドライバ   |
| ●セキュリティ又書の印刷万法<br>本製品の操作パネルからセキュリティ文書を印刷する方法について説明します。                                                                                                    | 印刷     |
| 1 □ (Secure Print)を押します。<br>印刷データが無い場合は「データガ アリマセン」と表示されます。 XXXXX                                                                                                    | メモリ増設  |
|                                                                                                    | メンテナンス |
| て、<br>(OK)を押します。                                                                                                    | 困ったときは |
| 3 まままには を押してセキュリティ文書を選択し、 「1 УУУУУ dea                                                                                                    | 付録     |
| <b>(OK)を押します。</b>                                                                                                    | 索引     |
| 4 または を押してパスワードを入力し、<br>(OK)を押します。                                                                                                    |        |

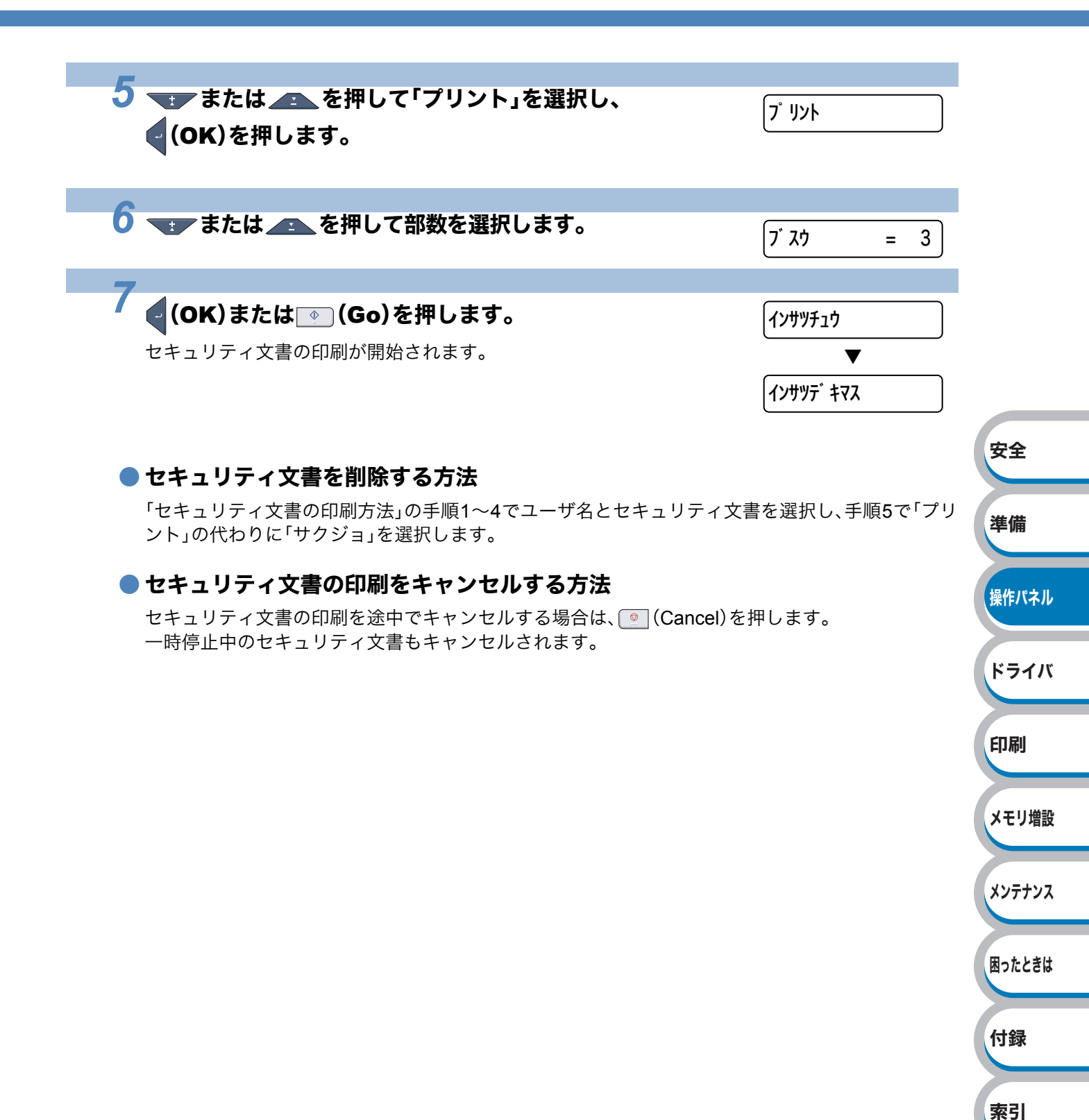

安全

準備

# 再印刷(リプリント)について

### ●最後に印刷した文書の再印刷(リプリント)

コンピュータからあらためて印刷データを送信せずに、最後に印刷した文書の印刷データを再度印 刷することができます。

1163-5311 -

- セキュリティ機能ロックが「On」に設定されている場合は、再印刷できません。セキュリティ機能 ロックの詳細は「画面で見るマニュアル(~ネットワーク設定編~)」を参照してください。
- 再印刷をキャンセルするときは、 💽 (Cancel)を押します。
- 印刷データのサイズがメモリ容量を超えたときは、再印刷できません。
- ・ 再印刷の部数の変更するときは、 または を押します。「ブスウ」は 1から999まで設定できます。
- 再印刷時に、操作パネルのボタン操作がない状態で約 30 秒が経過すると、自動的に液晶ディスプレイの「リプリント」の設定メニューを終了し、「インサツデキマス」表示に戻ります。
- プリンタドライバで設定する場合の詳細については、「リプリントを使用」(Windows<sup>®</sup>プリンタ ドライバ) P.3-22 を参照してください。
- •本製品の電源を切ると、再印刷用の印刷データは削除されます。

| ● <b>再印刷 (リプリント) 設定を On にする</b><br>お買い上げ時の初期設定は、「リプリント」の設定は「Off」に設定されています。 |                  | 操作パネル        |
|----------------------------------------------------------------------------|------------------|--------------|
| <b>1</b><br>モードメニューが表示されます。                                                | ▲▼ デ センタク&OKボ タン | ドライバ<br>印刷   |
| 2 または を押して「キホン セッテイ」を選択し、                                                  | (キホン セッテイ        | メモリ増設        |
| (UK)を押します。<br>3 または を押して「リプリント」を選択し、                                       | (u=° u; t        | メンテナンス       |
| <b>(OK</b> )を押します。                                                         | <u>17 198</u>    | 困ったときは<br>付録 |
| 4 ままたは ▲ を押して「On」を選択し、 (OK)を押します。                                          | On               | 索引           |

### ●最後に印刷した文書を再印刷(リプリント)する方法

### INES-EIII -----

Windows<sup>®</sup> プリンタドライバで再印刷する場合、プリンタドライバの「リプリントを使用」の設定 が、操作パネルの設定よりも優先されます。詳細は、「リプリントを使用」P.3-22 を参照してくださ い。

## **1** 操作パネルのボタンを使用して、「キホン セッテイ」の「リプリント」が「On」に設定 されていることを確認します。

| 0                                                 |                                     |            |
|---------------------------------------------------|-------------------------------------|------------|
| ∠ ● (Go)を4秒以上押した後、● (Go)から指を離します。                 | 「Jプ Jント:プ Jント                       | 安全         |
| <b>9</b>                                          |                                     |            |
| → または を押して「プリント」を選択し、   (OK)を押します。                | 「リプ <sup>゜</sup> リント:フ゜リント          | 準備         |
|                                                   |                                     |            |
|                                                   |                                     | 操作バネル      |
| 4  または ▲ を押して部数を選択します。                            | [7 <sup>°</sup> Z <sup>†</sup> – 3] |            |
|                                                   |                                     | ドライバ       |
| 5                                                 |                                     |            |
| 🌙 🧲 (OK)または💿 (Go)を押します。                           | <b>インサッチュウ</b>                      |            |
| 再印刷が開始されます。                                       |                                     | 日」「「」      |
|                                                   | •                                   |            |
|                                                   | 12495 772                           | メモリ増設      |
|                                                   |                                     |            |
| ● 最後に印刷した文書の印刷データを削除する方法                          |                                     | メンテナンス     |
| 「最後に印刷した文書を再印刷(リプリント)する方法」の手順3で「プリント」の代わりに「ショウキョ」 |                                     |            |
| を選択します。                                           |                                     | 用ったときけ     |
|                                                   |                                     | M JICC C M |
| ● 冉印刷の印刷をキャンセル9る万法                                |                                     |            |
| 再印刷を途中でキャンセルする場合は、 (゜) (Cancel)を押します。             |                                     | 付録         |
|                                                   |                                     |            |
|                                                   |                                     | 索引         |
|                                                   |                                     |            |

操作パネル

## 操作パネルの使いかた

操作パネル上のボタン(・/・/・・/・・・)を使用して設定メニューを設定する場合は、次の基本 動作に注意してください。

- ・ボタン操作がない状態で30秒が経過した場合は、自動的に「インサツデキマス」表示に戻ります。
- 設定を変更して (OK)を押すと、「ウケツケマシタ」と表示されます。その後、1つ前の階層に戻ります。
- 設定を変更して (Go)を押すと、「ウケツケマシタ」」と表示されます。その後、「インサツデキマ ス」表示に戻ります。
- ・状態や設定を変更した後、 (OK)を押す前に → (Back)を押すと、設定の変更を確定せずに、元の 設定値のまま1つ上の設定メニューに戻ります。
- 2通りの方法で、設定値(番号)を入力できます。
   を1回押すごとに次の設定値(1ずつ増加)、 を押すごとに1つ前の設定値(1ずつ減少)
   に変更できます。
   または を押し続けると、より速く変更できます。
   点滅している設定値(番号)を変更できます。

### ● 例:トレイ 1 の用紙サイズを変更する場合

| 1                                           |               | ドライバ   |
|---------------------------------------------|---------------|--------|
| ・ ・ ・ ・ ・ ・ ・ ・ ・ ・ ・ ・ ・ ・ ・ ・ ・ ・ ・       | ンサツデ キマス<br>▼ | 印刷     |
|                                             | ▼デセンタク&OKボタン  | メモリ増設  |
| 2 または を押して「ヨウシトレイ セッテイ」を選択<br>し、 (OK)を押します。 | ሳንኑレイ セッテイ    | メンテナンス |
| 3 🖅 または 👝 を押して「トレイ1 サイズ」を選択し、 💦             |               | 困ったときは |
| <b>●(OK)を押します。</b>                          |               | 付録     |
| 4またはを押して「A4」を選択し、 ● (OK)を押します。 A            | 4             | 索引     |
| 5                                           |               |        |
| <b>○</b> (OK)または ○ (Go)を押します。               | <u> </u>      |        |

## 操作パネルのモードと設定メニュー

本製品の液晶ディスプレイの設定メニューでは、記録紙トレイに次の名称が付けられています。

| 記録紙トレイの名称 | 液晶ディスプレイ上での名称 |
|-----------|---------------|
| 記録紙トレイ    | トレイ1          |
| 手差しスロット   | テサシ           |

設定メニューは7種類のモードに分類されています。下記の モードそれぞれの設定メニューの詳細が参照できます。

- ・ セイヒン ジョウホウ P.2-12
- ヨウシトレイ セッテイ P.2-14
- ・キホン セッテイ P.2-14
- ・インサツ メニュー P.2-15
- ネットワーク P.2-16
- ・リセット メニュー P.2-16
- ガシツ ホセイ メニュー P.2-17

## セイヒン ジョウホウ

| 設定メニュー              | サブ設定<br>メニュー  | 設定値 | 説明                          | ドライバ        |
|---------------------|---------------|-----|-----------------------------|-------------|
| プリンタセッテイ<br>インサツ    |               |     | 設定メニューと設定値のリストを印刷し<br>ます。   | 印刷          |
| ネットワークセッ<br>テイ インサツ |               |     | ネットワーク設定値のリストを印刷します。        |             |
| テストページ イ<br>ンサツ     |               |     | テストページを印刷します。               | メモリ増設       |
| デモ インサツ             |               |     | デモページを印刷します。                | メンテナンス      |
| シリアル No.            |               |     | シリアル番号を表示します。               |             |
| バージョン               | メイン バージョ<br>ン |     | メインファームウェアバージョンを表示し<br>ます。  | 困ったときは      |
|                     | サブ バージョン      |     | サブファームウェアバージョンを表示します。       | (+ <u>e</u> |
|                     | RAM サイズ       |     | メモリ容量を表示します。                | 17 18       |
| インサツマイス<br>ウ ヒョウジ   | ゴウケイ          |     | 本製品で印刷した合計枚数を表示します。         | <b>+</b> -1 |
|                     | カラー           |     | 本製品でカラー印刷した合計枚数を表示し<br>ます。  | <u> </u>    |
|                     | モノクロ          |     | 本製品でモノクロ印刷した合計枚数を表示<br>します。 |             |

安全

準備

操作パネル

| 設定メニュー                        | サブ設定<br>メニュー      | 設定値     | 説明                                           |        |
|-------------------------------|-------------------|---------|----------------------------------------------|--------|
| イメージカウンタ                      | ブラック(K)           |         | ブラックトナーを使用した画像の量を表示<br>します。                  |        |
|                               | シアン(C)            |         | シアントナーを使用した画像の量を表示し<br>ます。                   |        |
|                               | マゼンタ(M)           |         | マゼンタトナーを使用した画像の量を表示<br>します。                  |        |
|                               | イエロー(Y)           |         | イエロートナーを使用した画像の量を表示<br>します。                  |        |
| ドラムカウンタ                       | ブラック(K)           |         | ブラックドラムユニットを使用した印刷<br>ページを表示します。             |        |
|                               | シアン(C)            |         | シアンドラムユニットを使用した印刷ペー<br>ジを表示します。              | 安全     |
|                               | マゼンタ(M)           |         | マゼンタドラムユニットを使用した印刷<br>ページを表示します。             | 進備     |
|                               | イエロー(Y)           |         | イエロードラムユニットを使用した印刷<br>ページを表示します。             |        |
| ショウモウヒン<br>ジュミョウ              | ドラム ジュミョウ         | ブラック(K) | ブラックドラムユニットが使用できる期間<br>を残り%で表示します。           | 操作パネル  |
|                               |                   | シアン(C)  | シアンドラムユニットが使用できる期間を<br>残り%で表示します。            | ドライバ   |
|                               |                   | マゼンタ(M) | マゼンタドラムユニットが使用できる期間<br>を残り%で表示します。           | 印刷     |
|                               |                   | イエロー(Y) | イエロードラムユニットが使用できる期間<br>を残り%で表示します。           | メモリ増設  |
|                               | ベルト ジュミョウ         |         | ベルトユニットが使用できる期間を残り%<br>で表示します。               |        |
|                               | PF キット1 ジュ<br>ミョウ |         | PF キット 1(定期保守部品)が使用できる期<br>間を残り%で表示します。      | メンテナンス |
|                               | ヒーター ジュ<br>ミョウ    |         | 定着ユニット(定期保守部品)が使用できる<br>期間を残り%で表示します。        | 困ったときは |
| ショウモウヒン<br>リセット <sup>※1</sup> | ドラム ユニット          | ブラック(K) | ブラックドラムユニットを交換したときにド<br>ラムユニットのカウンタをリセットします。 | 付録     |
|                               |                   | シアン(C)  | シアンドラムユニットを交換したときにドラ<br>ムユニットのカウンタをリセットします。  | 索引     |
|                               |                   | マゼンタ(M) | マゼンタドラムユニットを交換したときにド<br>ラムユニットのカウンタをリセットします。 |        |
|                               |                   | イエロー(Y) | イエロードラムユニットを交換したときにド<br>ラムユニットのカウンタをリセットします。 |        |
|                               | ベルト ユニット          |         | ベルトユニットを交換したときにベルトユ<br>ニットのカウンタをリセットします。     |        |

※1 「ショウモウヒンリセット」は、消耗品の交換が必要になったときにのみ、メニューに表示され ます。
## ● ヨウシトレイ セッテイ

| 設定メニュー   | 設定値                                                                                                    | 説明                               |
|----------|----------------------------------------------------------------------------------------------------|----------------------------------|
| テサシ      | Off / On                                                                                                    | 手差しスロットから手動で給紙する<br>ときはOnに設定します。 |
| トレイ1 サイズ | <b>フリー</b> / レター / リーガル / A4 /<br>エグゼクティブ / JIS B5 / B5 / A5 /<br>A5(ヨコオキ) / JIS B6 / B6 / A6 /<br>フォリオ/ ハガキ | 記録紙トレイから給紙する用紙サイ<br>ズを設定します。     |

|INE3-E3II|-

お買い上げ時の初期設定値を太字で示します。

## キホン セッテイ

| 設定メニュー       | サブ設定<br>メニュー       | 設定値                                                                         | 説明                                                                         | 準備     |
|--------------|--------------------|-----------------------------------------------------------------------------|----------------------------------------------------------------------------|--------|
| ヒョウジ ゲン<br>ゴ |                    | ニホンゴ / English                                                              | 液晶ディスプレイに表示する言<br>語を設定します。                                                 | 操作パネル  |
| ショウエネ        | スリープマデ<br>ノジカン     | 1/2/3/4/5フン                                                                 | ボタン操作がない状態から省電<br>カモードに切り替わるまでの時<br>間(分)を設定します。                            | ドライバ   |
|              | トナー セツヤ<br>ク       | Off / On                                                                    | トナーを節約して印刷するとき<br>はOnに設定します。                                               | 印刷     |
|              | ボタン ナガオ<br>シ ソクド   | <b>0.1ビョウ</b> /0.4ビョウ/0.6<br>ビョウ/0.8ビョウ/1.0ビョ<br>ウ/1.4ビョウ/1.8ビョウ/<br>2.0ビョウ | 設定した間隔(秒)以上 また<br>は た を押したときに、液晶<br>ディスプレイの表示を切り替え<br>ます。初期設定は0.1 秒です。     | メモリ増設  |
| パネル コント      | ヒョウジ スク<br>ロール ソクド | <b>レベル1</b> / レベル2 / レベル3 /<br>レベル4 / レベル5 / レベル6 /<br>レベル7 / レベル8 / レベル9 / | 液晶ディスプレイの表示を切り<br>替えるときの速度をレベル 1(0.2<br>秒)〜レベル 10(2.0 秒)の 0.2 秒            | メンテナンス |
|              | ガメンノ コン<br>トラスト    | レベル10<br>-□□■□□+                                                            | 間隔10 段階で設定します。<br>液晶ディスプレイのコントラス<br>トを設定します。                               | 困ったときは |
|              | パネル ジドウ<br>フッキ     | <b>On</b> / Off                                                             | 本製品のオンライン / オフライン<br>状態を自動で切り替えるときは<br>On に設定します。                          | 付録     |
| セッテイロッ<br>ク  |                    | Off / On                                                                    | 操作パネルをロック(操作禁止)<br>するときはOnに設定します。<br>On 設定時に、「パスワード セッテ<br>イ」と表示されるので、パスワー | 索引     |
| リプリント        |                    | Off / On                                                                    | 下をハガじます。<br>  再印刷を使用するときは On に設<br>  定します。                                 |        |

安全

2-14 操作パネルの使いかた

| 設定メニュー | サブ設定<br>メニュー          | 設定値                       | 説明                                                                                  |
|--------|-----------------------|---------------------------|-------------------------------------------------------------------------------------|
|        | センタク                  | <b>ジドウ</b> / USB / ネットワーク | 本製品とコンピュータの接続方<br>法を設定します。                                                          |
| インタフェー | オートインタ<br>フェースタイ<br>ム | 1: <b>5</b> :99ビョウ        | 自動インタフェース選択機能の<br>タイムアウト時間(秒)を設定し<br>ます。                                            |
| ス      | バッファ                  | レベル1: <b>4</b> :7         | 入力バッファ容量をレベル1〜レ<br>ベル7の7段階で設定します。<br>設定を変更すると「プリンタ リス<br>タート?」と表示され、本製品が<br>再起動します。 |

#### |1163-5311| -

お買い上げ時の初期設定値を太字で示します。

## ● インサツ メニュー

| 設定メニュー      | サブ設定<br>メニュー | 設定値                    | 説明                                                                           | 操作パネル           |
|-------------|--------------|------------------------|------------------------------------------------------------------------------|-----------------|
| エラーカイジョ     |              | Off / On               | 復帰可能なエラーが発生したときに、エ<br>ラーから自動的に復帰させる場合は On<br>に設定します。                         | ドライハ            |
| 1.1.157 1.2 | Xオフセット       | -500: <b>0</b> :500ドット | 300dpi 換算で、印刷開始位置(ページの<br>左上端)を左右方向に-500ドット(左)~<br>+500ドット(右)の範囲で設定できま<br>す。 | 印刷              |
| Y7742       | Yオフセット       | -50: <b>0</b> :500 ドット | 300dpi 換算で、印刷開始位置(ページの<br>左上端)を上下方向に-50ドット(上)~<br>+500ドット(下)の範囲で設定できま<br>す。  | メモリ増設<br>メンテナンフ |

1163-53-11-

お買い上げ時の初期設定値を太字で示します。

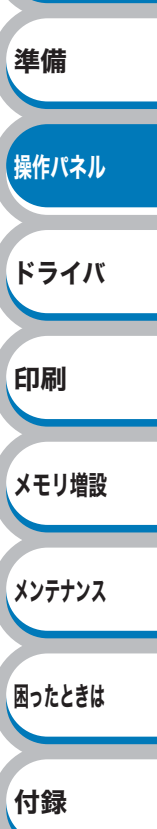

索引

安全

安全

準備

操作パネル

ドライバ

印刷

メモリ増設

メンテナンス

困ったときは

## 🌒 ネットワーク

| 設定メニュー           | サブ設定<br>メニュー                         | 設定値                                             | 説明                                                                                           |
|------------------|--------------------------------------|-------------------------------------------------|----------------------------------------------------------------------------------------------|
|                  | IP シュトク ホウホウ                         | ジドウ / Static / RARP /<br>BOOTP / DHCP           | IP の取得先を設定します。                                                                               |
|                  | IP アドレス                              | [000-255].[000-255].<br>[000-255].[000-255].    | IP アドレスを設定します。                                                                               |
|                  | サブネット マスク                            | [000-255].[000-255].<br>[000-255].[000-255].    | サブネットマスクを設定しま<br>す。                                                                          |
| TCP/IP セッテイ      | ゲートウェイ                               | [000-255].[000-255].<br>[000-255].[000-255].    | ゲートウェイのアドレスを設<br>定します。                                                                       |
|                  | IP セッテイリトライ                          | 0: <b>3</b> :32767                              | IP 取得時のリトライ回数を設<br>定します。                                                                     |
|                  | APIPA                                | <b>On</b> / Off                                 | APIPA 機能を使用するときは<br>Onに設定します。                                                                |
|                  | IPv6                                 | <b>Off</b> / On                                 | IPv6 を使用してネットワー<br>クに接続するときは On に設<br>定します。                                                  |
| イーサネット           |                                      | ジドウ / 100B-FD /<br>100B-HD / 10B-FD /<br>10B-HD | イーサネットの通信速度を設<br>定します。                                                                       |
| LANセッテイ リ<br>セット | AN セッテイ リ<br>?ット<br>AN セッテイ リ<br>?ット |                                                 | 本製品のネットワーク設定を<br>工場出荷時の設定に戻します。<br>「初期設定」の「ネットワーク設<br>定をリセットする」 <u>P.2-18</u> を<br>参照してください。 |

#### |**163-E30**| -

お買い上げ時の初期設定値を太字で示します。

### リセット メニュー

| 設定メニュー                      | 説明                                                                                                 |
|-----------------------------|----------------------------------------------------------------------------------------------------|
| プリンタ リセット                   | 本製品内部のメモリーにダウンロードされたマクロデータやフォント<br>を消去します。本製品の操作パネルで設定した変更は保持されます。                                 |
| コウジョウ リセット <sup>※1、※2</sup> | 本製品の操作パネルで設定した変更を含め、ほぼすべての設定を工<br>場出荷時の設定に戻します。「初期設定」の「一部の設定を除いて設定<br>をリセットする」 [P.2-19] を参照してください。 |

※1 「セイヒン ジョウホウ」は初期設定には戻りません。

※2 ネットワーク設定はリセットされません。ネットワーク設定をリセットしたい場合は、「ネッ トワーク」-「LANセッテイ リセット」P.2-16 よりリセットしてください。

メモリ増設

メンテナンス

困ったときは

付録

索引

## ● ガシツ ホセイ メニュー

| サブ設定メニュー                                                                        | 設定値                                                                                                    | 説明                                                                                                    |                                                                                                    |
|---------------------------------------------------------------------------------|----------------------------------------------------------------------------------------------------|----------------------------------------------------------------------------------------------------|----------------------------------------------------------------------------------------------------|
| イロ ホセイ ジッシ                                                                      |                                                                                                    | 色補正を実行します。 <b>P.2-21</b>                                                                                                    |                                                                                                    |
|                                                                                 |                                                                                                    | 実行した色補正を初期設定に戻                                                                                                    |                                                                                                    |
| 7071                                                                            |                                                                                                    | します。 <mark>P.2-22</mark>                                                                                                    |                                                                                                    |
| イロズレホヤイ ジッシ                                                                     |                                                                                                    | 色ズレ補正を自動で実行しま                                                                                                    |                                                                                                    |
|                                                                                 |                                                                                                    | す。 <mark>P.2-23</mark>                                                                                                    |                                                                                                    |
|                                                                                 | ヒクイ / <b>フツウ</b> / タカ                                                                                                    | 色ズレ補正を自動で実行すると                                                                                                    |                                                                                                    |
| ホセイ ヒンド                                                                         | イ / Off                                                                                                    | きの補止頻度を設定します。                                                                                                    |                                                                                                    |
|                                                                                 |                                                                                                    |                                                                                                    |                                                                                                    |
|                                                                                 |                                                                                                    | 色人レ補止を手動で実行すると                                                                                                    |                                                                                                    |
|                                                                                 |                                                                                                    | さん、補止他を参照りるための                                                                                                    |                                                                                                    |
|                                                                                 |                                                                                                    |                                                                                                    | 安全                                                                                                    |
|                                                                                 | 1 マゼンタ =###                                                                                                    |                                                                                                    |                                                                                                    |
|                                                                                 | 2 シアン =###                                                                                                    |                                                                                                    |                                                                                                    |
|                                                                                 | 3イエロー =###                                                                                                    |                                                                                                    | 準備                                                                                                    |
|                                                                                 | 4 マゼンタ =###                                                                                                    | 「んブレチャート」を参照し、補                                                                                                    |                                                                                                    |
| ホセイチ ニュウリョク                                                                     | 5 シアン =###                                                                                                    | 正値を設定します。                                                                                                    | 場作パクル                                                                                                    |
|                                                                                 | 6イエロー =###                                                                                                    |                                                                                                    | 床IFハイル                                                                                                    |
|                                                                                 | 7マゼンタ =###                                                                                                    |                                                                                                    |                                                                                                    |
|                                                                                 | 8 シアク =###<br>0 イエロー =###                                                                                                    |                                                                                                    | ドライバ                                                                                                    |
| 印刷した田紙に知わいた                                                                     | 91エロー <b>-</b> ###<br> めみのよが付くとるにす                                                                                                    |                                                                                                    |                                                                                                    |
| 印刷した用紙に細かい日<br>リーニングしてください                                                      | ロア日の京が内てようにな                                                                                                    | ように場合、トノムユニットをク                                                                                                    |                                                                                                    |
| -   ワーーノフ し こ へ に こ い。<br>  「ドラ ム ユ ニ ッ ト を ク リ ー ニ ン グ す ろ 」の「 汚 れ が 付 く 場 合 」 |                                                                                                    |                                                                                                    | 印刷                                                                                                    |
| ださい。                                                                            |                                                                                                    |                                                                                                    |                                                                                                    |
|                                                                                 | サブ設定メニュー         イロ ホセイ ジッシ         リセット         イロズレホセイ ジッシ         ホセイ ヒンド         イロズレチャート イン         サツ         ホセイチ ニュウリョク         印刷した用紙に細かい自<br>リーニングしてください<br>「ドラムユニットをクリ」<br>ださい。 | サブ設定メニュー       設定値         イロホセイジッシ       リセット         イロズレホセイジッシ       イロズレホセイジッシ         ホセイヒンド       ヒクイ/フツウ/タカ<br>イ/Off         イロズレチャートイン<br>サツ       1マゼンタ =###<br>2シアン =###<br>3イエロー =###<br>5シアン =###<br>6イエロー =###<br>7マゼンタ =###<br>9イエロー =###         印刷した用紙に細かい日や色の点が付くようにな<br>リーニングしてください。         印刷した用紙に細かい日や白の点が付くようにな<br>ジーニングする」の「汚れが<br>ださい。 | サブ設定メニュー         設定値         説明           イロホセイジッシ         6補正を実行します。[2.24]           リセット         「コイレホセイジッシ         案行した色補正を初期設定に戻します。[2.22]           イロズレホセイジッシ         クロイノアツウ/タカ<br>イノワイ/ワツウ/タカ<br>イノOff         色ズレ補正を自動で実行すると<br>きってい補正を自動で実行すると<br>さっ、福正値を参照するための<br>「クスレチャートイン           イロズレチャートイン         ビクイ/アツウ/タカ<br>イノOff         色ズレ補正を手動で実行すると<br>さに、補正値を参照するための<br>「クスレチャート」を印刷しま<br>す。[2.23]           イロズレチャートイン         ノロズレチャート」をの点で実行すると<br>さい、補正値を参照するための<br>「クスレチャート」を印刷しま<br>す。[2.24]           イロズレチャート」         キ###<br>3 イエロー = ####<br>3 イエロー = ####<br>9 イエロー = ####<br>9 イエロー = ####<br>9 イエロー = ####           印刷した用紙に細かい日本色の点が付くように本まった場合、ドラムユニットをク<br>リーニングしてください。         ドラムユニットをクリーングする」の「汚れが甘く場合」[Pess] |

INES-EIII -----

お買い上げ時の初期設定値を太字で示します。

## 初期設定

本製品は、工場出荷時にはすでに設定されています。これらの設定を「初期設定」と呼びます。 初期設定は、お客様の使いかたに合わせて変更することができます。 「操作パネルのモードと設定メニュー」P.2-12、を参照してください。

本製品の設定をリセットして初期設定に戻す方法には、3つのレベルがあります。

- ネットワーク設定をリセット <u>P.2-18</u>
- 一部の設定を除いて設定をリセット P.2-19
- ・すべての設定をリセット P.2-20

#### 1163-5311-

- あらかじめ初期設定の設定値を変更しておくことはできません。
- ページカウンタの数値はリセットされません。

| ● ウットローク乳ウナリトットナス                                      |                       | 安全     |
|--------------------------------------------------------|-----------------------|--------|
| イットワーク設定をリセット9る     IPアドレス情報など、すでに設定しているネットワークの情報は次の手順 | でリセットできます。            | 準備     |
| 1 [1] / [1] / [1] のいずれかを押します。                          | <b>インサツテ゛キマス</b>      | 操作パネル  |
| モードメニューが表示されます。                                        | ▼<br>▲▼ デ センタク&OKボ タン | ドライバ   |
| <b>)</b>                                               |                       | 印刷     |
| ▲ または を押して「ネットワーク」を選択し、                                | ネットワーク                | l-vib2 |
| <b>(OK</b> )を押します。                                     |                       | メモリ増設  |
| 3 == またけ の を押して「LANセッテイ リセット」を選択                       |                       |        |
|                                                        | LAN セッテイ リセット         | メンテナンス |
|                                                        |                       | 困ったときは |
|                                                        |                       |        |
|                                                        |                       | 付録     |
|                                                        |                       |        |
|                                                        |                       | 索引     |

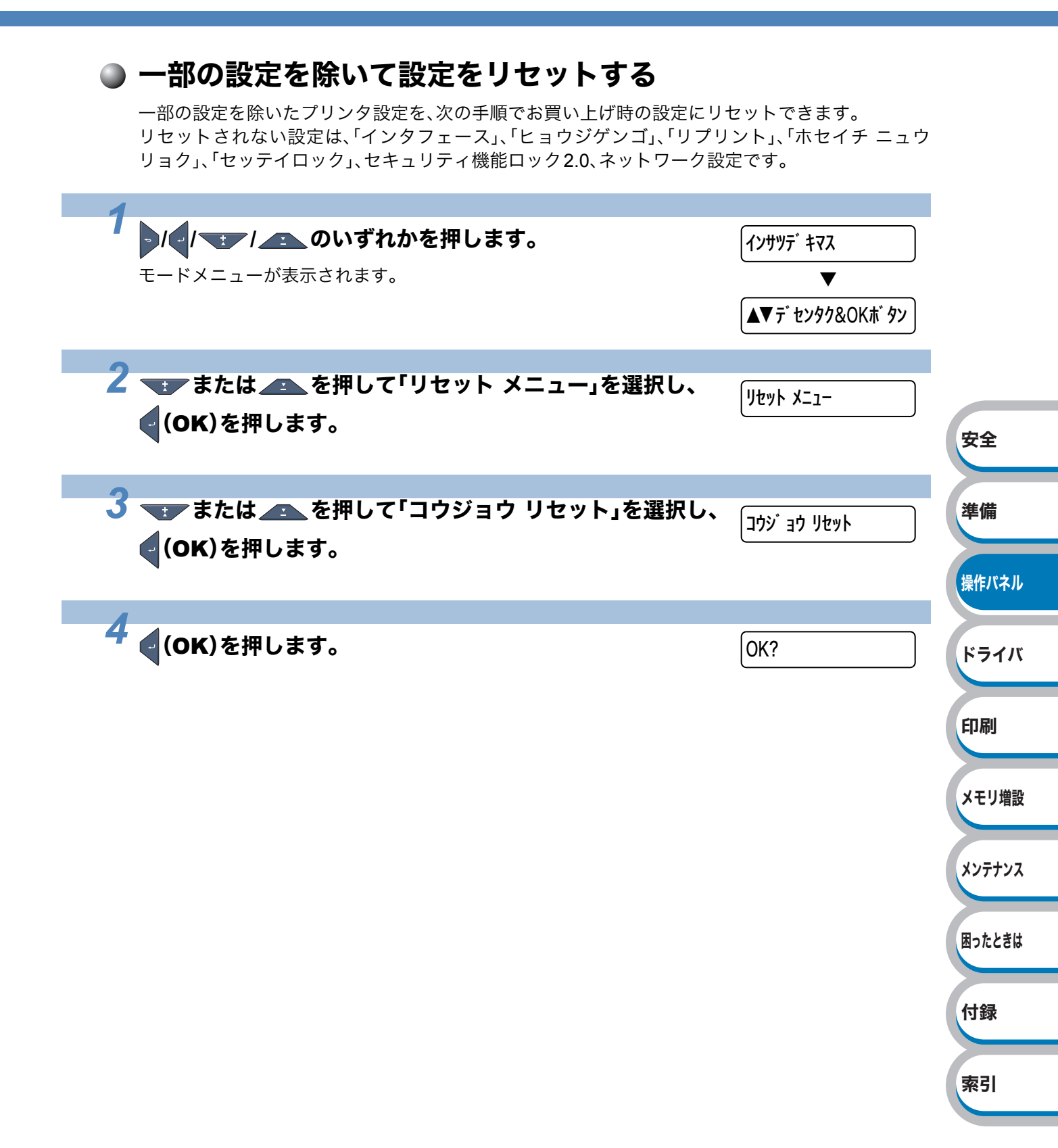

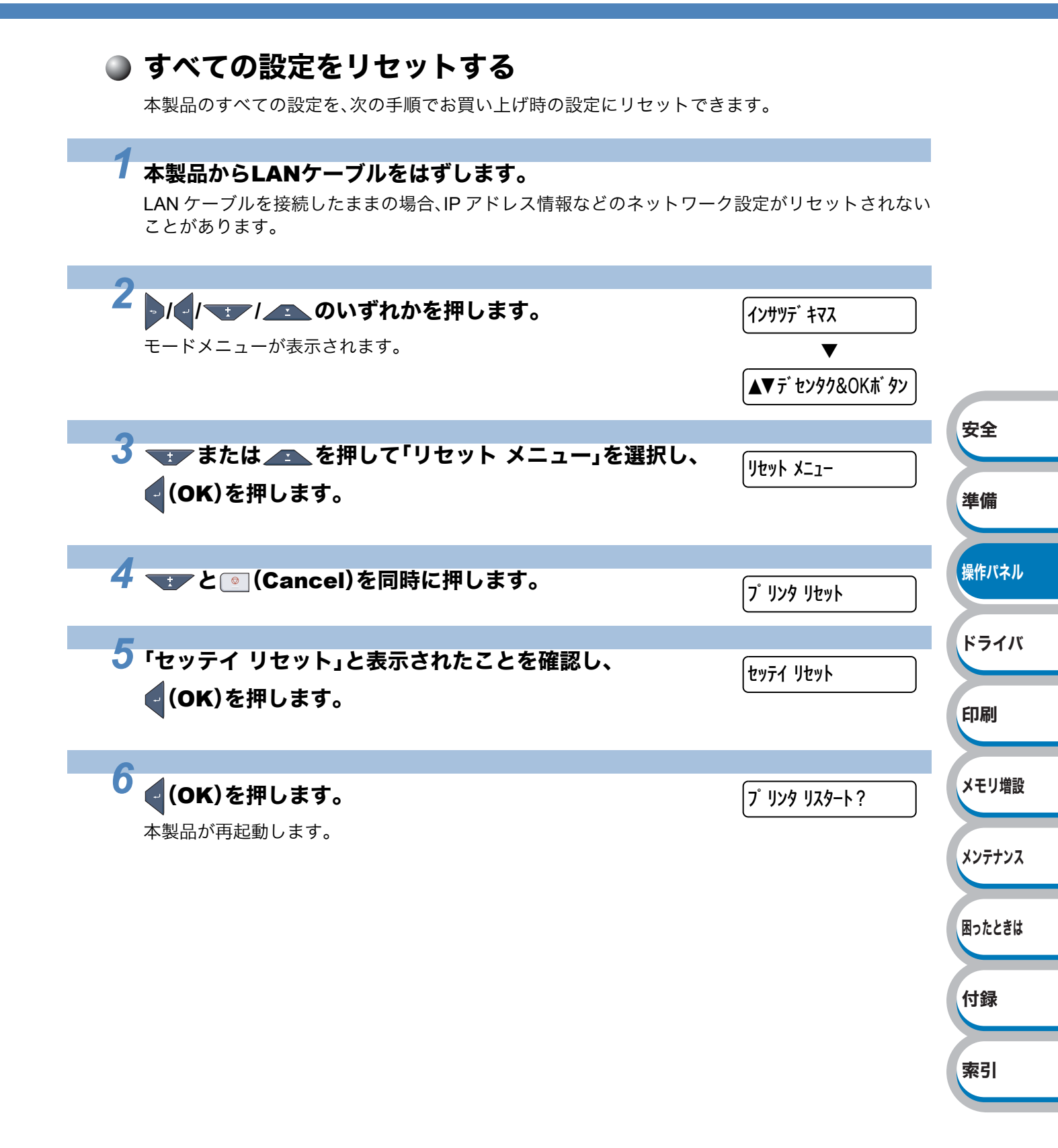

## 色補正

### ● 色補正

各色の色合いは、温度や湿度など本製品の設置環境により異なります。 色補正は、色合いを自動で改善します。

#### 1163-5311-

Windows<sup>®</sup> プリンタドライバを使用して印刷する場合は、Windows<sup>®</sup> プリンタドライバで色補正を 実行する必要があります。「色補正」P.3-21 を参照してください。 Macintosh プリンタドライバを使用して印刷する場合は、ステータスモニタで色補正を実行する必 要があります。ステータスモニタの起動後、メニューバーの[コントロール]から[色補正]をクリッ クしてください。ステータスモニタの起動方法は、「ステータスモニタの使用方法」P.7-7 を参照 してください。

|                                                   |                                   | 安全                 |
|---------------------------------------------------|-----------------------------------|--------------------|
| <b>1</b><br>・/・/・・/・・・・・・・・・・・・・・・・・・・・・・・・・・・・・・ | インサツデ キマス<br>▼<br>▲▼ デ センタク&OKボタン | <b>準備</b><br>操作パネル |
| 2 または を押して「ガシツ ホセイ メニュー」を選択<br>し、 (OK)を押します。      | ח´ טִי גער אבז−                   | ドライバ<br>印刷         |
| 3 または を押して「イロホセイ」を選択し、<br>(OK)を押します。              | 10441                             | メモリ増設<br>メンテナンス    |
| 4<br>または ▲ を押して「イロホセイ ジッシ」を選択し、<br>(OK)を押します。     | (ተロホセイ シ゛ッシ                       | 困ったときは             |
| 5<br>(OK)を押します。                                   | ОК?                               | 付録                 |
|                                                   |                                   | 索引                 |

| ● 色補正リセット 色補正の設定値をお買い上げ時の設定に戻すには、次の手順でリセットしま      | ます。                                                                                             |                                       |
|---------------------------------------------------|-------------------------------------------------------------------------------------------------|---------------------------------------|
| <b>1</b><br>・/・/・・・・・・・・・・・・・・・・・・・・・・・・・・・・・・・・・ | <ul> <li>インサツデ<sup>*</sup> キマス</li> <li>▼</li> <li>▲▼ デ<sup>*</sup> センタク&amp;OK * タン</li> </ul> |                                       |
| 2 または を押して「ガシツ ホセイ メニュー」を選択し、 (OK)を押します。          | ∬ ንሣ <b>ቱ</b> セイ メニュ−                                                                           |                                       |
| 3 または ▲ を押して「イロホセイ」を選択し、<br>(OK)を押します。            | <b>イロホセイ</b>                                                                                    | 安全<br>準備                              |
| 4 または ▲ を押して「リセット」を選択し、<br>(OK)を押します。             | ปียงห                                                                                           | 操作パネル<br>ドライバ                         |
| 5<br>(OK)を押します。                                   | OK?                                                                                             | 印刷<br>メモリ増設<br>メンテナンス<br>困ったときは<br>付録 |
|                                                   |                                                                                                 | 索引                                    |

# 自動色ズレ補正

## ● 色ズレ補正

色ズレ補正は、色ズレ(各色間の印字位置ズレ)を自動で改善します。 色ズレ補正の補正頻度は、変更することができます。 P.2-24

| <ul> <li>1 / / ・・/ ・ Oいずれかを押します。         <ul> <li>1/1 · ・/ ・ Oいずれかを押します。</li> <li>1/1 · ・/ ・ Out of the integration of the integration of the integrated of the integrated of the integrated of the integrated of</li></ul></li></ul> | <ul> <li>1 ▲ 「 」 ▲ 「 」 ▲ ● □ ● □ ● □ ● □ ● □ ● □ ● □ ● □ ● □ ●</li></ul>                                                                                                    |                                                   |                                                                                                    |
|----------------------------------------------------------------------------------------------------|----------------------------------------------------------------------------------------------------|---------------------------------------------------|----------------------------------------------------------------------------------------------------|
| <ul> <li>2 または を押して「ガシツ ホセイ メニュー」を選択し、 (OK)を押します。</li> <li>3 または を押して「ジドウ イロズレホセイ」を選択し、 (OK)を押します。</li> <li>4 または を押して「イロズレホセイ ジッシ」を選択し、 (OK)を押します。</li> <li>5 (OK)を押します。</li> </ul>                                                                                                    | <ul> <li>2 または を押して「ガシツ ホセイ メニュー」を選択し、 (OK)を押します。</li> <li>3 または を押して「ジドウ イロズレホセイ」を選択し、 (OK)を押します。</li> <li>4 または を押して「イロズレホセイ ジッシ」を選択し、 (OK)を押します。</li> <li>5 (OK)を押します。</li> </ul> | <b>7</b><br>・/・/・・/・・・・・・・・・・・・・・・・・・・・・・・・・・・・・・ | インサツデ キマス<br>▼<br>▲▼ デ センタク&OKボ タン                                                                                                    |
| <ul> <li>3 または を押して「ジドウイロズレホセイ」を選択し、 (OK)を押します。</li> <li>4 または を押して「イロズレホセイ ジッシ」を選択し、 (OK)を押します。</li> <li>5 (OK)を押します。</li> </ul>                                                                                                    | <ul> <li>3 または を押して「ジドウイロズレホセイ」を選択し、 (OK)を押します。</li> <li>4 または を押して「イロズレホセイジッシ」を選択し、 (OK)を押します。</li> <li>5 (OK)を押します。</li> <li>OK?</li> </ul>                                        | 2 または ▲ を押して「ガシツ ホセイ メニュー」を選択し、 (OK)を押します。        | <ul><li>     カ・シッ ホセイ メニュー     </li></ul>                                                                                                    |
| <ul> <li>4 または を押して「イロズレホセイ ジッシ」を選択し、 (OK)を押します。</li> <li>5 (OK)を押します。</li> <li>0K?</li> </ul>                                                                                                    | 4 または を押して「イロズレホセイジッシ」を選択<br>し、 (OK)を押します。<br>5 (OK)を押します。 OK?                                                                                                    | 3 または 全を押して「ジドウ イロズレホセイ」を選択し、 (OK)を押します。          | ›› ኮ ሳ ብገス ኮቱቲብ                                                                                                    |
| 5<br>(OK)を押します。 OK?                                                                                                    | 5<br>(OK)を押します。<br>OK?                                                                                                    | 4 または を押して「イロズレホセイ ジッシ」を選択<br>し、 (OK)を押します。       | <b>โนว เน</b> น ( โนน ( โน)))))))))) |
|                                                                                                    |                                                                                                    | <b>5</b> ੑੑ <b>(</b> 0K)を押します。                    | OK?                                                                                                    |
|                                                                                                    |                                                                                                    |                                                   |                                                                                                    |

索引

● 色ズレ補正頻度 色ズレ補正頻度は、色ズレ補正を自動で実行するときの補正頻度を設定します。 インサツデ キマス モードメニューが表示されます。 ▼ ▲▼ デ センタク&OKボ タン 2 🖅 または 🔼 を押して「ガシツ ホセイ メニュー」を選択 「ガ シツ ホセイ メニュー し、(OK)を押します。 安全 3 🖅 または 👝 を押して「ジドウ イロズレホセイ」を選択 「ジ ド ウ イロズ レホセイ し、 (OK)を押します。 準備 4 ままたは を押して「ホセイヒンド」を選択し、 操作パネル ホセイヒント (OK)を押します。 ドライバ 5 🖅 または 👝 を押して色ズレ補正頻度を選択し、 ヒクイ 印刷 (OK)を押します。 色ズレ補正頻度は、「ヒクイ」「フツウ」「タカイ」「Off」の中から選択できます。 メモリ増設 メンテナンス 困ったときは 付録

## 手動色ズレ補正

手動で色ズレ補正をするときは、まず「色ズレチャート印刷」 P.2-25 を参照して色ズレチャートを 印刷します。その後、色ズレチャートを参照し、色ズレ補正値を設定します。設定方法は、「色ズレ補 正入力」 P.2-26 を参照してください。

## ● 色ズレチャート印刷

手動で色ズレ補正をするときの補正値を参照するための色ズレチャートは、次の手順で印刷します。

| 1                                            |                              |        |
|----------------------------------------------|------------------------------|--------|
| ・/・/・・・・・・・・・・・・・・・・・・・・・・・・・・・・・・・・・        | (1ンサツデキマス<br>▼               |        |
|                                              | ▲▼ デ センタク&OKボ タン             | 安全     |
| 2 または を押して「ガシツ ホセイ メニュー」を選択<br>し、 (OK)を押します。 | <u> ከ້ シツ ホセイ メニュー</u>       | 準備     |
| 2                                            |                              | 操作パネル  |
| う または を押して「シュドウ イロズレホセイ」を選 択し、 (OK)を押します。    | ·                            | ドライバ   |
|                                              |                              | 印刷     |
| 4 🐨 または 🕋 を押して「イロズレチャート インサツ」を               | 「イロス <sup>*</sup> レチャート インサツ |        |
| 選択し、 (OK)を押します。                              |                              | メモリ増設  |
|                                              |                              | メンテナンス |
|                                              |                              | 困ったときは |
|                                              |                              | 付録     |
|                                              |                              |        |

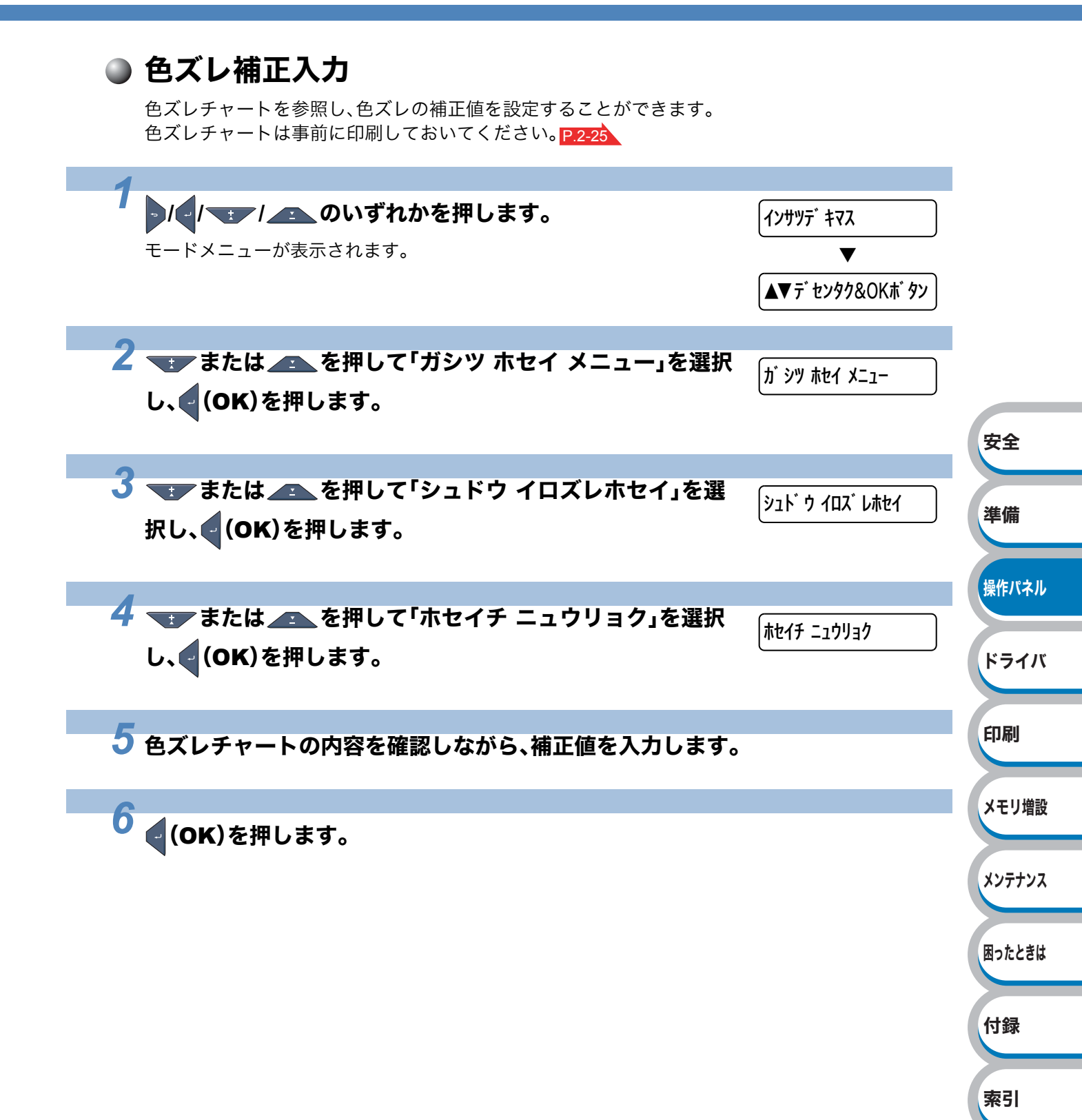

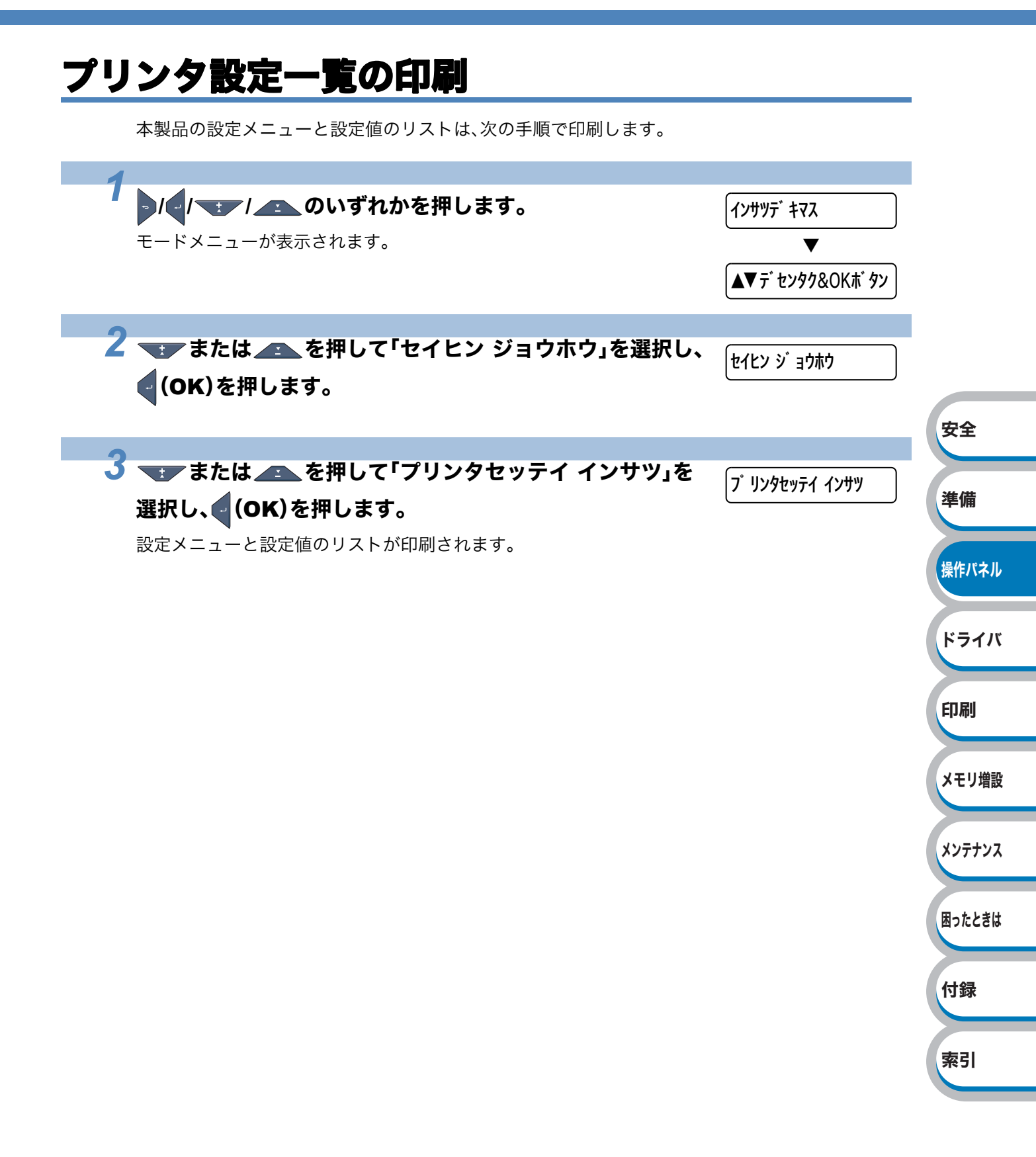

# テストページの印刷

テストページは、次の手順で印刷します。

| 1                                                           |                                                                                                    |                                              |
|-------------------------------------------------------------|----------------------------------------------------------------------------------------------------|----------------------------------------------|
| モードメニューが表                                                   | <b>▶のいずれかを押します。</b><br>表示されます。                                                                                                    | インサツデ キマス<br>▼<br>▲▼ デ センタク&OKボ タン           |
| または<br>(OK)を押しる                                             | ▶を押して「セイヒン ジョウホウ」を選択し、<br>ます。                                                                                                    | לעלצי איז איז איז איז איז איז איז איז איז אי |
| : または<br>し、 (OK)を押<br>ティトページが印刷                             | ▶を押して「テストページ インサツ」を選択<br>します。                                                                                                    | <u>「</u> テストページ インサツ                         |
| <b>1103-131</b>                                             | いこれより。                                                                                                    |                                              |
| ① Windows® XPC<br>Windows® 200<br>す。<br>Windows Vista       | の場合は、[スタート]メニューから[フリンタとFAX]<br>0 の場合は、[スタート]メニューから[設定]-[プリ<br><sup>®</sup> の場合は、[スタート]メニューから[コントロール/<br>、パ]の[プリンタ]をクリック」ます                                                                                                    | をクリックします。<br>ンタ]の順にクリックしま<br>パネル]をクリックし、[ハー  |
| ドウェアとウウ<br>②「Brother HL-30<br>③「Brother HL-30<br>テストページの印刷① | ンド]の[フランラ]をクラックします。<br>40CN series」のアイコンを右クリックし、[プロパテ<br>40CN seriesのプロパティ」ダイアログボックスの[≦<br>]をクリックします。                                                                                                    | ィ]をクリックします。<br>全般]タブにある                      |
|                                                             | 会 Brother HL-3040CN series のプロパティ           全般         共有         ポート         詳細設定         色の管理         セキュリティ         トレ(設定)           Brother HL-3040CN series         Brother HL-3040CN series         Brother HL-3040CN series         Brother HL-3040CN series |                                              |
|                                                             | 場所位:<br>コメント位:<br>モデルの: Brother HL-3040CN series                                                                                                    |                                              |
|                                                             | €: (は、)             ▼利用可能な用紙:             両面にいいえ             A4             A4                                                                                                    |                                              |
|                                                             | OK         キャンセル         適用(会)                                                                                                    | へルプ                                          |

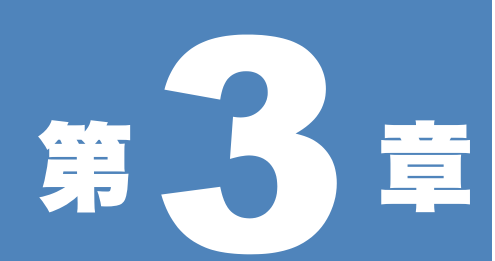

# プリンタドライバ

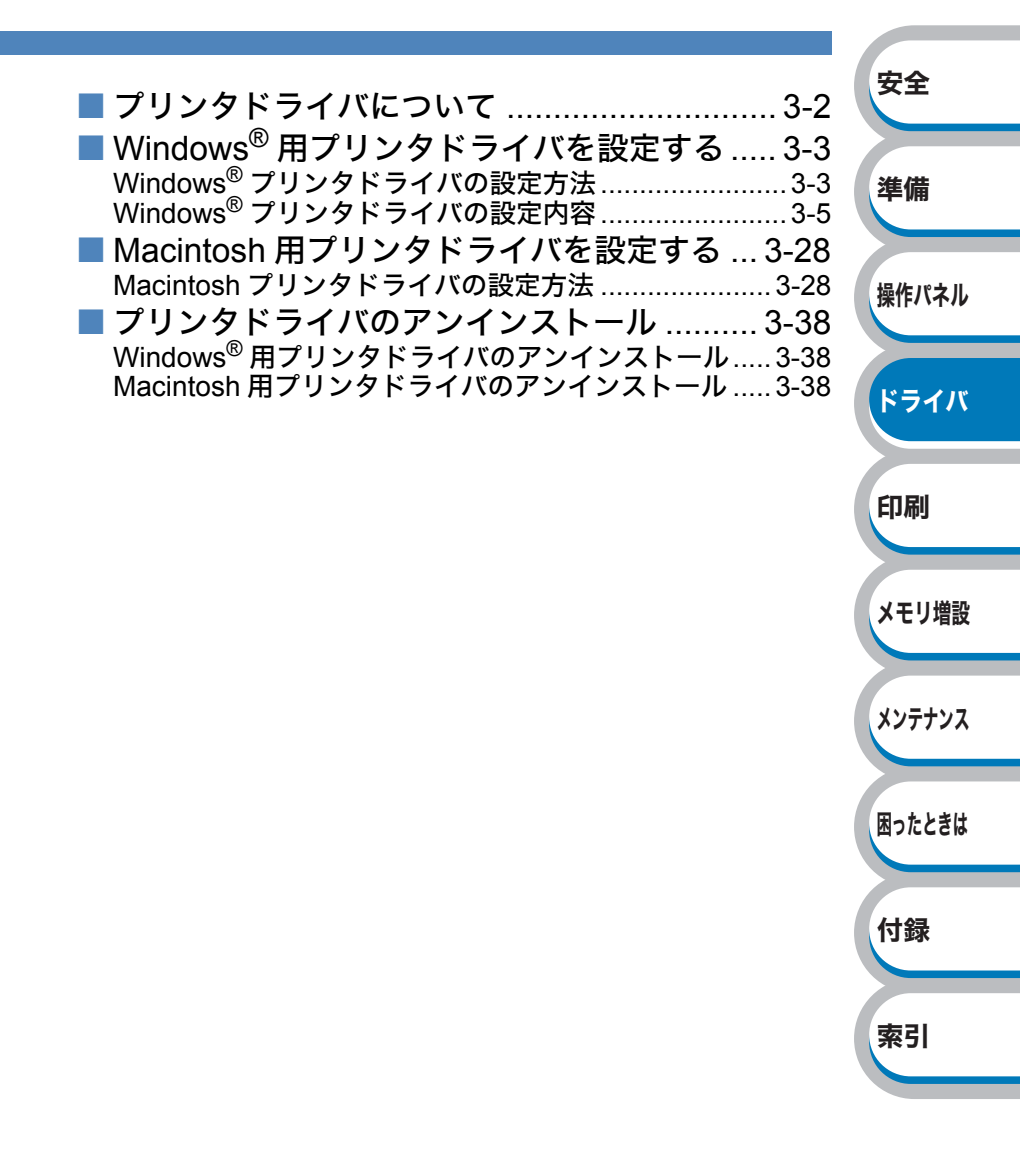

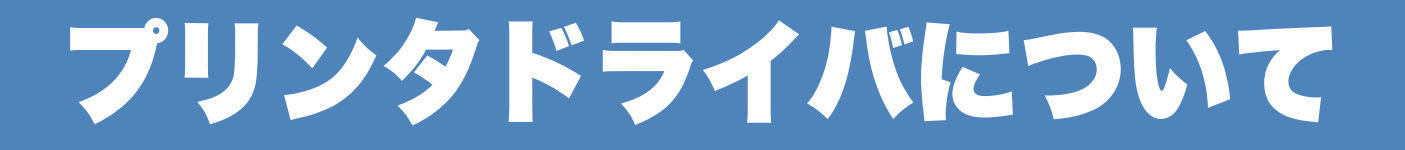

プリンタドライバとは、アプリケーションソフトから印刷を実行するときに、プリンタの各機能や 動作を設定するためのソフトウェアです。

Windows<sup>®</sup>/Macintosh のプリンタドライバは CD-ROM からインストールまたは、サポートサイト (ブラザーソリューションセンター) (http://solutions.brother.co.jp/)からダウンロードすることがで きます。 最新のプリンタドライバは、サポートサイト(ブラザーソリューションセンター)

(http://solutions.brother.co.jp/)からダウンロードできます。

表示される画面は、ご使用のオペレーティングシステム(OS)によって異なります。プリンタドライバの機能の詳細は、プリンタドライバのヘルプを参照してください。

#### Windows<sup>®</sup> 用プリンタドライバ

| • Windows <sup>®</sup> プリンタドライバ •••••••••••••••••••••••••••••••••••• | イ             |
|----------------------------------------------------------------------|---------------|
| ンストール」からインストールできます。                                                  |               |
| 「Windows <sup>®</sup> 用プリンタドライバを設定する                                 | ,<br>)」<br>安全 |
| P.3-3 を参照してください。                                                     | XI            |
| Macintosh 用プリンタドライバ                                                  |               |
| • Macintosh プリンタドライバ・・・・・・・・・・・・・・・・・・・・・・・・・・・・・・・・・・・・             | 1             |
| シフトール からインフトールできます                                                   | - 準備          |
|                                                                      |               |
| 「Macintosh 用ブリンタドライバを設定する                                            |               |
| P.3-28 を参照してください。                                                    |               |
| <b>Linux<sup>®</sup> 用プリンタドライバ</b> ※ Linux 用プリンタドライバは英語のみの対応となります。   | 操作パネル         |
|                                                                      | +1            |
| •LPR/9/9/9/9/1/(COPS/9/9/9///////////////////////////////            | Ľ             |
| ンター) (http://solutions.brother.co.jp/)か                              | 5             |
| ダウンロードできます。                                                          | <b>1771</b>   |

|                                                                                                    | Windows® | Macintosh  | LPR / CUPS |
|----------------------------------------------------------------------------------------------------|----------|------------|------------|
|                                                                                                    | プリンタドライバ | プリンタドライバ   | プリンタドライバ   |
| Windows <sup>®</sup> 2000 Professional<br>Windows <sup>®</sup> XP Home Edition<br>Windows <sup>®</sup> XP Professional<br>Windows Vista <sup>®</sup><br>Windows Server <sup>®</sup> 2003<br>Windows Server <sup>®</sup> 2008<br>Windows <sup>®</sup> XP Professional x64 Edition<br>Windows Server <sup>®</sup> 2003 x64 Edition | 0        |            |            |
| Mac OS X 10.3.9以降                                                                                                    |          | $\bigcirc$ |            |
| Linux <sup>×1</sup>                                                                                                    |          |            | 0          |

※1 付属のCD-ROM内のリンクからダウンロードすることもできます。CD-ROM内のリンクから ダウンロードするには、「その他のインストール」をクリックし、メニューの「Linuxをお使いの お客様」をクリックします。インターネットへ接続が必要です。

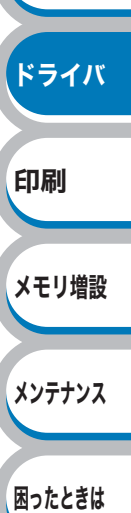

索引

# Windows<sup>®</sup>用プリンタドライバを設定する

コンピュータのデータを本製品から印刷するときは、プリンタドライバで各種の設定ができます。

#### 1163-5311 -

- このセクションの画面は、Windows<sup>®</sup> XP の画面です。コンピュータ画面は、ご使用のオペレーティングシステム(OS)によって異なります。
- 最新のプリンタドライバやその他の情報は、サポートサイト(ブラザーソリューションセンター) (http://solutions.brother.co.jp/)からダウンロードまたは入手できます。

# Windows<sup>®</sup> プリンタドライバの設定方法

プリンタドライバの設定方法について説明します。

次の手順でプリンタドライバの設定画面を表示し、設定または変更した後は、 <u>通用</u>のまたは **OK** をクリックして、その設定を有効にしてください。

安全

アプリケーションソフトの[ファイル]メニューから[印刷]を選択します。

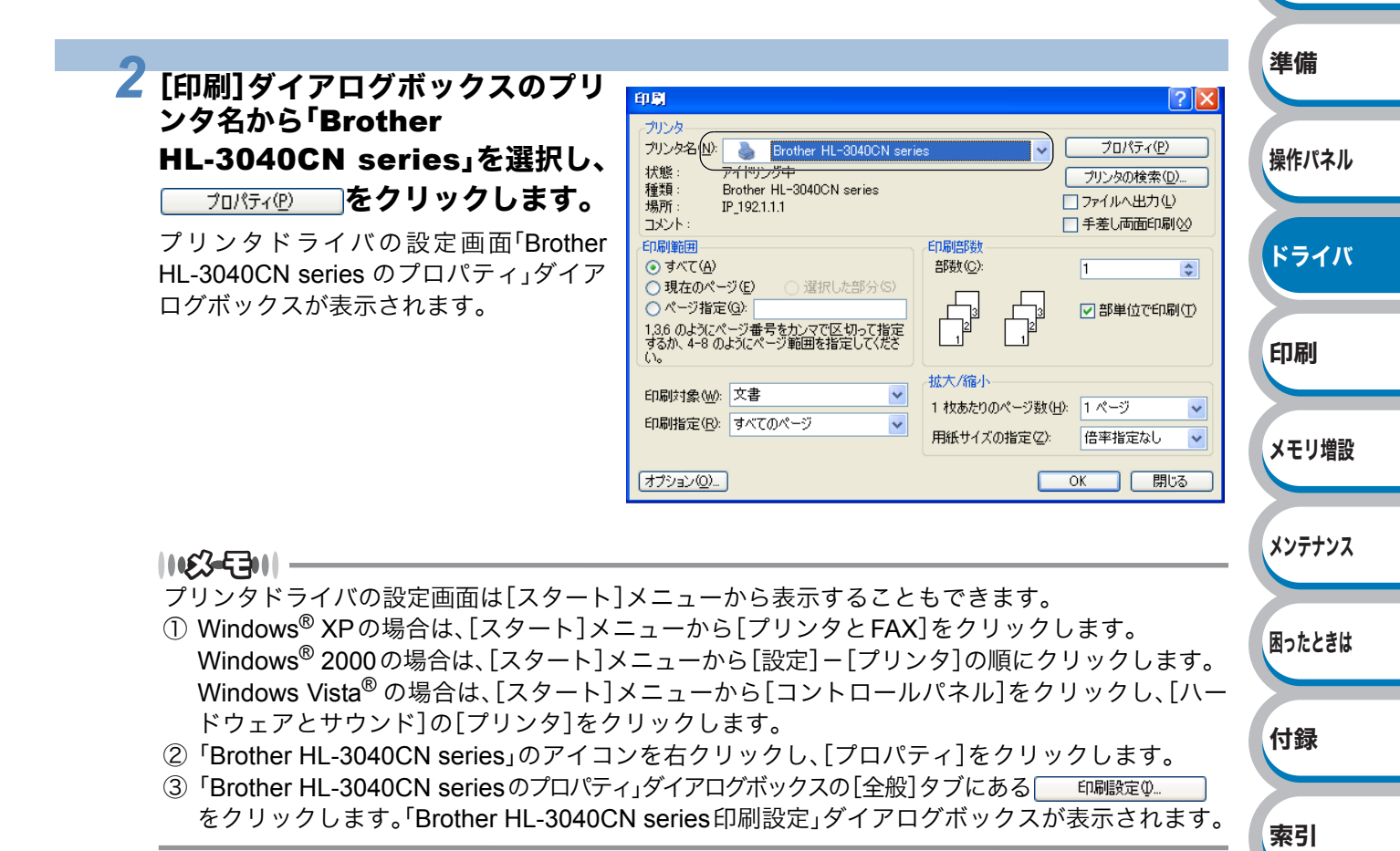

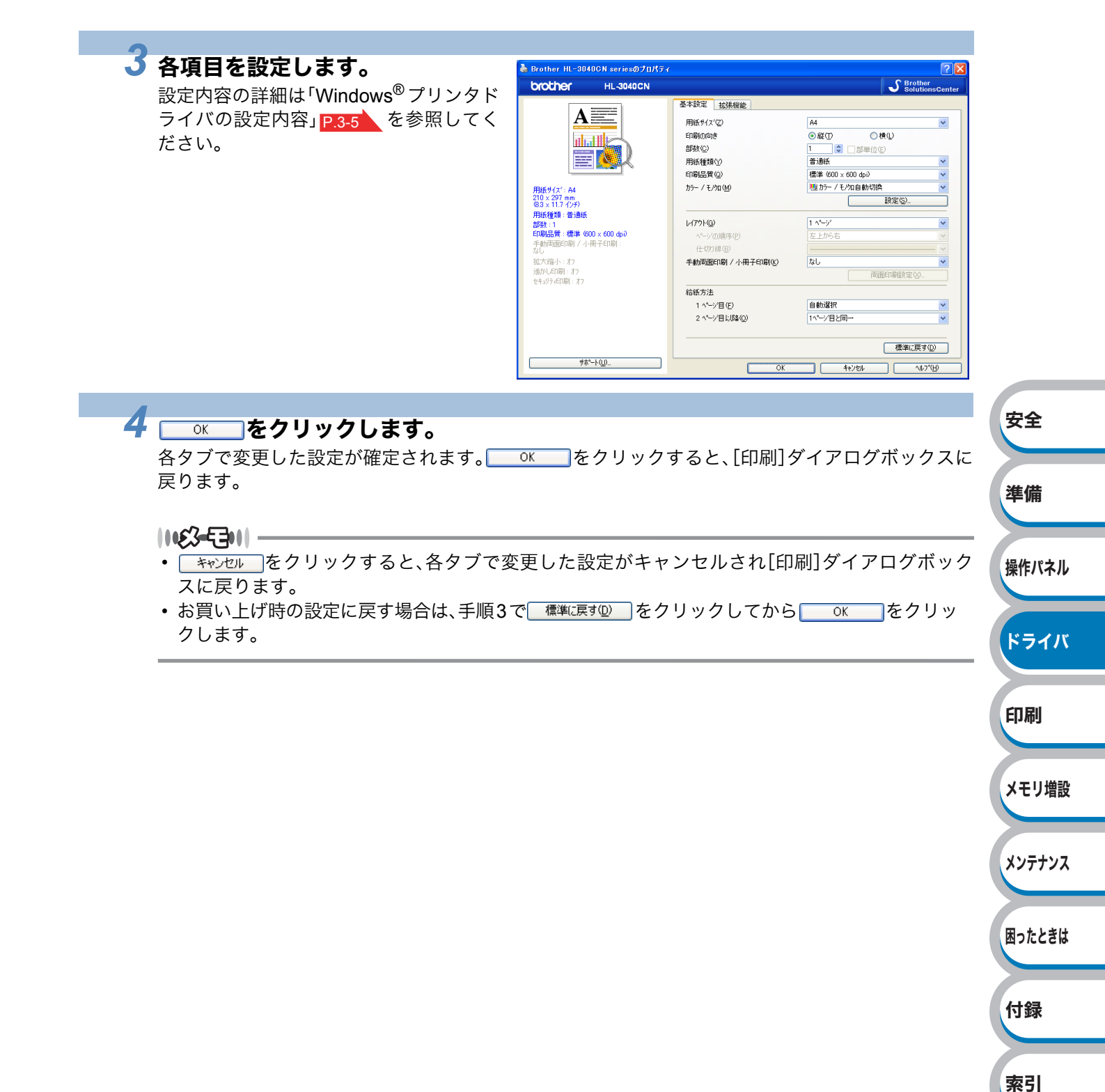

# Windows<sup>®</sup> プリンタドライバの設定内容

プリンタドライバで設定・変更できる項目について説明します。

プリンタドライバで設定できる項目は、ご使用のオペレーティングシステム(OS)によっては利用 できない項目があります。また、ご使用のアプリケーションソフトに類似した機能がある場合は、ア プリケーションソフト側の設定が優先されます。

## ● [基本設定]タブでの設定項目

| Brother HL-3040CN seriesのプロパ     | जिन            | ?×                                     |
|----------------------------------|----------------|----------------------------------------|
| NOTHER HL-3040CN                 |                | S Brother<br>SolutionsCenter           |
| A =====                          | 基本設定 拡張機能      |                                        |
|                                  | (1) 用紙サイズ(2) _ | A4                                     |
|                                  | 印刷の向き (2)      | ●縦① ●横①                                |
|                                  | (3)部数(2)       | 1 🗘 🗇 部単位(E)                           |
|                                  | ▲ 用紙種類公(4)     | 普通紙                                    |
|                                  |                | 標準 (600 × 600 dpi)                     |
| 用紙サイス <sup>*</sup> :A4           | カラー/モノ畑⑭(6)    | 🛄 カラー / モノワロ自動切換 🛛 💙                   |
| 210 × 297 mm<br>(8.3 × 11.7 インチ) | <u> </u>       |                                        |
| 紙種類:普通紙                          |                | 4 .4 . 2                               |
| 徴:1<br> 刷品質・標準(600 × 600 doi)    |                |                                        |
| 動両面印刷 / 小冊子印刷 :                  | ヘニーン(の)川町多(円)  | 左上から右                                  |
| 大変よりな                            |                |                                        |
| へ 間 : オフ                         |                |                                        |
| ュリティビロ刷:オフ                       |                |                                        |
|                                  | 9 給紙方法         |                                        |
|                                  | 1 ^°>`目(E)     | 自動選択                                   |
|                                  | 2 ページ目以降(Q)    | 111-1111111111111111111111111111111111 |
|                                  |                |                                        |
|                                  |                | 標準(c戻す( <u>D</u> )                     |
| サホ°−ト( <u>U</u> )                | ОК             | キャンヤル ヘルフ <sup>*</sup> (H)             |
|                                  | L              |                                        |

次の項目を設定できます。

(下記の マークをクリックすると、各項目の詳細を説明しているページが表示されます。)

| ①用紙サイズ:          | P.3-6  |
|------------------|--------|
| ②印刷の向き:          | P.3-6  |
| ③部数:             | P.3-7  |
| ④用紙種類:           | P.3-7  |
| ⑤印刷品質:           | P.3-7  |
| ⑥カラー/モノクロ:       | P.3-8  |
| ⑦レイアウト:          | P.3-10 |
| ⑧手動両面印刷 / 小冊子印刷: | P.3-11 |
| ⑨給紙方法:           | P.3-12 |

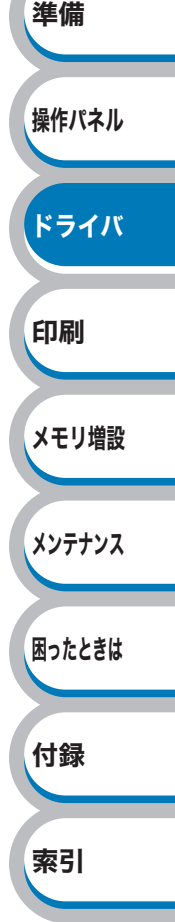

<u>ок</u>をクリックして、変更した設定を確定します。 標準(初期)設定に戻すときは、<u>標準に</u>すの」をクリックします。

#### |**||£3=E3||** -

プリンタドライバの設定画面左側のイラスト下に現在の設定が表示されます。また、レイアウトの 設定は、イラストをクリックして変更することもできます。

#### ①用紙サイズ

用紙サイズの選択では、さまざまな標準用紙サイズから選ぶことができます。 必要に応じて、横76.2~215.9mm×縦116.0~406.4mmの間で、任意のサイズを作成することもで きます。プルダウンメニューから、使用する用紙サイズを選択してください。

|          |        |   | _ |
|----------|--------|---|---|
| 用紙サイズ(乙) | ユーザー定義 | ~ |   |

ユーザー定義サイズを選択して、任意のサイズを入力することもできます。適正な印刷品質を得る ためには、適切な厚さの用紙をご使用ください。

|                                                                    | ユニッニル 掘り1人                                                                                                    |                                                                                           |                                        |
|--------------------------------------------------------------------|----------------------------------------------------------------------------------------------------|-------------------------------------------------------------------------------------------|----------------------------------------|
|                                                                    | カスタム用紙サイズ名( <u>N</u> )<br>単位 ●imm( <u>M</u> )<br>幅( <u>W</u> ) [76.2 - 215.9]<br>高さ(E) [116.0 - 406.4]<br>(保存( <u>S</u> )<br>OK <u>キャンセル</u> | <ul> <li>ヘインチ(1)</li> <li>76.2</li> <li>116.0</li> <li>背小除(□)</li> <li>ヘルフ*(出)</li> </ul> | 安全<br>準備                               |
| <b>必一つ</b><br>アプリケーションソフト<br>アプリケーションソフト<br>最小の用紙サイズを設定<br>とがあります。 | によっては、用紙サイズの設<br>に、適切な用紙サイズが設定さ<br>した場合は、用紙の余白設定                                                                                             | 定が無効になる場合が<br>≤れていることを確認し<br>を確認してください。何                                                  | あります。ご使用の<br>てください。<br>Iも印刷されないこ<br>印刷 |
| <b>刷の向き</b><br>書を印刷する向き(縦また                                        | :は横)を選択します。                                                                                                    |                                                                                           |                                        |
|                                                                    |                                                                                                    |                                                                                           |                                        |
| 印刷の向き                                                              | ◉縦①                                                                                                    | ◯横Ϣ                                                                                       | メモリキ                                   |
| 印刷の向き縦                                                             | <ul> <li>●縦①</li> </ul>                                                                                                    | ○横(L)<br>横                                                                                | メモリオ                                   |

メンテナンス

#### ③部数

印刷する部数(1~999)を入力します。

部数(C)

1 🗘 🗇 部単位(E)

#### 部単位

「部単位」チェックボックスをチェックすると、文書一式が1部印刷されてから、選択した部数だけ印刷が繰り返されます。「部単位」チェックボックスをチェックしていないときは、各ページが選択された部数だけ印刷されてから、次のページが印刷されます。

例えば、3ページの文書を3部印刷したときは次のようになります。

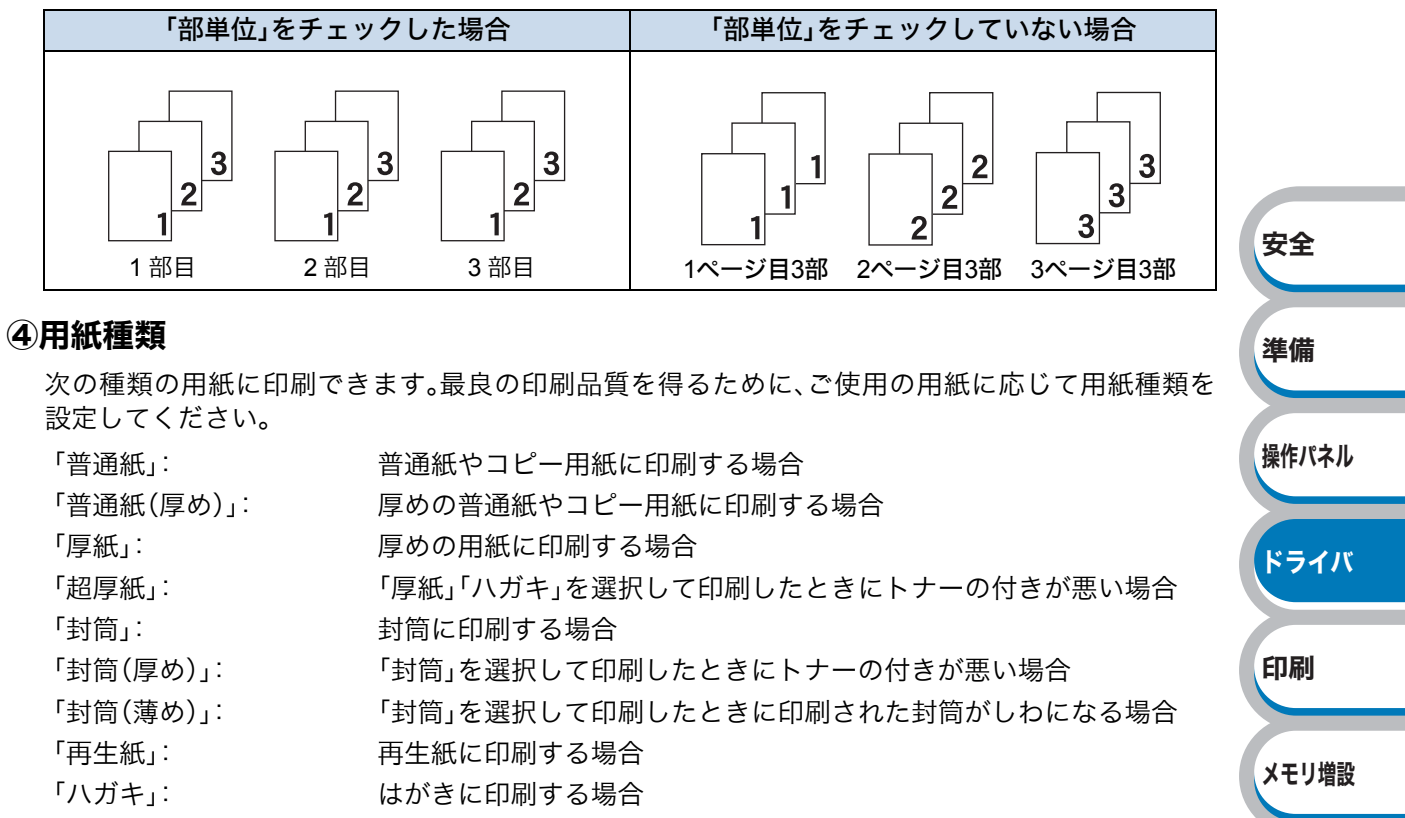

「ラベル紙」: ラベル紙に印刷する場合

#### 5印刷品質

印刷品質を次の2種類から選択します。

| 「標準(600 x 600 dpi)」: | 通常の印刷にお勧めします。                                                                  | 困ったときは |
|----------------------|--------------------------------------------------------------------------------|--------|
|                      | 比較的速い時間で、品質の良い印刷ができます。                                                         |        |
| 「きれい(2400 dpi 相当)」:  | より品質の良い印刷をしたい場合、このモードを選択します。<br>このモードは、各ピクセルの階調性が向上するため、写真等の印刷に適               | 付録     |
|                      | しています。                                                                         |        |
|                      | ただし、印刷データが大きくなるため、印刷処理やデータ転送に時間がか<br>かり、「標準(600 x 600 dpi)」よりも印刷にかかる時間が長くなります。 | 索引     |

#### 1163-5311

選択する「印刷品質」によって印刷時間が異なります。より品質のよい印刷をするためには、時間が かかりますが、印刷品質を下げると、印刷時間が早くなります。 「きれい(2400 dpi 相当)」を選択して印刷したときに「メモリーガ イッパイデス」と表示されたとき

は、本製品のメモリを増やしてください。詳細は、「メモリ(SO-DIMM)の増設方法」P.5-3 を参照 してください。

#### ⑥カラー / モノクロ

印刷設定を使って最適なオプション設定を選択します。

「カラー/モノクロ自動切換」: ドキュメント内を検索して、カラーデータのあるページはカラー設定 に、カラーデータのないページはモノクロ設定に、ページ単位で自動に 切り換えて印刷します。ただし、ご使用のデータが見た目はモノクロ 文書であっても、ファイルとしてカラー情報を含んでいる場合には、 カラーで印刷します。また、グレーの部分の印刷は、カラー設定で印 刷することがあります。この設定を選択した場合は、印刷が若干遅く なります。

||**163-E3**|| -

カラートナーを消費したくない場合(モノクロ印刷の際)には「モノクロ」を選択することによりブ ラックトナーだけで印刷することができます。また、シアン、マゼンタ、またはイエローのトナーが なくなった場合についても「モノクロ」を選択するとブラックトナーがなくなるまでモノクロ印刷 を続けることができます。

| 「カラー」:  | カラーで印刷する場合に選択します。                                                                                                    | 安全            |
|---------|----------------------------------------------------------------------------------------------------|---------------|
| 「モノクロ」: | モノクロ(黒とグレースケールのテキストやオブジェクトのみで作成<br>されたもの)で印刷する堤会に選択します。カラーで作成した文書を                                                                                                    | XI            |
|         | モノクロで印刷すると、256 階調のグレーで印刷されます。                                                                                                    | ×++ /**       |
| 手動設定(S) | : より詳細に設定する場合はこのボタンをクリックし、表示される「設                                                                                                    | 準備            |
| 設定の詳細   | た」ダイアロクホックスで設定を変更しま <b></b> 9。                                                                                                    | 17 /b vo ± 11 |
|         | 設定                                                                                                    | 操作バネル         |
|         | 1     カラー設定     (1) 加ラー設定     (1) 加力     (1) 加ラー設定 | ドライバ          |
|         |                                                                                                    | 印刷            |
|         | <ul> <li>② ゲ ケ い - の 印刷を改善する (2)</li> <li>③ 二 果色を強調して 印刷する (2)</li> <li>④ 一 細線の 印刷を改善する (1)</li> <li>⑤ 」 パ ウ - ン 印刷を改善する (R)</li> </ul>                                                                                                    | メモリ増設         |
|         | OK         キャンセル         標準に戻す(型)         ヘルフ°(出)                                                                                                    | メンテナンス        |
| ①カラー設定: | 次のカラー設定が選択できます。<br>• 標準 ・・・・・・・・・ 標準の色合いで 文書を印刷します                                                                                                    |               |
|         | ・鮮やかな色合い・・・ 鮮やかな色合いで、文書を印刷します。                                                                                                    | 困ったときは        |
|         | • 自動切換え・・・・・・ プリンタドライバが、自動で上記2つのモードを切り替えて                                                                                                    |               |
|         | ロ刷じます。<br>• なし ・・・・・・ 色合いの変更無しで、文書を印刷します。                                                                                                    | 付録            |
|         | 設定(S)                                                                                                    |               |
|         | 「標準」または「鮮やかな色合い」を選択したときに、明るさ、コントラストなど、さらに色合いを調節したい場合はこのボタンをクリックし、表示される「カスタム設                                                                                                    | 索引            |
|         | 定」ダイアロクホック人で設定を変更します。<br>「カスタム設定」ダイアログボックスによって調節した明るさ、コントラスト等の                                                                                                    |               |

設定値、およびプレビュー画面として選択した画像は、「パラメータセットファイル」として保存することができます。このファイルを使って、例えば別のコン ピュータにインストールした「HL-3000 series」プリンタドライバに対し、同一設定にすることができます。

読み込み仰…

「パラメータセットファイル」を読み込んで、上記各設定値、およびプレビュー画面 用画像を、ファイルに格納されたデータに変更します。

安全

準備

操作パネル

ドライバ

印刷

メモリ増設

メンテナンス

困ったときは

付録

索引

| 書き出し(E) |
|---------|
| acmo.e  |

上記各設定値、およびプレビュー画面用画像データを、指定したファイル名で、「パ ラメータセットファイル」として保存します。

カスタム設定

| カスタム設定 く 標準 - 標準 >                        |                    |            |                 | ×   |
|-------------------------------------------|--------------------|------------|-----------------|-----|
|                                           | 調節項目               |            |                 |     |
|                                           | 明るさ( <u>B</u> )    | -20<br>0 < | 0               | +20 |
|                                           | コントラスト( <u>N</u> ) | 0 <        |                 | Σ   |
|                                           | 赤( <u>R</u> )      | 0 🔇        |                 | >   |
| 〈既定の画像〉                                   | 緑( <u>G</u> )      | 0 <        |                 | >   |
| 参照 (MA                                    | 春( <u>E</u> )      | 0 <        |                 | >   |
| 参照( <u>W</u> )<br><b>E</b> 印刷( <u>P</u> ) | 彩度( <u>S</u> )     | 0 <        |                 | D   |
| OK ++>>t                                  | ル                  |            | ^/L7°( <u>i</u> | Ð   |

- 明るさ・・・・・・・・スクロールバーを右へ移動させ数字を増やすと、より明るくなった
   印刷結果が得られます。数字を減らすと、より暗くなった印刷結果が
   得られます。
- コントラスト・・・・・スクロールバーを右へ移動させ数字を増やすと、コントラストが強くなり、暗い部分はより暗く、明るい部分はより明るく印刷されます。数字を減らすとコントラストが弱くなり、暗い部分と明るい部分の差が少なくなった印刷結果が得られます。
- 赤・・・・・・・・・・・赤の色要素を増減させた印刷結果が得られます。赤が弱くなると、シアン が強くなります。
- 緑・・・・・・・・・・・・・・・・・・緑の色要素を増減させた印刷結果が得られます。緑が弱くなると、マゼン タが強くなります。
- 彩度 ・・・・・・・・・・スクロールバーを右へ移動させ数字を増やすと、より際立った色の印刷 結果が得られます。
   数字を減らすと、より鮮やかさのなくなった印刷結果が得られます。
- ・・・・プレビュー画面の画像を変更することができます。ただし、表示できるのはビットマップファイルのみです。
- 印刷 … プレビュー画面に表示されている画像が印刷できます。
- ②「グレーの印刷を改善する」: グレーの部分の印刷に他の色要素が加わり、満足な印刷結果が得ら れない場合に、チェックボックスをチェックします。
- ③「黒色を強調して印刷する」: 黒部分に十分な濃度の印刷結果が得られない場合に、チェックボッ クスをチェックします。 黒部分を全トナーを用いて印刷します。
- ④「細線の印刷を改善する」: グラフなどの図形において、描画される線を太くします。 印刷された細線が細い場合は、このチェックボックスをチェックす ることで改善される場合があります。アプリケーションソフトに よっては、チェックしても改善されない場合があります。

⑤「パターン印刷を改善する」: グラフのようにパターンが含まれる図形において、印刷されたパターンがコンピュータの画面上に表示されたものよりも細かい場合はこのチェックボックスをチェックすることで改善される場合があります。 アプリケーションソフトによっては、チェックしても改善されない場合があります。

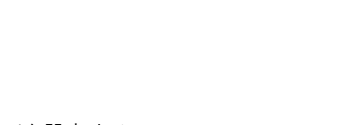

#### ⑦レイアウト

レイアウトの選択によって、1ページの画像サイズを縮小して、複数のページを1枚の用紙に 印刷したり、画像サイズを拡大して1ページを複数の用紙に印刷することができます。

| レイアウト( <u>G</u> )  | 2 ページ | ~ |
|--------------------|-------|---|
| ページの順序( <u>P</u> ) | 左から右  | Y |
| 仕切り線(图)            |       | Y |

#### ページの順序

レイアウト機能を使って、複数のページ(最大25ページ)を1枚の用紙に印刷するときは、ページの並び順を選ぶことが出来ます。

#### レイアウト/ページの順序を使用したときの例

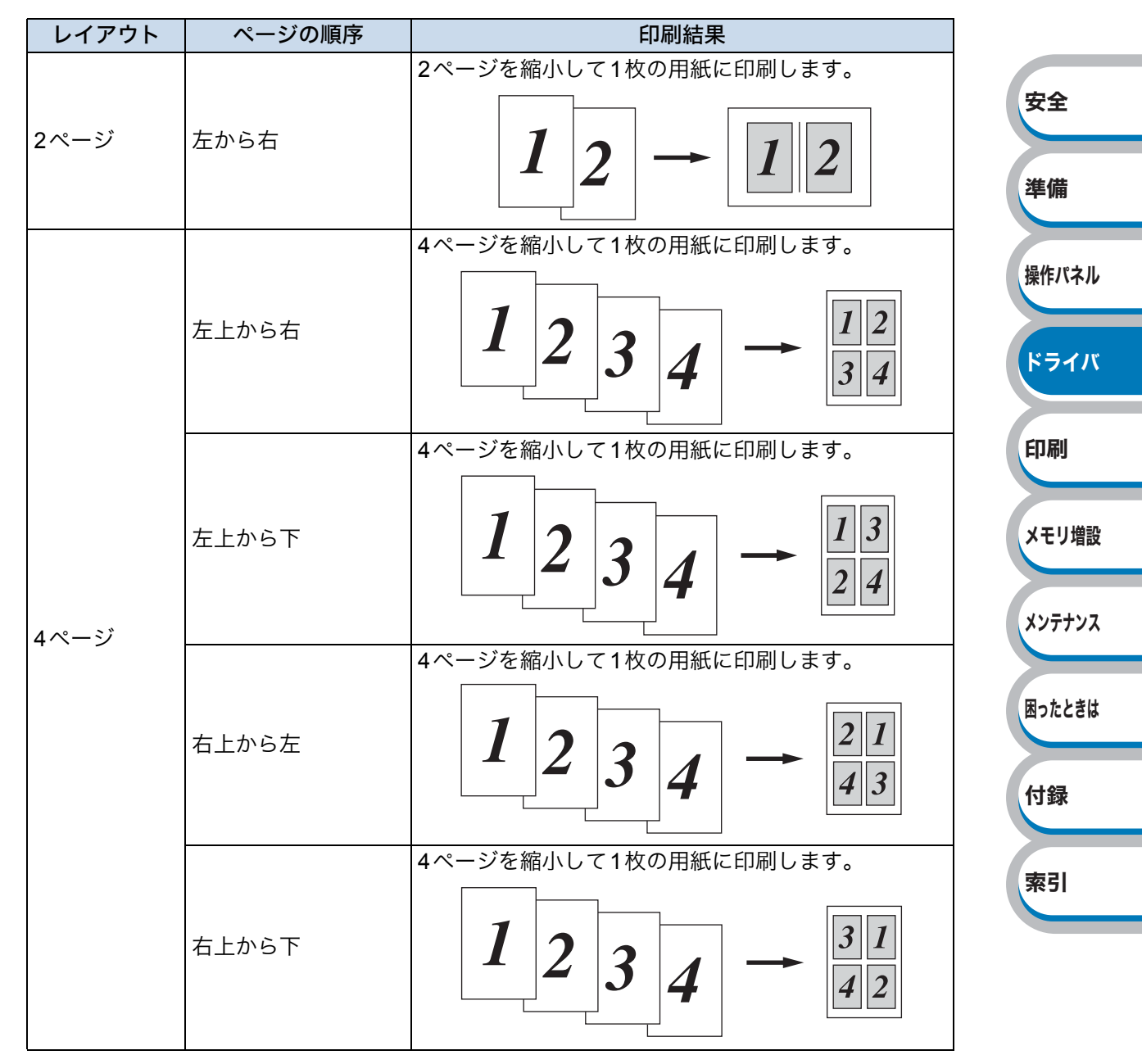

#### 仕切り線

レイアウト機能を使って、複数のページ(最大25ページ)を1枚の用紙に印刷するときは、各ページの 境界に実線または点線の境界線を入れることができます。

安全

準備

操作パネル

ドライバ

印刷

メモリ増設

#### ⑧手動両面印刷 / 小冊子印刷

両面印刷や小冊子のような印刷物を作ることができます。

|           | 手動両面印刷/小冊子印刷低) | なし             | *     |
|-----------|----------------|----------------|-------|
|           |                | 両面印刷設定♡…       |       |
|           |                |                |       |
| 「なし」:     | 用紙の片面に印刷しま     | す。両面印刷や小冊子印刷を行 | いません。 |
| 「手動両面印刷」: | 手動両面印刷をすると     | きに選択します。       |       |

両面印刷機能とレイアウト機能の「2 ページ」(2 ページ分を1枚の用紙で印刷)を組み合わせて、小冊子のような印刷物を作るときに選択します。

両面印刷設定♡…

「小冊子印刷」:

より詳細に設定する場合はこのボタンをクリックし、表示される「両面印刷 設定」ダイアログボックスで設定を変更します。

両面印刷の設定ができ、6種類の綴じ方や綴じしろの設定ができます。 印刷の詳細は「両面印刷する」 P.4-23 を参照してください。

#### 両面印刷設定の詳細

| <ol> <li>① 綴じ方</li> <li>● 正綴じ①</li> <li>● 下綴じ(0)</li> <li>● 右綴じ(0)</li> <li>● 右綴じ(0)</li> <li>● 左綴じ(0)</li> <li>● 上綴じ(仮転なし)(0)</li> <li>● 下綴じ(仮転なし)(5)</li> </ol> |
|----------------------------------------------------------------------------------------------------|
| 2 □ 織じしろ処<br>単位 ● mm(M) ○ インチΦ<br>長さ(E) [0.0 - 2032] 0.0                                                                                                    |
| <br>OK         キャンセル         標準に戻す(型)         ヘルフ*(出)                                                                                                    |

#### ①綴じ方

印刷の向き、縦または横など6種類の綴じ方があります。 小冊子印刷の場合は、「左綴じ」「右綴じ」の2種類のみ選択できます。

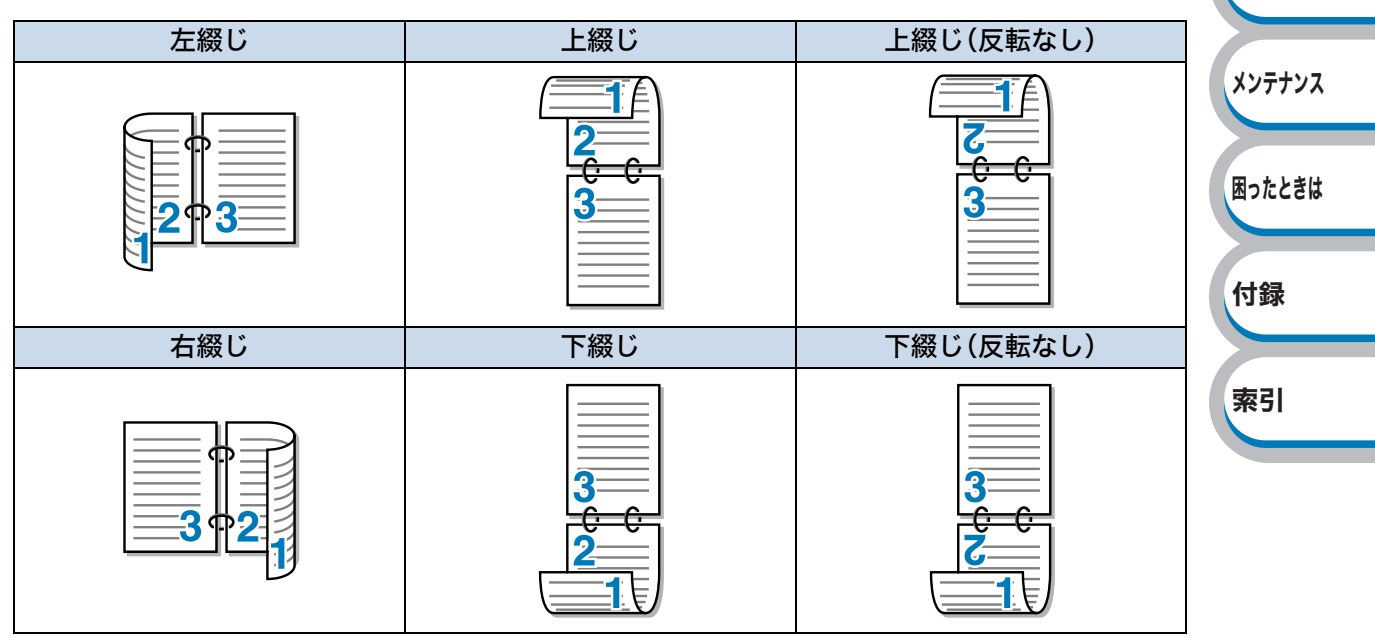

#### 2綴じしろ

「綴じしろ」を選択すると、綴じしろの量をミリメートルまたはインチで設定できます。

#### 9給紙方法

給紙するトレイを選択します。

| 給紙方法                 |              |  |
|----------------------|--------------|--|
| 1 ページ目( <u>E</u> )   | 自動選択         |  |
| 2 ページ目以降( <u>O</u> ) | 1ページ目と同一 🛛 👻 |  |

- 「自動選択」: 本製品が自動的にトレイを選択します。
- 「トレイ 1」: 記録紙トレイから普通紙を印刷する場合に選択します。「記録紙トレイから 普通紙や再生紙を印刷する」P.4-2 を参照してください。

「手差し」: 手差しスロットから普通紙、封筒または厚い用紙に印刷する場合に選択しま す。「手差しスロットから普通紙や再生紙を印刷する」P.4-5 を参照してく ださい。

また、1ページ目と2ページ目以降で給紙方法を切り替えることができます。

「1ページ目」: 1ページ目を印刷するときの給紙方法を設定します。 「2ページ目以降」: 2ページ目以降を印刷するときの給紙方法を設定します。

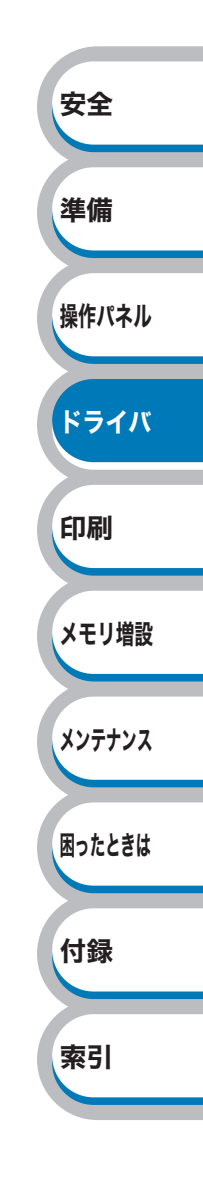

## ● [拡張機能]タブでの設定項目

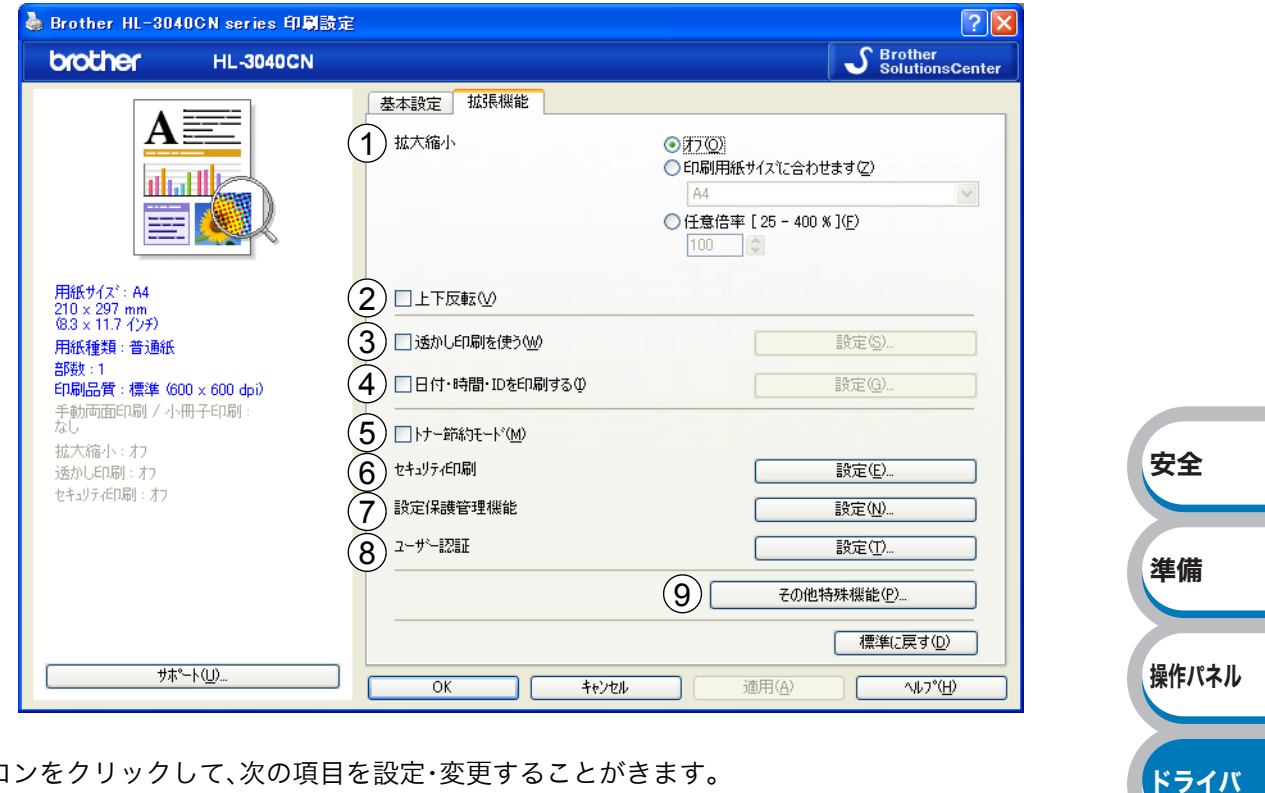

アイコンをクリックして、次の項目を設定・変更することがきます。

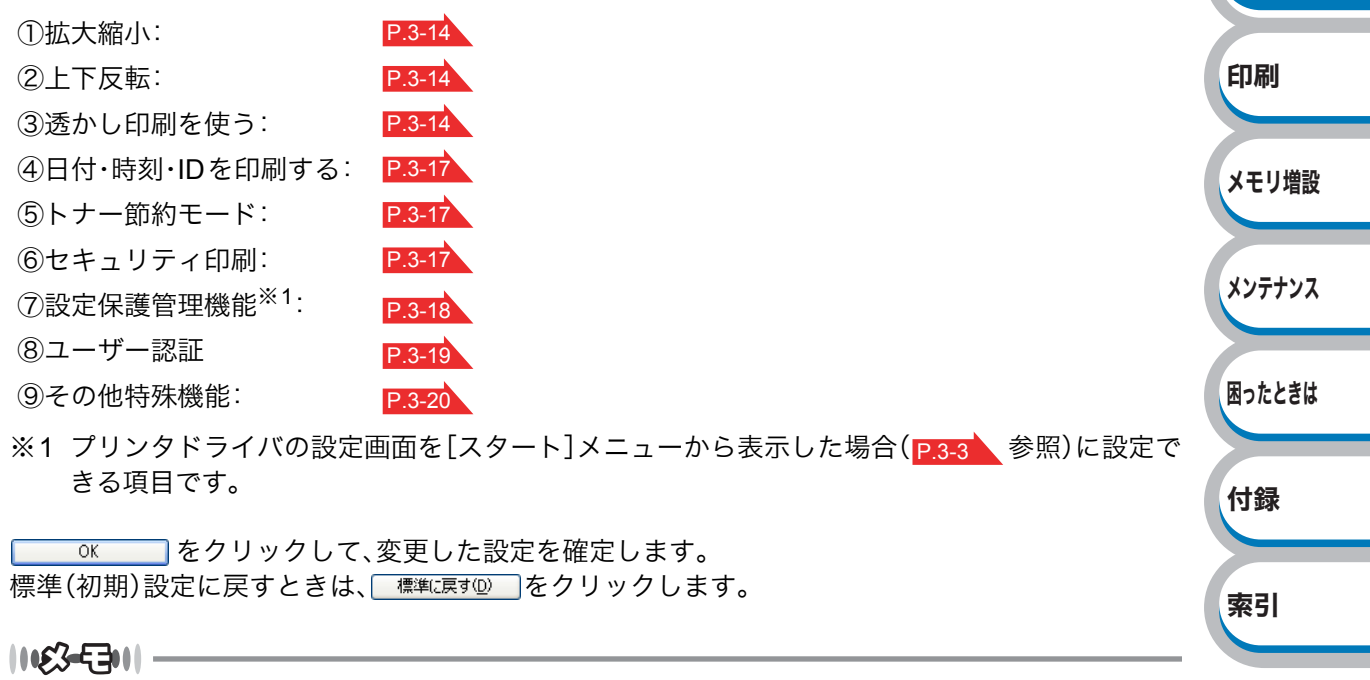

プリンタドライバの設定画面左側に現在の設定が表示されます。

安全

準備

操作パネル

ドライバ

印刷

メモリ増設

メンテナンス

困ったときは

付録

索引

#### ①拡大縮小

アプリケーションソフトで作成した文書や画像のデータを変更せずに、ページイメージをそのまま 拡大縮小して用紙サイズを変更し、印刷できます。

拡大縮小

| ●(打つ)<br>○印刷用紙サイスに合わせます(2)        |   |
|-----------------------------------|---|
| A4                                | ~ |
| 〇 任意倍率 [ 25 - 400 % ]( <u>F</u> ) |   |
| 100                               |   |

「オフ」:

画面に表示されたとおりに文書を印刷します。

「印刷用紙サイズに合わせます」: 文書が非定形サイズの場合や標準サイズの用紙しかない場合 は、「印刷用紙サイズに合わせます」を選択し、「印刷用紙サ イズ」で選択した用紙サイズに拡大縮小して印刷します。 「任意倍率」: 「任意倍率[25-400%]」で設定した倍率で印刷します。

#### 2上下反転

チェックボックスをチェックすると、上下を逆にして印刷します。

#### ③透かし印刷を使う

ロゴやテキストを透かしとして文書に入れることができます。あらかじめいくつか透かしが登録さ れていますが、ビットマップファイルまたはテキストファイルを作成して使うことができます。 チェックボックスをチェックすると、「透かし設定」から選択した透かしを文書に入れて印刷できる ようになります。また、選択した透かしは編集することもできます。

チェックボックスをチェックし、 この 職定 & たりリックすると、透かし印刷設定ダイアログ ボックスが表示されます。

#### 透かし印刷設定の詳細 透かし印刷設定 X (1)透かし設定(1) 社外秘 CONFIDENTIAL 追加∞ 編集(E)... COPY DRAFT 削除(L) (2) ☑ 透過印刷する(R) (3) 袋文字で印刷する(0) 4)透かし印刷設定(W) 全ヘージ ~ ✓ 追加>>(A) << 削除(T) OK キャンセル 標準(c戻す(<u>D</u>) ^ルフ°(<u>H</u>)

①透かし設定

使用する透かしを選択します。

<u>編集②</u>をクリックすると、「透かし印刷編集」画面 P.3-16 が表示され、透かしのサイズや ページ上の位置を変更することができます。新しい透かしを追加したい場合は、<u>適加⊗</u>をク リックし、[スタイル]の[文字を使う]または[ビットマップを使う]を選択します。

<u>■■■</u>をクリックして表示される確認メッセージの<u></u>なクリックすると、選択した透かしを削除できます。

印刷

メモリ増設

メンテナンス

索引

②透過印刷する

「透過印刷する」チェックボックスをチェックすると、文書に対して透過して透かしが印刷されます。これをチェックしていないときは、文書の一番上に透かしが印刷されます。

| 「透過印刷する」をチェックした場合 | 「透過印刷する」をチェックしていない場合 |
|-------------------|----------------------|
| あいうえお             | あいうえお                |
| ABCDE             | ABCDE                |
| 12345             | 12345                |
| あいうえお             | あいうえお                |
| ABCDE             | ABCDE                |
| 12345             | ィン345                |
| あいうえお             | あいうえお                |
| ABCDE             | ABCDE                |

③袋文字で印刷する

透かしの輪郭のみを印刷したいときは、「袋文字で印刷する」チェックボックスをチェックします。

| 安全    | 「袋文字で印刷する」をチェックしていない場合 | 「袋文字で印刷する」をチェックした場合 |
|-------|------------------------|---------------------|
| 準備    | J. State               |                     |
| 操作パネル | nt for                 |                     |
| ドライバ  |                        |                     |

④透かし印刷設定

「透かし印刷設定」には、次の選択項目があります。

「全ページ」:

「開始ページのみ」: 最初のページにだけ透かしが印刷されます。

全ページに透かしが印刷されます。

「2ページ目から」: 2ページ以上の印刷の場合、2ページ目以降に透かしが印刷されます。 「カスタム」: 各ページに対し別々の透かし設定ができます。 「透かし印刷カスタム設定」P.3-15 を参照してください。

#### 透かし印刷カスタム設定

各ページに対して別々の透かしの設定ができます。「透かし印刷設定」で「カスタム」を選択したときのみ有効になります。

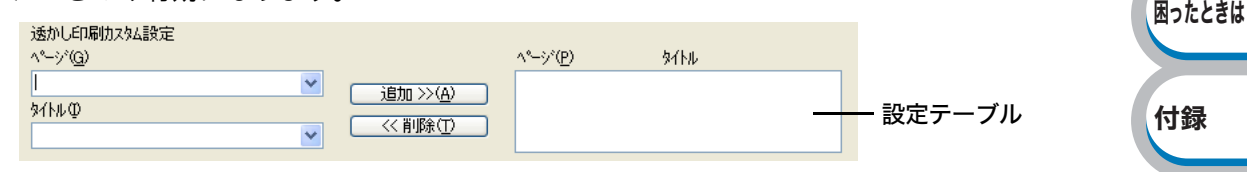

設定テーブル

各ページに対して設定されている内容が表示されます。

#### 設定の追加

- 「ページ」から設定したいページを入力します。
   ページ設定として番号以外に「その他のページ」が選択できます。
- 「タイトル」から使用したい透かしを選択します。
   選択したページに透かしを付けたくない場合は、「なし」を選択します。
- 追加>>(A) をクリックします。
   設定テーブルに追加されます。

#### 設定の削除

- 1. 設定テーブルから削除したいページの設定を選択します。
- 2. (※削除①)をクリックします。
  設定テーブルから削除されます。

印刷の詳細は「透かしを入れて印刷する」 P.4-31 を参照してください。

#### 透かし印刷編集の詳細

|                                                                            | 2<br>2<br>3<br>5/14<br>(1)<br>文字<br>(1)<br>文字                                                         | ●ビットマッフを使う(B)<br>土外秘            |
|----------------------------------------------------------------------------|----------------------------------------------------------------------------------------------------|---------------------------------|
| 1)<br>位置<br>□中央合わせ(U)                                                      | 表示内容(E)<br>フォント(E)<br>スタイル(S)<br>サイズ <sup>*</sup> (Z)<br>色の設定(R)                                      | 社外秘<br>MS ゴシック<br>標準<br>85<br>こ |
| × [-100 - 100 ]⊗ 0<br>y [-100 - 100 ]♡ 0<br>M‡* [0 - 359 °]( <u>G</u> ) 45 | <ul> <li>\$ 5 E'yt797°</li> <li>77/ルΦ</li> <li>77/ルΦ</li> <li>100</li> <li>拡大・縮小 [25 - 999</li> </ul> | 参照(W)<br>9 % ] (Q) 100 🔷 %      |

①位置

ページ上の透かしを配置する位置や角度を設定します。

②スタイル

新しく追加する透かしが、文字かビットマップかを選択します。

③タイトル

設定した透かしの名前を設定します。ここで設定した名前は、「透かし選択」に表示されます。

④文字

透かしの文字を「表示内容」に入力して、「フォント」、「スタイル」、「サイズ」を選択し、「色の 設定」を設定します。

⑤ビットマップ

「ファイル」ボックスにビットマップイメージのファイル名を入力するか、 参照 ... をクリックして、ビットマップファイルを指定します。

「拡大・縮小」でイメージのサイズ(25%~999%)を設定します。

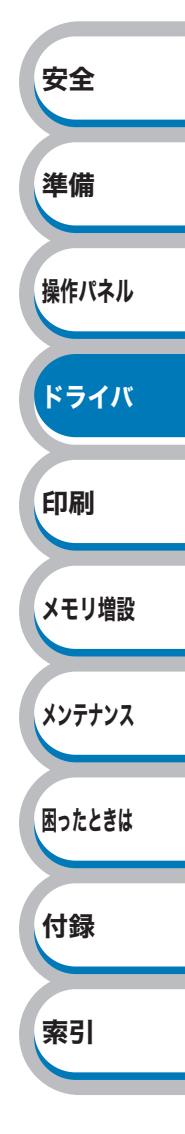

#### ④日付・時間・ID を印刷する

日付、時間およびIDを自動で文書に入れて印刷することができます。 拡張機能タブのウィンドウで「日付・時間・IDを印刷する」をチェックし リックすると、[日付・時間・IDを印刷する]ダイアログボックスが表示されます。日付、時間およびID の書式や印刷位置、印刷モードの各項目を設定してください。

|                                                       | 書式<br>日付( <u>A</u> ) | 平成20年4月14日     |          |  |
|-------------------------------------------------------|----------------------|----------------|----------|--|
|                                                       | 時間( <u>M</u> )       | 19時49分43秒      | ~        |  |
|                                                       | IDED局U               | なし             | *        |  |
|                                                       | 力スタム( <u>S</u> )     |                |          |  |
| [Date] [Time]                                         | 位置                   |                |          |  |
| 印刷モート                                                 | ○左心                  | ◯中央©   ⊙右®     |          |  |
| <ul> <li>● 透過印刷する(P)</li> <li>○ 上書き印刷する(Q)</li> </ul> | O∓@                  | ●下(B)          |          |  |
| 背景色( <u>O</u> )                                       | 7#21                 | <u>フォント(N)</u> |          |  |
|                                                       |                      |                | <u> </u> |  |

#### ⑤トナー節約モード

トナーの消費量を減らすことができます。

トナー節約モードで印刷すると、印刷物が明るく見えます。

1163-5311-

写真やモノクロ画像を印刷する場合は、「トナー節約モード」をおすすめしません。

#### ⑥セキュリティ印刷

本製品に文書を送信するときに、パスワードで文書にセキュリティをかけ、パスワードを知る人だ けがその文書を印刷することができます。文書はプリンタ側で保護されているため、本製品の操作 パネルからパスワードを入力して印刷します。また、文書にはパスワードと印刷ジョブ名を設定す る必要があります。

セキュリティ文書を作成する場合は、 酸定 じん をクリックして表示される「セキュリティ印刷設定」ダイアログボックスで設定します。

詳細は「セキュリティ印刷について」 <u>P.2-7</u>を参照してください。

| セキュリティ印刷設定               |                            |
|--------------------------|----------------------------|
|                          |                            |
| ✓ セキュリティビロ局(S)           |                            |
| ハ°スワートヾ( <u>₩</u> )      |                            |
| 印刷ジョブの情報                 |                            |
| ※ユーザー名・印刷ジョ<br>半角英数字、及び当 | ブ名は、<br>ド角加加ナのみ入力可能です。     |
| ユーザー名( <u>N</u> )        |                            |
| 印刷ショブ名(』)                |                            |
|                          |                            |
| ОК                       | ++>tell ^/l/7°( <u>H</u> ) |

|   | 安至     |
|---|--------|
|   | 準備     |
|   | 操作パネル  |
| - | ドライバ   |
| - | 印刷     |
|   | メモリ増設  |
|   | メンテナンス |
| J | 困ったときは |
|   | 付録     |
|   | 索引     |
|   |        |

安全

準備

操作パネル

ドライバ

印刷

メモリ増設

メンテナンス

困ったときは

付録

索引

#### ⑦設定保護管理機能

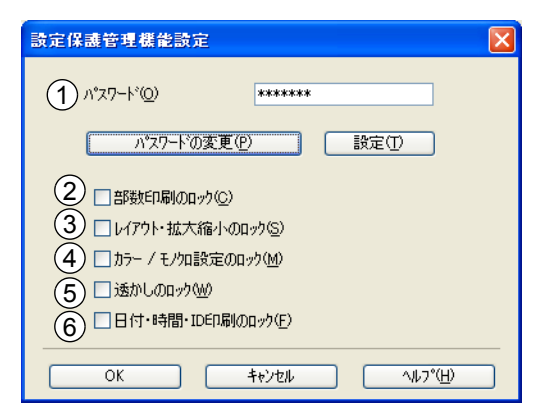

#### ①パスワード

保護したい機能を変更する場合は、登録したパスワードを入力し、[設定]をクリックすると、各保 護対象機能のチェックボックスがグレー表示から解除されます。 パスワードを変更したいとき、およびはじめてこの機能を設定する場合に、[パスワードの変更] をクリックし、パスワードを設定します。

#### ②部数印刷のロック

部数印刷をロックして複数部印刷をできないようにします。

#### ③レイアウト・拡大縮小のロック

現在設定されているレイアウト・拡大縮小設定をロックします。もし、レイアウト設定が「2ページ」以外に設定されている場合、小冊子印刷ができなくなります。

#### ④カラー/モノクロ設定のロック

カラー印刷しないように、モノクロ印刷の設定にロックします。

#### ⑤透かしのロック

現在設定されている透かしの設定をロックします。

#### ⑥日付・時間・ID 印刷のロック

現在設定されている日付・時間・ID印刷の設定をロックします。

#### ⑧ユーザー認証

セキュリティ機能ロックによってコンピュータからの印刷を制限されている場合は、「ユーザー認 証設定」ダイアログボックスにIDとパスワードを入力する必要があります。

■ 設定 愛し をクリックし、表示された「ユーザー認証設定」ダイアログボックスで ID とパス ワードを入力してください。

セキュリティ機能ロックに、コンピュータにログインするために使用しているユーザー名が登録されている場合は、「ログインユーザー名を使う」チェックボックスをチェックすると、ID とパスワードの入力が不要になります。

| ユーザー認証設定                               |                         |
|----------------------------------------|-------------------------|
| 認証方法                                   |                         |
|                                        |                         |
| 3 パスワート <sup>*</sup> (P)               |                         |
| (4) 認証内容の確認(2)                         |                         |
|                                        | 安全                      |
| 6 印刷時(CID/パワードを入力する(E)                 |                         |
| <br>                                   | 24 /44                  |
|                                        | 準備                      |
| ①ログインユーザー名を使う                          |                         |
| 「② ID」と「③パスワード」の代わりに、コンピュータにログインするために使 | 吏用しているユーザー <b>操作パネル</b> |
| 名で認証します。                               |                         |
| 2 ID                                   |                         |
| セキュリティ機能ロックで設定されているIDを入力します。           | F317                    |
| ③パスワード                                 |                         |
| セキュリティ機能ロックで設定されているパスワードを入力します。        | (印刷                     |
| ④認証内容の確認                               |                         |
| 本製品と通信し、現在のコンピュータからの印刷の制限状況を取得して表示     | こします。                   |
| ⑤印刷時に認証内容を表示する                         | メモリ増設                   |
| 毎回印刷開始前に、現在のコンピュータからの印刷の制限状況を表示します     | 0                       |
| ⑥印刷時に ID/ パスワードを入力する                   | メンテナンス                  |
| 毎回印刷開始前に、IDとパスワードの入力画面を表示します。          |                         |
|                                        |                         |
|                                        | 羽証も行うログイン               |
| ユーザー名やID・パスワードをあらかじめ設定しておく必要があります。     | 、認証を打りロジイン              |
| 詳細は、「画面で見るマニュアル(~ネットワーク設定編~)」を参照してくださ  | ざい。 付録                  |
|                                        |                         |
|                                        |                         |
|                                        | 索引                      |
|                                        |                         |

付録

索引

#### 9その他特殊機能

Γ

<u>その他特殊機能®</u>をクリックすると、[その他特殊機能]ダイアログボックスが表示されます。

|        | その他特殊機能                   | X                                                |          |
|--------|---------------------------|--------------------------------------------------|----------|
|        | その他特殊機能(2)                |                                                  |          |
|        | 色補正                       |                                                  |          |
|        | リフリントを使用                  | □ 現料学した情報値で弾曲上する(□)                              |          |
|        | <br>スリーフなでの時間             | 色補正を開始する( <u>5</u> )                             |          |
|        |                           |                                                  |          |
|        |                           |                                                  |          |
|        |                           |                                                  |          |
|        |                           |                                                  |          |
|        |                           |                                                  |          |
|        |                           |                                                  | + 0      |
|        |                           |                                                  | 安全       |
|        |                           |                                                  |          |
|        |                           | ОК <b>+</b> еуран Лиго <sup>с</sup> ( <u>Н</u> ) | 進備       |
|        |                           |                                                  | - F MIS  |
| 次の自己   | ※約ち記字できます                 |                                                  |          |
| (下記の■  | 成形で設定してより。                | 能の詳細を説明しているページが表示されます。)                          | 操作パネル    |
|        |                           |                                                  |          |
| ・色補正   | : ** 1 P.3-21             |                                                  | 1=11     |
| ・リプリ   | ントを使用: P.3-22             |                                                  | <b>N</b> |
| ・スリー   | プまでの時間: P.3-23            |                                                  |          |
| ,印刷結   |                           |                                                  | 印刷       |
| · []\[ |                           |                                                  |          |
| ※1 フリ  | ンタドライバの設定画面をLスタート<br>原日本オ | ヽ]メニューから表示した場合( <mark>P.3-3</mark> 参照)に設定で       |          |
| さる     | 頃日 ぐ 9 。                  |                                                  | メモリ増設    |
| OK     | をクリックして、変更した設定を確          | 定します。                                            |          |
| 標準(初期  | )設定に戻すときは「標準に戻す型」を        | クリックします。                                         | メンテナンス   |
|        |                           |                                                  |          |
|        |                           |                                                  |          |
|        |                           |                                                  | 困ったときは   |

#### 色補正

| 他特殊機能         |     |                    |                  |    |
|---------------|-----|--------------------|------------------|----|
| の他特殊機能(P)     |     |                    |                  |    |
| 色補正           |     | T-+                |                  |    |
| リフツントを使用      |     | E 9 @ 1 <u>0</u> / |                  |    |
| <br>スリープまでの時間 | 色補正 | £開始する( <u>S</u> )  |                  |    |
| <br>印刷結果の改善   |     |                    |                  |    |
|               |     |                    |                  |    |
|               |     |                    |                  |    |
|               |     |                    |                  |    |
|               |     |                    |                  |    |
|               |     |                    |                  |    |
|               |     | 標準()               | <u>に戻す(D)</u>    |    |
|               |     |                    |                  | 安全 |
|               | OK  |                    | <u>^//,7°(⊞)</u> |    |

各色のトナーの出力濃度は、お使いの環境、時間の経過や使用頻度による変化、また本製品の個体差 によって、異なることがあります。

この機能は、本製品に記録されている各トナーの濃度特性の測定情報を元に、色補正を行い、印刷結 果を改善します。

#### 取得した情報で補正する

プリンタドライバが測定情報の取得を実行し、取得に成功した場合は、このチェックボックスが自動でチェックされます。

測定情報を元に色補正を行いたくない場合は、チェックをはずしてください。

色補正を開始する(<u>S</u>)...

このボタンをクリックすると、本製品は色補正を行い、その後プリンタドライバが各トナーの濃度 特性の測定情報を取得します。

#### ||163-531|| -

測定情報の取得には2分程度かかる場合があります。また、本製品の状態によっては、測定情報の取 得に失敗する場合があります。

|   | 安全     |
|---|--------|
|   | 準備     |
| ī | 操作パネル  |
|   | ドライバ   |
|   | 印刷     |
| - | メモリ増設  |
| ζ | メンテナンス |
| - | 困ったときは |
|   | 付録     |
|   | 索引     |
#### リプリントを使用

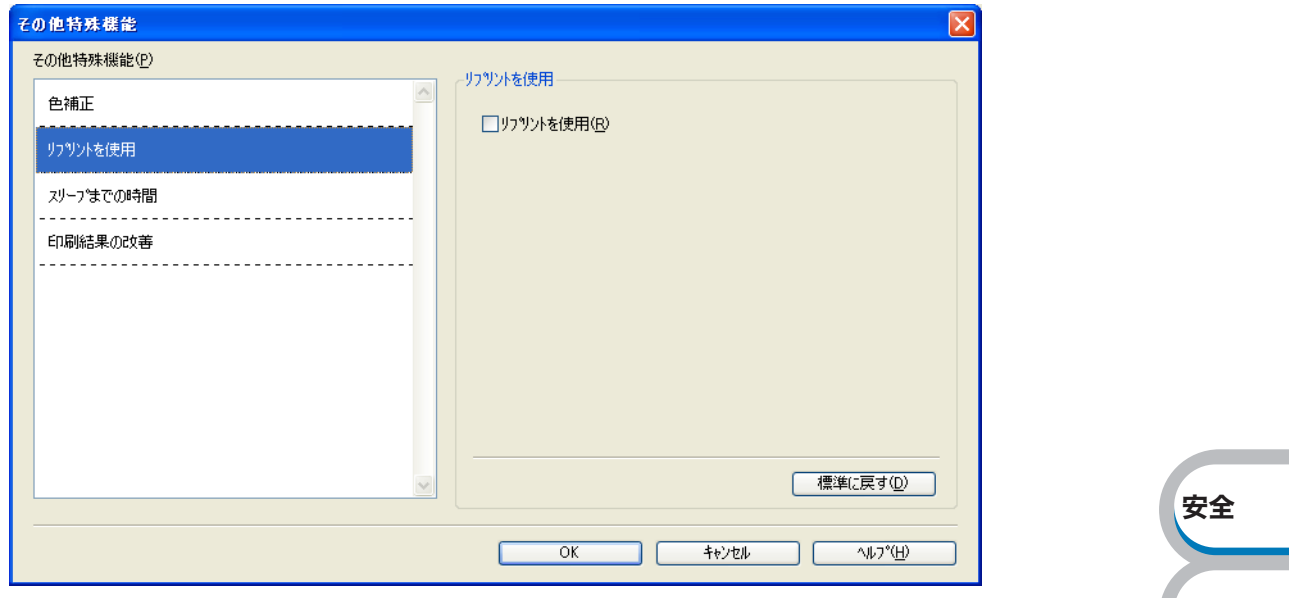

「リプリントを使用」のチェックボックスをチェックしておくと、最後に印刷したジョブを本製品が 記憶します。コンピュータからあらためてデータを送らずに、文書を再び印刷することができます。

最後に印刷した文書を再度印刷したいときは、液晶ディスプレイが「インサツデキマス」表示のとき に ○ (Go)を約4秒押し、表示された「リプリント」メニューから実行します。 詳細は、「再印刷(リプリント)について」P.2-9 を参照してください。

|**|E3-E3||** -

- ・ セキュリティ機能ロックが「On」に設定されている場合は、再印刷できません。セキュリティ機能 ロックの詳細は、「画面で見るマニュアル(~ネットワーク設定編~)」を参照してください。
- 本製品の電源スイッチをOFFにしたり、印刷の中止を行うと、最後に印刷したデータは削除され、 再印刷はできません。
- 本製品に保存したデータを他の人に印刷されたくない場合は、「リプリントを使用」チェックボックスのチェックをはずしてください。
- 印刷するデータが大きい場合は、リプリントできない場合があります。

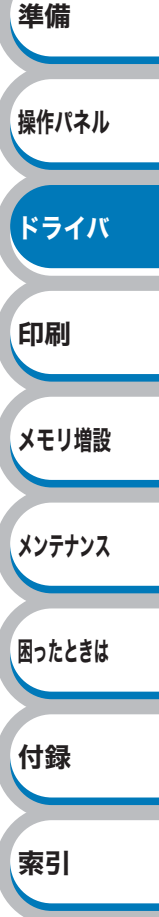

操作パネル

ドライバ

困ったときは

付録

索引

印刷

#### スリープまでの時間

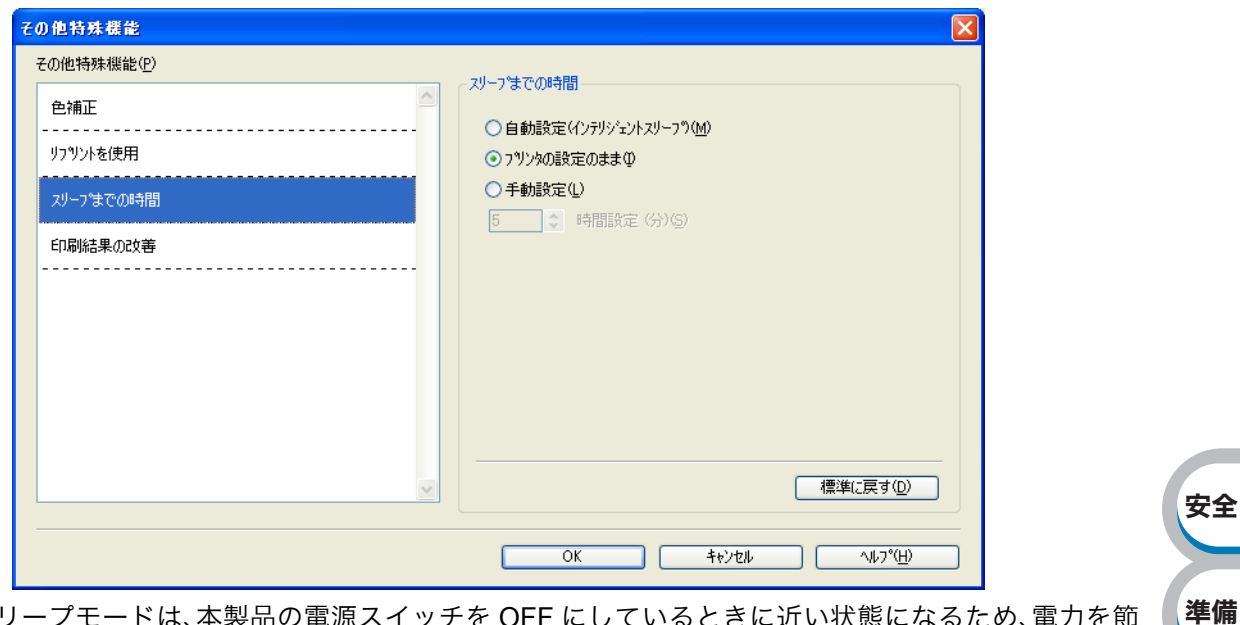

スリープモードは、本製品の電源スイッチを OFF にしているときに近い状態になるため、電力を節約できます。

ー定時間本製品がデータを受信しなかったとき(タイムアウト時)に、スリープモードに切り替わります。

本製品がスリープモードに入っているときは、すべてのランプが消灯していますが、コンピュータ からのデータは受信することができます。印刷ファイルや文書のデータを受信すると、本製品は自 動的に復帰し、印刷を開始します。

操作パネル上の (Go)を押しても、本製品は印刷可能状態に戻ります。

| 「自動設定(インテリジェントスリープ)」: | 本製品の使用頻度によって、スリープモードに入る最<br>も適切な時間を自動的に調整します。 |        |
|-----------------------|-----------------------------------------------|--------|
| 「プリンタの設定のまま」:         | 操作パネルで設定されている時間でスリープモードに<br>入ります。             | メモリ増設  |
| 「手動設定」:               | スリープモードに移行するまでの時間を1分単位で設<br>定します。             | メンテナンス |

#### 印刷結果の改善

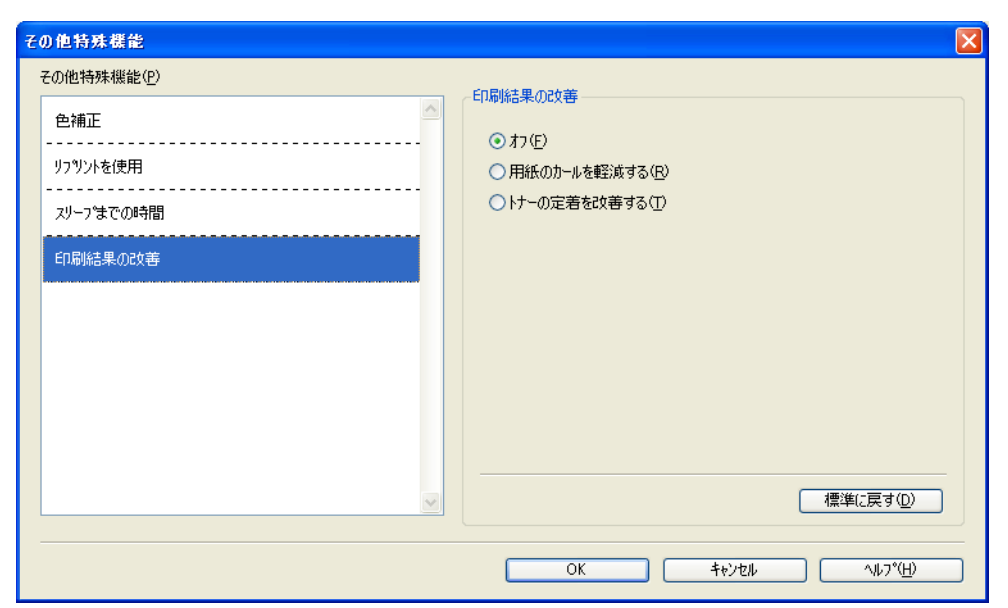

印刷時の品質を改善することができます。

#### 用紙のカールを軽減する

印刷された用紙のカールが大きい場合、「用紙のカールを軽減する」を選択することでカールが軽減 される場合があります。 改善されない場合は、[基本設定]タブの用紙種類[P.3-7]をより薄いものに変更してください。

#### トナーの定着を改善する

印刷された用紙からトナーが剥がれてしまう場合、「トナーの定着を改善する」を選択することで改善される場合があります。

改善されない場合は、[基本設定]タブの用紙種類 P.3-7 をより厚いものに変更してください。

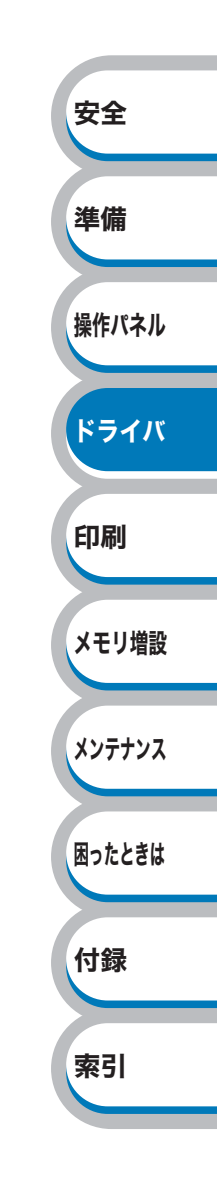

困ったときは

付録

索引

### ● [トレイ設定]タブでの設定項目

トレイの設定内容やシリアル番号を表示します。

1163-5311-

アプリケーションソフトの[ファイル]メニューの[印刷]から表示したプリンタドライバの設定画 面では、[トレイ設定]タブが表示されません。プリンタドライバの設定画面は、次の手順で[スタ-ト]メニューから表示してください。

- ① Windows<sup>®</sup> XPの場合は、[スタート]メニューから[プリンタとFAX]をクリックします。 Windows<sup>®</sup> 2000の場合は、[スタート]メニューから[設定]-[プリンタ]の順にクリックします。 Windows Vista<sup>®</sup>の場合は、「スタート」メニューから「コントロールパネル」をクリックし、「ハー ドウェアとサウンド]の[プリンタ]をクリックします。
- ②「Brother HL-3040CN series」のアイコンを右クリックし、[プロパティ]をクリックします。
- ③ [トレイ設定]タブをクリックします。

| 💩 Bro          | other HL-3040CN series のプロパティ ? 🛛                                                                        | 安全     |
|----------------|----------------------------------------------------------------------------------------------------|--------|
| 全般<br>1 》//    | 共有     ポート     詳細設定     色の管理     セキュリティ     トレ/設定       7ル番号(L)     3     給紙方法の設定(P)       2     自動検知(L) | 準備     |
|                |                                                                                                    | 操作パネル  |
|                |                                                                                                    | ドライバ   |
|                |                                                                                                    | 印刷     |
|                | 標準(こ戻す①)                                                                                                 | メモリ増設  |
| <u>適用④</u> または | OK     *ャンセル     適用(A)     ヘルプ       OK     をクリックして、変更した設定を確定します。                                        | メンテナンス |
| 悰凖(初期)設定に戻     | すとさは「標準に戻す①」をクリックします。                                                                                    |        |

#### ①シリアル番号

[自動検知]をクリックすると、認識されたシリアル番号が表示されます。 認識されなかった場合は、「-----」と表示されます。

#### 2自動検知

自動検知機能は、シリアル番号、給紙方法の設定情報を本製品から取得します。

1163-5311-

自動検知機能は、本製品の状態によっては利用できない場合があります。

#### ③給紙方法の設定

自動検出機能によって認識した記録紙トレイと手差しスロットの操作パネルで設定されている用 紙サイズを表示しています。

### ● [サポート]ダイアログボックスでの設定項目

プリンタドライバのバージョンを確認できます。また、サポートサイト(ブラザーソリューションセンター)にアクセスしたり、現在のプリンタドライバの設定内容が確認できます。

| <b>  じぶ-そう  </b><br>[サポート]ダイアログボックスは、プリンタドライバの[印刷記<br>クリックすると表示されます。                                                                                                    | 設定]画面の <u> </u>                                               |
|----------------------------------------------------------------------------------------------------|---------------------------------------------------------------|
| <del>المعادية المعادية المع<br/>معادينا المعادية المعادية المعادية المعادية المعادية المعادية المعادية المعادية المعادية المعادية المعادية المع</del> | アリンタト <sup>に</sup> ライバ<br>パージョン 0.30<br>08 Dec 2008           |
| <ul> <li>Brother<br/>Solutions Center<br/>Brother Solutions Center(B)</li> <li>"Brother Solutions Center"<br/>(http://solutions.brother.co.jp/)(はユーザーサポート専用サイトです。最新パージョ<br/>FAQ、トラブルシューライング、その他製品をお使いいただく上で有益な情報が得られ</li> </ul>                                                                                                    | 含ンのプツンタドライバヤシソフトウェアをはじめ、<br>れます。                              |
| 2<br>フ <sup>・</sup> ラサー純正消耗品のご案内(G)…<br>印 <u>字品質、</u> 性能 <u>友客定した状態でご使用い</u> ただくために、フラサー純正の消耗品                                                                                                    | 品のご使用をおすすめします。純正消耗品                                           |
| はご関する詳したい情報版は上記させれたをご覧くたさい。<br>3                                                                                                    | (C)1993-2008 Brother Industries, Ltd.<br>All Rights Reserved. |
|                                                                                                    | ок <u>ли7*н</u>                                               |
| <b>(1)</b> Brother Solutions Center<br>$p_{1}y_{2}-p_{3}y_{4}$                                                                                                    | センター) (http://solutions.brother.co.ip/)                       |
| にアクセスします。最新バージョンのプリンタドライバや<br>(Q&A)、便利な機能紹介、その他本製品をご使用いただく上<br>利用ください。                                                                                                    | ソフトウェアをはじめ、よくあるご質問<br>で有益な情報を提供しています。ぜひご<br>メモリ増設             |
| ②ブラザー純正消耗品のご案内<br>クリックすると ブラザー純正の消耗品についての情報を持                                                                                                    | 提供しているホームページを表示するこ                                            |
|                                                                                                    | 困ったときは                                                        |
| (3) 設定の確認<br>クリックすると、現在のプリンタドライバの基本的な設定の                                                                                                    | D一覧が表示されます。 付録                                                |
| ④バージョン情報<br>クリックすると、現在のプリンタドライバのバージョンが表                                                                                                    | <b>東示されます。</b>                                                |

### Windows<sup>®</sup> プリンタドライバをモノクロ印刷に制限する

Windows<sup>®</sup> プリンタドライバのインストール時に、カラー印刷を制限して、モノクロ印刷専用に設定 を変更することができます。

付属の CD-ROM のトップメニューで[プリンタドライバのインストール]をクリックし、[カスタム インストール]をクリックします。使用許諾契約の内容に同意し、インストールの初期設定終了後、 「コンポーネントの選択」画面が表示されたら、次の手順に従ってください。

| 「プリンタドライバ設定」画面が表示され                                                                                                    | コンホーキントの選択                                                                                                    |                                     |
|----------------------------------------------------------------------------------------------------|----------------------------------------------------------------------------------------------------|-------------------------------------|
| ます。                                                                                                    |                                                                                                    |                                     |
|                                                                                                    | インストールするコンボーネントを選択してください。                                                                                                    |                                     |
|                                                                                                    | ▼ 79½4/5(小/健装)                                                                                                    |                                     |
|                                                                                                    | ☞ 画面で見る7=_7ル(HTML形式)                                                                                                    | 安全                                  |
|                                                                                                    |                                                                                                    | 準備                                  |
|                                                                                                    |                                                                                                    |                                     |
| 他にインストールする項目のチェックボッ?                                                                                                    |                                                                                                    | 操作/                                 |
|                                                                                                    |                                                                                                    |                                     |
|                                                                                                    |                                                                                                    |                                     |
|                                                                                                    |                                                                                                    | V =                                 |
|                                                                                                    |                                                                                                    | ドラ                                  |
| 「カラー印刷プロテクト」の「設定                                                                                                    | 792年54711章定                                                                                                    | ドラ                                  |
| 「カラー印刷プロテクト」の「設定<br>する」チェックボックスをチェッ                                                                                                    | フランタドライル"設定                                                                                                    | ۴۶                                  |
| 「カラー印刷プロテクト」の「設定<br>する」チェックボックスをチェッ<br>クし、「パスワード」と「確認パス                                                                                                    | <mark>フリンシト'ライハ'該定</mark><br>Brotherンリューションセンターリンク 補効 <u>→</u><br>十五一年時間パロテルト                                                                                                    | ドラ                                  |
| 「カラー印刷プロテクト」の「設定<br>する」チェックボックスをチェッ<br>クし、「パスワード」と「確認パス<br>ワード」を入力して、[OK]をク                                                                                                    | 7リンタトゲライが協定<br>■ cotherンリューションセンターリンク 有効 ▼<br>カラー印刷プロテクト<br>(▼ 設定する)                                                                                                    | ドラ<br>印刷                            |
| 「カラー印刷プロテクト」の「設定<br>する」チェックボックスをチェッ<br>クし、「パスワード」と「確認パス<br>ワード」を入力して、[OK]をク<br>リックします。                                                                                                    | フリンタドライパ(設定)     ()       Brotherンリューションセンターリンク     有効)       カラーEI開プロテクト     ()       ()     該定する)       パスワード     ()       ()     ()       ()     ()       ()     ()       ()     ()       ()     ()       ()     ()       ()     ()       ()     ()       ()     ()       ()     ()       ()     ()       ()     ()       ()     ()       ()     ()       ()     ()       ()     ()       ()     ()       ()     ()       ()     ()       ()     ()       ()     ()       ()     ()       ()     ()       ()     ()       ()     ()       ()     ()       ()     ()       ()     ()       ()     ()       ()     ()       ()     ()       ()     ()       ()     ()       ()     ()       ()     ()       ()     ()       ()     ()       ()                                                                                                    | ドラ<br>印刷                            |
| 「カラー印刷プロテクト」の「設定<br>する」チェックボックスをチェッ<br>クし、「パスワード」と「確認パス<br>ワード」を入力して、[OK]をク<br>リックします。                                                                                                    | アリンタト'ライハ'(設定)     有効 ・       Brotherンリューションセンターリンク     有効 ・       カラー印刷ブロテクト     (マ) 防定する       パスワード     *******       福辺パスワード     ******                                                                                                    | ドラ<br>印刷<br>メモ!                     |
| 「カラー印刷プロテクト」の「設定<br>する」チェックボックスをチェッ<br>クし、「パスワード」と「確認パス<br>ワード」を入力して、[OK]をク<br>リックします。                                                                                                    | フリンシト'ライカ'協定        Brotherンリューションセンターリンク     有効       カラー印刷プロテクト     (************************************                                                                                                    | ドラ<br>印刷<br>メモ!                     |
| 「カラー印刷プロテクト」の「設定<br>する」チェックボックスをチェッ<br>クし、「パスワード」と「確認パス<br>ワード」を入力して、[OK]をク<br>リックします。                                                                                                    | フリンタトゲライが協定     区       Brotherンリューンコンセンターリンク     有効) ・       カラーEII開プロテクト<br>(マ 設定する)<br>パスワード     ************************************                                                                                                    | ドラ<br>印刷<br>メモ!                     |
| 「カラー印刷プロテクト」の「設定<br>する」チェックボックスをチェッ<br>クし、「パスワード」と「確認パス<br>ワード」を入力して、[OK]をク<br>リックします。                                                                                                    | アリンタト'ライハ'設定     アリンタト'ライハ'設定       Brotherンリューションセンターリンク     有効 ・       カラー印刷ブロラクト     ・       (平 助定する)<br>パ(スワード     ・       ・     ・       ・     ・       ・     ・       ・     ・       ・     ・       ・     ・       ・     ・       ・     ・       ・     ・       ・     ・       ・     ・       ・     ・       ・     ・                                                                                                    | ドラ<br>印刷<br>メモ!<br>メンテ              |
| 「カラー印刷プロテクト」の「設定<br>する」チェックボックスをチェッ<br>クし、「パスワード」と「確認パス<br>ワード」を入力して、[OK]をク<br>リックします。                                                                                                    | アワンドライバ協定     マ       「Brotherンリューションセンターリンク 再効 マ     「       カラーの時プロラクト     マ       「V 設定する)<br>パスワード     マ       「Xスワード     マ       (OK)     キャンセル                                                                                                    | ドラ<br>印刷<br>メモ!<br>メンテ              |
| 「カラー印刷プロテクト」の「設定<br>する」チェックボックスをチェッ<br>クし、「パスワード」と「確認パス<br>ワード」を入力して、[OK]をク<br>リックします。                                                                                                    | アリンドライが満定         「Biotherンリューションセンターリンク 「有効」」         カラード回り口ラクト         「ご話定する]<br>パスワード         「ご話定する]<br>パスワード         「ご話定する]<br>パスワード         「ご話定する]<br>パスワード         「ご話定する]<br>パスワード         「ごこまでする]         「ごこまでする]         「ごこまでする]         「ごこまでする]         「ごこまでする]         「ごった」         「ごこまでする]         「ごった」         「ごった」         「ごっ                                                                                                    | ドラ<br>印刷<br>メモ!<br>メンテ              |
| 「カラー印刷プロテクト」の「設定<br>する」チェックボックスをチェッ<br>クし、「パスワード」と「確認パス<br>ワード」を入力して、[OK]をク<br>リックします。<br>・パスワードは半角英数字5~25文字で設定<br>・「⑦設定保護管理機能」<br>23-13<br>の「カラー、<br>をはずすことで、「カラー印刷プロテクト」                       | アワントゲイル「賞定         「Ptotherンリューンコンセンターリンク 「有効」」         ガラード (回知ののの)         「ジョンセンターリンク (有効)」         (10) 「Ptother (10)」         (10) 「Ptother (10)」 | ドラ<br>印刷<br>メモ!<br>メンテ<br>困った       |
| 「カラー印刷プロテクト」の「設定<br>する」チェックボックスをチェッ<br>クし、「パスワード」と「確認パス<br>ワード」を入力して、[OK]をク<br>リックします。<br>・パスワードは半角英数字5~25文字で設定<br>・「⑦設定保護管理機能」P3-18 の「カラー、<br>をはずすことで、「カラー印刷プロテクト」<br>定したパスワードが必要になります。         | アソントライハ'資産         Forther:ソリューションセンターリンク         ガラー印刷プロラクト         アンプライト         アンプライト         アンプライト         アンプライト         アンプライト         アンプライト         アンプライト         アンプライト         アンプライト         アンプライト         アンプライト         アンプラインジョン         アンプライン         アンプライン </td <td>ドラ<br/>印刷<br/>メモ!<br/>メンテ<br/>困った</td>                                                                                                    | ドラ<br>印刷<br>メモ!<br>メンテ<br>困った       |
| 「カラー印刷プロテクト」の「設定<br>する」チェックボックスをチェッ<br>クし、「パスワード」と「確認パス<br>ワード」を入力して、[OK]をク<br>リックします。<br>・パスワードは半角英数字5~25文字で設定<br>・「⑦設定保護管理機能」<br>23-18 の「カラー、<br>をはずすことで、「カラー印刷プロテクト」<br>定したパスワードが必要になります。     | アンパンケクパ気定         「Pyth 50パ気定         「Pyth 50パ気定         「Pyth 50パ気定         「Pyth 50パ気定         「Pyth 50パ気定         「Pyth 50パ気定         「Pyth 50パ気定         「Pyth 50パ気定         「Pyth 50パ気定         「Pyth 50パ気定         「Pyth 50パ気に         「Pyth 50パ気に                                                                                                    | ドラ<br>印刷<br>メモ!<br>メンテ<br>困った       |
| 「カラー印刷プロテクト」の「設定<br>する」チェックボックスをチェッ<br>クし、「パスワード」と「確認パス<br>ワード」を入力して、[OK]をク<br>リックします。<br>・パスワードは半角英数字5~25文字で設定<br>・「⑦設定保護管理機能」<br>P.3-18<br>の「カラー、<br>をはずすことで、「カラー印刷プロテクト」<br>定したパスワードが必要になります。 | アリントライン活躍         「************************************                                                                                                    | ドラ<br>印刷<br>メモ!<br>メンテ<br>困った<br>付鉤 |
| 「カラー印刷プロテクト」の「設定<br>する」チェックボックスをチェッ<br>クし、「パスワード」と「確認パス<br>ワード」を入力して、[OK]をク<br>リックします。<br>・パスワードは半角英数字5~25文字で設定<br>・「⑦設定保護管理機能」 23-13 の「カラーム<br>をはずすことで、「カラー印刷プロテクト」<br>定したパスワードが必要になります。        | アワントゲイル「算定         「してください。         グモノクロ設定のロック」チェックボックスのチェック         1制限を解除することができます。このとき、手順2で設                                                                                                    | ドラ<br>印刷<br>メモ!<br>メンテ<br>困った       |

# Macintosh 用プリンタドライバを設定する

コンピュータのデータを本製品から印刷するときは、プリンタドライバで各種の設定ができます。 本製品は、Mac OS X 10.3.9以降に対応しています。

1163-5311 -

- ここではMac OS X 10.5.xの画面をもとに説明しています。
   それぞれの画面は、ご使用のオペレーティングシステム(OS)によって異なります。
- 最新のプリンタドライバやその他の情報は、サポートサイト(ブラザーソリューションセンター) (http://solutions.brother.co.jp/)からダウンロードできます。

### Macintosh プリンタドライバの設定方法

| アプリケーションソフトの「ファ                                                                                                    |                                                                                                    |                                                        |
|----------------------------------------------------------------------------------------------------|----------------------------------------------------------------------------------------------------|--------------------------------------------------------|
| イル]メニューから[ページ設定]<br>を選択します。                                                                                                    | 設定: ページ属性<br>対象プリンタ: Brother HL-3040CN series                                                                                                 | 安全                                                     |
| 「Brother HL-3040CN series CUPS」が 表<br>示されていることを確認します。                                                                                                    | Brother HL-3040CN series CUPS 用紙サイズ: A4   20.99 × 29.70 cm                                                                                    | 準備                                                     |
| 右の画面が表示され、次の項目が設定で<br>きます。<br>・ 用紙サイズ                                                                                                    | 方向: <b>1 〕 〕</b><br>拡大縮小: <b>100 %</b>                                                                                                    | 操作パネ                                                   |
| • 万回<br>• 拡大縮小                                                                                                    | (***ンセル) OK                                                                                                    | ドライ                                                    |
| 設定が終わったら (のの)をクリッ                                                                                                    | ックします                                                                                                    | CORI                                                   |
|                                                                                                    |                                                                                                    | Einwi                                                  |
| アプリケーションソフトの[ファ                                                                                                    | Mac OS X 10.3.9、10.4.x の場合                                                                                                    | ドリ柿リ<br>メモリ堆                                           |
| アプリケーションソフトの[ファ<br>イル]メニューから[プリント]を<br>選択します。<br>HL-3040CN のプリンタが選択されてい<br>スことを確認します                                                                                                    | Mac OS X 10.3.9、10.4.x の場合<br>ブリンタ: Brother HL-3040CN series :<br>ブリセット: 標準 :                                                                 | <b>ビリオ</b> リガ<br>メモリガ<br>メンテナ:                         |
| <b>アプリケーションソフトの[ファ<br/>イル]メニューから[プリント]を<br/>選択します。</b><br>HL-3040CN のプリンタが選択されてい<br>ることを確認します。<br>・ Mac OS X 10.3.9、10.4.x の場合は、<br>手順5に進みます。                                                | Mac OS X 10.3.9、10.4.x の場合                                                                                                    | FJJかJ<br>メモリ増<br>メンテナン<br>困ったとき                        |
| アプリケーションソフトの[ファ<br>イル]メニューから[プリント]を<br>選択します。         HL-3040CN のプリンタが選択されてい<br>ることを確認します。         ・ Mac OS X 10.3.9、10.4.x の場合は、<br>手順5に進みます。         ・ Mac OS X 10.5.x の場合は、手順4 に<br>進みます。 | Mac OS X 10.3.9、10.4.x の場合                                                                                                    | FJ <i>II</i> mj<br>メモリ増<br>メンテナ:<br>困ったとき<br><b>付録</b> |
| RXEが小きもうたら、                                                                                                    | Mac OS X 10.3.9、10.4.x の場合<br>「フリンタ: Brother HL-3040CN series :<br>フリセット: 標準<br>・<br>・<br>・<br>・<br>・<br>・<br>・<br>・<br>・<br>・<br>・<br>・<br>・ | FJJnj<br>メモリボ<br>メンテナ:<br>困ったとさ<br>何録<br>索引            |

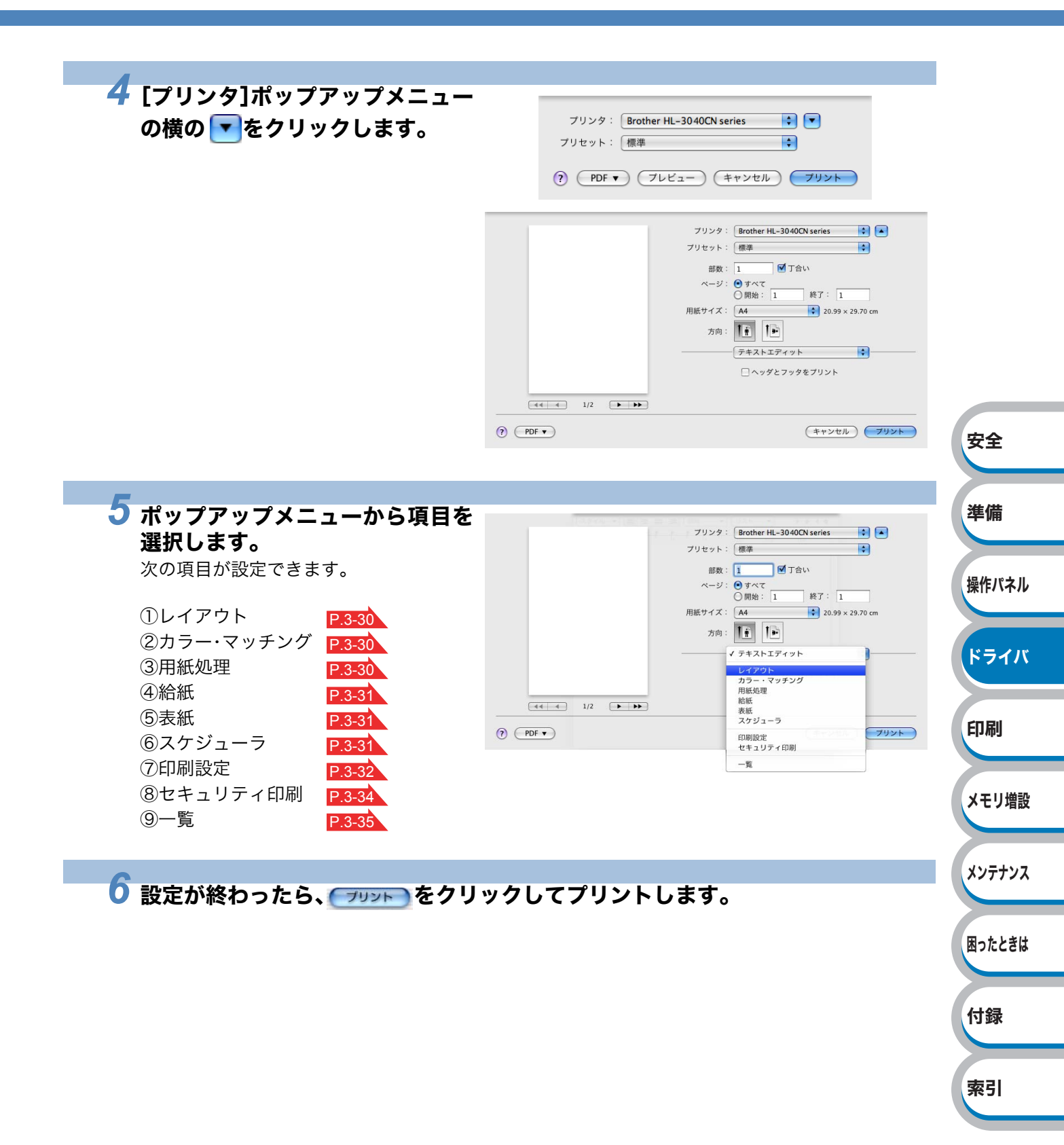

#### 設定項目

①レイアウト

- ページ数/枚
   1 枚の用紙に複数のページを印刷する
   かを選択します。
- レイアウト方向 複数のページを1枚の用紙に印刷する ときの、ページの並び順を選択します。
- ・境界線
   各ページの境界に入れる境界線の種類
   を選択します。
- 両面
   「両面印刷について」
   P.3-37 を参照してください。
- ページの方向を反転 (Mac OS X 10.5.xのみ) チェックボックスをチェックすると、 上下を逆にして印刷します。
- ②カラー・マッチング (Mac OS X 10.5.x のみ)
  - カラー・マッチングの方法を選択します。
  - ColorSync
     Mac OS のカラーマネージメント機能
     で色調整を行います。
  - ・ブラザー カラー Macintosh プリンタドライバで色調整 を行います。

#### ③用紙処理

- プリントするページ
   「奇数ページのみ」、「偶数ページのみ」、
   「すべてのページ」から選択します。
- ・出力用紙サイズ ページイメージをそのまま拡大縮小 し、用紙サイズを変更して印刷します。 「用紙サイズに合わせる」をチェックす ると、印刷する用紙のサイズが選択で きます。 「縮小のみ」をチェックすると、ページ イメージが印刷する用紙サイズより小 さい場合は、拡大しての印刷は行いま せん。
- ページの順序
   「自動」、「通常」、「逆送り」から選択します。

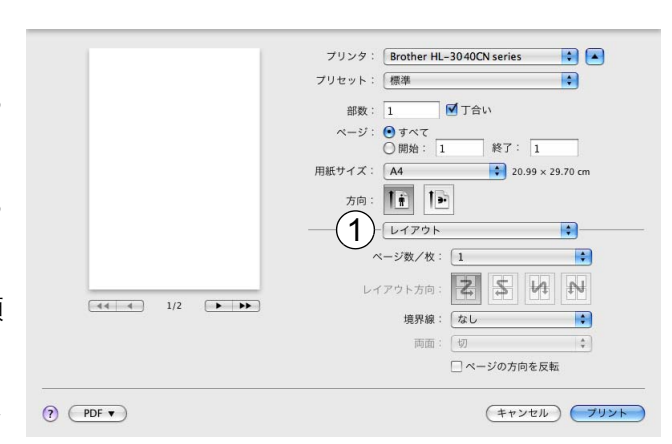

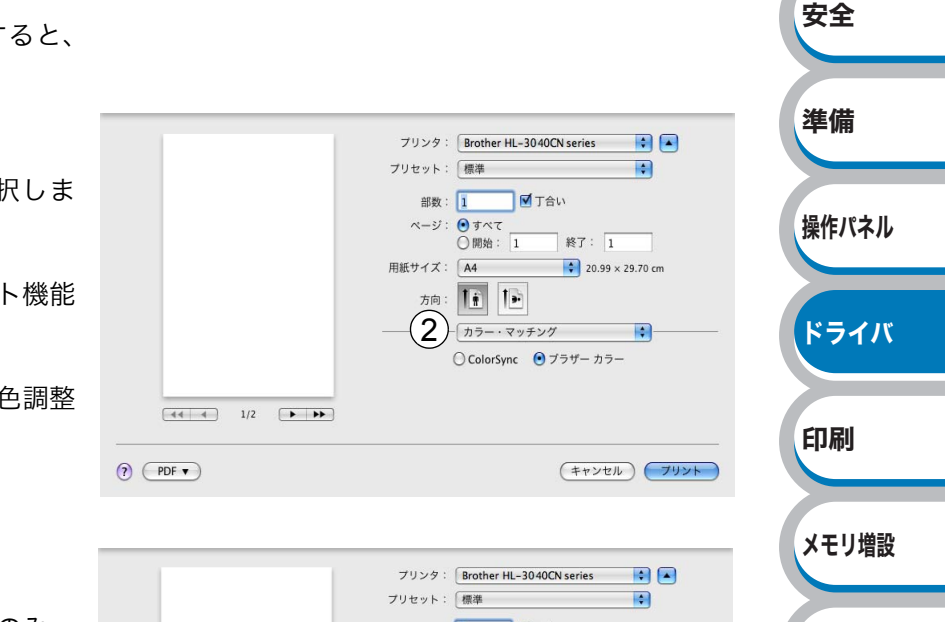

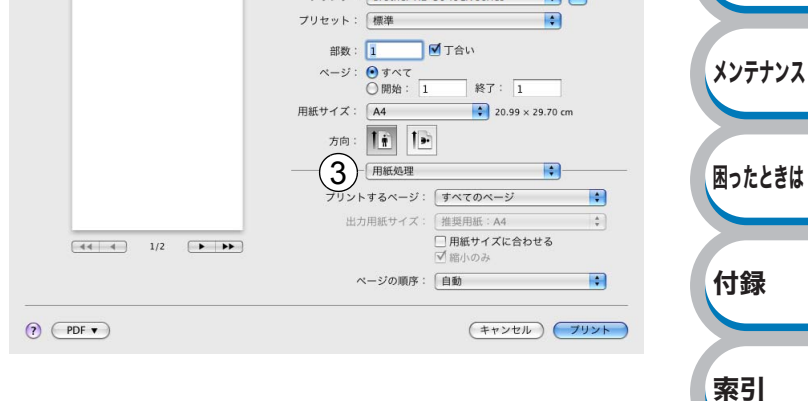

④給紙

• 給紙方法 給紙するトレイを「自動」、「トレイ1」、 「手差し」から選択します。 また、先頭ページと残りのページで給 紙方法を切り替えることができます。 (Mac OS X 10.3.9、10.4.Xのみ)

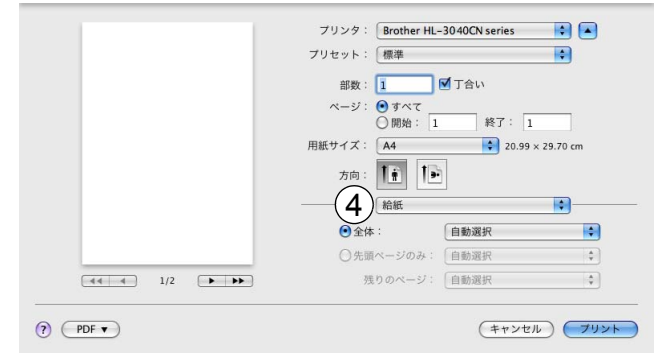

プリンタ:Brother HL-3040CN series

部数: 1 受 丁合い ページ: ● すべて ○開始: 1 終了: 1 低サイズ: A4 ● 20.99 × 29.70 cm

•

(キャンセル) ブリント

プリセット: 標準

用紙サイズ: A4

方向: 1: 1.

(5) 表紙

#### ⑤表紙

⑥スケジューラ

します。

• 書類のプリント

設定できます。

- 表紙をプリント 表紙を追加するかどうかを「なし」、「書 類の前」、「書類の後」から選択します。
- 表紙のタイプ 表紙の種類を「社外秘」、「部外秘」、「機 密」、「標準」、「最高機密」、「未分類」から 選択します。
- 課金情報 課金情報を表紙に追加する場合に、テ キストを入力します。
- 表紙をプリント: 🕑 なし ○ 書類の前
   ○ 書類の後 表紙のタイプ: 標準 課金情報: ? PDF • (キャンセル) ブリント プリンタ:Brother HL-3040CN series プリセット: 標準 \$ 部数: ページ: ④ すべて ○ 開始: 1 終了: 1 用紙サイズ: A4 ・ 20.99 x 29.70 cm 印刷のタイミングを「今すぐプリン ト」、「後でプリント」、「保留」から選択 方向: 11 11 方向: 1: 1: 6 スケジューラ :-「後でプリント」を選択すると、時刻を 雪類のブリント: ●今すぐブリント ○後でブリント: 12:00 保留 優先順位: 中

? PDF •

• 優先順位 印刷処理を実行する優先順位を設定し ます。 「至急」、「高」、「中」、「低」から選択でき ます。

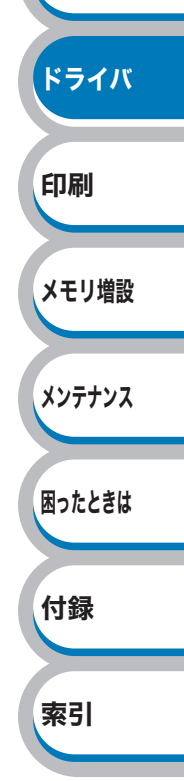

安全

準備

操作パネル

付録

索引

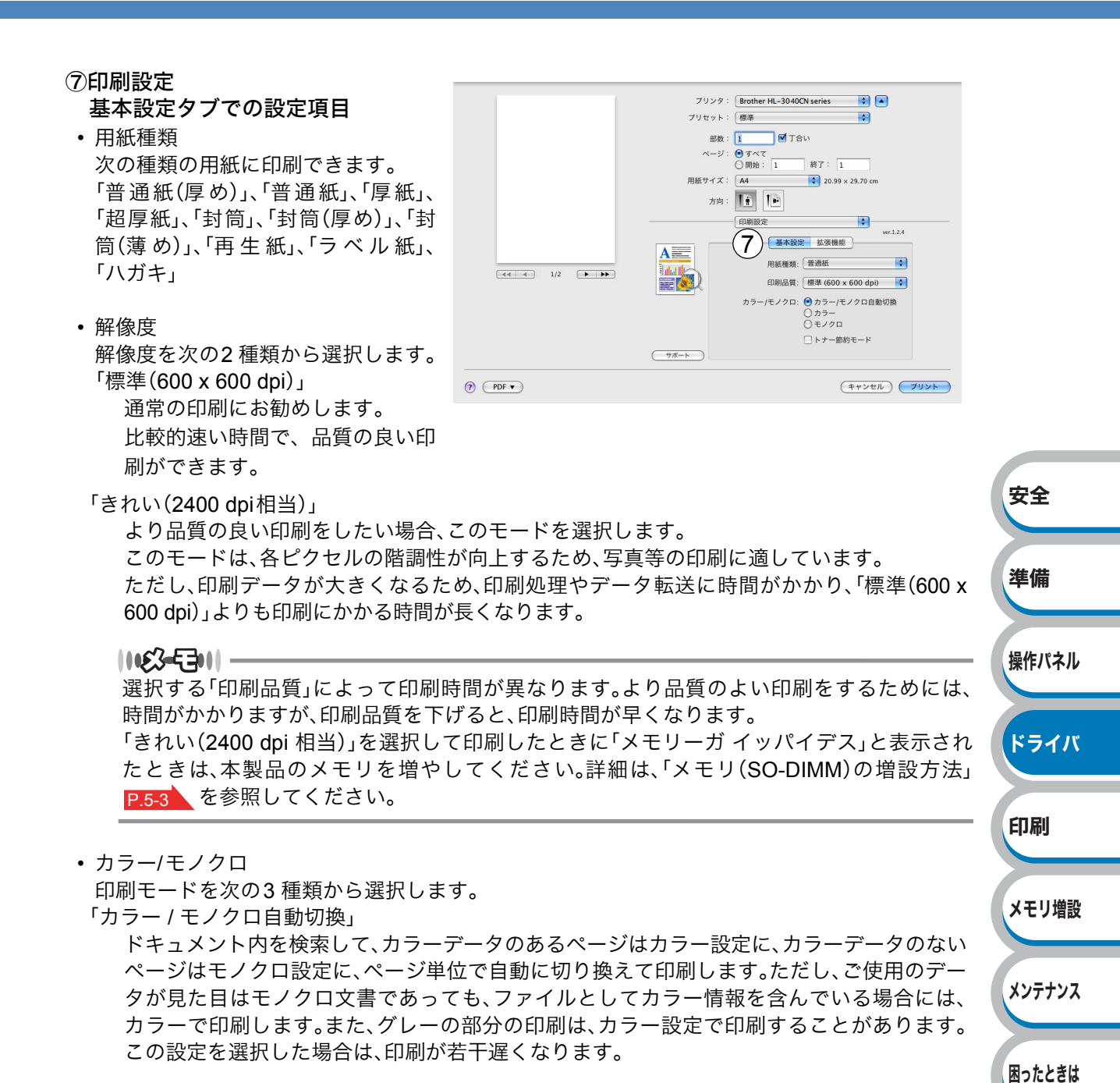

11153-5301 ----

カラートナーを消費したくない場合(モノクロ印刷の際)には「モノクロ」を選択することに よりブラックトナーだけで印刷することができます。また、シアン、マゼンタ、またはイエ ローのトナーがなくなった場合についても「モノクロ」を選択するとブラックトナーがなく なるまでモノクロ印刷を続けることができます。

「カラー」

カラーで印刷する場合に選択します。

「モノクロ」

モノクロ(黒とグレースケールのテキストやオブジェクトのみで作成されたもの)で印刷す る場合に選択します。カラーで作成した文書をモノクロで印刷すると、256 階調のグレーで 印刷されます。

トナー節約モード

消費するトナーを節約してランニングコストを節減することができます。 写真やモノクロ画像を印刷する場合は、「トナー節約モード」をおすすめしません。

印刷

メモリ増設

メンテナンス

困ったときは

付録

索引

・上下反転(Mac OS X 10.3.9、10.4.xのみ)

チェックボックスをチェックすると、上下を逆にして印刷します。

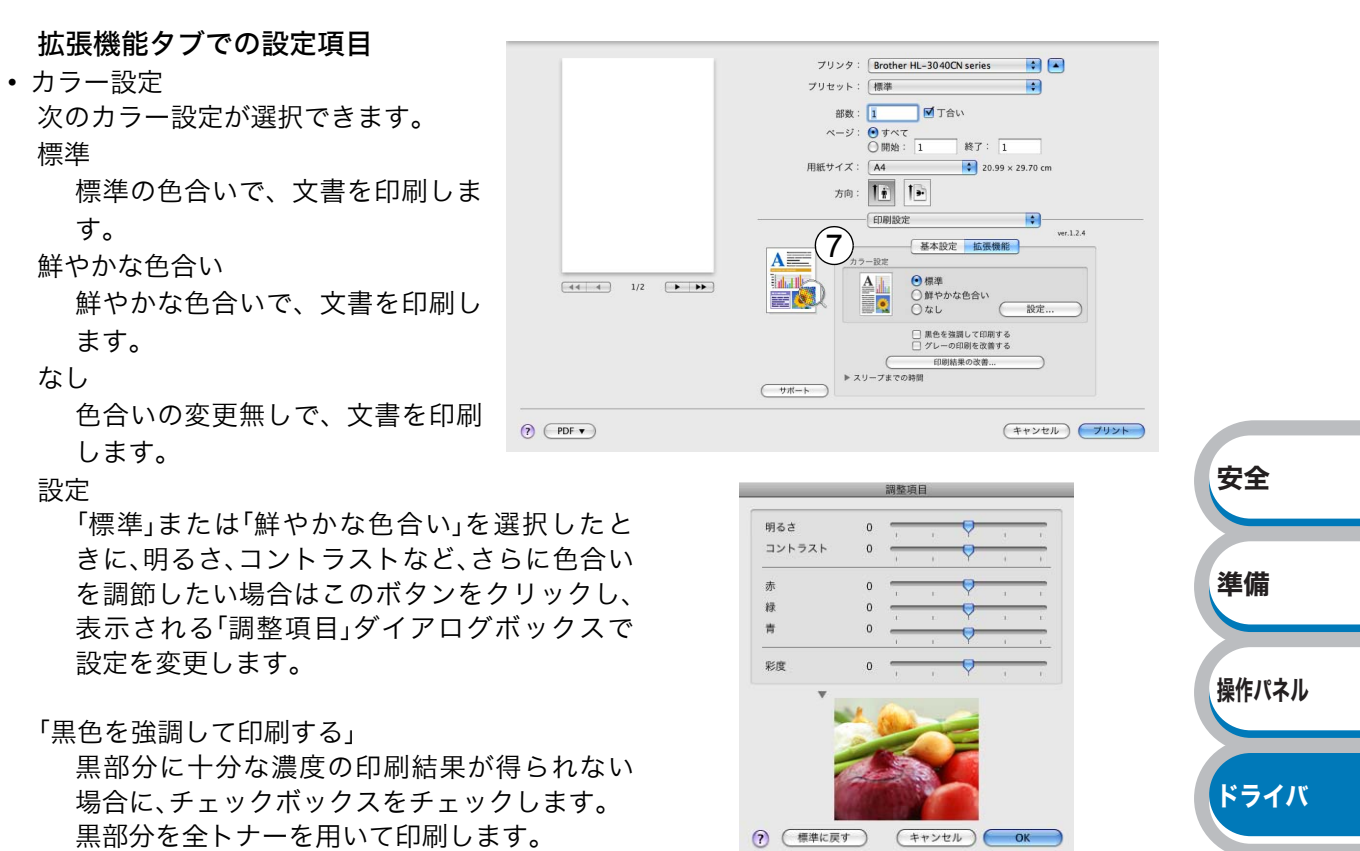

「グレーの印刷を改善する」

グレーの部分の印刷に他の色要素が加わり、満 足な印刷結果が得られない場合に、チェック ボックスをチェックします。

• 印刷結果の改善

印刷時の品質を改善することができます。

「用紙のカールを軽減する」

印刷された用紙のカールが大きい場合、「用紙 のカールを軽減する」チェックボックスを チェックすることでカールが軽減される場合 があります。

改善されない場合は、[基本設定]タブの用紙種 類<mark>P.3=32</mark>をより薄いものに変更してくださ い。

「トナーの定着を改善する」 印刷された用紙からトナーが剥がれてしまう

場合、「トナーの定着を改善する」チェックボッ クスをチェックすることで改善される場合が あります。 改善されない場合は、「基本設定]タブの用紙種類

P.3-32 をより厚いものに変更してください。

印刷結果の改善

(キャンセル) OK

用紙のカールを軽減する
 トナーの定着を改善する

• オフ

?

安全

準備

困ったときは

付録

索引

スリープまでの時間

一定時間本製品がデータを受信しな かったとき(タイムアウト時)に、ス リープモードに切り替わります。 本製品がスリープモードに入ってい るときは、すべてのランプが消灯して いますが、コンピュータからのデータ は受信することができます。 印刷ファイルや文書のデータを受信 すると、本製品は自動的に復帰し、印 刷を開始します。 操作パネル上の ◆ (Go)を押して も、本製品は復帰します。

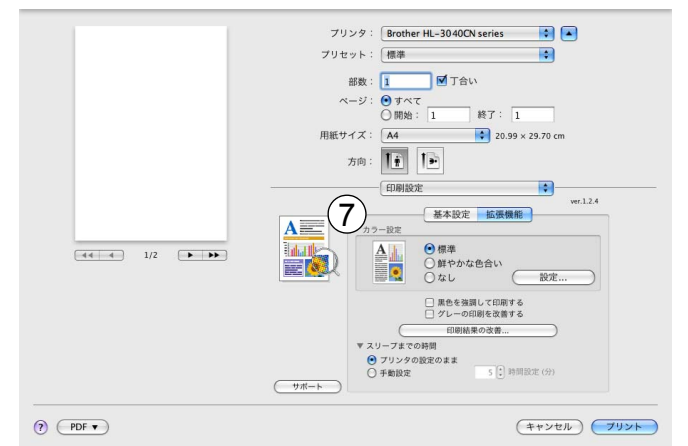

「プリンタの設定のまま」

操作パネルで設定されている時間でスリープモードに入ります。

「手動設定」

スリープモードに移行するまでの時間を1分単位で設定します。

#### ⑧セキュリティ印刷

セキュリティ文書はパスワードに よって保護されるため、パスワードを 知っている人だけが本製品から印刷 するこができます。文書はプリンタ側 で保護され、印刷するには本製品の操 作パネルからパスワードを入力する 必要があります。 セキュリティ文書を作成する場合は、 「セキュリティ印刷」をチェックし、 「ユーザー名」、「印刷ジョブ名」、「パス ワード」を設定します。

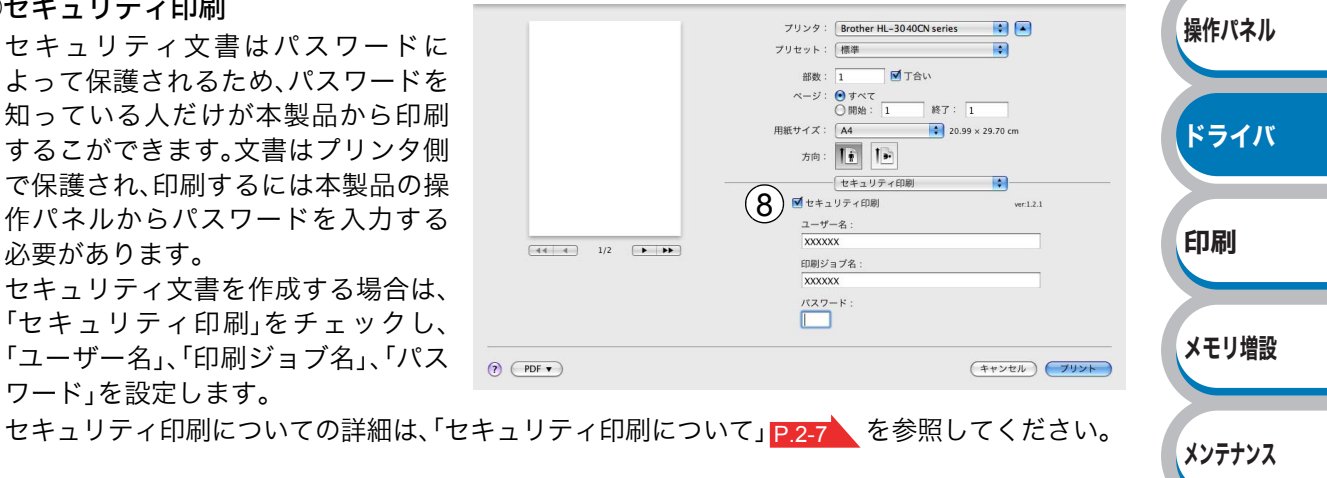

- ユーザー名 ユーザー名を入力します。 印刷ジョブ名 セキュリティ文書の印刷ジョブ名を入力します。 パスワード
  - 送信したセキュリティ文書のパスワードを入力します。

1163-5301-

本製品の印刷データを第3者から印刷されないように防止する場合は、「セキュリティ印刷」を チェックしてください。

#### ⑨一覧

現在のプリンタドライバの基本的な設 定の一覧が表示されます。各項目の ▶をクリックすると内容が表示され ます。

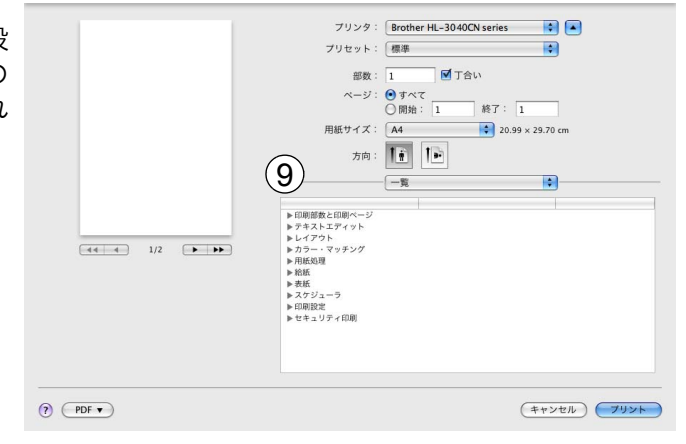

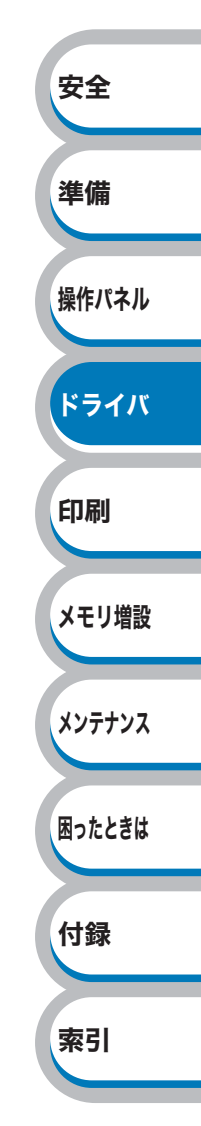

### ● [サポート]ダイアログボックスでの設定項目

サポートサイト(ブラザーソリューションセンター)などにアクセスできます。

|**ルジーラ||** [サポート]ダイアログボックスは、プリンタドライバの[印刷設定]画面の<u>サポート</u>をクリッ クすると表示されます。

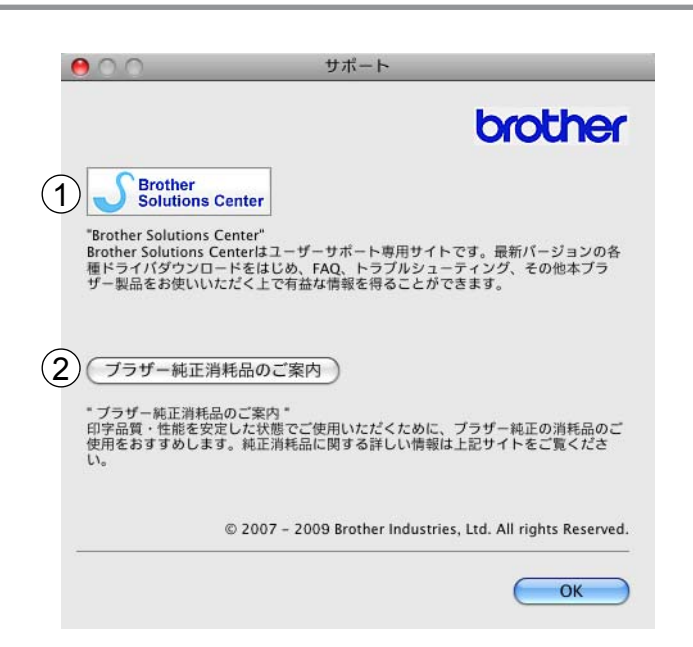

#### **(1)** Brother Solutions Center

クリックすると、サポートサイト(ブラザーソリューションセンター)(http://solutions.brother.co.jp/) にアクセスします。最新バージョンのプリンタドライバやソフトウェアをはじめ、よくあるご質問 (Q&A)、便利な機能紹介、その他本製品をご使用いただく上で有益な情報を提供しています。ぜひご 利用ください。

#### ②ブラザー純正消耗品のご案内

クリックすると、ブラザー純正の消耗品についての情報を提供しているホームページを表示することができます。

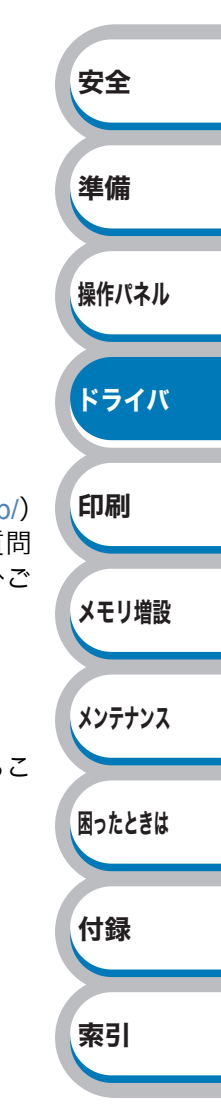

### 🌒 両面印刷について

●手動両面印刷

ポップアップメニューから[用紙処理]を選択します。

### 2 Mac OS X 10.3.9、10.4.xの場合

最初に[プリント]で「偶数ページ」を選択 して印刷し、次に用紙をトレイに裏返し にセットして「奇数ページ」を選択して印 刷します。

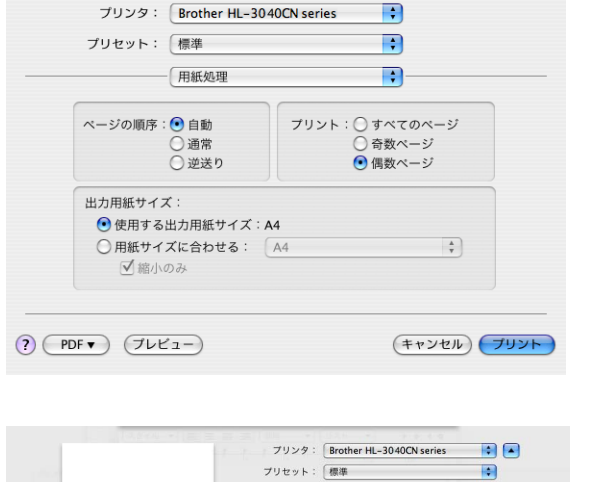

#### Mac OS X 10.5.xの場合

最初に[プリントするページ]で「偶数 ページのみ」を選択して印刷し、次に用紙 をトレイに裏返しにセットして「奇数 ページのみ」を選択して印刷します。

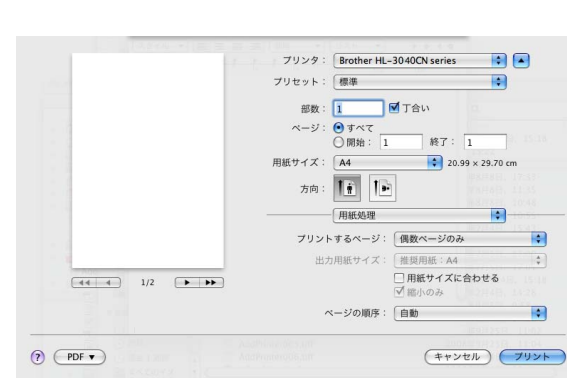

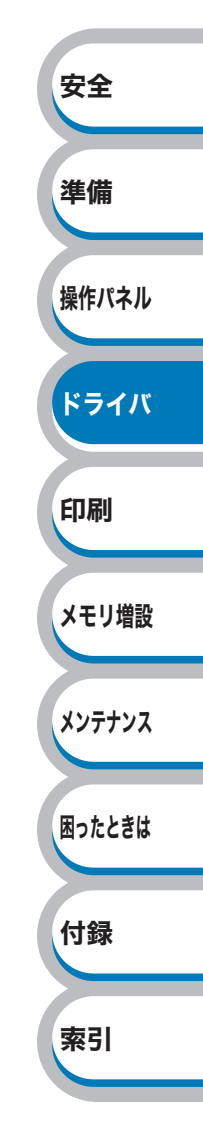

プリンタドライバのアンインストール

次の手順に従って、インストールしたプリンタドライバのアンインストールができます。

### Windows<sup>®</sup> 用プリンタドライバのアンインストール

1163-5311

- 次の手順は、Windows<sup>®</sup> のプリンタの追加機能からインストールしたプリンタドライバではご使用になれません。
- アンインストールが完了したら、アンインストール中に使用されたファイルを削除するため、コンピュータを再起動されることをおすすめします。

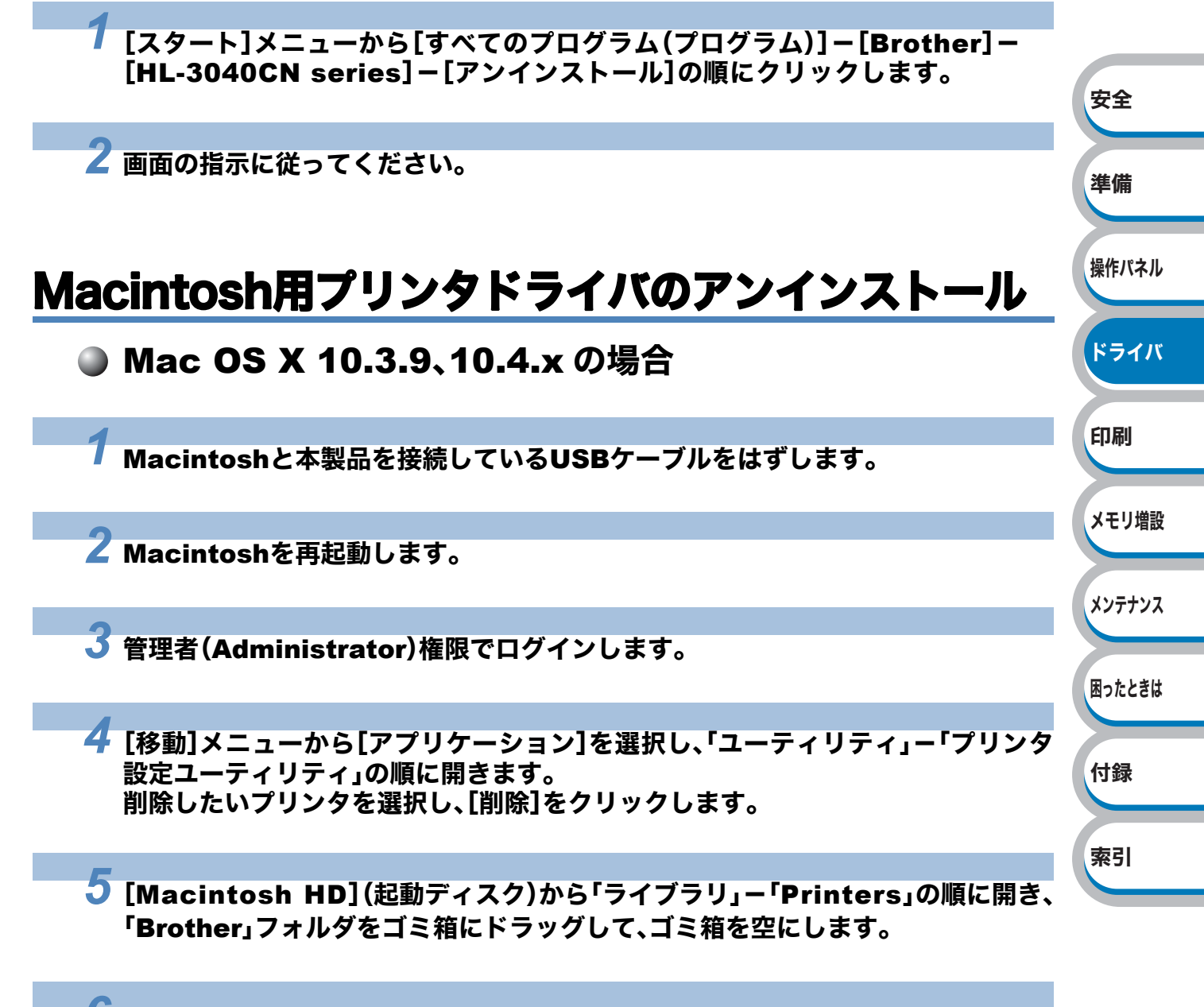

O Macintoshを再起動します。

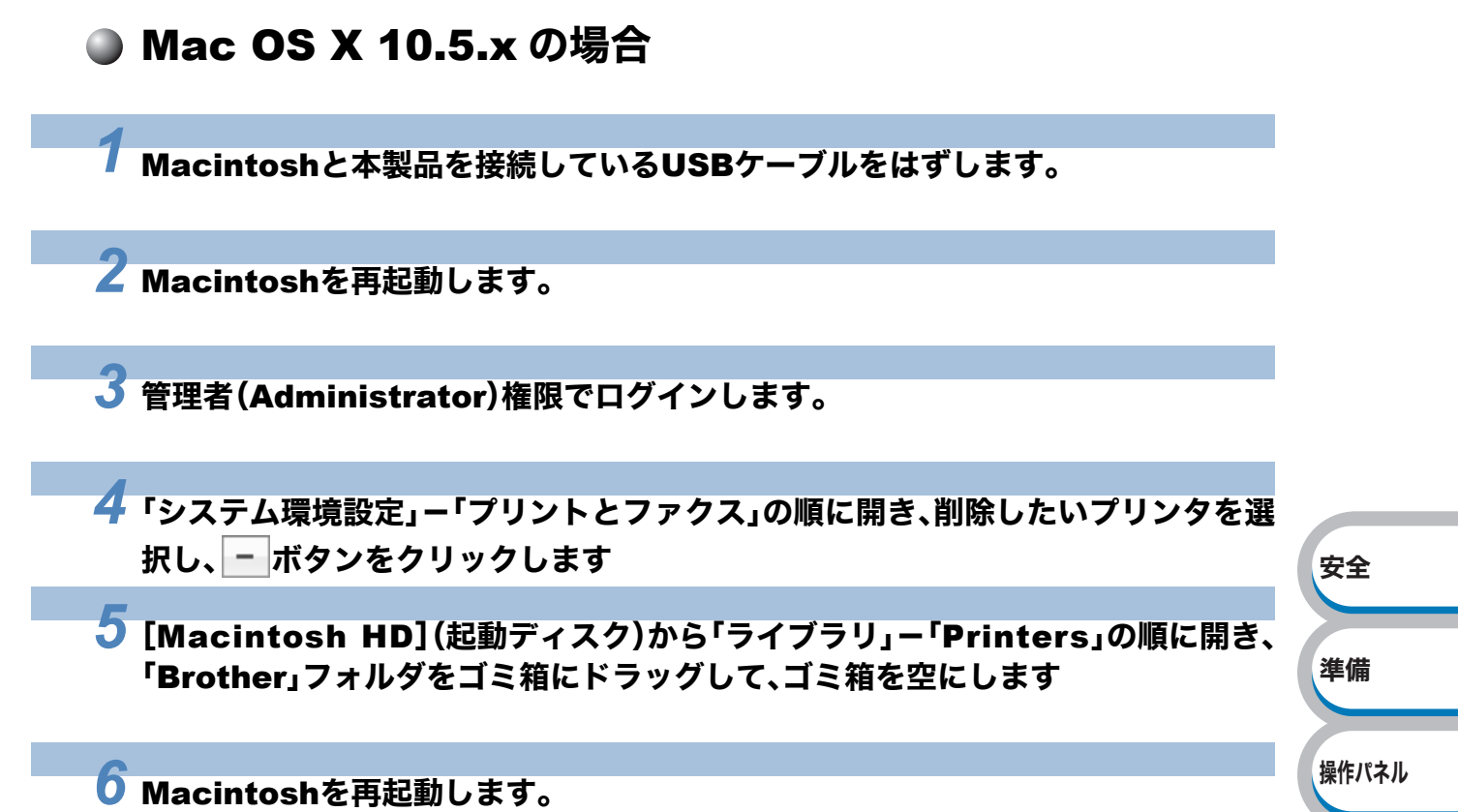

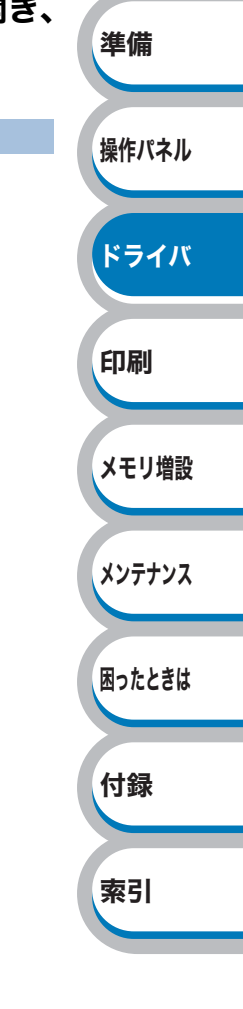

# 第二章

## 印刷する

| ■ 普通紙や再生紙に印刷する                                  | 安全        |
|-------------------------------------------------|-----------|
| 記録紙トレイから普通紙や再生紙を印刷する4-2                         |           |
| 手差しスロットから管通紙や冉生紙を印刷する4-5<br>■ 厚紙な上びけがきに印刷する 4 9 | 準備        |
| 「字礼のようなからにからながらを印刷する                            |           |
| 手差しスロットから厚紙またははがきを印刷する4-12                      | 提供 18 支 1 |
| ■ 封筒に印刷する4-15                                   | 探TFハイ)    |
| 手差しスロットから封筒を印刷する                                |           |
| ■ ラベル紙に印刷する                                     | ドライバ      |
| フベル紕に関する汪恴点4-19<br>手美してロットからラベル紙を印刷する 4-20      |           |
| ■ 両面印刷する 4-23                                   |           |
| 両面印刷に関する注意点                                     | 印刷        |
| 記録紙トレイから手動両面印刷する4-24                            |           |
| 于左しスロットから于動画面印刷9る4-20                           | メエロ協調     |
| ■ ペーンをよこの(()) 行り 刷9 る 4-29                      | スモリ増調     |
| ■ 遼かしを入れ(印刷9る                                   |           |
| ■ 用紙サイスを変えて印刷する                                 | メンテナンス    |
| ■ 特殊機能を使って印刷する4-33                              |           |
|                                                 |           |

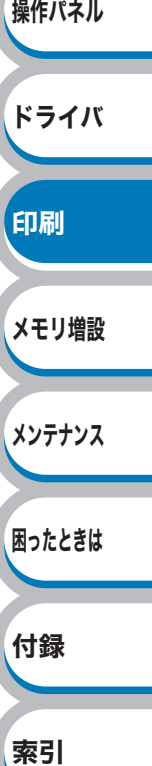

# 普通紙や再生紙に印刷する

普通紙や再生紙は、記録紙トレイまたは手差しスロットから印刷できます。 使用できる用紙の種類やサイズについては、「使用できる用紙と領域」 P.1-6 を参照してください。

### 記録紙トレイから普通紙や再生紙を印刷する

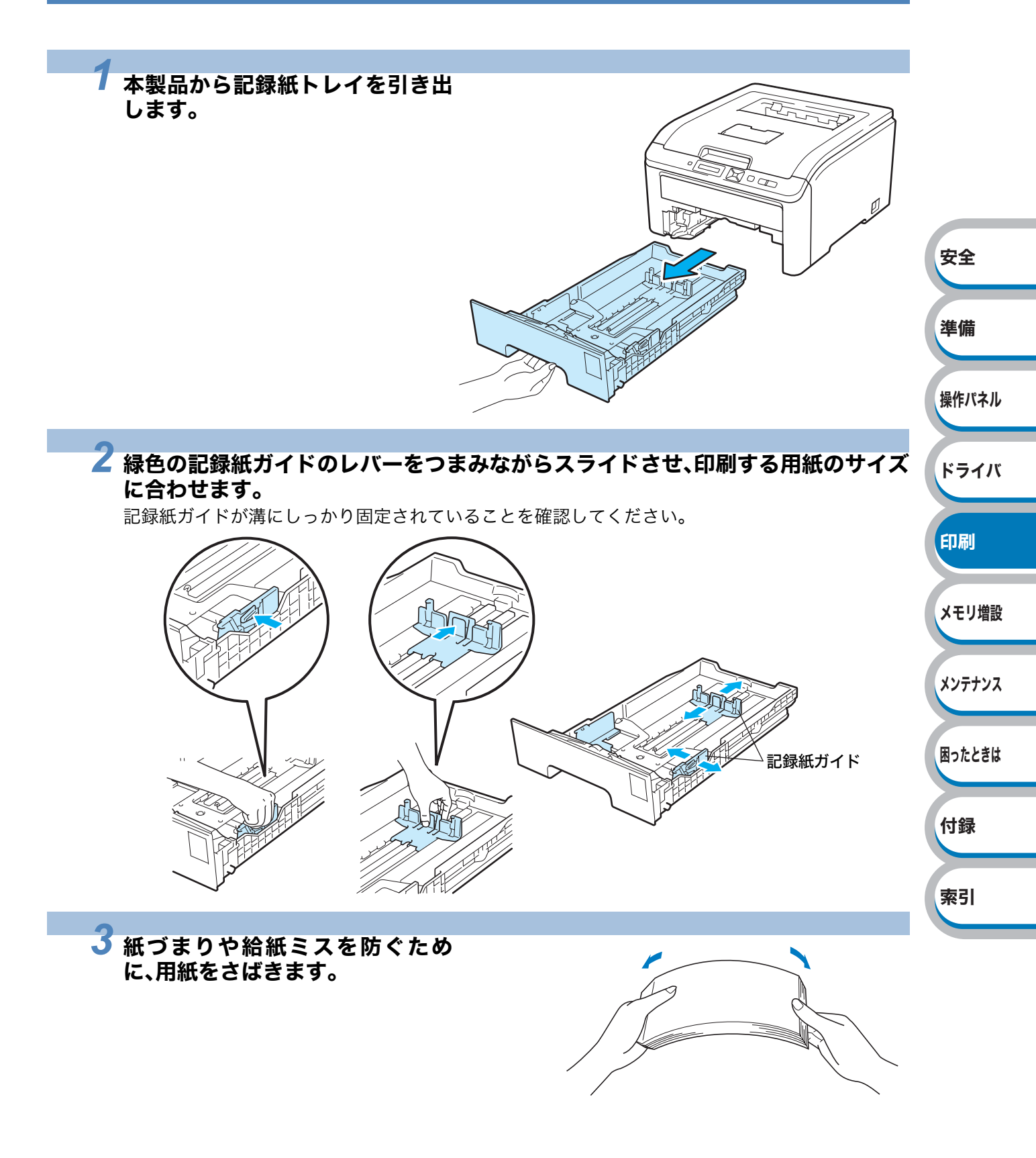

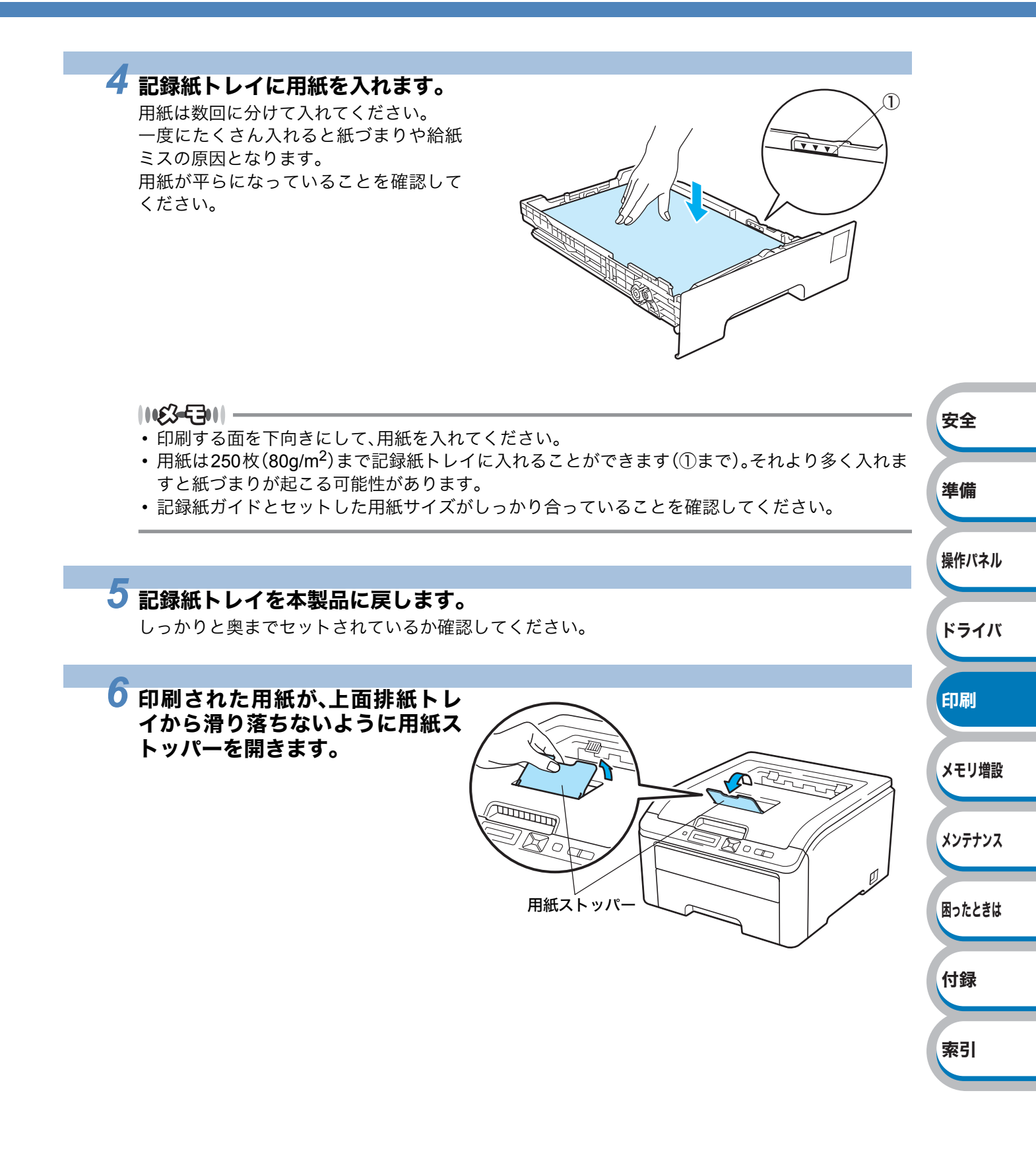

困ったときは

付録

索引

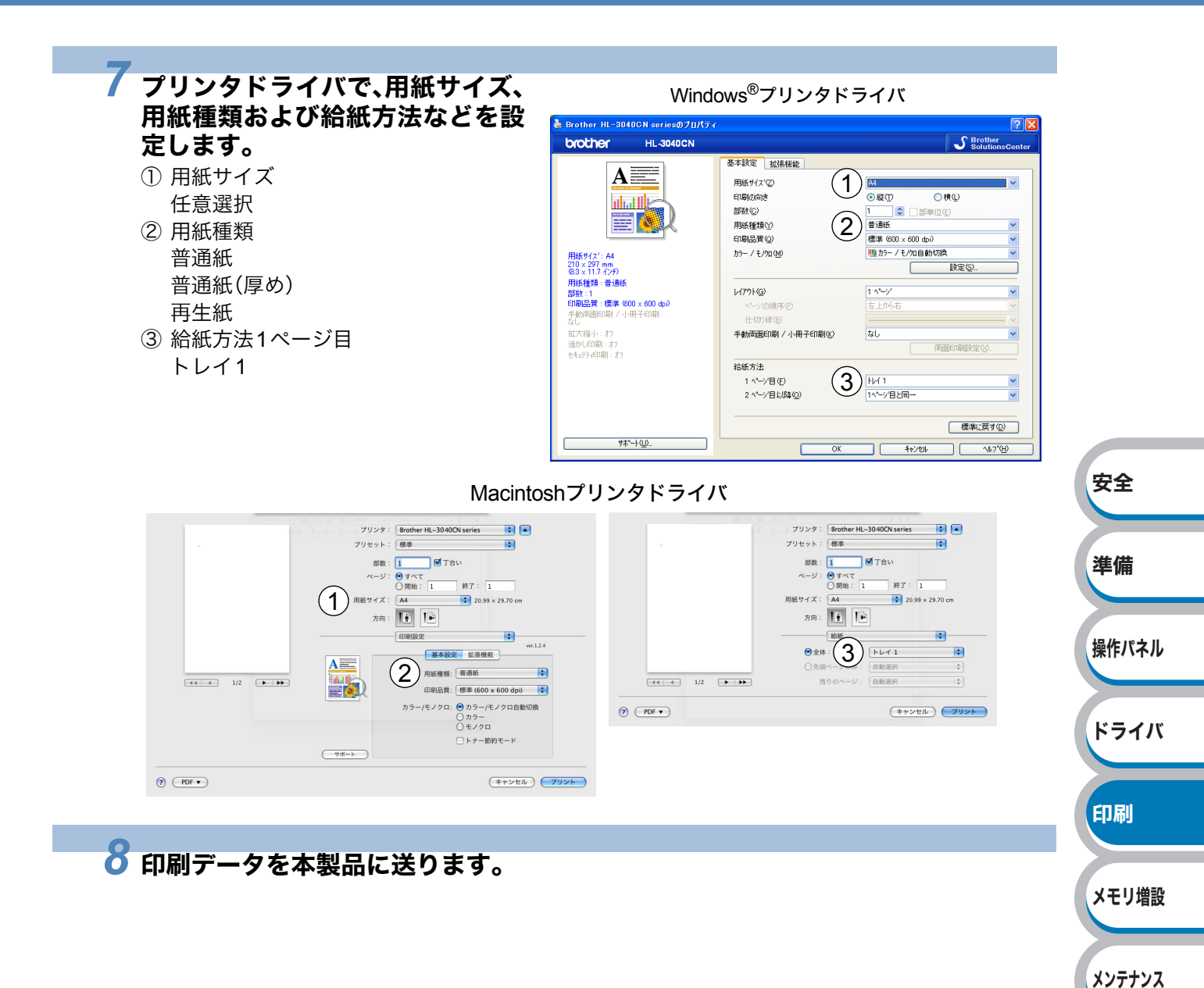

### 手差しスロットから普通紙や再生紙を印刷する

1163-5311 -

手差しスロットから用紙を挿入すると、本製品は自動的に手差しスロットからの印刷モードに切り 替わります。

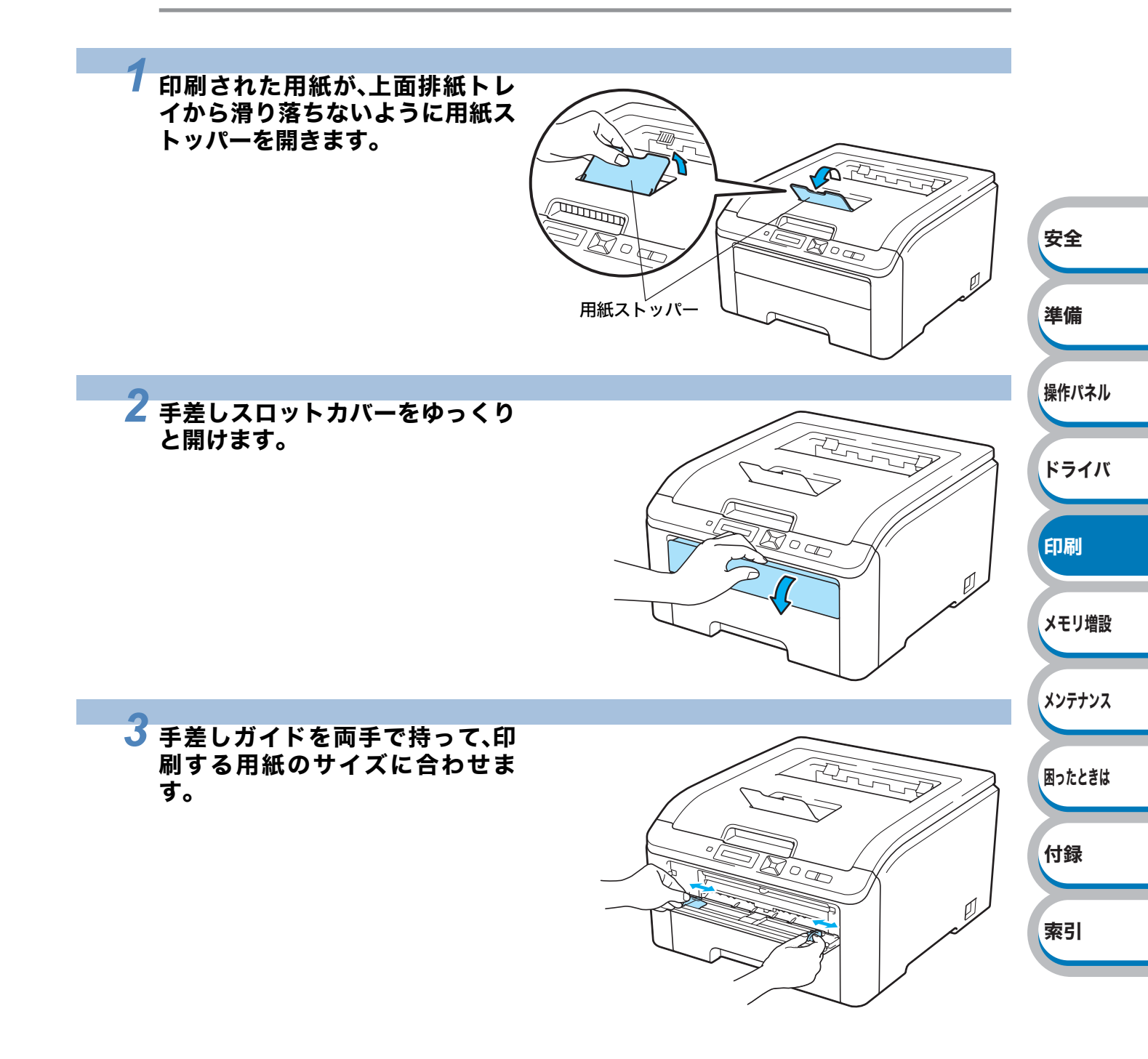

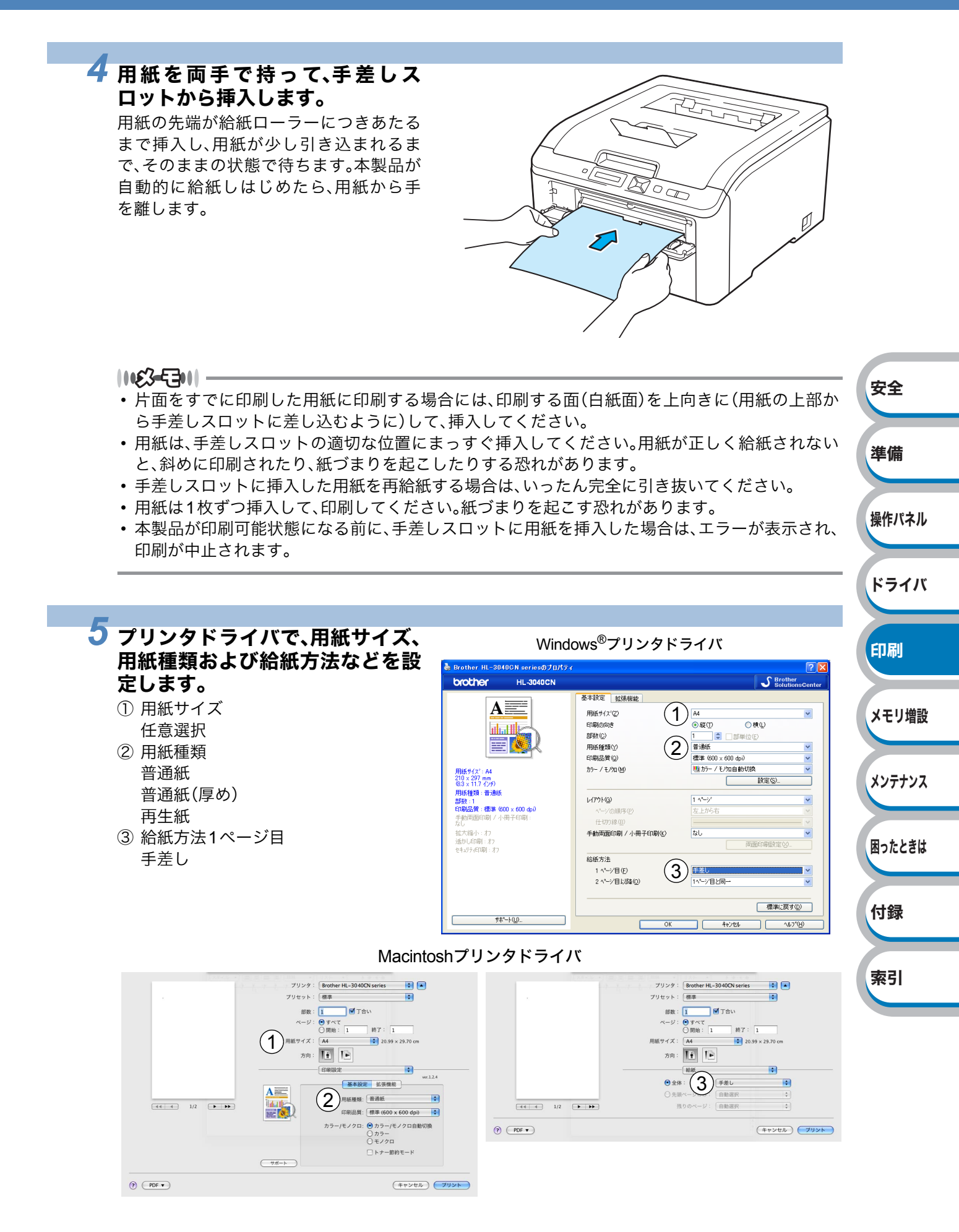

### **6** 印刷データを本製品に送ります。

1163-5311 -

手差しスロットに用紙を挿入するまで液晶ディスプレイに「テサシ」と 表示されます。

### 7 印刷した用紙が排出されたら、手順4に従って次の用紙を挿入します。

印刷する枚数分、繰り返してください。

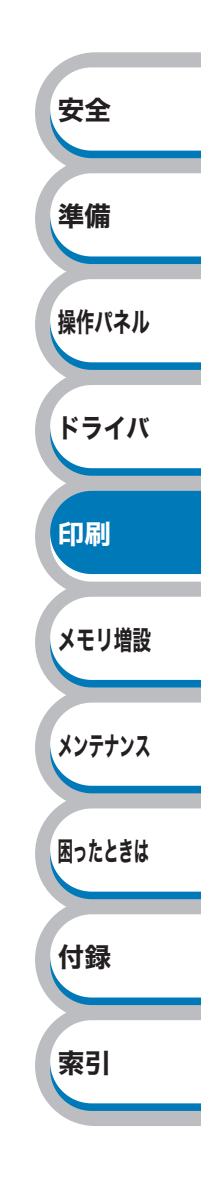

# 厚紙およびはがきに印刷する

厚紙は、手差しスロットから印刷してください。 はがきは、記録紙トレイ(30枚セット可能)、手差しスロットから印刷できます。

|1163-531| -

- ・使用できる用紙の種類やサイズについては、「使用できる用紙と領域」<u>P.1-6</u>を参照してください。
- 破れ、カール、しわのある用紙、規格外の用紙はご使用にならないでください。

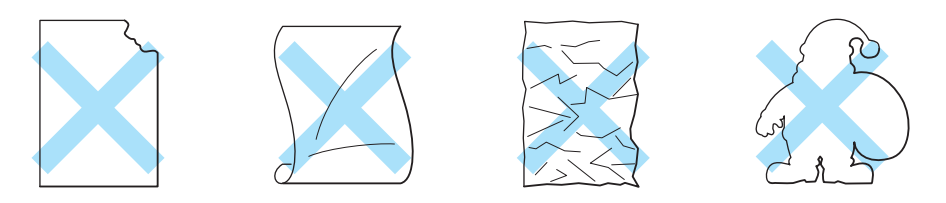

• インクジェット用はがき、私製はがき、往復はがきには印刷できません。

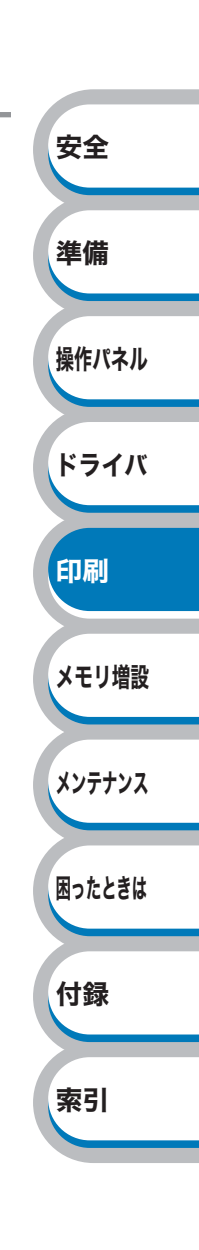

### 記録紙トレイからはがきを印刷する

|**い谷-毛||** 記録紙トレイには、はがきを30枚まで入れることができます。

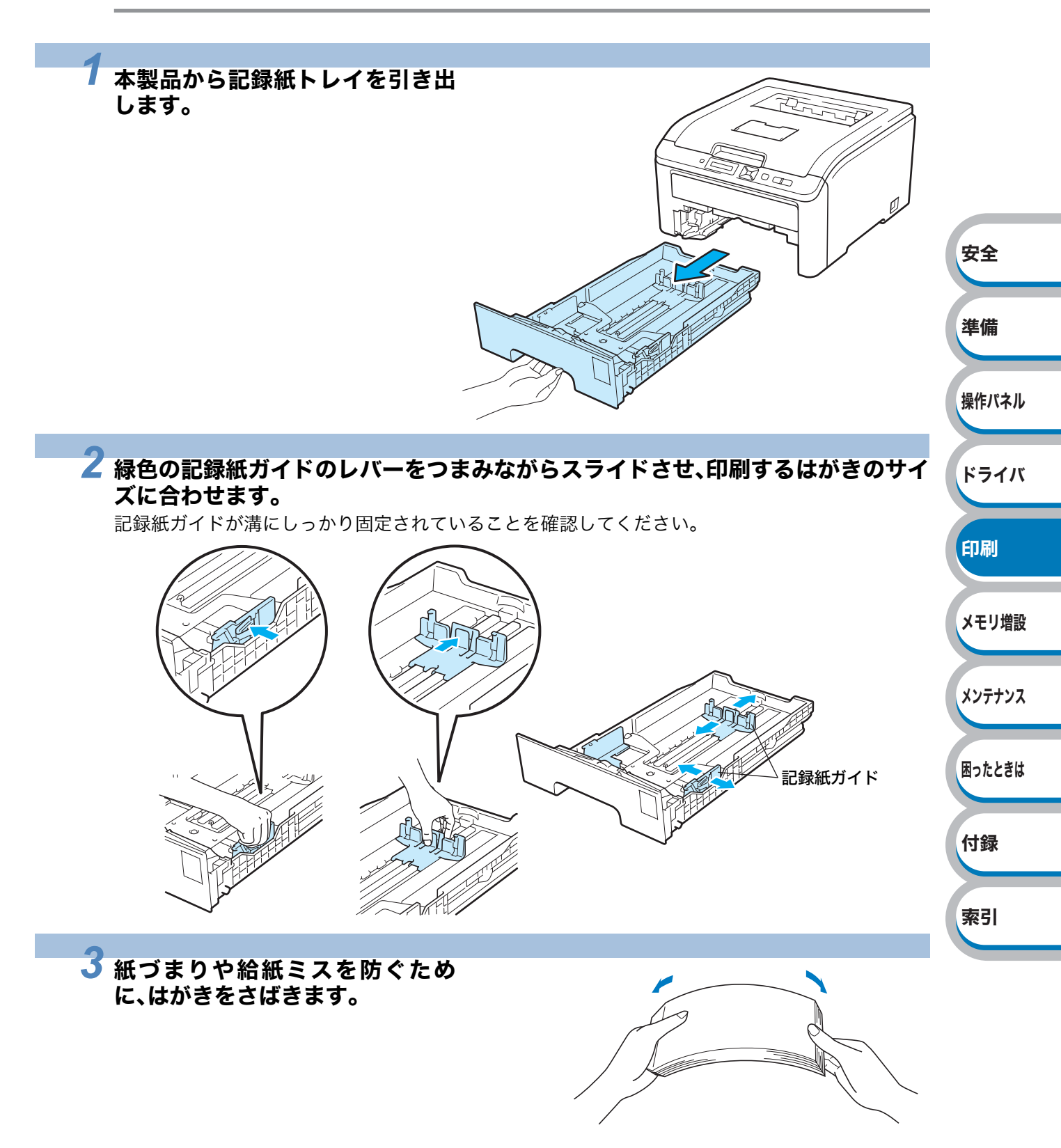

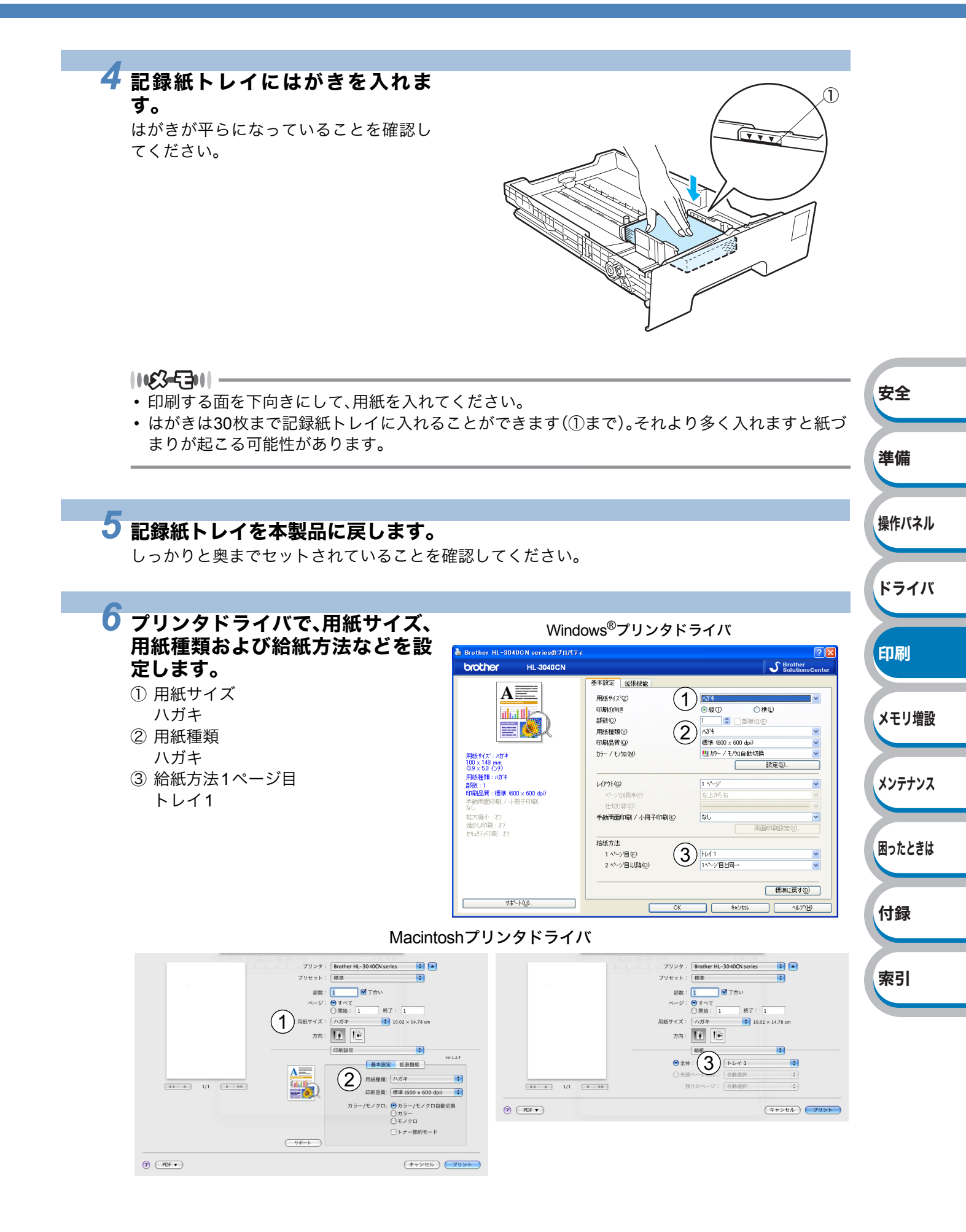

### 7 印刷データを本製品に送ります。

|**|(£3-E3)**|| -

- ・はがきは上面排紙トレイに15枚まで溜めておくことができます。カールや紙づまりの原因となり ますので、15枚以上溜めないようにしてください。
- 印刷されたはがきにカールがある場合は、「印刷品質を改善するには」 P.7-17 を参照してください。または、背面排紙トレイに排出されるように印刷してください。「手差しスロットから厚紙またははがきを印刷する」 P.4-12 を参照してください。

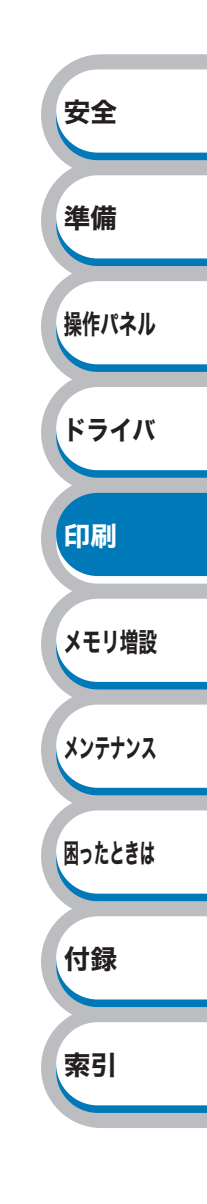

### 手差しスロットから厚紙またははがきを印刷する

バックカバー(背面排紙トレイ)を開けているときに手差しスロットから給紙された厚紙またはは がきは、本製品をまっすぐ通り背面から排出されます。 この方法を使って厚紙またははがきに印刷すると、厚紙またははがきのカールが軽減された状態で

この方法を使って厚紙またははかざに印刷すると、厚紙またははかざのカールが軽減された状態で 印刷できます。

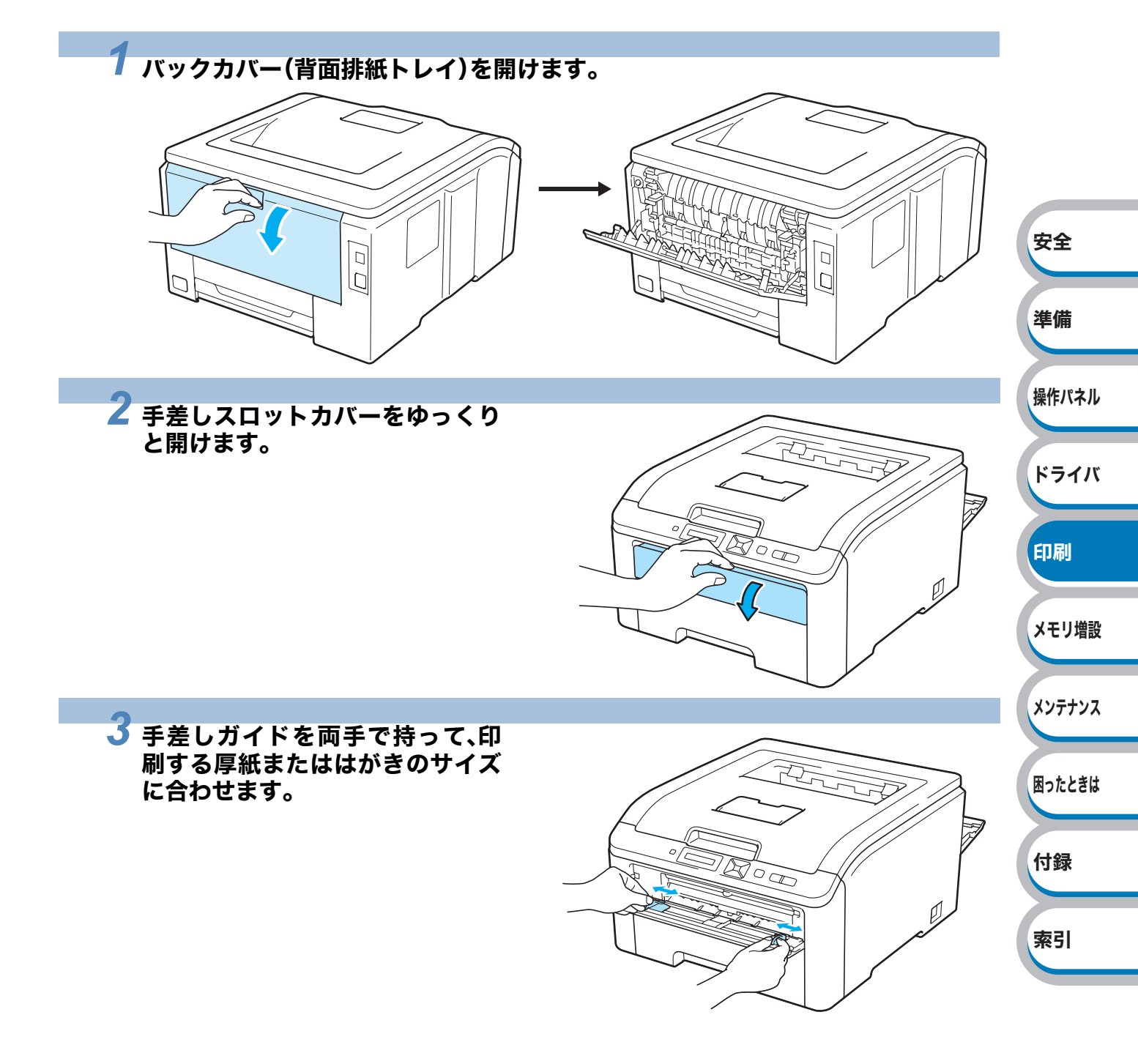

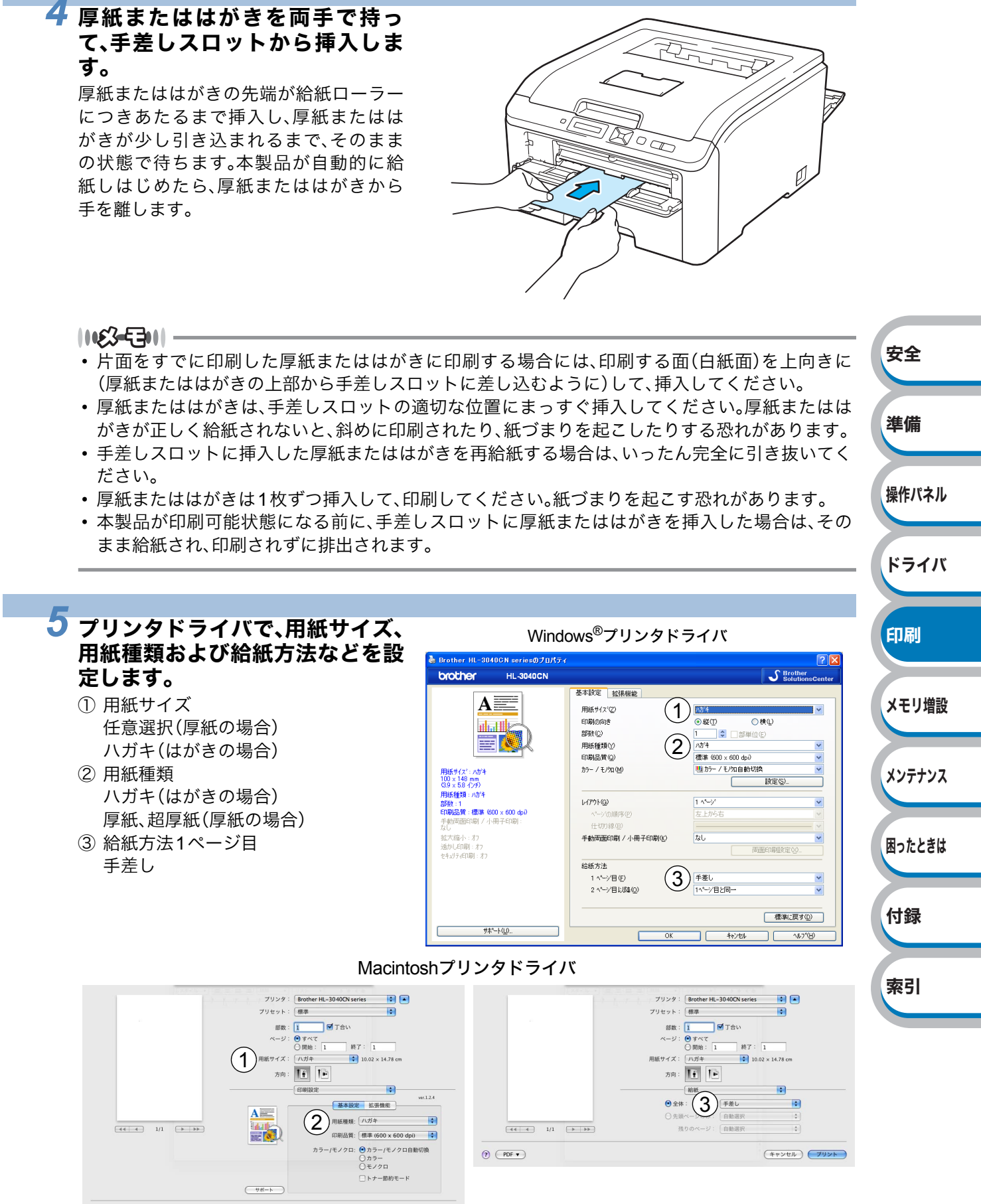

(++>tu) 79>h

575

### **6** 印刷データを本製品に送ります。

|**11£3-**53**1**|| -

手差しスロットに厚紙またははがきを挿入するまで液晶ディスプレイ に「テサシ」と表示されます。

### 印刷した厚紙またははがきが排出されたら、手順4に従って次の厚紙またははがき を挿入します。

印刷する枚数分、繰り返してください。

1163-5311-

- 排出された厚紙は背面排紙トレイからすぐに取り除いてください。印刷した厚紙を溜めておくと、カールや紙づまりの原因となります。
- はがきは背面排紙トレイに15枚まで溜めておくことができます。カールや紙づまりの原因となりますので、15枚以上溜めないようにしてください。
- ・印刷された厚紙またははがきにカールがある場合は、「印刷品質を改善するには」 P.7-17 を参照してください。

| 安全     |
|--------|
| 準備     |
| 操作パネル  |
| ドライバ   |
| 印刷     |
| メモリ増設  |
| メンテナンス |
| 困ったときは |
| 付録     |
| 索引     |
|        |

# 封筒に印刷する

封筒は、手差しスロットから印刷できます。

### ● 使用できない封筒

下記のような封筒は使用しないでください。

- ・破れ、カール、しわのある封筒、または規格外の封筒
- 極端に光沢のある封筒、表面がすべりやすい封筒
- とめ金、スナップ、ひもなどが付いた封筒
- ・ 粘着加工を施した封筒
- ・袋状加工の封筒
- 折り目がしっかりついていない封筒
- エンボス加工の封筒
- ・レーザー/LEDプリンタで一度印刷された封筒
- 内部が印刷された封筒
- 一定に積み重ねられない封筒
- 本製品の印刷可能用紙坪量指定を超える用紙で製造されている封筒
- 作りが不良で、端部がまっすぐでなかったり、一貫して四角になっていない封筒
- 透明な窓付、穴付、くりぬき付、ミシン目付などの封筒
- タテ形(和形)の封筒

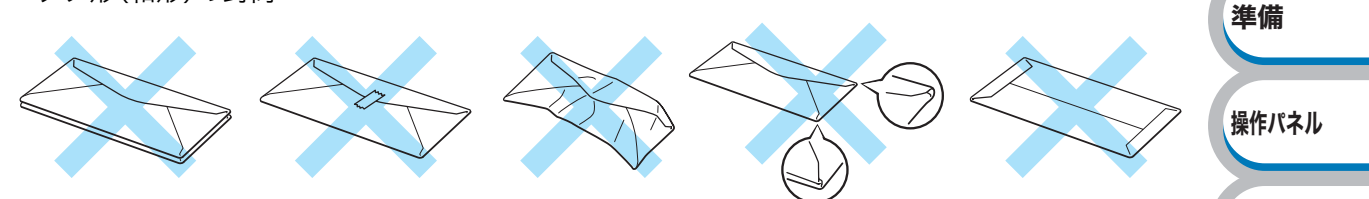

安全

ドライバ

印刷

メモリ増設

メンテナンス

困ったときは

付録

索引

上記の種類の封筒を使用すると、本製品が故障する可能性があります。 この場合の故障は保証またはサービス契約の対象には含まれませんのでご注意ください。

1163-5301-

- ・正しく印刷するには、アプリケーションソフトでの用紙サイズの設定と手差しスロットに挿入する用紙サイズの設定を同じにしてください。
- •「使用できる用紙と領域」P.1-6 を参照してください。

ほとんどの封筒は印刷できますが、封筒の仕上りによっては、給紙や印刷品質に問題が起こる場合 があります。

レーザー/LEDプリンタ用の高品質の封筒を購入してください。

たくさんの封筒を購入する前に、必ず小部数を印刷して正しく印刷されることを確認してから購入 してください。

- ||53-53|| -

- 特に推奨する封筒のメーカーはありません。上記の「使用できない封筒」に該当しない、印刷に適した封筒をお選びください。
- 印刷された封筒にしわがある場合は、「印刷品質の改善方法一覧」 P.7-17 を参照してください。

### 手差しスロットから封筒を印刷する

バックカバー(背面排紙トレイ)を開けているときに手差しスロットから給紙された封筒は、本製品 をまっすぐ通り背面から排出されます。

この方法を使って封筒に印刷すると、封筒がカールすることなく印刷できます。

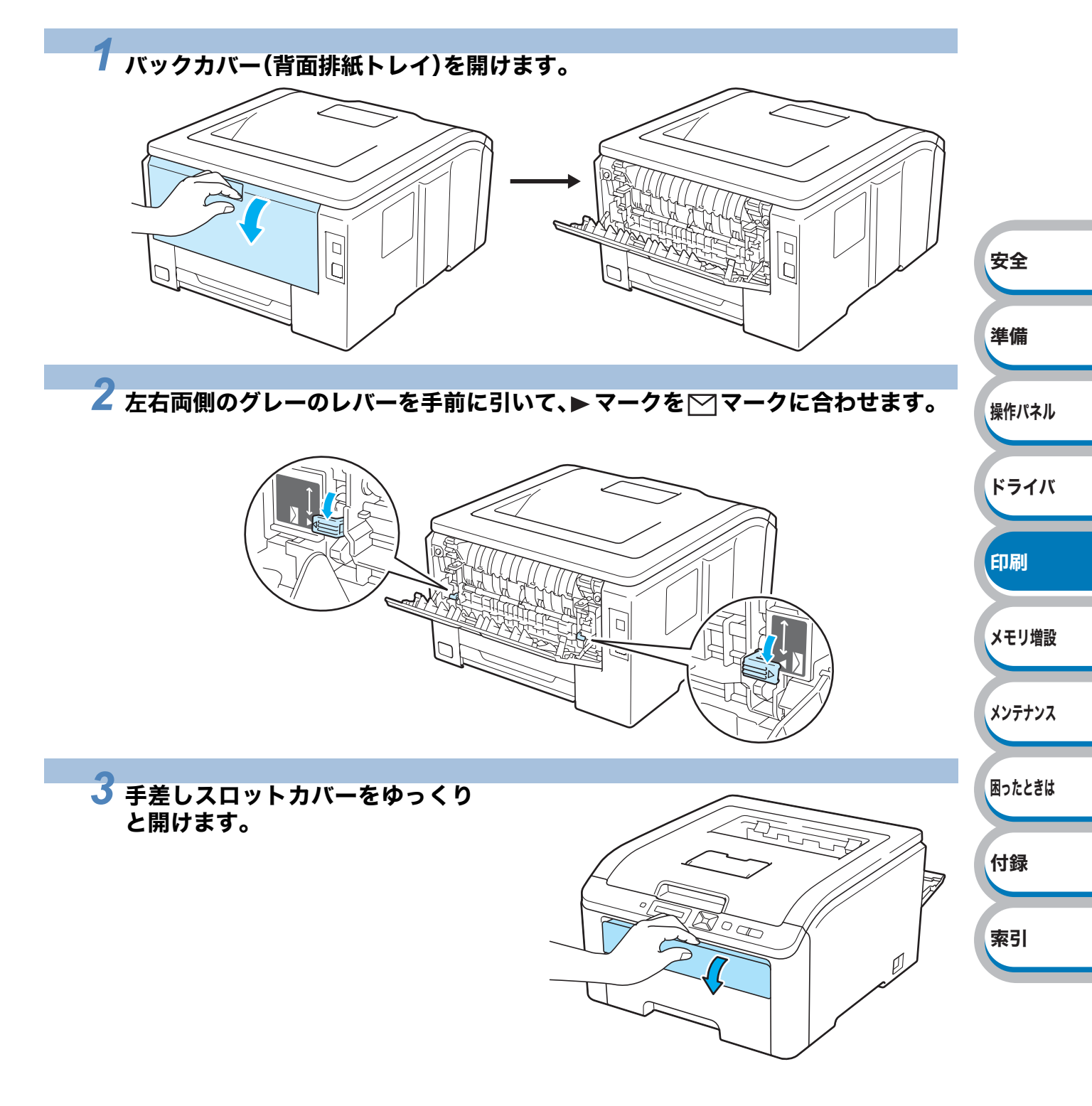

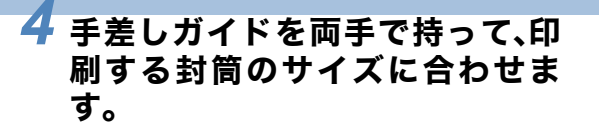

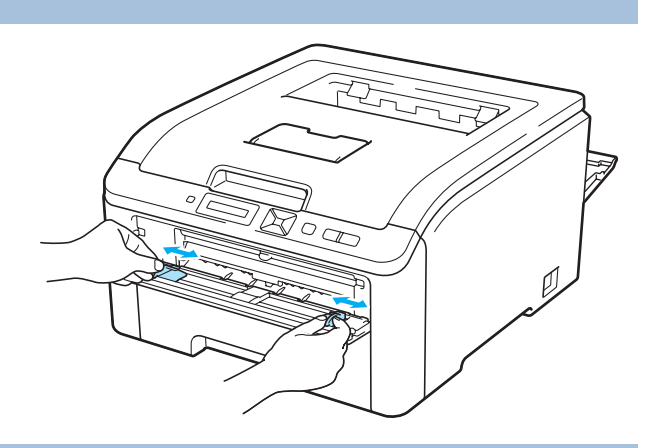

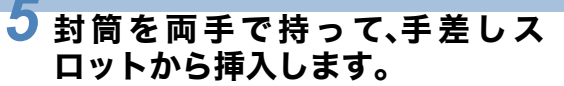

封筒の先端が給紙ローラーにつきあたる まで挿入し、封筒が少し引き込まれるま で、そのままの状態で待ちます。本製品が 自動的に給紙しはじめたら、封筒から手 を離します。

1163-5311-

- ・片面をすでに印刷した封筒に印刷する場合には、印刷する面(白紙面)を上向きに(封筒の上部から手差しスロットに差し込むように)して、挿入してください。
- ・封筒は、手差しスロットの適切な位置にまっすぐ挿入してください。封筒が正しく給紙されない
   と、斜めに印刷されたり、紙づまりを起こしたりする恐れがあります。
- 手差しスロットに挿入した封筒を再給紙する場合は、いったん完全に引き抜いてください。
- ・ 封筒は1枚ずつ挿入して、印刷してください。紙づまりを起こす恐れがあります。
- 本製品が印刷可能状態になる前に、手差しスロットに封筒を挿入した場合は、そのまま給紙され、 印刷されずに排出されます。

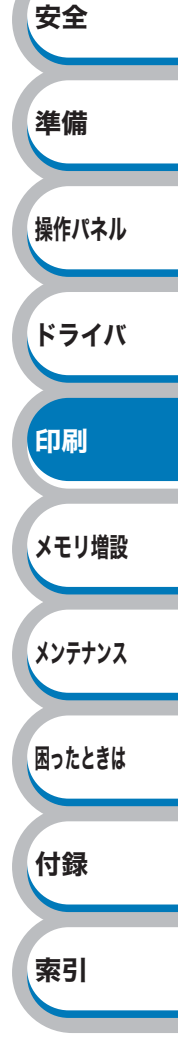

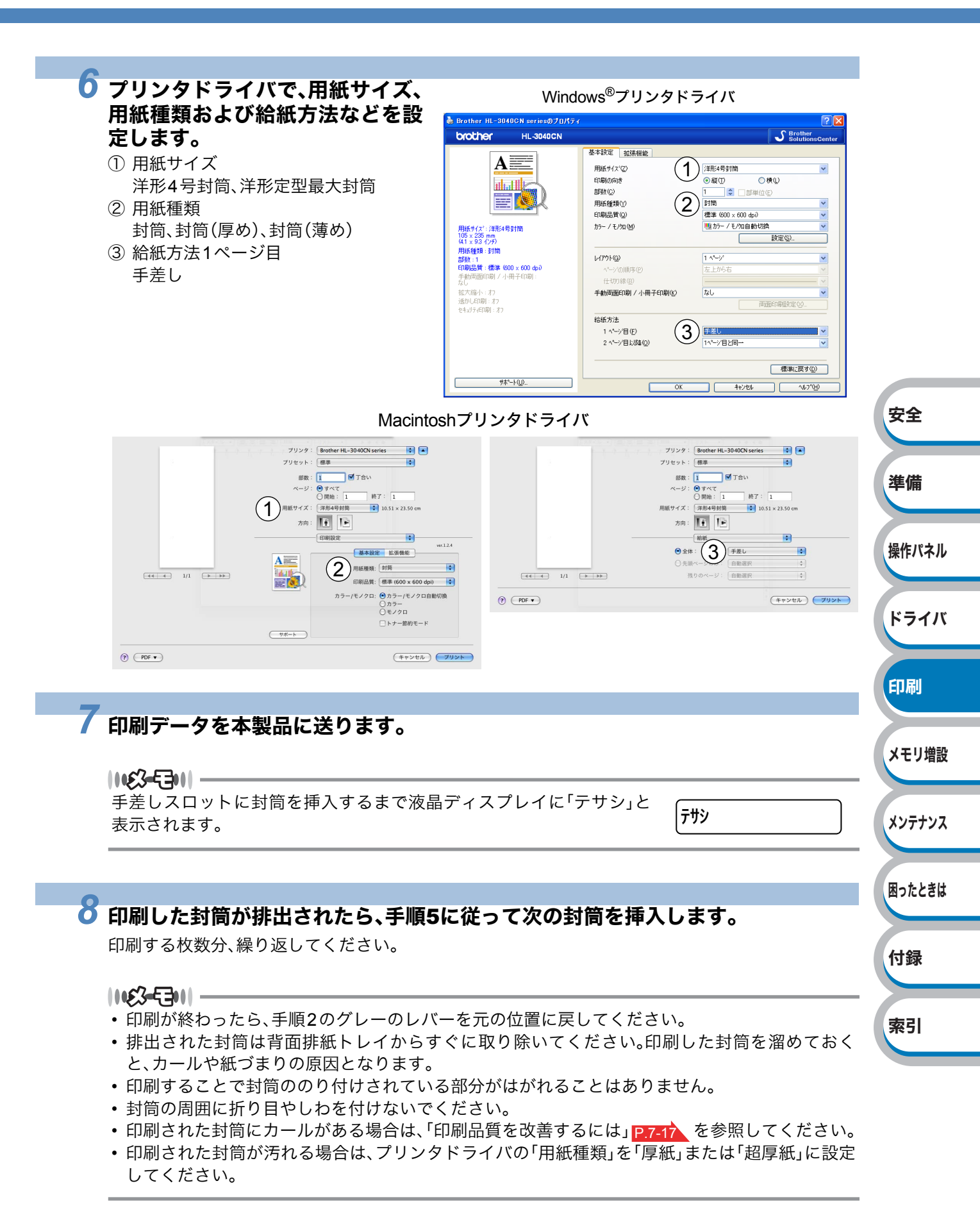
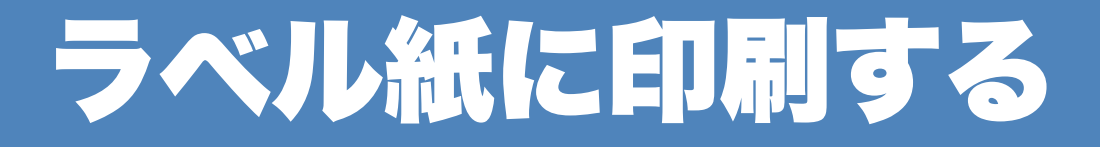

ラベル紙は、手差しスロットから印刷できます。

# ラベル紙に関する注意点

- 破れ、カール、しわのある用紙、規格外の用紙はご使用にならないでください。
- 台紙が付いていないラベル紙は使用しないでください。本製品に損傷を与えることがあります。
- ・ すでに部分的にはがしてあるラベル紙は、使用しないでください。
- レーザープリンタ印刷用紙のラベル紙をご使用いただくことをおすすめします。
- •本製品の内部は印刷中高温になりますので、その熱に耐え得る素材のラベル紙をご使用ください。

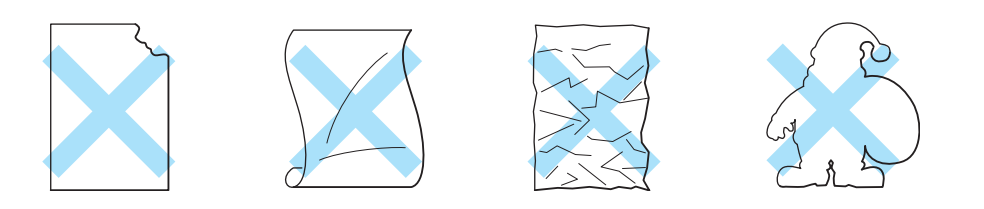

#### 1163-5311

ラベル紙に印刷した後、それ以降の印刷結果に周期的な黒い点が入ることがあります。その場合は、 ラベル紙ののりが感光ドラムに付着している恐れがあります。P.7-19 の解決方法を参照してくだ さい。

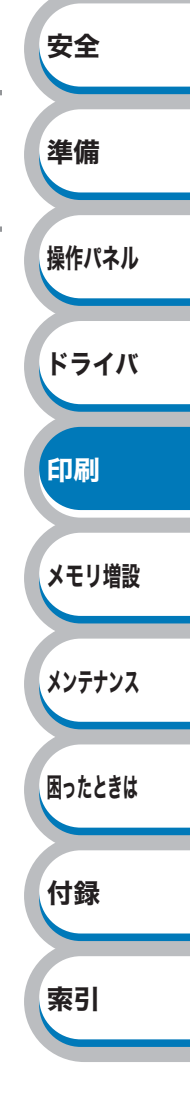

# 手差しスロットからラベル紙を印刷する

バックカバー(背面排紙トレイ)を開けているときに手差しスロットから給紙されたラベル紙は、本 製品をまっすぐ通り背面から排出されます。 この方法を使ってラベル紙に印刷すると、カールがほとんどなく印刷できます。

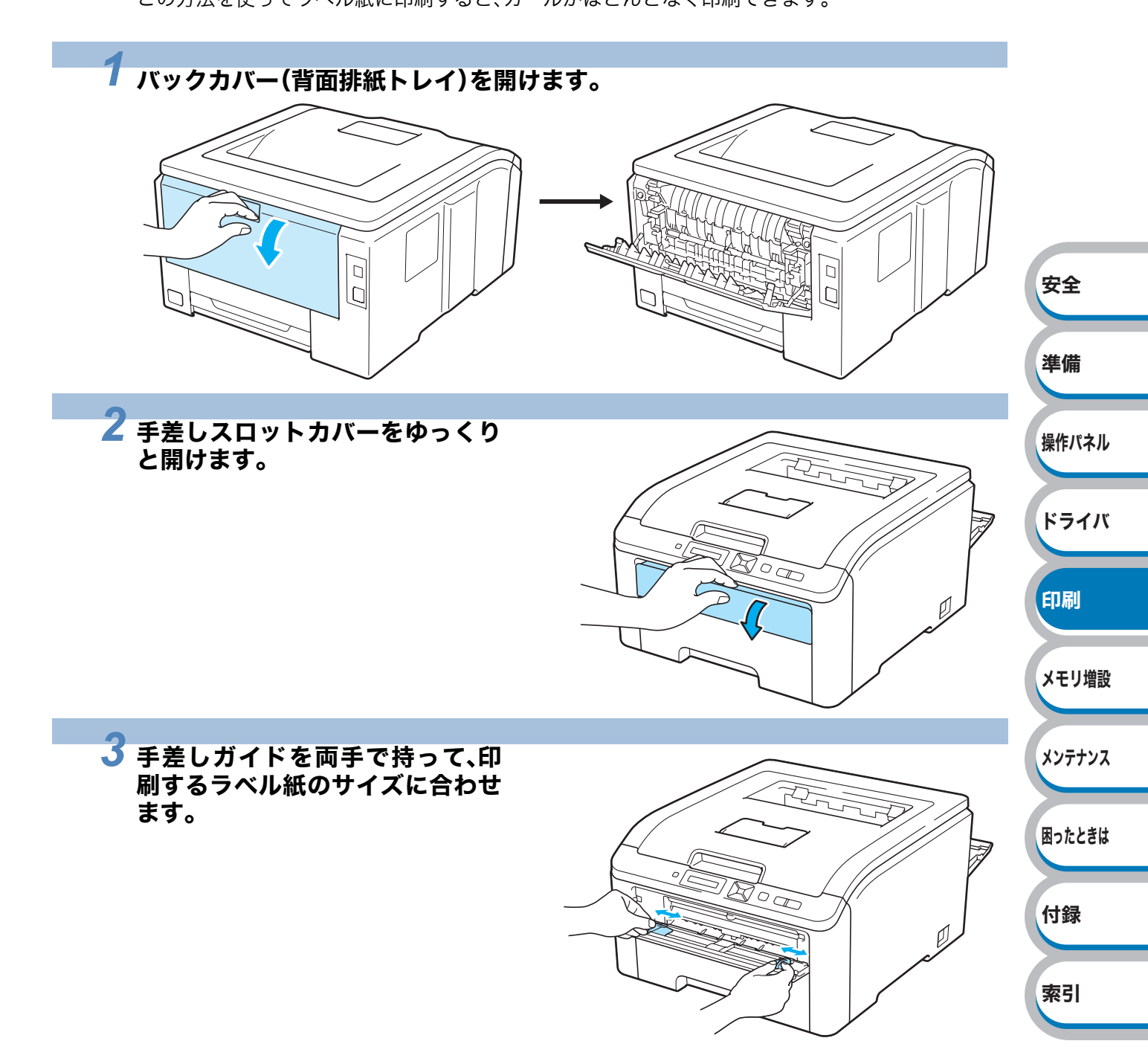

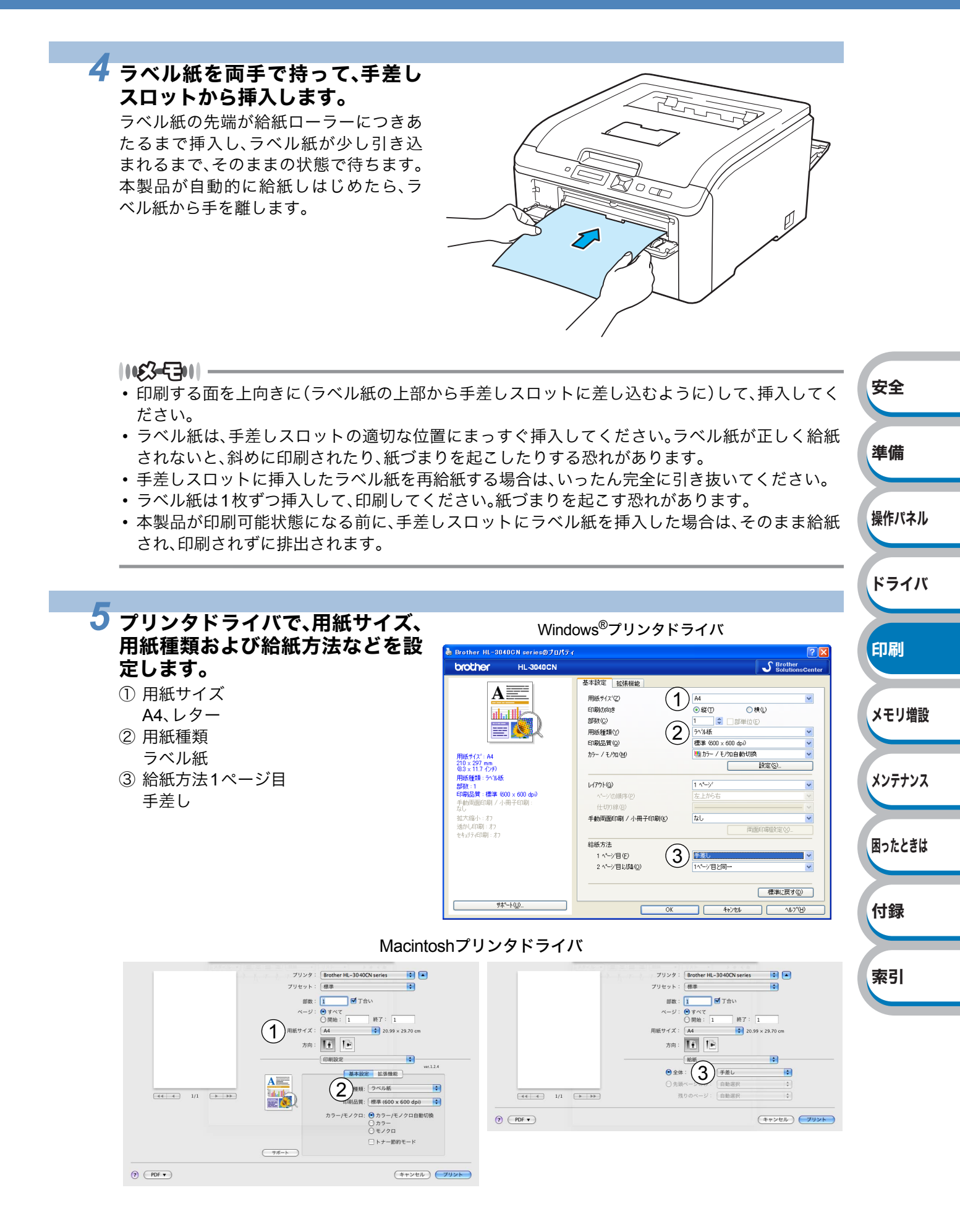

575

## **6** 印刷データを本製品に送ります。

|**1163-E31**|| -

手差しスロットにラベル紙を挿入するまで液晶ディスプレイに「テサシ」と表示されます。

#### ✔ 印刷したラベル紙が排出されたら、手順4に従って次のラベル紙を挿入します。

印刷する枚数分、繰り返してください。

#### ||**|£3=E3||** -

排出されたラベル紙は背面排紙トレイからすぐに取り除いてください。印刷したラベル紙を溜めて おくと、カールや紙づまりの原因となります。

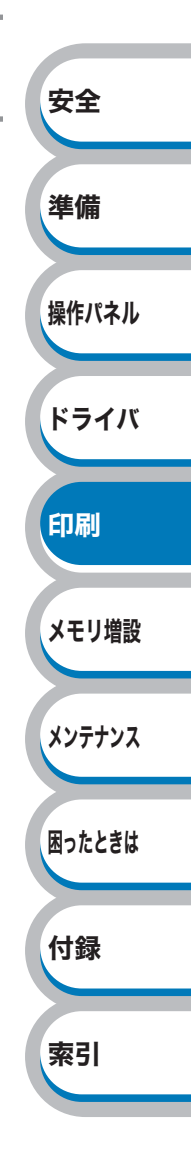

# 両面印刷する

設定についての詳細は、プリンタドライバのヘルプを参照してください。

#### 両面印刷の例

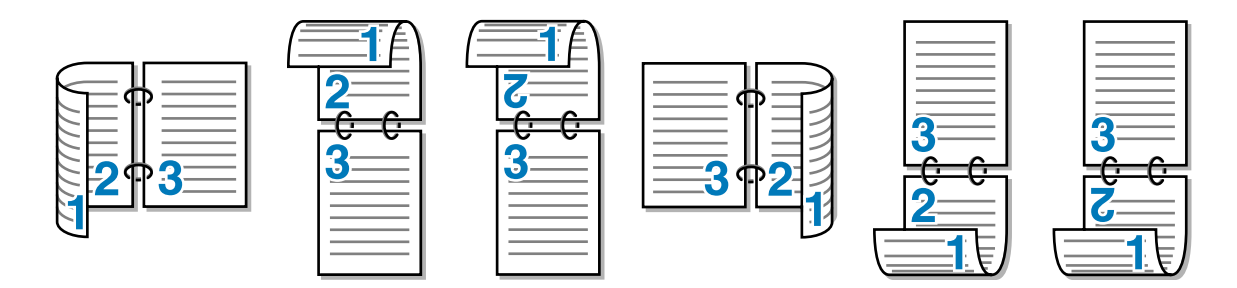

#### 両面印刷に関する注意点 安全 用紙が薄い場合は、しわが付く可能性があります。 用紙が反っている場合は、まっすぐに伸ばしてから記録紙トレイまたは手差しスロットに入れて 準備 ください。 • 用紙が正常に給紙されないときは、用紙が反っている恐れがあります。用紙を取り出してまっすぐ に伸ばしてください。 操作パネル ● 手動両面印刷のポイント ドライバ 11123-5711- ・手動両面印刷の機能を使うと、紙づまりが起こったり、印字品質が落ちることがあります。紙づま 印刷 りが起こった場合は、「紙づまりが起きたときは」 P.7-9 を参照してください。 • Macintoshの場合は、P.3-37 を参照してください。 メモリ増設 ● 記録紙トレイ トレイにセットされた用紙の下面から印刷が開始されます。 メンテナンス 用紙の上部がトレイの手前側にくるようにして、トレイに用紙を入れます。偶数ページ(裏面)が印 刷されます。 ・ 偶数ページ(裏面)の印刷された面が上向き、用紙の上部がトレイの手前側になり、奇数ページ(表) 困ったときは 面)が印刷されます。 ● 手差しスロットの場合 付録 手差しスロットに用紙を挿入するときの上面が、印刷面になります。 用紙の上部がトレイの奥側にくるようにして、手差しスロットに用紙を入れます。偶数ページ(裏) 面)が印刷されます。 索引 ・ 偶数ページ(裏面)の印刷された面を下向きにして手差しスロットに挿入し、上面に奇数ページ(表 面)を印刷します。

# 記録紙トレイから手動両面印刷する

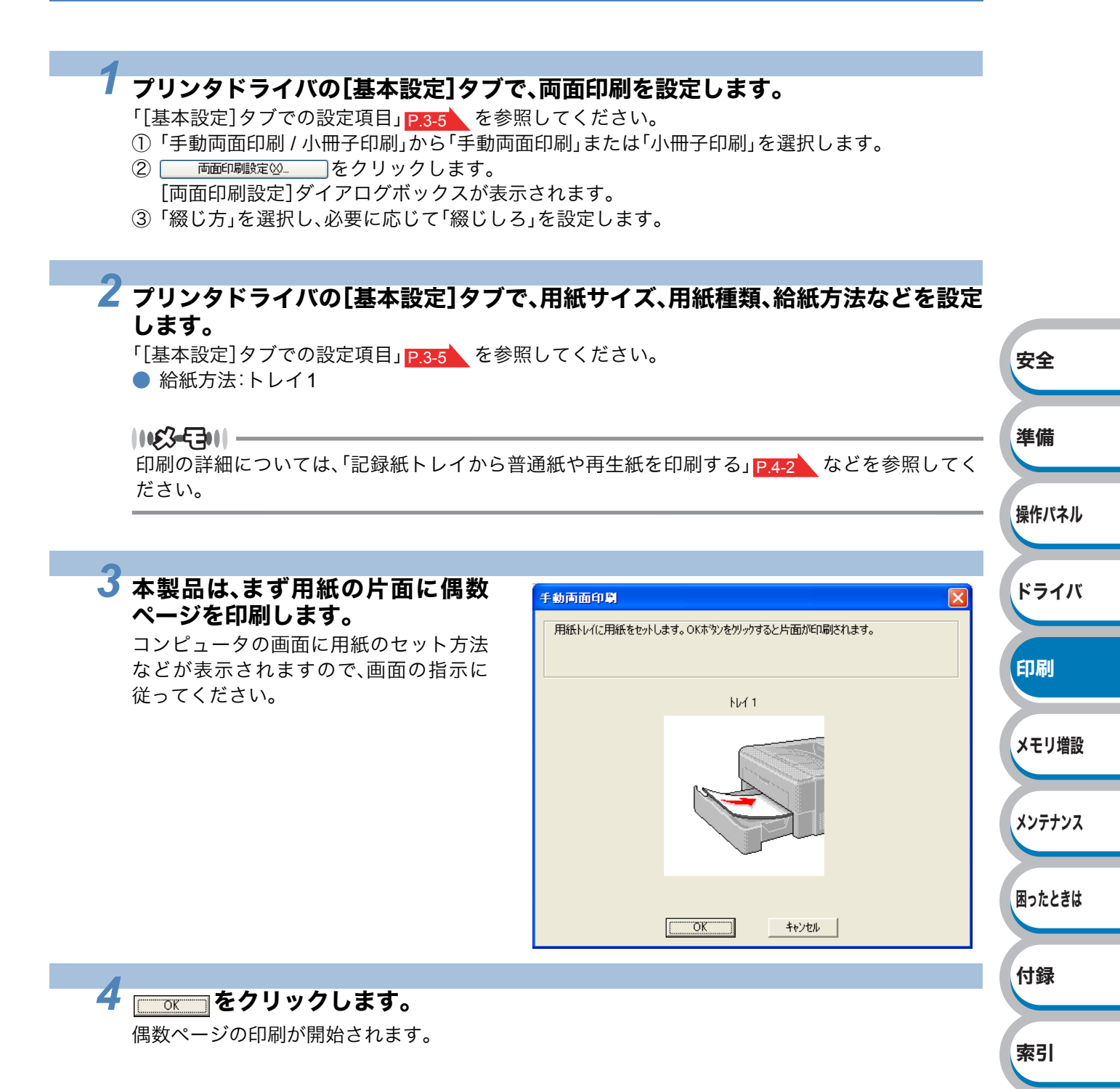

印刷

メモリ増設

メンテナンス

困ったときは

付録

索引

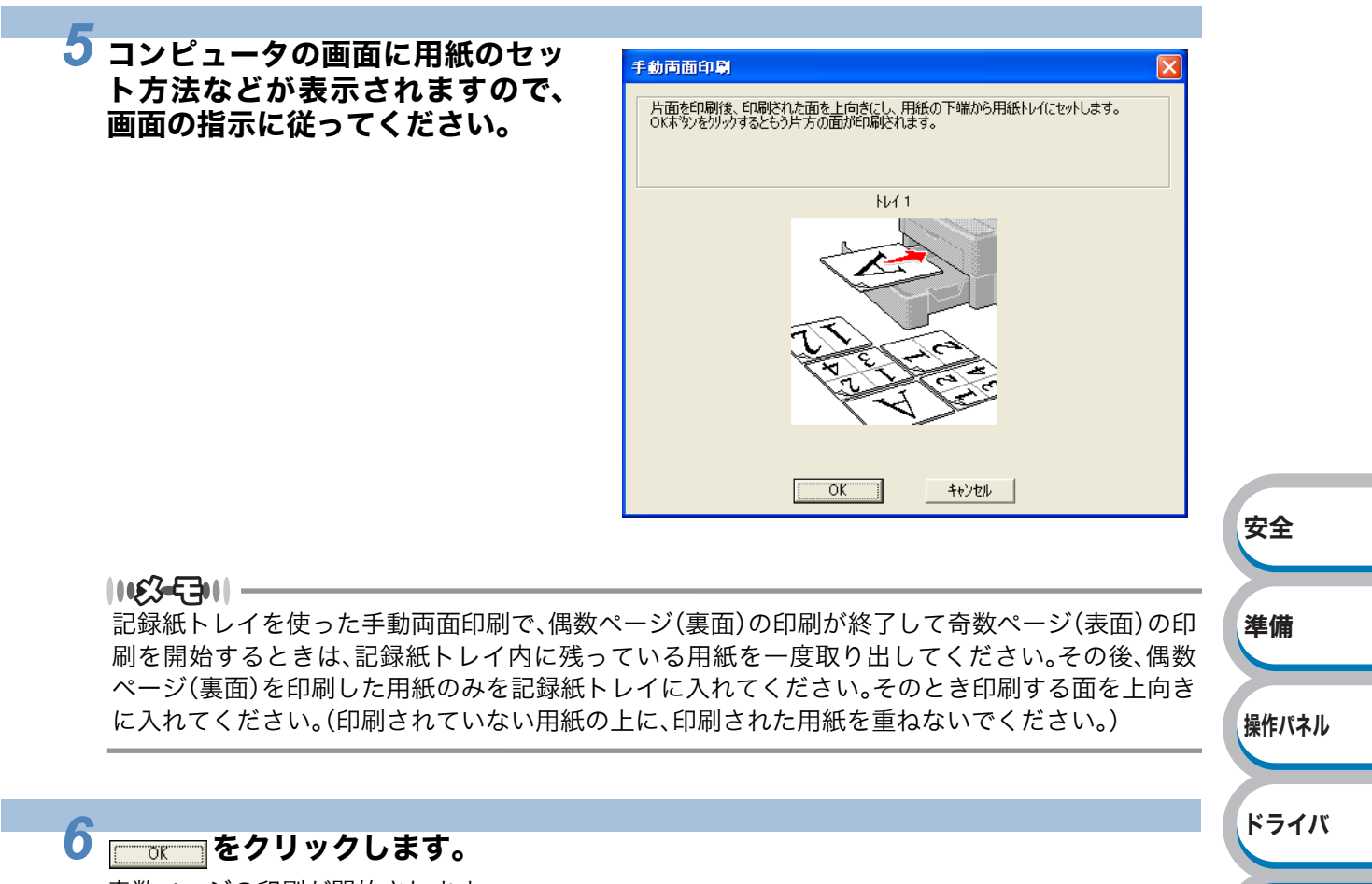

奇数ページの印刷が開始されます。

# 手差しスロットから手動両面印刷する

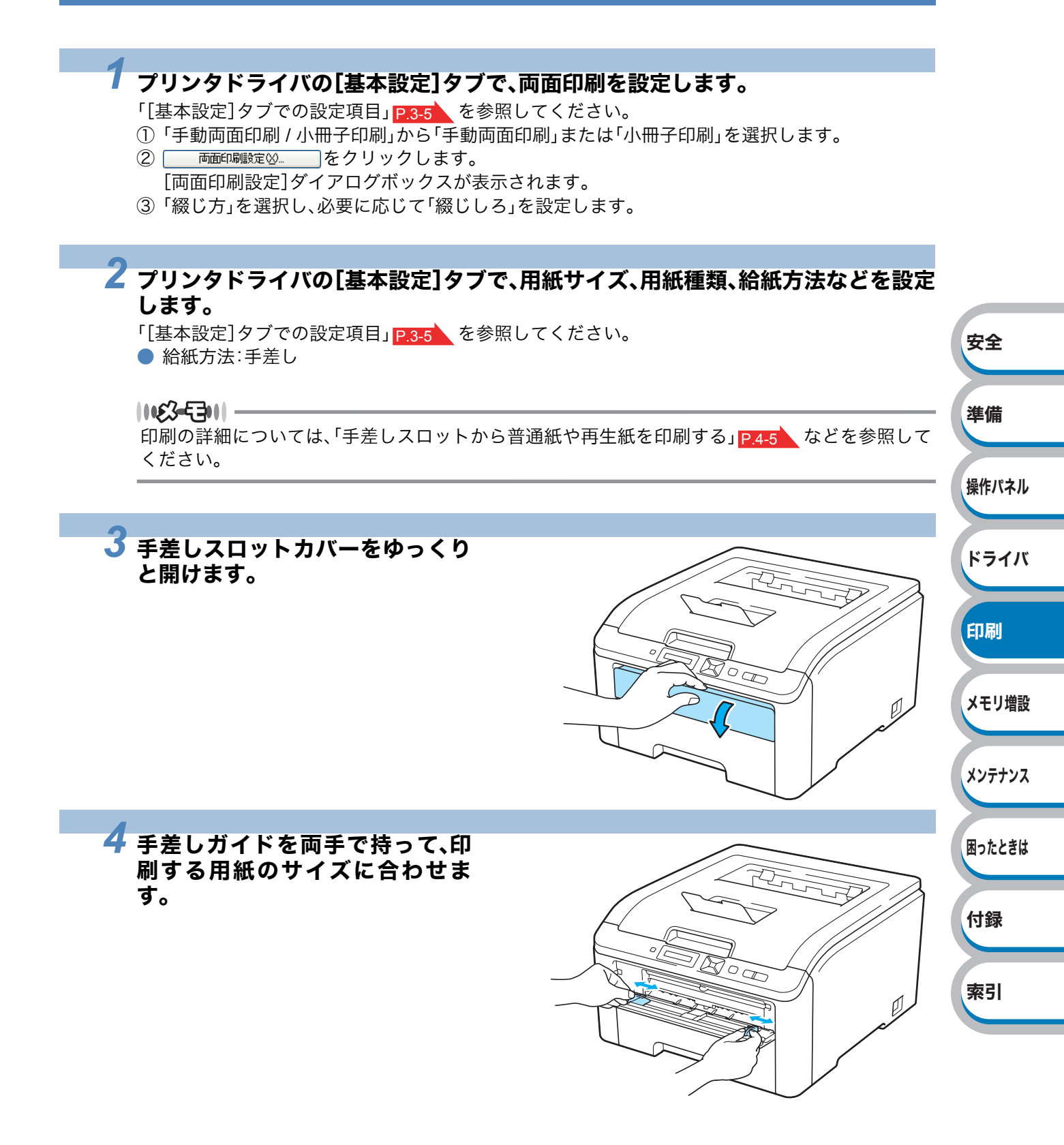

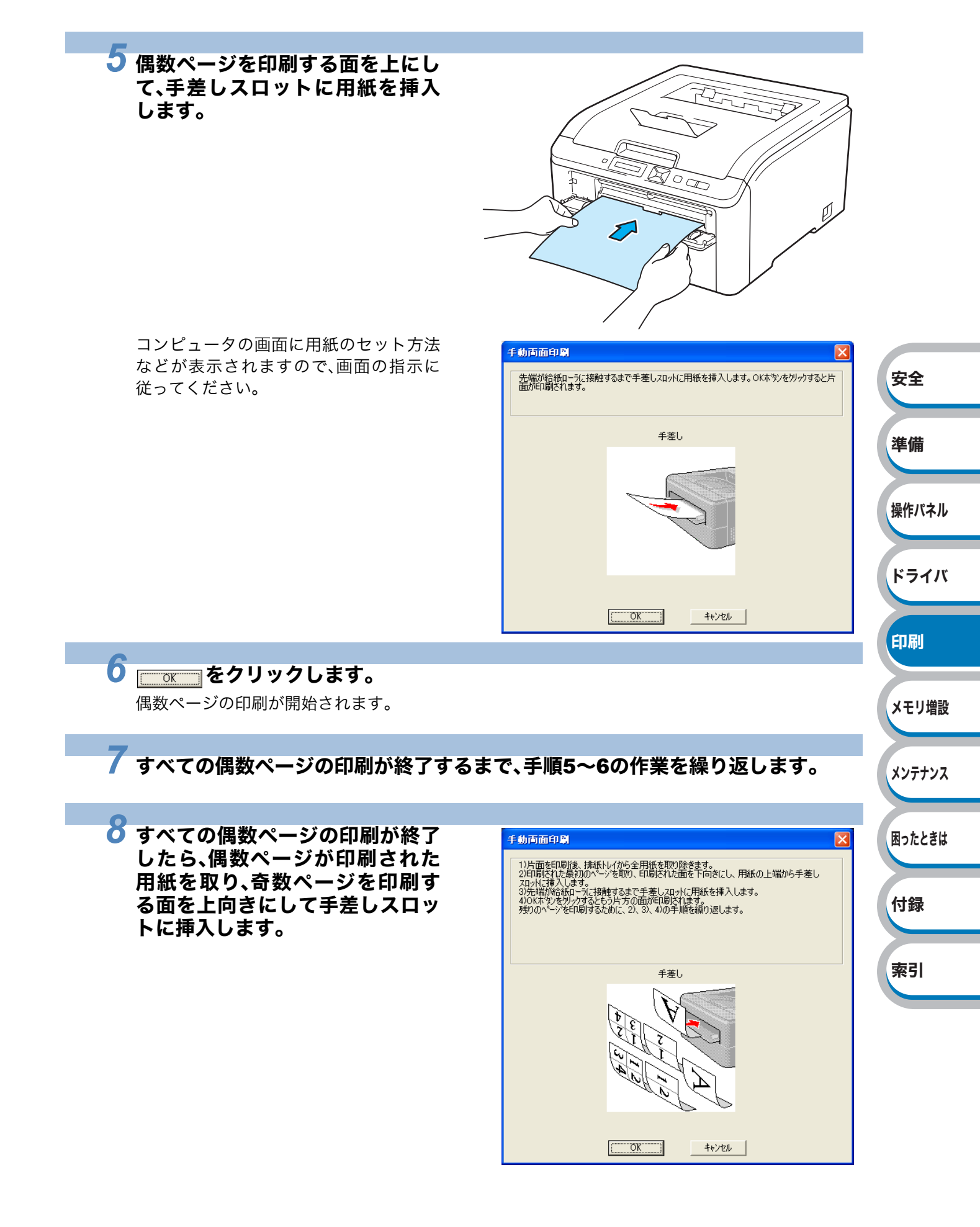

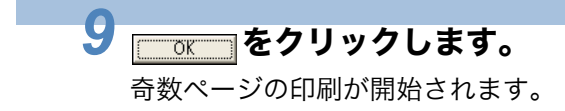

10 すべての奇数ページの印刷が終了するまで、手順8~9の作業を繰り返します。

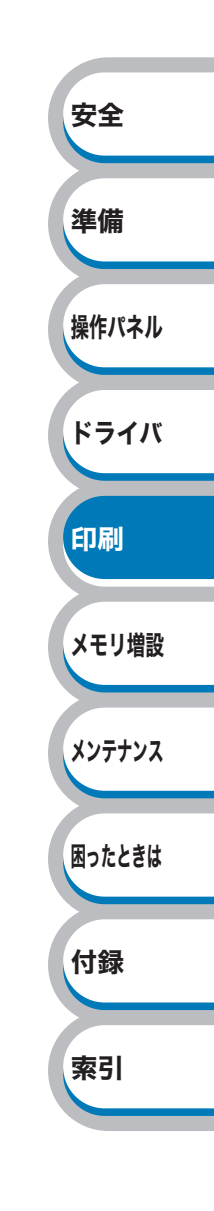

# ページをまとめて(分割して)印刷する

#### 1163-5311 -

「4ページ」を選択

このセクションは $Windows^{\otimes}$ ユーザー専用です。

複数のページを1枚の用紙にまとめて印刷したり、逆に1ページを複数の用紙に分割して印刷したり する方法について説明します。

確認のための試し印刷をするときなどに使用すると、用紙の節約になります。

# 7 プリンタドライバの[基本設定]タブで、用紙サイズ、用紙種類、給紙方法などを設定した後、レイアウトを設定します。

「[基本設定]タブでの設定項目」 <u>P.3-5</u>を参照してください。

①「レイアウト」から1枚にまとめて印刷するページ数(2,4,9,16,25ページ)を選択します。
 ・例えば、「4ページ」を選択した場合、4ページ分を1枚にまとめて印刷します。

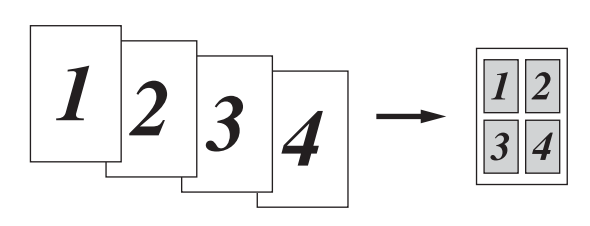

安全

準備

操作パネル

ドライバ

印刷

メモリ増設

メンテナンス

困ったときは

例えば、「縦2×横2倍」を選択した場合は、1ページ分を4枚に分割して印刷します。 「縦2×横2倍」を選択

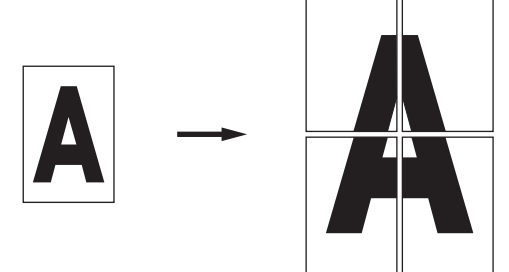

- ② 1 枚に複数ページ(2,4,9,16,25 ページ)をまとめて印刷する場合、各ページの並び順を「ページの 順序」から選択できます。
  - 2ページの場合は「左から右」、「右から左」(「印刷の向き」で「縦」を選択した場合)または「上から下」(「印刷の向き」で「横」を選択した場合)、4ページ以上の場合は「左上から右」、「左上から下」、「右上から左」、「右上から下」の4種類のパターンが選択できます。
    「4ページの場合」

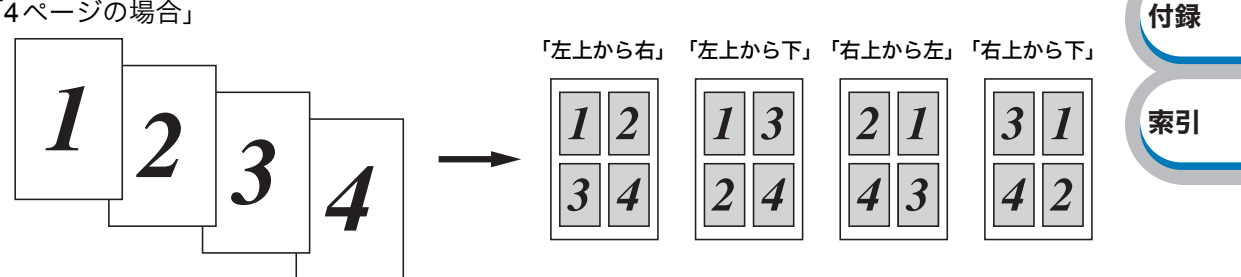

③ 1枚に複数ページをまとめた場合、各ページに境界線を入れたいときは、「仕切り線」から線種を 選択します。境界線が必要ないときは、「なし」を選択します。 「4ページ」を選択、仕切り線「----」を選択

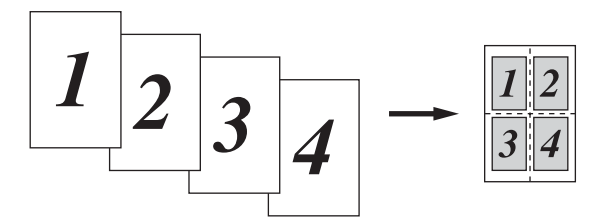

# 2 印刷を開始します。

印刷の詳細については、「普通紙や再生紙に印刷する」<mark>P.4-2</mark>などを参照してください。

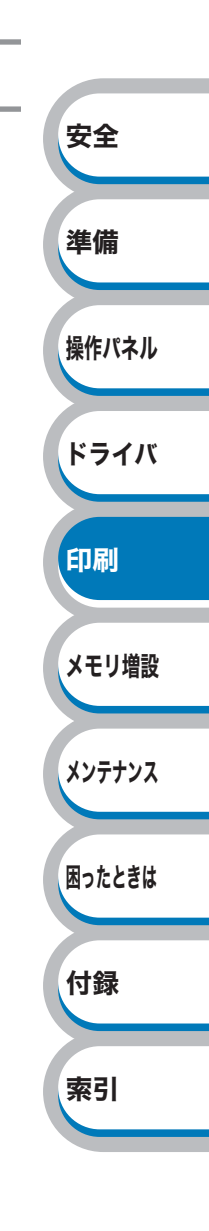

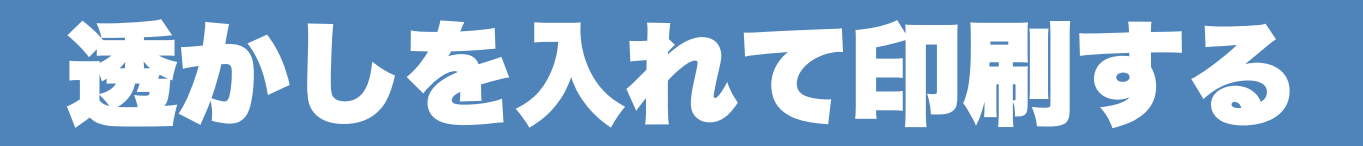

#### |**| (必-毛)|**| このセクションはWindows<sup>®</sup>ユーザー専用です。

ロゴや本文を透かしとして文書に入れることができます。あらかじめ設定された透かしの1つを選 択するか、作成済みのビットマップファイルまたはテキストファイルを使うことができます。

#### 透かし印刷を使用した例

| あ A 1 あ A 1 あ A 1 あ B 2 3 う C 0 4 え D C 3 4 え D C 3 4 え D C 3 4 え D C 3 4 え D C 3 4 え D C 5 お E 5 お E 5 お E |
|----------------------------------------------------------------------------------------------------|

| あい<br>う<br>た<br>こ<br>た<br>こ<br>た<br>こ<br>た<br>こ<br>た<br>た<br>に<br>ら<br>お<br>た<br>に<br>ら<br>た<br>た<br>に<br>ら<br>た<br>た<br>に<br>ら<br>れ<br>の<br>い<br>い<br>い<br>い<br>い<br>い<br>い<br>い<br>い<br>い<br>い<br>い<br>い |  |
|----------------------------------------------------------------------------------------------------|--|
| あいうえお<br>ABCDE                                                                                                    |  |

安全

準備

操作パネル

ドライバ

印刷

メモリ増設

メンテナンス

プリンタドライバの[拡張機能]タブで、透かしを設定します。

「[拡張機能]タブでの設定項目」 <u>P.3-13</u>を参照してください。

①「透かし印刷を使う」チェックボックスをチェックします。

② <u>設定</u> をクリックして、「透かし印刷設定」ダイアログボックスを表示させます。

- ③「透かし設定」のリストから印刷する透かしを選択します。

  - 新しく透かしを作成したいときは、 <u>追加</u>をクリックします。
    表示された[透かし印刷編集]ダイアログボックスで透かしを設定・変更します。
- ④ 必要に応じて、「透過印刷する」、「袋文字で印刷する」、「透かし印刷設定」などを設定します。

# 2 プリンタドライバの[基本設定]タブで、用紙サイズ、用紙種類、給紙方法などを設定します。

「[基本設定]タブでの設定項目」P.3-5 を参照してください。

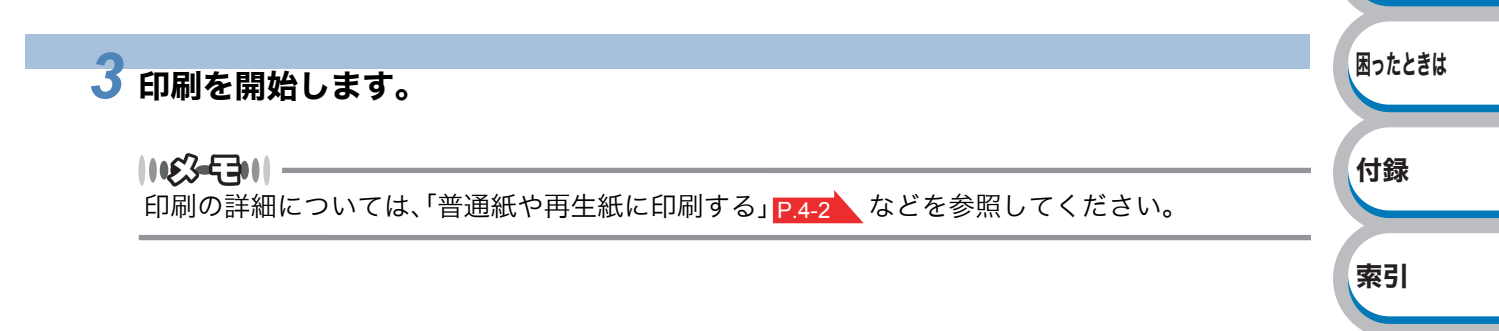

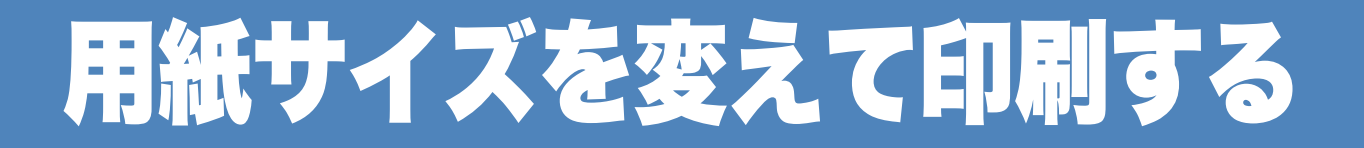

#### 11123-5711 -

このセクションはWindows<sup>®</sup>ユーザー専用です。

アプリケーションソフトで用紙サイズを指定して作成された文書は、通常その用紙サイズで印刷す る必要があります。この機能を使うと、指定した用紙サイズに収まるように、文書を拡大縮小して印 刷できます。

例えば、A4 サイズで作成されたデータを印刷したいが用紙がB5 サイズしかない場合、文書を縮小してB5 サイズの用紙に印刷できます。

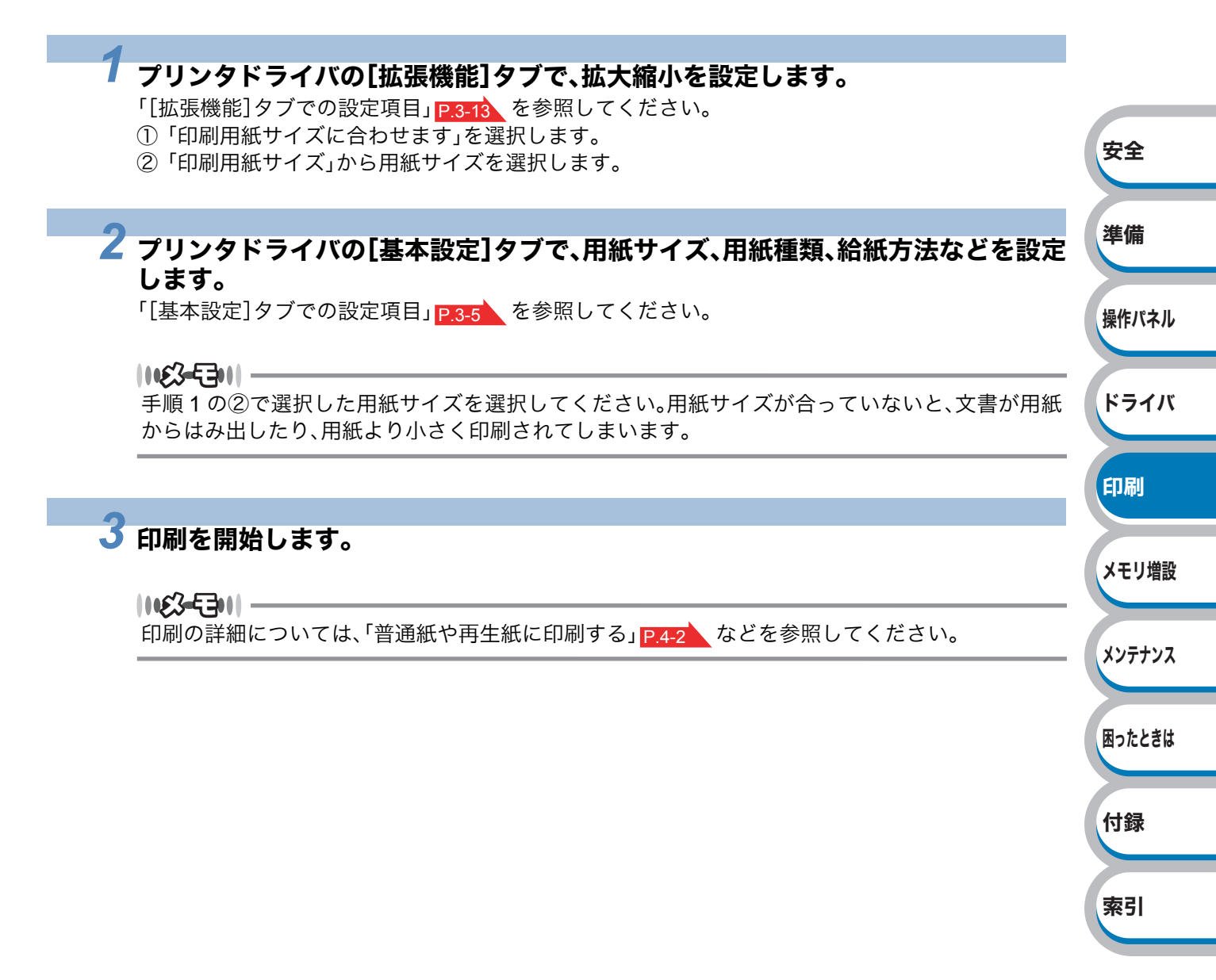

# 特殊機能を使って印刷する

#### 1163-5311 -

このセクションはWindows<sup>®</sup>ユーザー専用です。

[その他特殊機能]ダイアログボックス上の各機能を設定しておくと、印刷時に実行して印刷することができます。

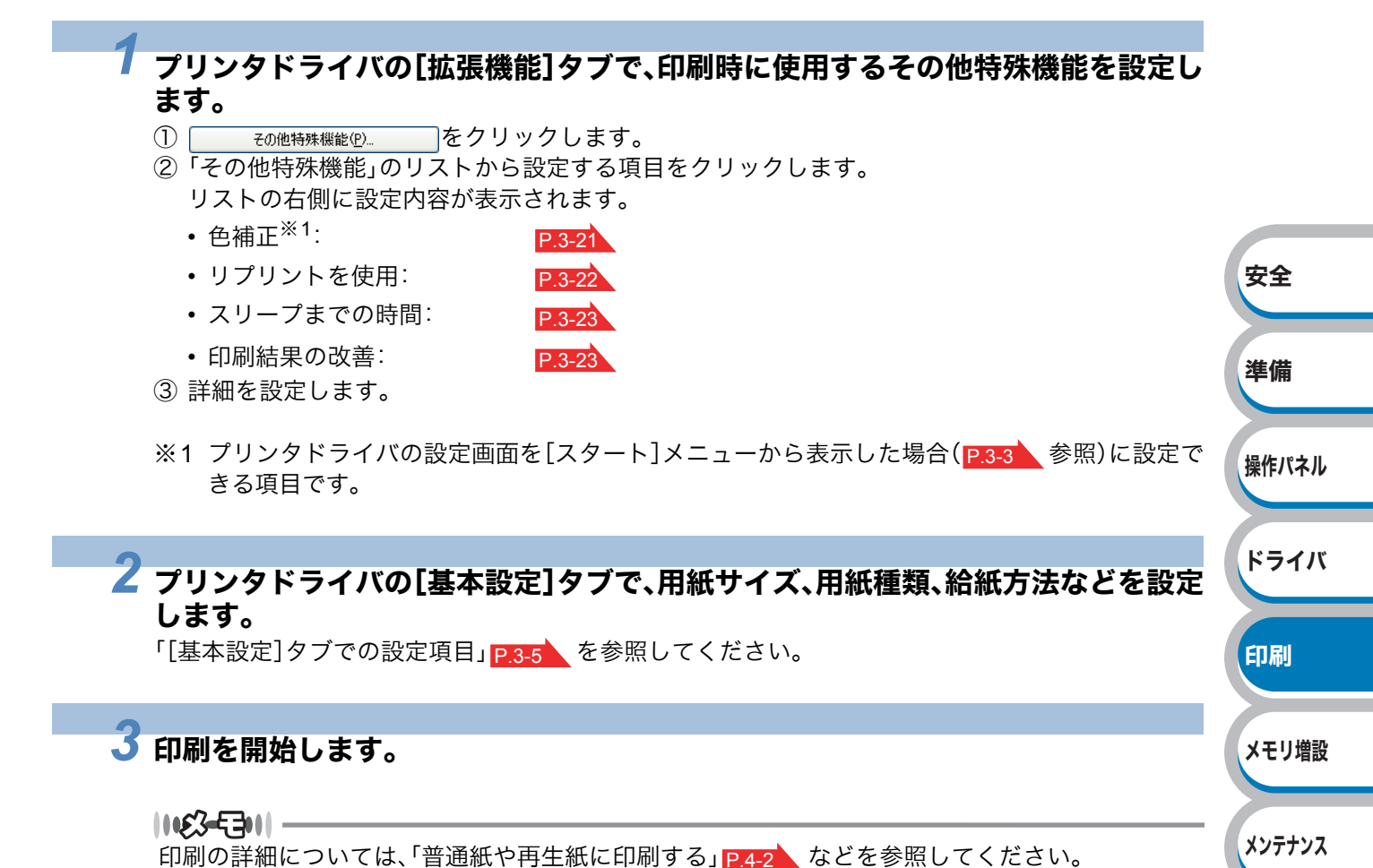

4-33 特殊機能を使って印刷する

困ったときは

付録

索引

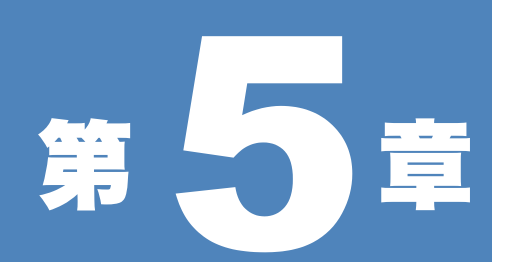

# メモリ(SO-DIMM) を増設する

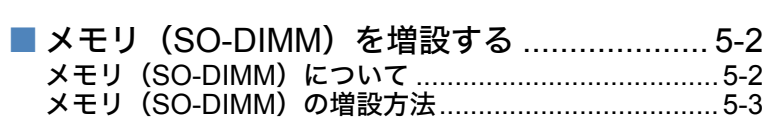

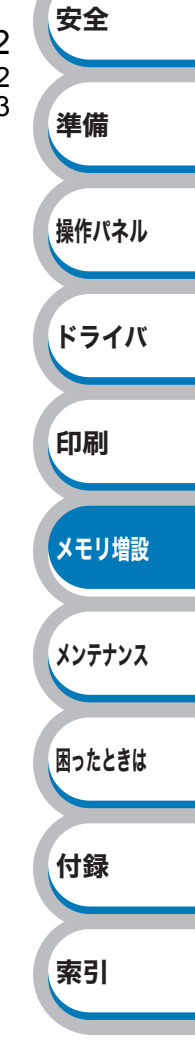

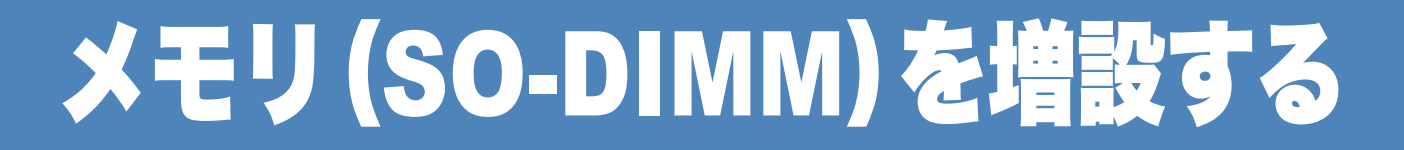

# メモリ(SO-DIMM)について

「メモリーガ イッパイデス」のエラーが発生しないように、プリンタメモリを増設することをおすす めします。

HL-3040CN は 32MB のメモリを内蔵し、オプションの増設メモリ用スロットが設けられています。 メモリは、市販の SO-DIMM(デュアルインラインメモリモジュール)を取り付けることで、最大 544MBまで増設できます。

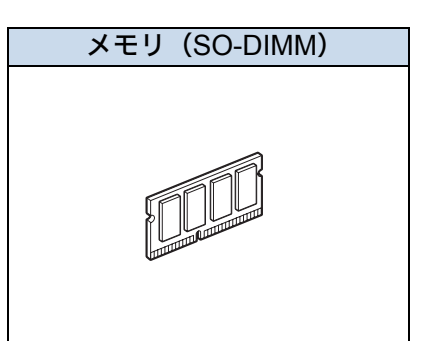

メモリ(SO-DIMM)は別売品です。お近くの販売店でご購入ください。

#### メモリ(SO-DIMM)の一般仕様

| 項目  | 仕様                                   |      |
|-----|--------------------------------------|------|
| タイプ | PC133/100 144ピン SO-DIMM SDRAM NonECC |      |
| 容量  | 64,128,256,512MB                     | ドライバ |

#### 1163-5311 -

• SO-DIMMの種類によっては本製品で動作しない場合があります。

・メモリについての詳細は、本製品を購入した販売店にお問い合わせください。

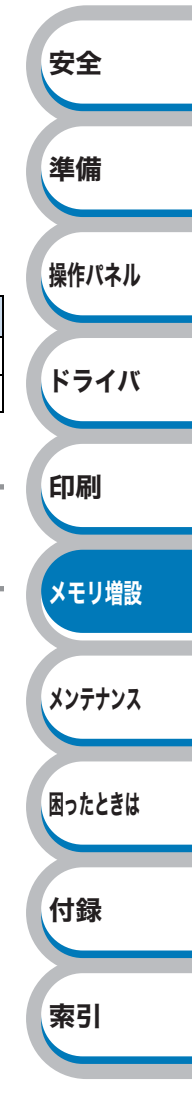

安全

準備

操作パネル

ドライバ

印刷

困ったときは

付録

索引

# メモリ(SO-DIMM)の増設方法

本製品の電源スイッチを OFF にし、電源プラグをコンセントから抜きます。また、 インターフェースケーブルを本製品から取りはずします。

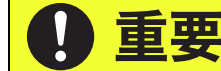

メモリ(SO-DIMM)の取り付けや取りはずしをする場合は、必ず事前に本製品の電源をOFFにしてください。

### 2 SO-DIMM カバーとSO-DIMM メタルカバーをはずします。

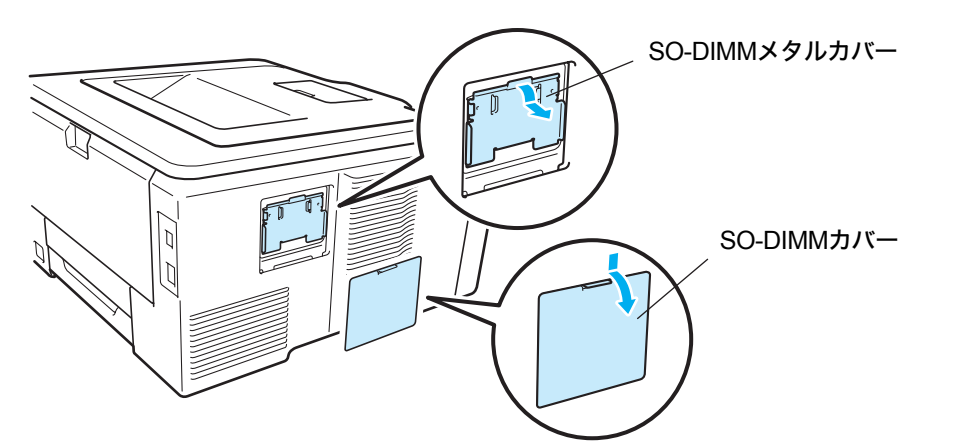

### 3 メモリ(SO-DIMM)を開封します。

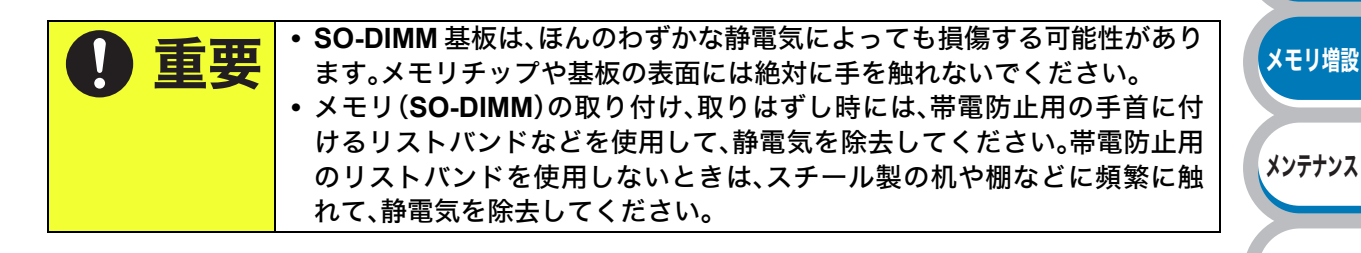

4 メモリ(SO-DIMM)の両端を持ち、メモリ(SO-DIMM)の凹部をスロットの凸部に 合わせ、メモリ(SO-DIMM)を斜めに差し込み(①)、カチッとはまるまでインター フェースボードに向かって押し込みます(②)。

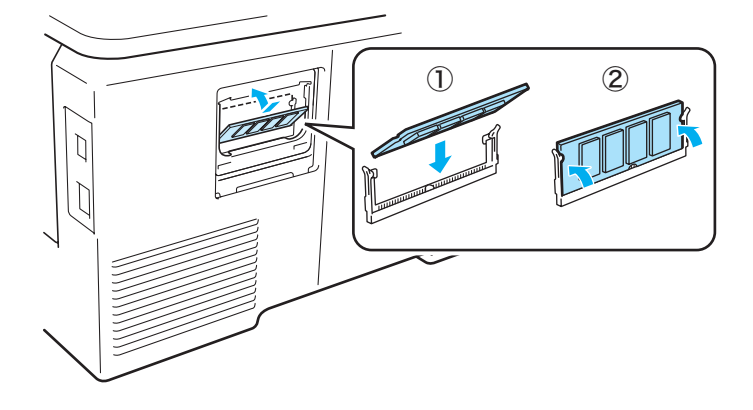

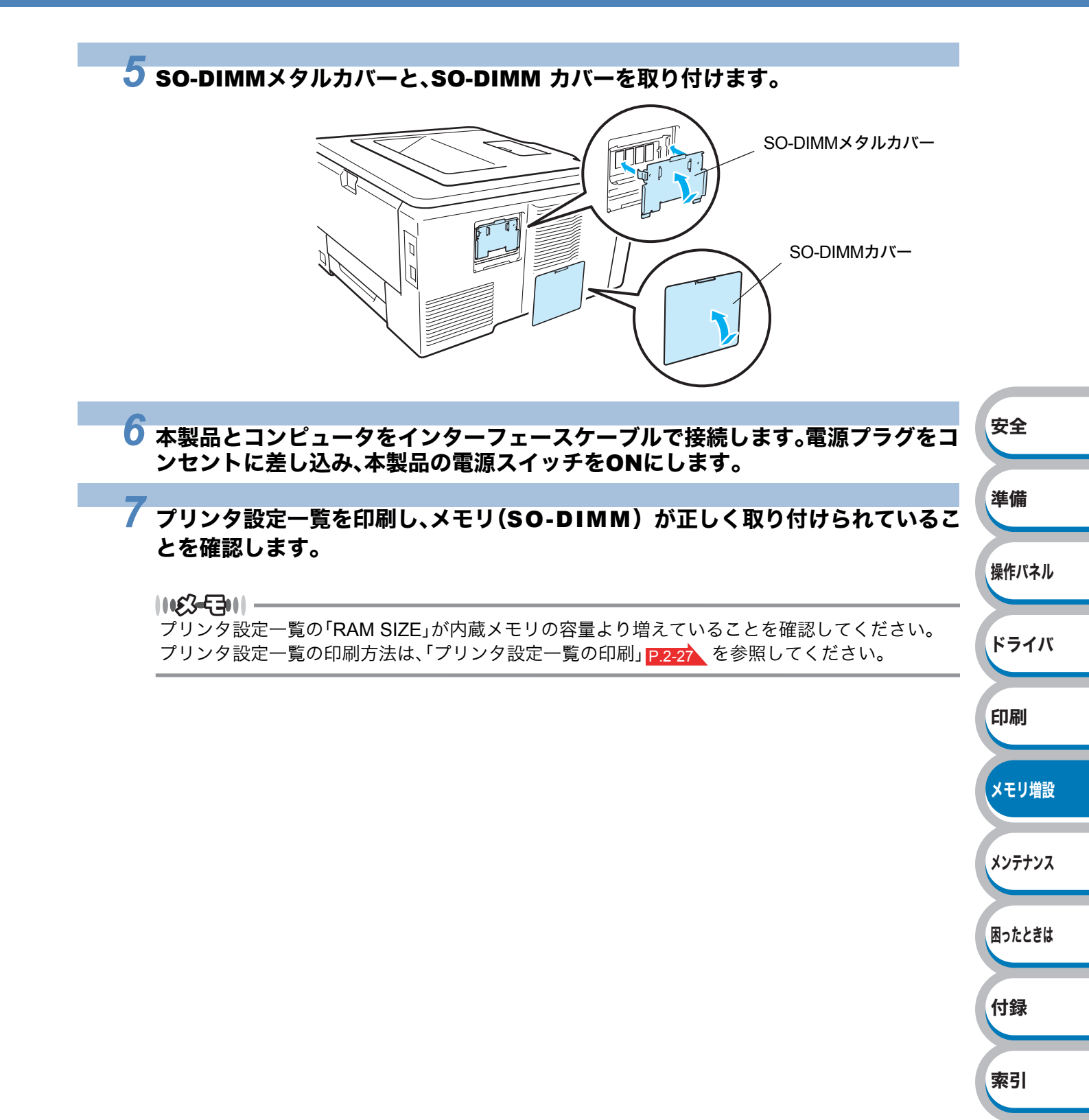

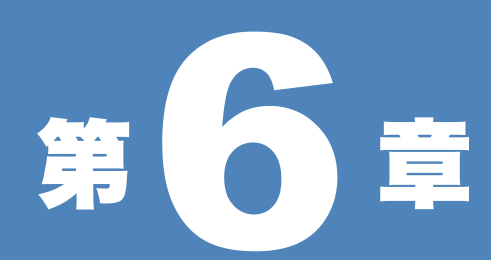

メンテナンス

|                         | -                  |
|-------------------------|--------------------|
| ■ メンテナンス6-2             | <del>安全</del><br>2 |
| 消耗品の交換6-                | 2                  |
| トナーカートリッジとドラムユニットについて6- | 4                  |
| ■ トナーカートリッジ6-5          | 5 準備               |
| トナーカートリッジの状態を確認する6-     | 5                  |
| トナーカートリッジを交換する6-        | 6                  |
| ■ ドラムユニット6-12           | 2 <sup>操作パネル</sup> |
| ドラムユニットの状態を確認する         | 2                  |
| ドラムユニットを交換する            | 4                  |
| ■ベルトユニット                | g ドライバ             |
| ベルトユニットの状態を確認する 6-1     | 9                  |
| ベルトユニットを交換する            | ŏ                  |
| ■ 廃トナーボックス              | 5 印刷               |
| 廃トナーボックスの状態を確認する        | 5                  |
| 廃トナーボックスを交換する           | 6                  |
| ■ クリーニング6-3             | 1 メモリ増設            |
| 本製品外部をクリーニングする6-3       | 1                  |
| LED ヘッドをクリーニングする6-3     | 3                  |
| コロナワイヤーをクリーニングする        | 5                  |
| ドラムユニットをクリーニングする6-3     | 8                  |
| 給紙ローラーをクリーニングする6-4      | 4                  |
| ■ 定期保守部品の交換             | 6                  |
|                         | - 困ったときは           |

付録

索引

6-1

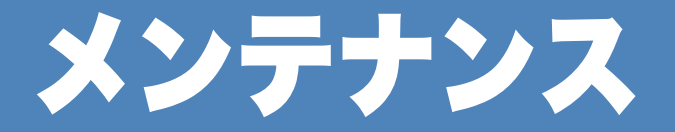

本製品は定期的に消耗品を交換し、清掃する必要があります。

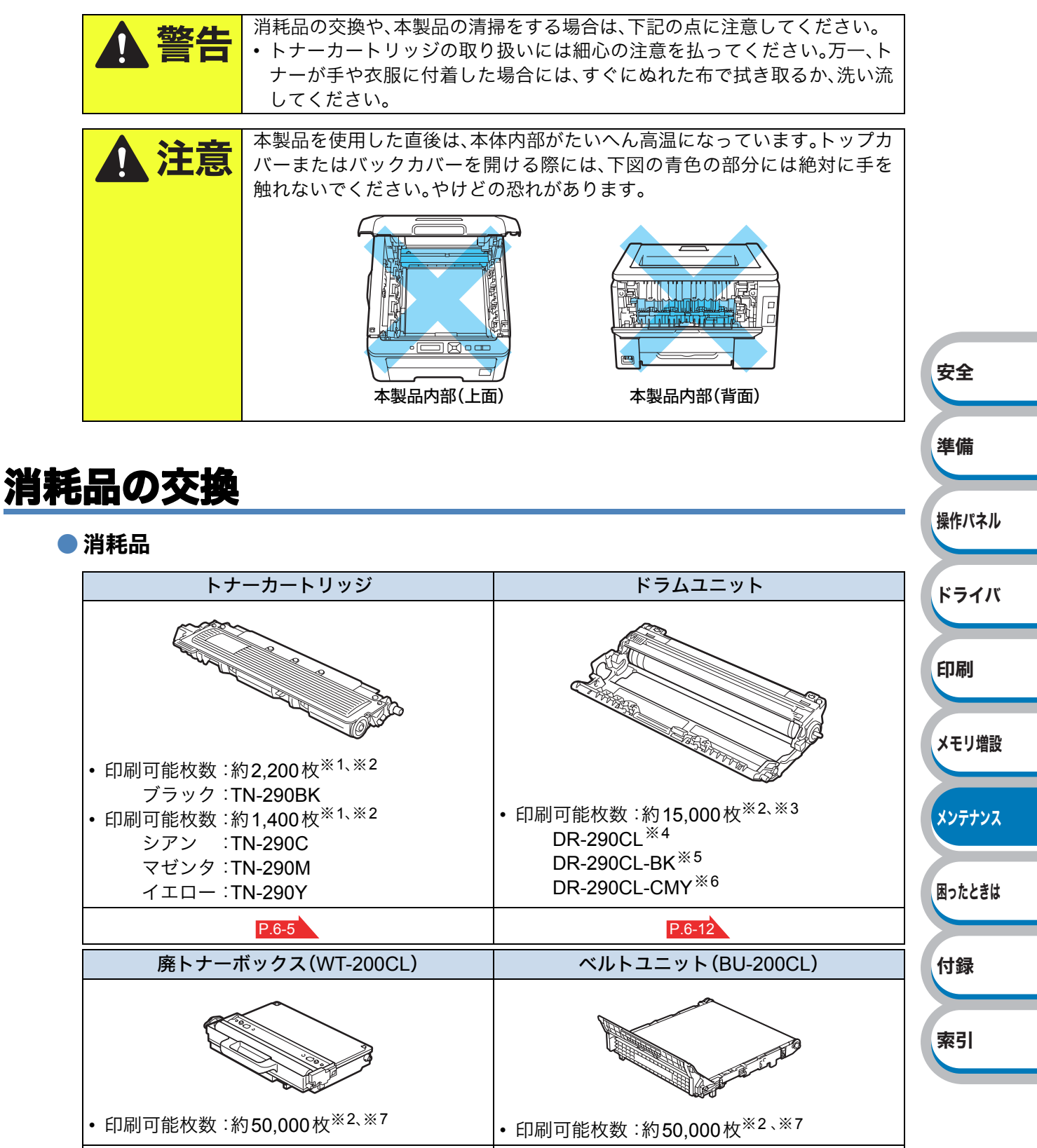

 P.6-19

- ※1 印刷可能枚数はJIS X 6932(ISO/IEC 19798)規格に基づく公表値を満たしています。
  (JIS X 6932(ISO/IEC 19798)とはカラー電子写真方式プリンタ用トナーカートリッジの印刷枚数を測定するための試験方法を定めた規格です。)
- ※2 使用環境や記録紙の種類、連続印刷枚数、印刷内容などによって異なります。
- ※3 A4を1回に1ページ印刷した場合
- ※4 全色のドラムユニットのセット(各1個×4色)です。
- ※5 ブラックのドラムユニット(1個)です。ブラックのトナーカートリッジ(TN-290BK)を取り付けることができます。
- ※6 各カラーのドラムユニット(1個)です。シアン、マゼンタ、イエローのトナーカートリッジ (TN-290C/TN-290M/TN-290Y)を取り付けることができます。
- ※7 A4を印刷した場合

1163-5311 -

- ・ 実際の印刷可能枚数は使用環境や記録紙の種類、連続印刷枚数、印刷内容などによって異なります。
- トナーカートリッジの交換時期は、「使用可能なトナーが無くなった場合」と「トナーが劣化した場合」の2通りで検知しており、どちらかに該当するとトナーカートリッジの交換時期となります。
- 複数色のトナーカートリッジを同時期に交換した場合は、それらのトナーの劣化が同時に進むため、
  同時期にトナーカートリッジの交換時期と判断されることがあります。
- 外観・仕様などは、改良のため予告なく変更することがあります。あらかじめご了承ください。

#### ● トナーカートリッジとドラムユニットの購入方法

お近くの家電量販店で取り扱っておりますが、インターネット、電話、ファクスによる注文も承って おります。「ご注文シート」

#### 11123-5701 -

消耗品のご注文は携帯電話からもできます。 右の二次元コードにアクセスしてください。

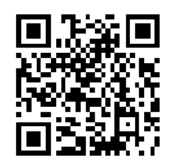

ドライバ 印刷 メモリ増設 メンテナンス 困ったときは 付録

索引

安全

準備

操作パネル

索引

# トナーカートリッジとドラムユニットについて

1163-5311 -

本製品では、4 色それぞれの画像を作成するドラムユニットに、各色のトナーカートリッジを取り 付けて使用する仕組みになっています。トナーの交換時期が近づいてきたり、残量が少なくなった り、ドラムユニットが使用できなくなったりしたときには、必ず分離して、使用できなくなった部品 のみを交換してください。

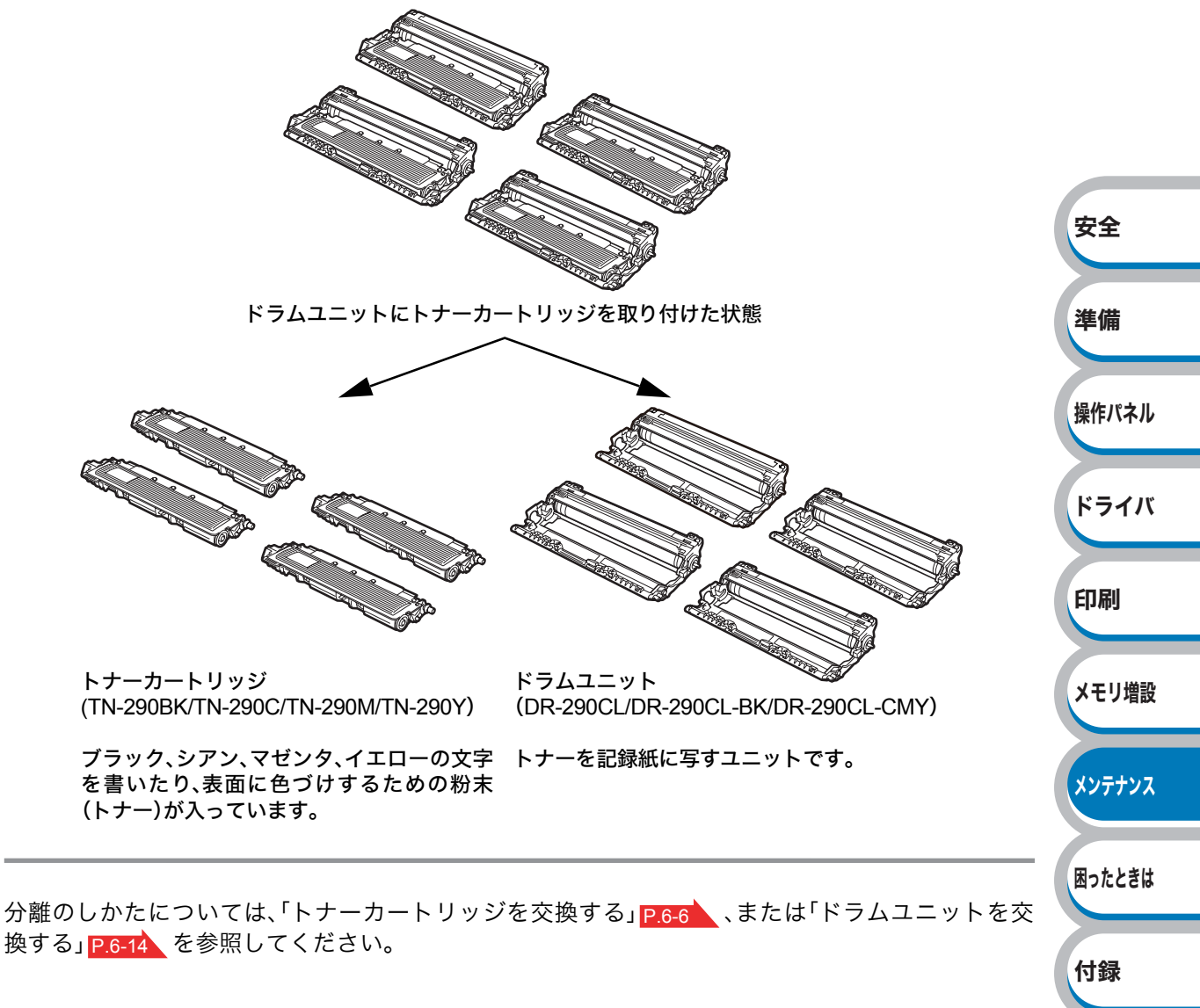

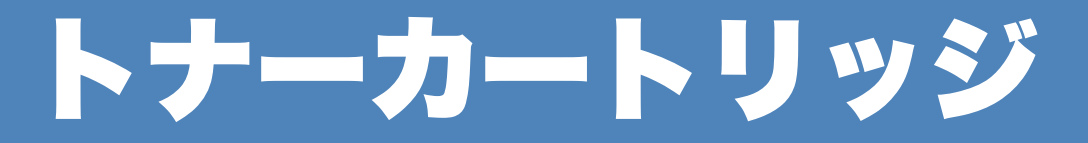

型番: TN-290BK(ブラック) TN-290C(シアン) TN-290M(マゼンタ) TN-290Y(イエロー)

新しいトナーカートリッジは、約2,200枚<sup>※1</sup>(ブラック)、約1,400枚<sup>※1</sup>(シアン、マゼンタ、イエロー)の印刷が可能です。

1163-5311 -

- ・製品同梱のトナーカートリッジは、約1,000枚<sup>※1</sup>の印刷が可能です。
- ・実際の印刷可能枚数は使用環境や記録紙の種類、連続印刷枚数、印刷内容などによって異なります。
- 印刷面積比が大きいほど、トナー消費量は増大します。
- トナーカートリッジの交換時期は、「使用可能なトナーが無くなった場合」と「トナーが劣化した場合」の2通りで検知しており、どちらかに該当するとトナーカートリッジの交換時期となります。
- 複数色のトナーカートリッジを同時期に交換した場合は、それらのトナーの劣化が同時に進むため、
  同時期にトナーカートリッジの交換時期と判断されることがあります。
- 印刷面積比が小さい場合や、電源 ON/OFF を繰り返し行う場合には、複数色のトナーカートリッジ が同時に交換が必要になることがあります。

安全

準備

操作パネル

ドライバ

印刷

メモリ増設

索引

- 新品のトナーカートリッジは交換するときまで開封しないでください。
- ※1 印刷可能枚数はJIS X 6932(ISO/IEC 19798)規格に基づく公表値を満たしています。 (JIS X 6932(ISO/IEC 19798)とはカラー電子写真方式プリンタ用トナーカートリッジの印刷 枚数を測定するための試験方法を定めた規格です。)

# トナーカートリッジの状態を確認する

### ● トナー残りわずかメッセージ

#### マモナク トナーコウカン (X)

液晶ディスプレイに「マモナク トナーコウカン(X)」のメッセージが表示されたときは、トナーカー トリッジの交換時期が近づいています。液晶ディスプレイに表示された色の新しいトナーカート リッジを購入し、「トナー コウカン」が表示される前に準備しておいてください。 メッセージの末尾の(X)はトナーの色を示しています。 (K):ブラック、(C):シアン、(M):マゼンタ、(Y):イエロー 「トナーカートリッジを交換する」P.6.6 を参照してください。 「マモナク トナーコウカン(X)」のメッセージは、交換時期になるまで、印刷をするたびに約1分間表 示されます。

### トナー交換メッセージ

液晶ディスプレイに次のように表示された場合は、トナーカートリッジを交換してください。

トナー コウカン

交換する必要のあるトナーカートリッジの色がスクロール表示されます。

# トナーカートリッジを交換する

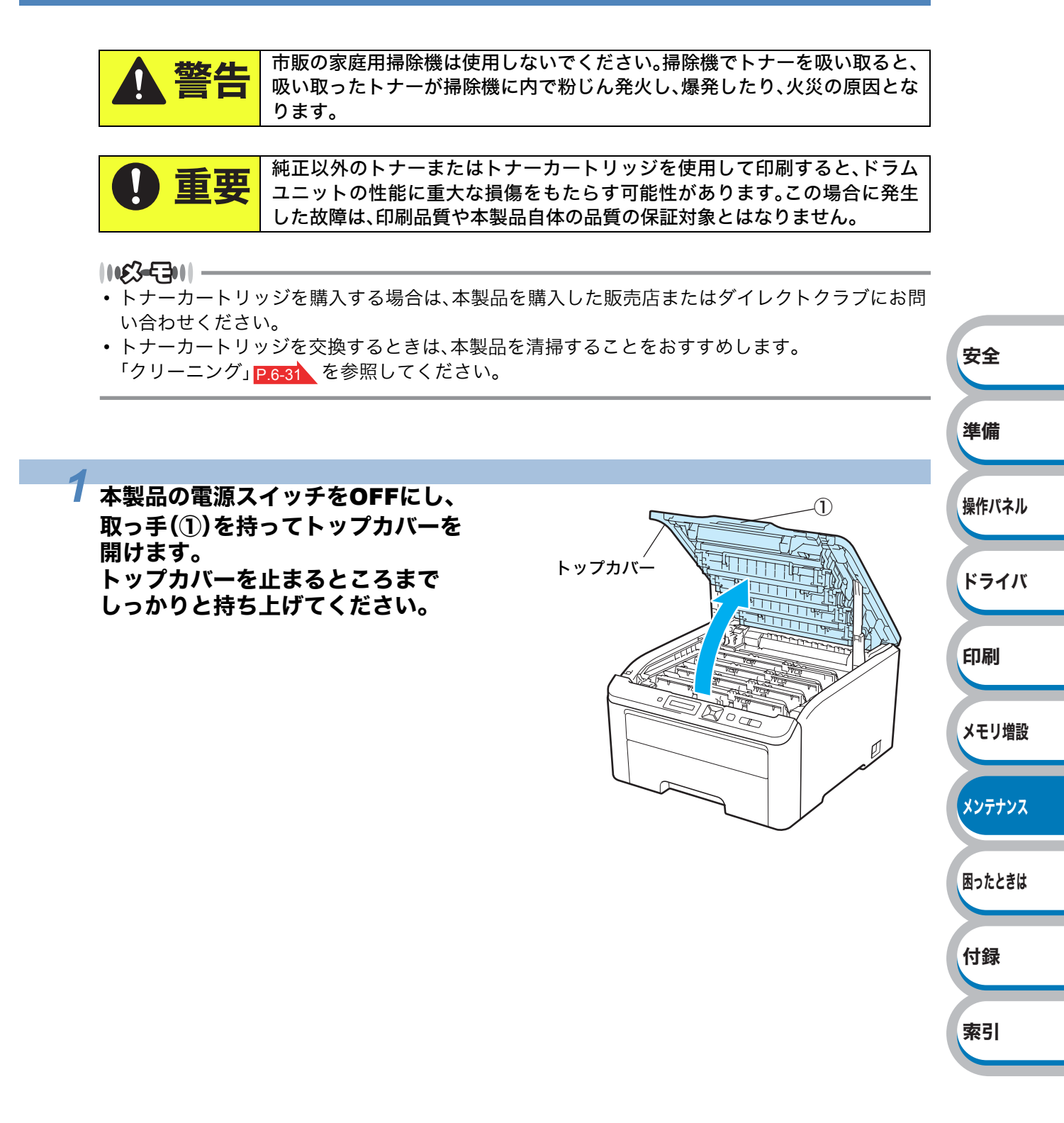

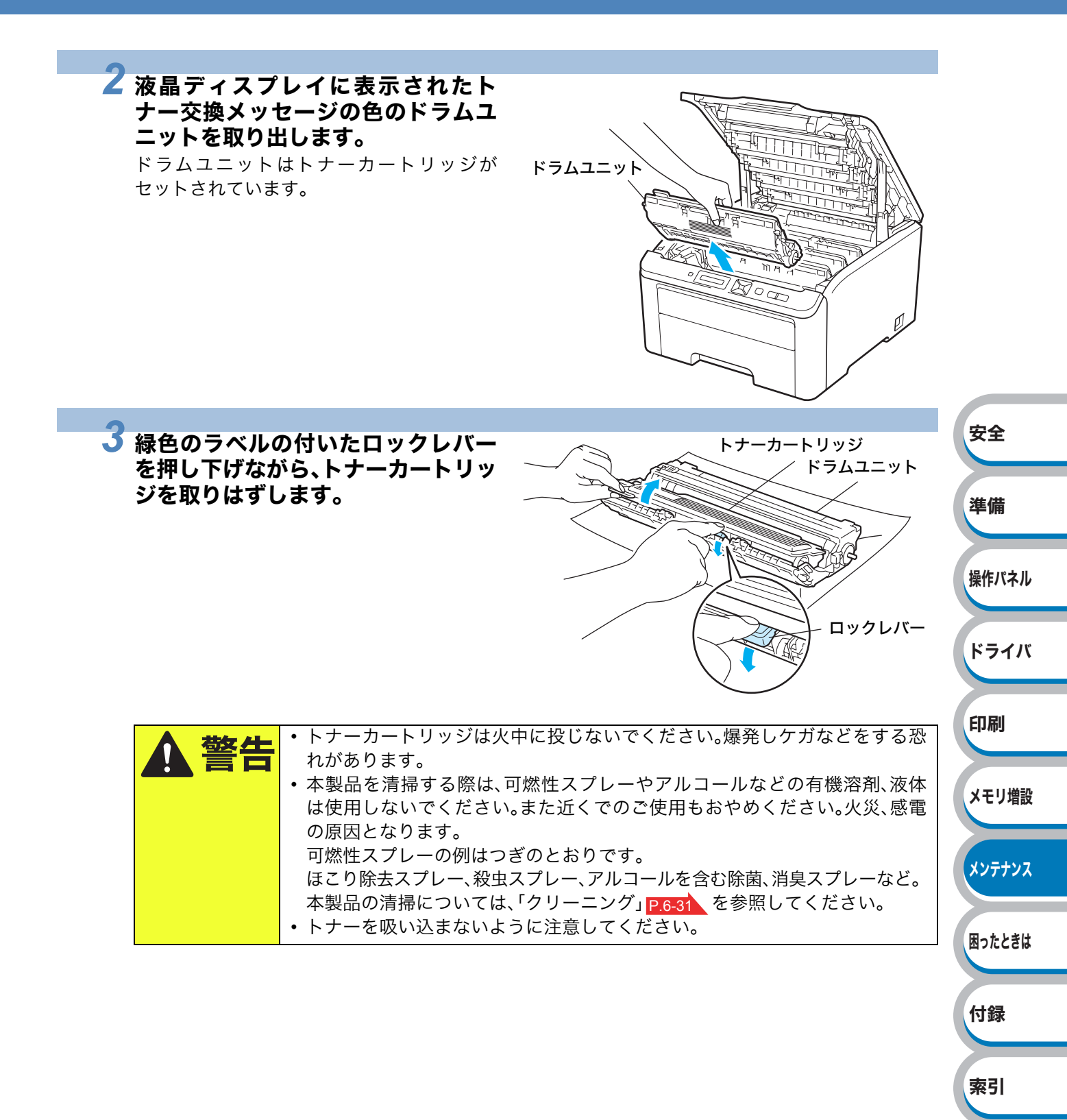

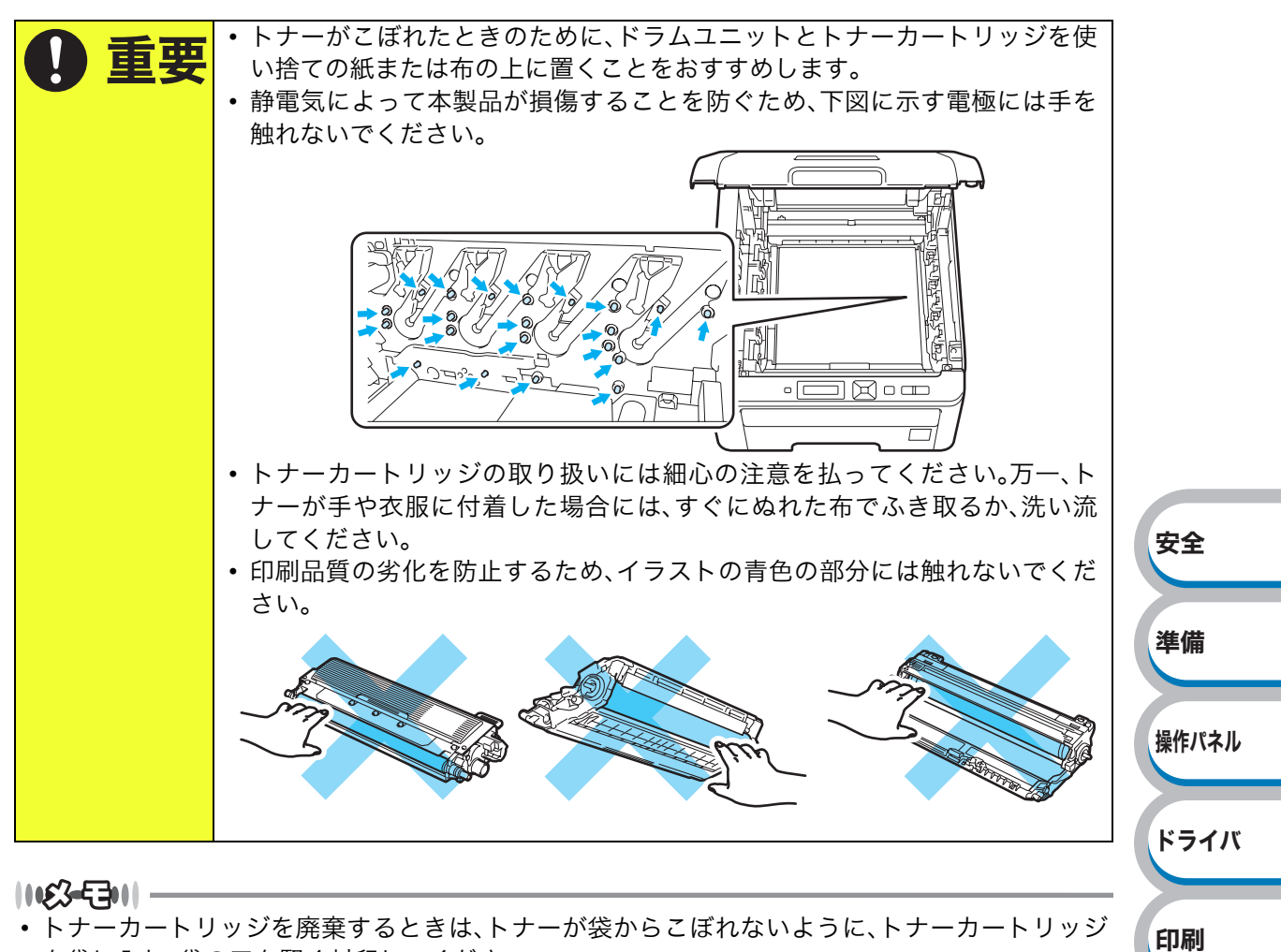

- を袋に入れ、袋の口を堅く封印してください。
- トナーカートリッジを廃棄する場合には、各自治体の廃棄物規則に従って処分してください。ご 質問がある場合は、お近くの廃棄物処理センターにお問い合わせください。
- ブラザーでは、環境保護に対する取り組みの一環として消耗品のリサイクルに取り組んでおりま す。使い終わりましたブラザー製トナーカートリッジ/ドラムユニットがございましたら回収に ご協力お願い申し上げます。詳しくはホームページ

(http://www.brother.co.jp/product/support info/printer/recycle/index.htm)を参照してください。

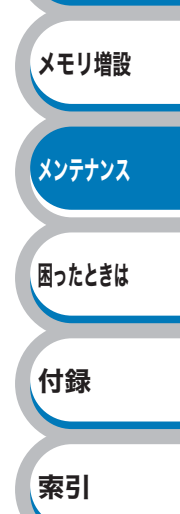

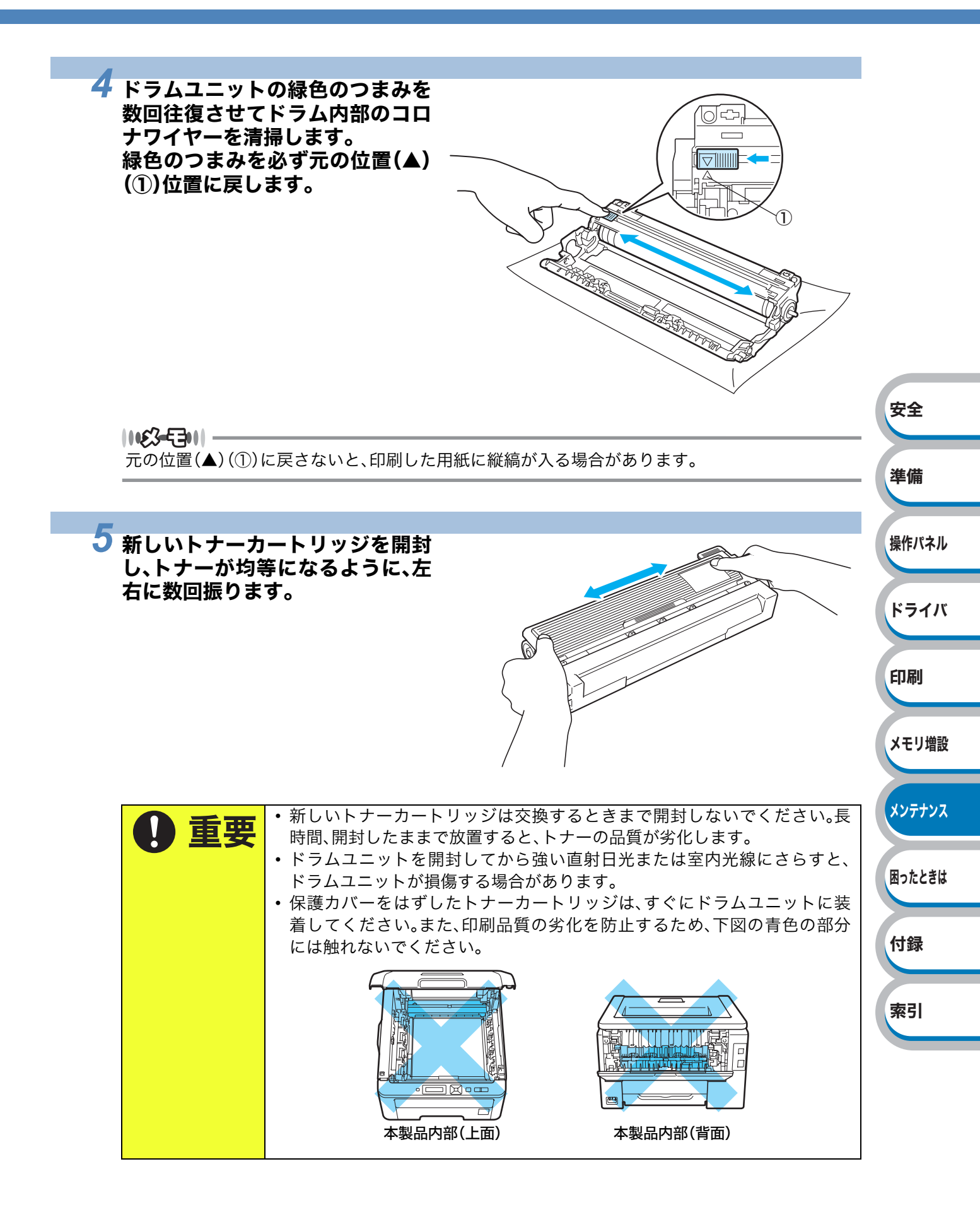

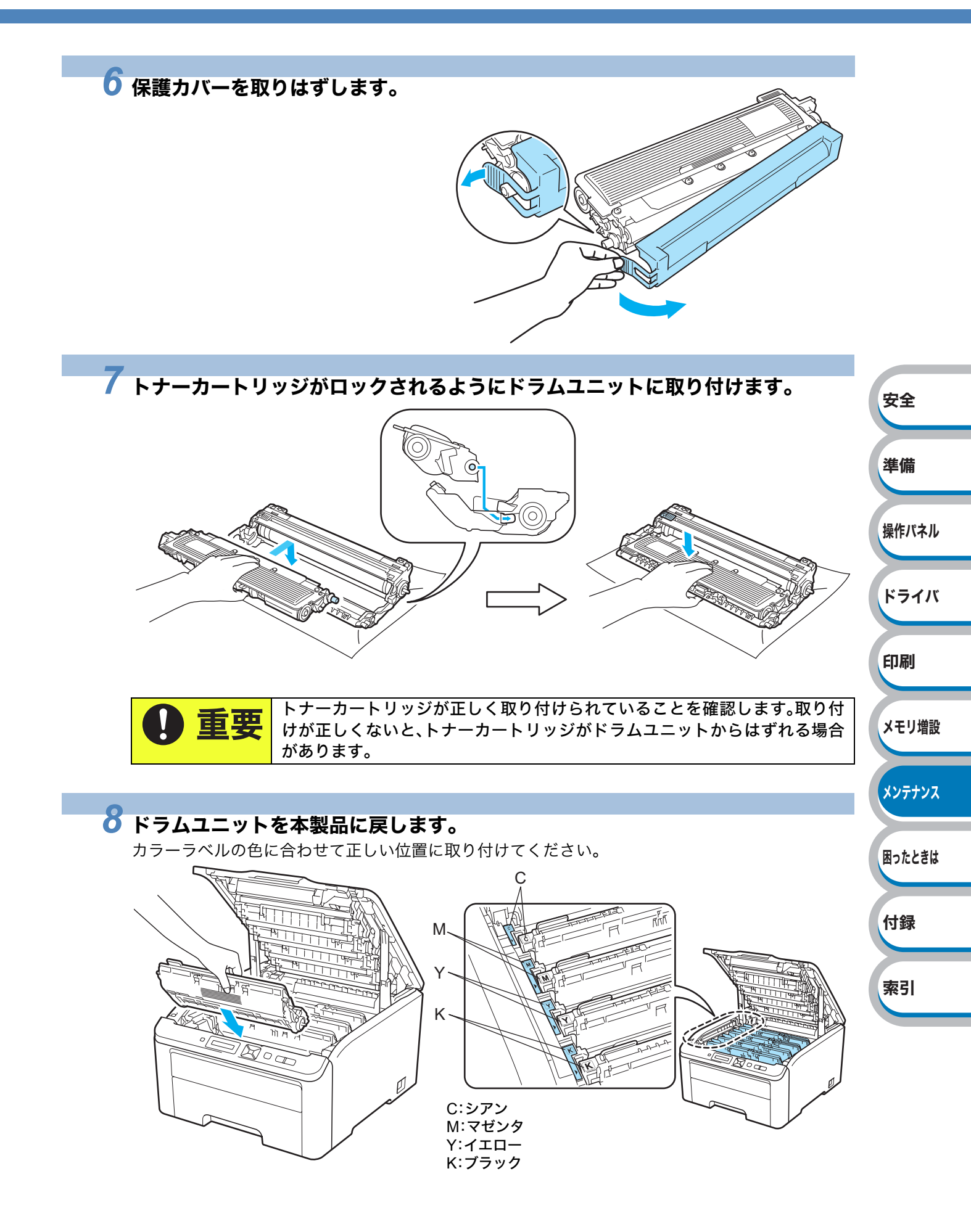

メモリ増設

メンテナンス

困ったときは

付録

索引

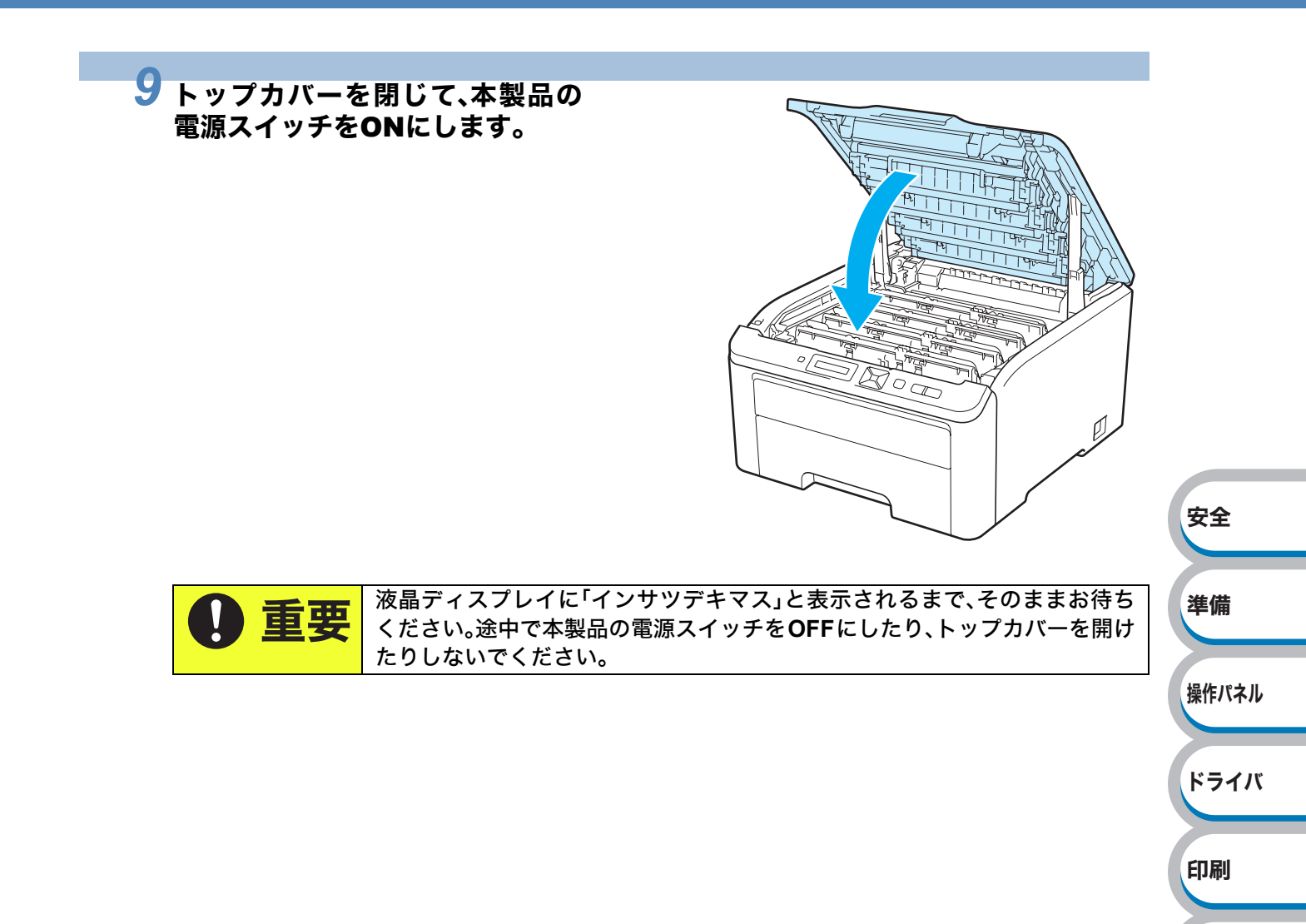

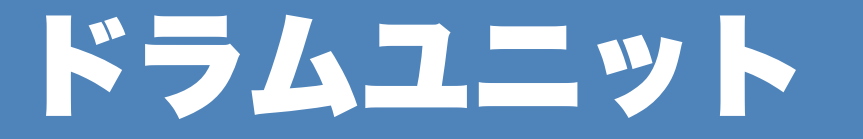

#### 型番: DR-290CL(ドラムユニット4個セット) DR-290CL-BK/DR-290CL-CMY(ドラムユニット1個)

新しいドラムユニットは、A4を1回に1ページ印刷した場合に約15,000枚の印刷が可能です。 DR-290CLは、ブラック(DR-290CL-BK)とシアン、マゼンタ、イエローの3色(DR-290CL-CMY)の4個 が含まれたドラムユニットのセットです。

ドラムユニットの消耗や損傷は、用紙やトナーの種類と給紙経路、ドラムユニットの使用期間、回転 数などが影響します。

本製品では、ドラムの回転数によってドラムユニットの交換時期が決定され、あらかじめ設定され ている回転数に達すると、液晶ディスプレイにドラムユニットの交換を促がすメッセージが表示さ れます。印刷を続けることもできますが、印刷品質が低下します。

4つのドラムユニットは同様に回転するため、1つのドラムユニットが交換時期になると、(印刷可能 枚数に達する以外の理由でいずれかのドラムユニットのみを交換していない限り)他の色もほぼ同 時に交換時期になります。4 色のドラムユニットがセットになった DR-290CL をご購入いただくと 便利です。

1163-5301-

- ドラムユニットの交換時期に影響する要因は、温度や湿度、用紙の種類、使用するトナーの種類、 印刷ジョブごとの印刷枚数などです。理想的な印刷条件下での平均的なドラムユニットの交換周 期は約 15,000 枚です。実際のドラムユニットの印刷可能枚数は、印刷条件によってはこの数字よ りも大幅に少ないこともあります。このため、実際の印刷可能枚数を保証することはできません。
- ・最良の性能を発揮させるために、ブラザー純正ドラムユニットおよびトナーカートリッジを使用してください。

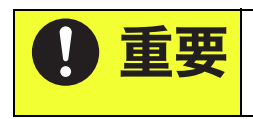

純正以外のドラムユニットおよびトナーカードリッジを使用して印刷する と、印刷品質が低下するだけでなく、本製品自体の品質が低下したり、故障の 原因となります。この場合に発生した故障は保証の対象とはなりません。 安全

準備

操作パネル

ドライバ

印刷

メモリ増設

メンテナンス

困ったときは

付録

索引

# ドラムユニットの状態を確認する

#### ● まもなくドラム交換メッセージ

マモナクト゛ラムスヘ゛テコウカン

液晶ディスプレイに「マモナクドラムスベテコウカン」のメッセージが表示されたときは、4 つのド ラムユニットの交換時期が近づいています。新しいドラムユニット(DR-290CL)を購入し、「ドラム コウカン」が表示される前に準備しておいてください。「ドラムユニットを交換する」 P.6-14 を参照 してください。

#### マモナク ト゛ラムコウカン (X)

液晶ディスプレイに「マモナクドラム コウカン(X)」のメッセージが表示されたときは、特定のドラムユニットのみ交換時期が近づいています。

メッセージの末尾の(X)はドラムユニットの色を示しています。

(K): $\vec{\mathcal{T}}$  $\vec{\mathcal{T}}$  $\vec{\mathcal{$ 

新しいドラムユニット DR-290CL-BK(ブラック)または DR-290CL-CMY(C、M、Yの3色いずれか) の購入し、「ドラムコウカン(X)」が表示される前に準備しておいてください。「ドラムユニットを交 換する」P.6-14 を参照してください。

「マモナクドラムスベテコウカン」「マモナクドラム コウカン(X)」のメッセージは、交換時期になる まで、印刷をするたびに約1分間表示されます。

#### ドラム交換メッセージ

液晶ディスプレイに次のように表示された場合は、4つのドラムユニットを交換してください。

ト ラムスヘ テ コウカン

「ドラム コウカン (X)」が表示されたときは、特定のドラムユニットのみ交換が必要です。 メッセージの末尾の(X)はドラムユニットの色を示しています。 (K) : ブラック、(C) : シアン、(M) : マゼンタ、(Y) : イエロー

ドラムエラー

また、次のスクロールメッセージも表示されます。 「トップカバーヲ アケテ ドラムユニット ヲ コウカンシテクダサイ. コウカンホウホウハ ユーザー ズガイド ヲ ゴランクダサイ. ブラック(K), シアン(C), マゼンタ(M), イエロー(Y)」<sup>※1</sup> ※1 交換する必要のあるドラムユニットの色のみ表示されます。

「ドラムエラー」には2種類の問題があります。

- 「トップカバーヲ アケテ ドラムユニット ヲ コウカンシテクダサイ.」というスクロールメッセージが表示された場合は、ドラムユニットの交換が必要です。
- 「トップカバー ヲ アケテ ドラムニ ツイテイル グリーンノツマミヲ サユウニ ウゴカシテクダサ イ.」というスクロールメッセージが表示された場合は、コロナワイヤーの清掃が必要です。「コロ ナワイヤーをクリーニングする」 P.6-35 を参照してください。

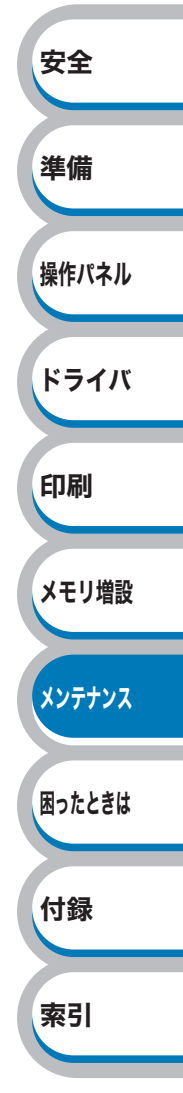

## ドラムユニットを交換する

|1163-5311| -

- 内部にトナーが残っている場合がありますので、ドラムユニットの取りはずしには細心の注意を 払ってください。
- ドラムユニットを交換するときは、本製品を清掃することをおすすめします。「クリーニング」
  P.6-31 を参照してください。

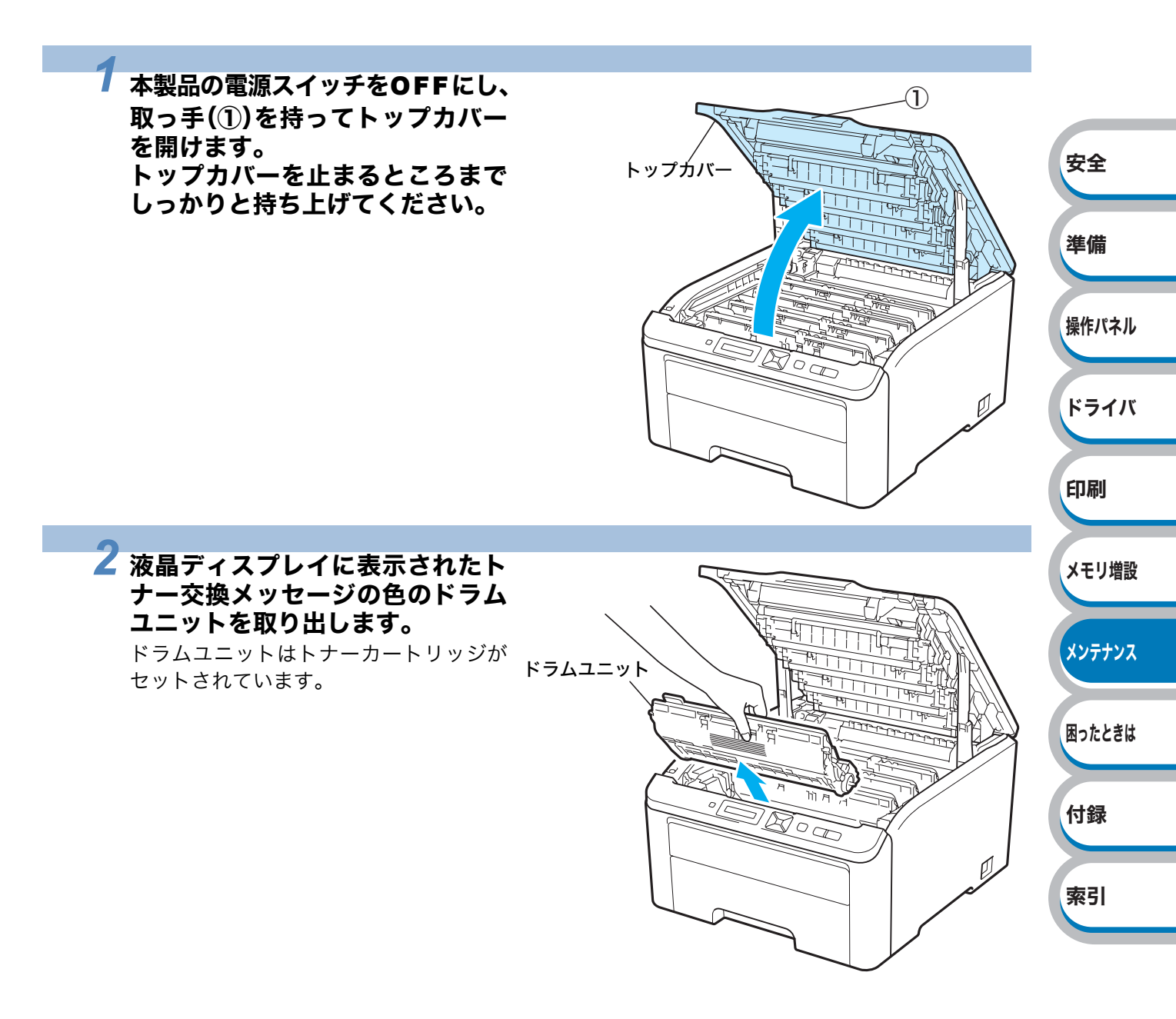

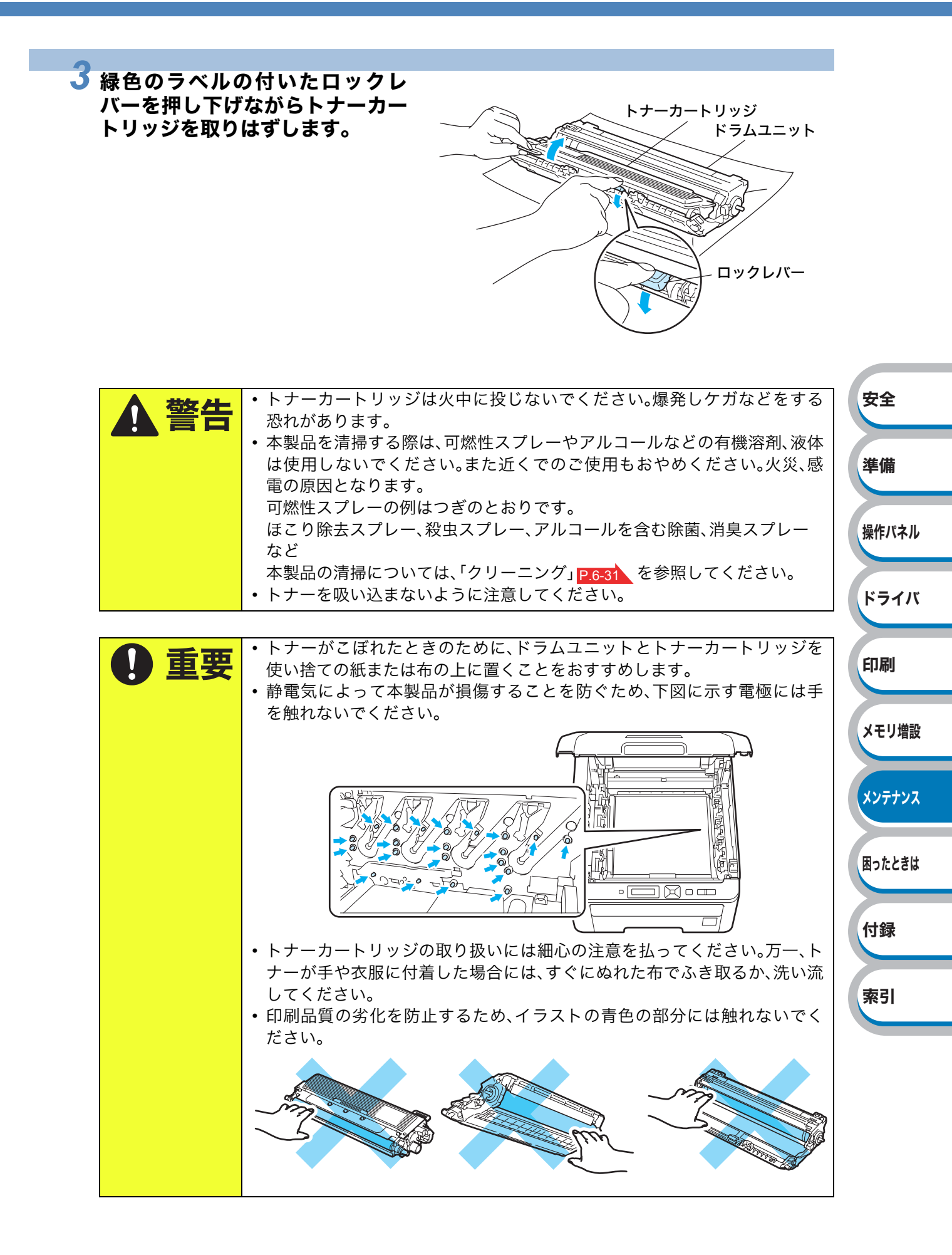

#### 6-15 ドラムユニット

安全

準備

操作パネル

ドライバ

印刷

メモリ増設

#### |**|(£3-E3)**|| -

- ドラムユニットを廃棄するときは、トナーが袋からこぼれないように、ドラムユニットを袋に入れ、袋の口を堅く封印してください。
- ドラムユニットを廃棄する場合には、各自治体の廃棄物規則に従って処分してください。ご質問がある場合は、お近くの廃棄物処理センターにお問い合わせください。
- ブラザーでは、環境保護に対する取り組みの一環として消耗品のリサイクルに取り組んでおります。使い終わりましたブラザー製トナーカートリッジ / ドラムユニットがございましたら回収にご協力お願い申し上げます。詳しくはホームページ

(http://www.brother.co.jp/product/support\_info/printer/recycle/index.htm)を参照してください。

4 新しいドラムユニットを開封し、 保護カバーを取りはずします。

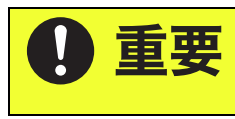

ドラムユニットは本製品に取り付ける直前まで開封しないでください。開封 してから直射日光または強い室内光線にさらすと、ドラムユニットが損傷す る場合があります。

5 トナーカートリッジがロックされるようにドラムユニットに取り付けます。

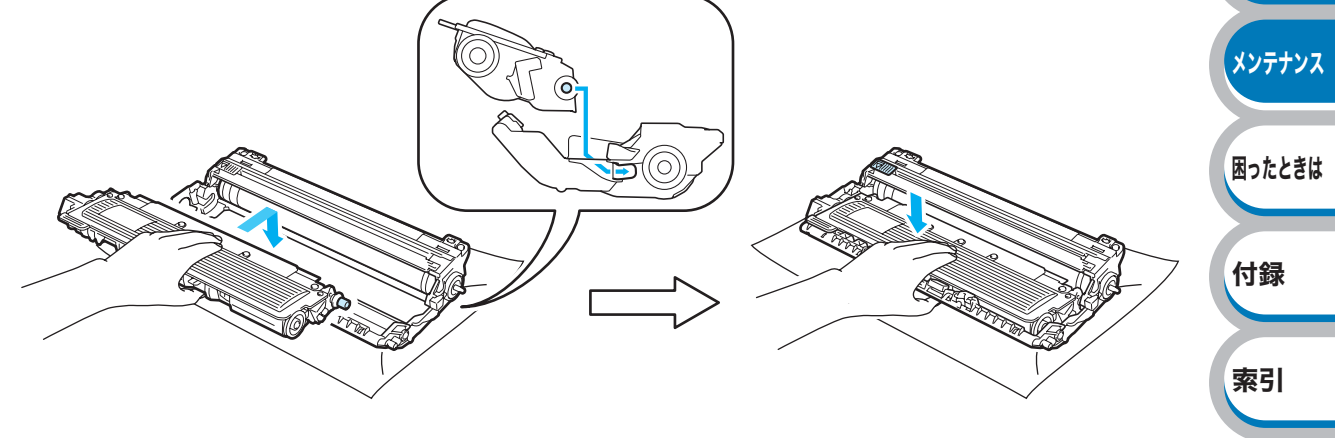

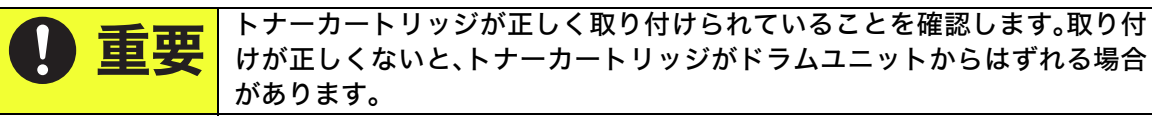

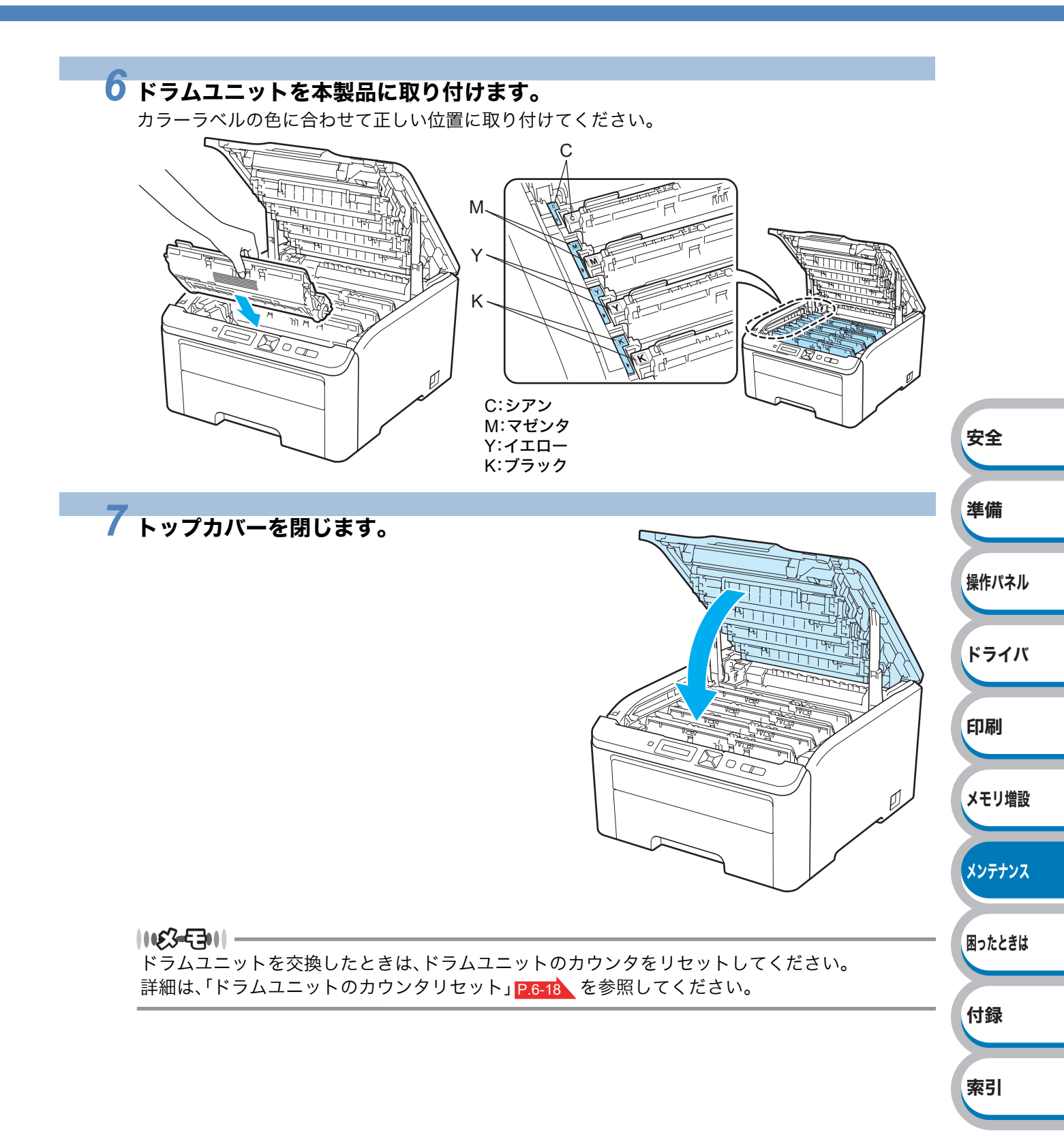
ドラムユニットのカウンタリセット ドラムユニットを交換したときは、次の手順に従ってドラムユニットのカウンタをリセットしてく ださい。 本製品の電源スイッチをONにします。 2 」/ / / ・・・ のいずれかを押します。 インサツデ キマス モードメニューが表示されます。 ▼ ▲▼ デ センタク&OKボ タン 3 💶 または 👝 を押して「セイヒン ジョウホウ」を選択し、 安全 セイヒン ジョウホウ (OK)を押します。 準備 4 ままたは を押して「ショウモウヒン リセット」を選 ショウモウヒン リセット 操作パネル 択し、 (OK)を押します。 ドライバ 5 または を押して「ドラムユニット」を選択し、 ト ラムユニット (OK)を押します。 印刷 メモリ増設 6 🖅 または 👝 を押して交換したドラムユニットの色を選 「ブラック (K) 択し、 (OK)を押します。 メンテナンス (OK)を押します。 困ったときは OK? 付録 索引

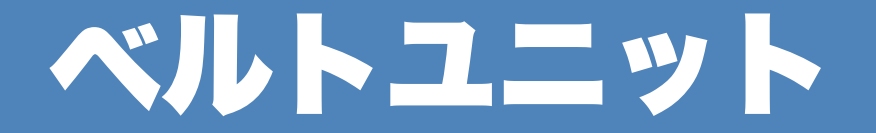

#### 型番: BU-200CL

新しいベルトユニットは、A4サイズの用紙の片面に印刷した場合に約50,000枚の印刷に対応しています。

## ベルトユニットの状態を確認する

### まもなくベルトユニット交換メッセージ

### マモナク ベ ルト コウカン

液晶ディスプレイに「マモナク ベルト コウカン」のメッセージが表示されたときは、ベルトユニットの交換時期が近づいています。新しいベルトユニット(BU-200CL)を購入し、「ベルトユニット コウカン」が表示される前に準備しておいてください。「ベルトユニットを交換する」 P.6-20 を参照してください。

### ● ベルトユニット交換メッセージ

#### ベルトユニット コウカン

液晶ディスプレイに「ベルトユニット コウカン」のメッセージが表示されたときは、ベルトユニット を交換してください。

|      | • 印刷品質の劣化を防止するため、ベルトユニット表面には触れないでくだ  |
|------|--------------------------------------|
| 1 里安 | さい。                                  |
|      | • ベルトユニットの誤った取り扱いによる故障は保証の対象とはなりません。 |

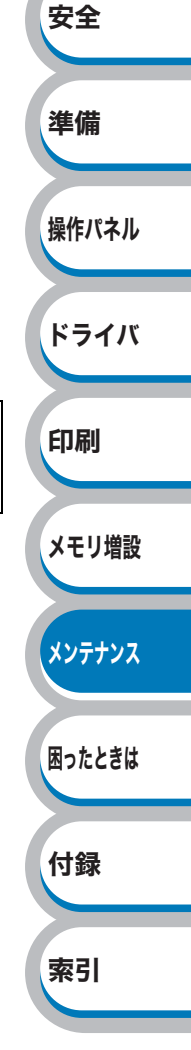

# ベルトユニットを交換する

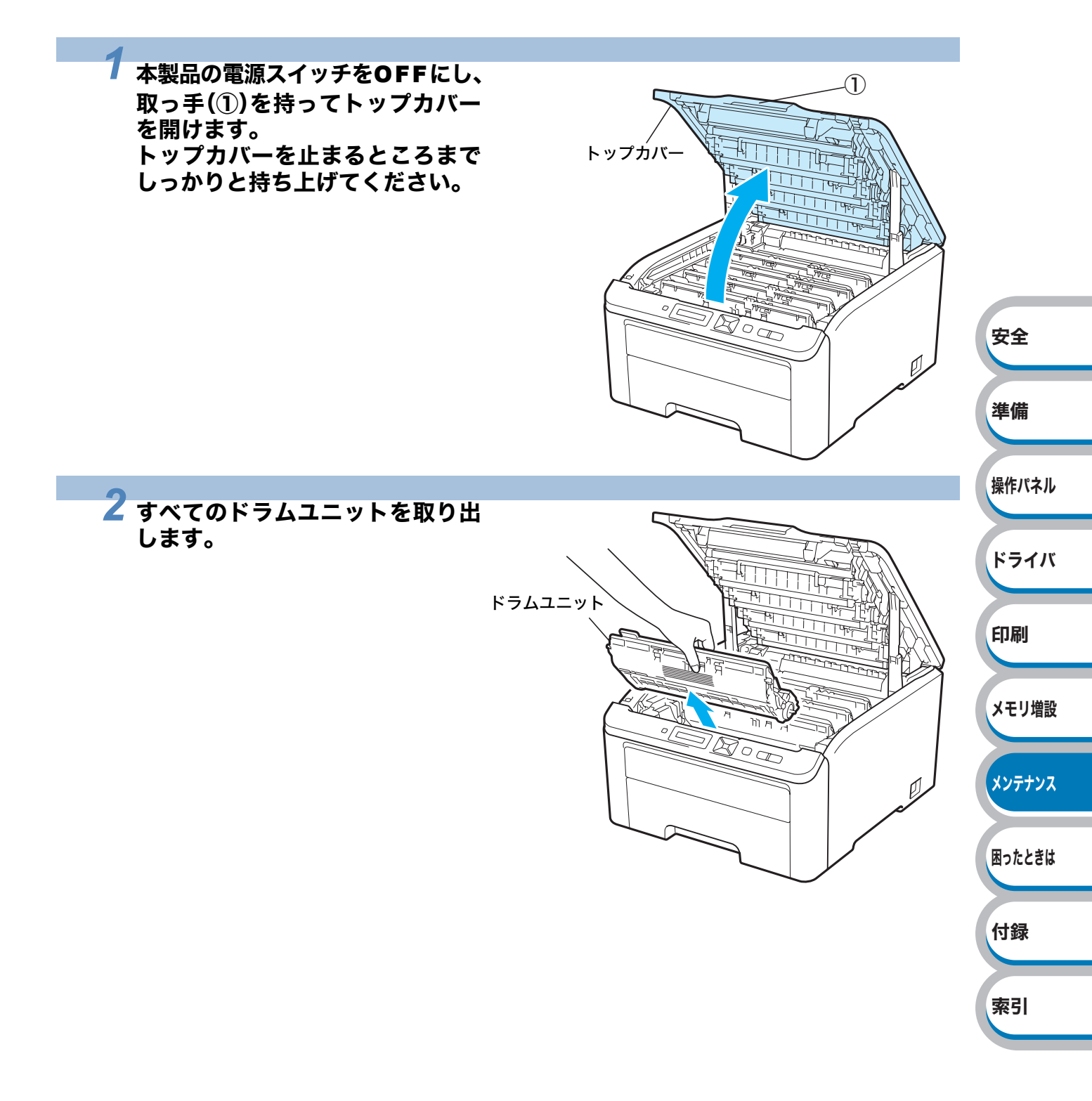

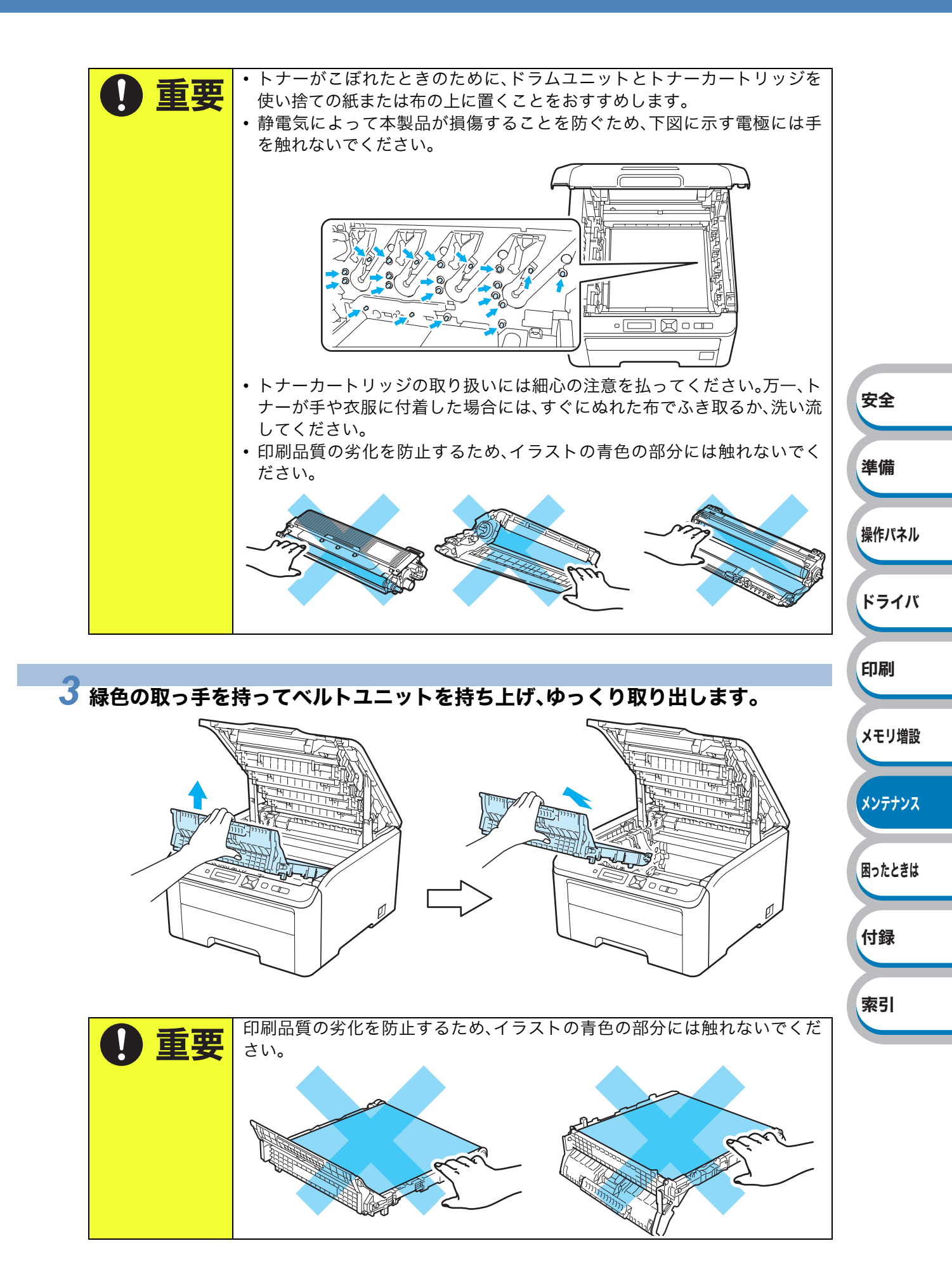

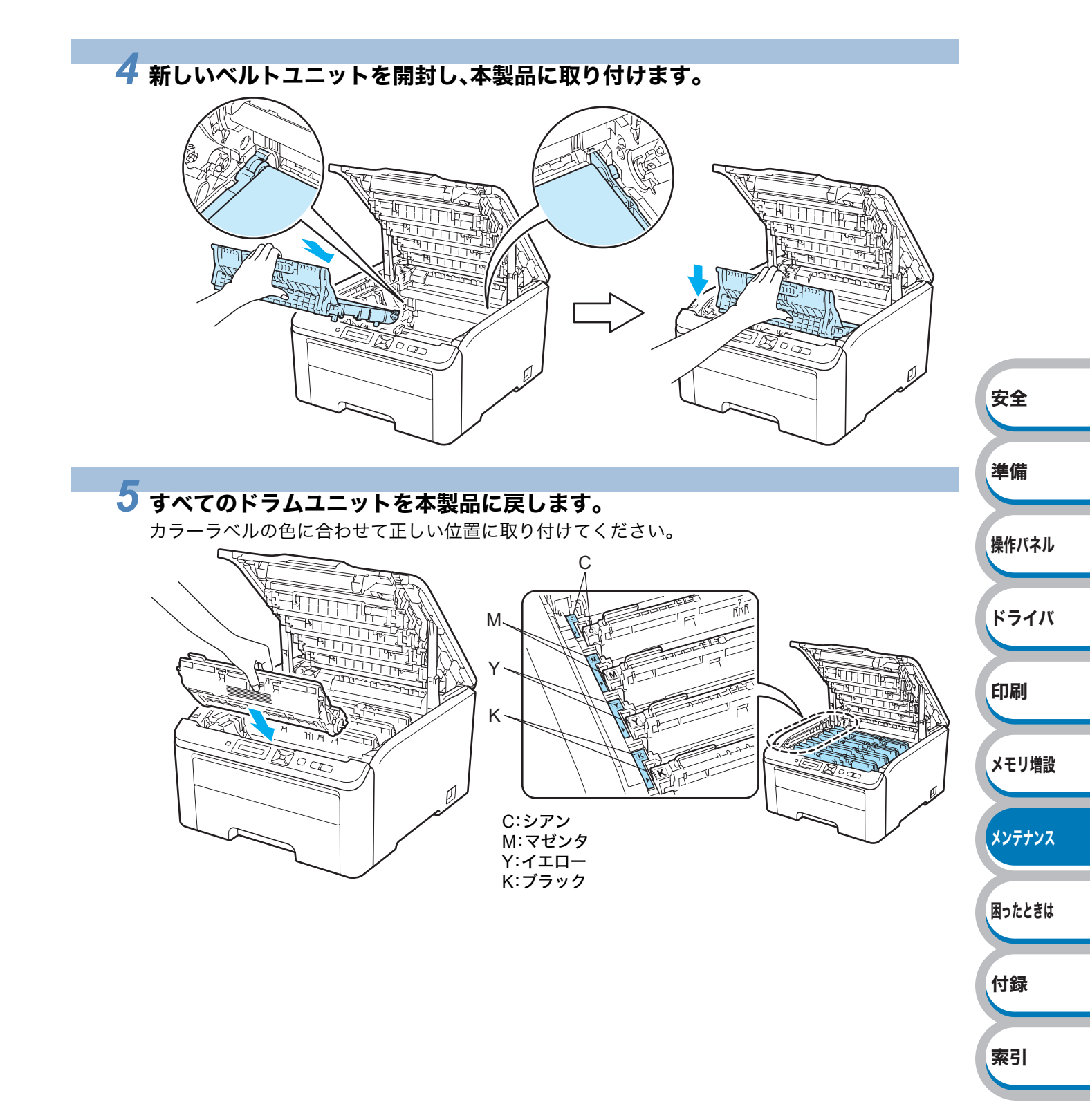

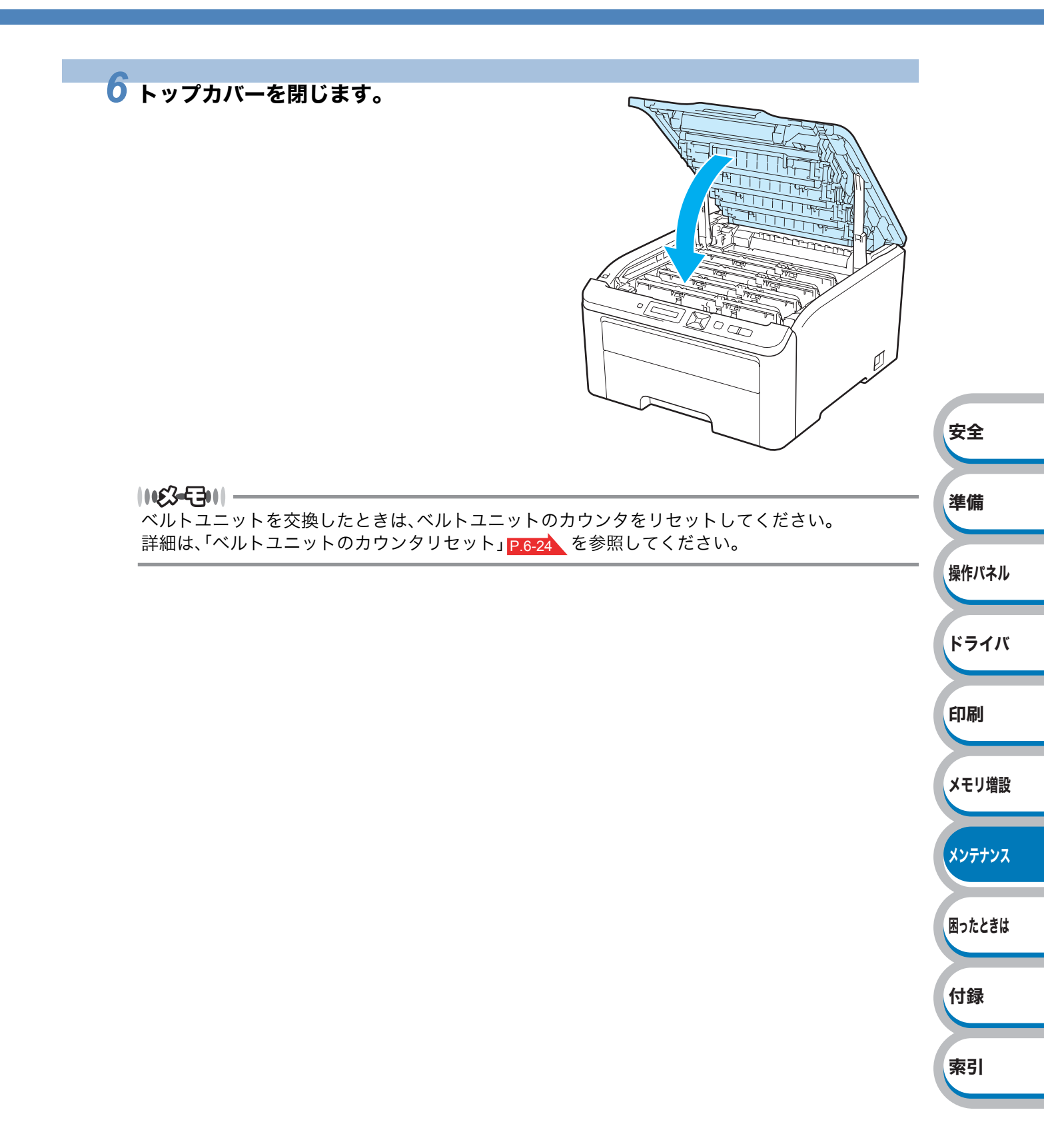

索引

ベルトユニットのカウンタリセット ベルトユニットを交換したときは、次の手順に従ってベルトユニットのカウンタをリセットしてく ださい。 本製品の電源スイッチをONにします。 2 」/ / / 一 のいずれかを押します。 インサツデ キマス モードメニューが表示されます。 ▼ ▲▼ デ センタク &OK ボ タン 3 💶 または 👝 を押して「セイヒン ジョウホウ」を選択し、 安全 セイヒン ジョウホウ (OK)を押します。 準備 4 ままたは を押して「ショウモウヒン リセット」を選 ショウモウヒン リセット 操作パネル 択し、 (OK)を押します。 ドライバ 5 または を押して「ベルトユニット」を選択し、 へ ルトユニット (OK)を押します。 印刷 メモリ増設 6 ▲ (OK)を押します。 OK? メンテナンス 困ったときは 付録

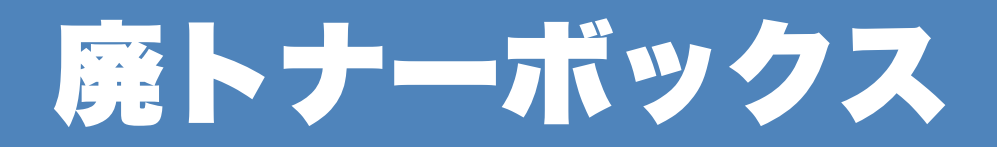

#### 型番: WT-200CL

新しい廃トナーボックスは、A4サイズの用紙の片面に印刷した場合に約50,000枚の印刷に対応しています。

# 廃トナーボックスの状態を確認する

### ● まもなく廃トナーボックス交換メッセージ

#### マモナク ハイトナー コウカン

液晶ディスプレイに「マモナク ハイトナー コウカン」のメッセージが表示されたときは、廃トナー ボックスの交換時期が近づいています。新しい廃トナーボックス(WT-200CL)を購入し、「ハイト ナーボックス コウカン」が表示される前に準備しておいてください。「廃トナーボックスを交換す る」 P.6-20 を参照してください。

### ● 廃トナーボックス交換メッセージ

#### ハイトナーボ ックス コウカン

液晶ディスプレイに「ハイトナーボックス コウカン」のメッセージが表示されたときは、廃トナーボックスを交換してください。

| ▲<br>警告 | <ul> <li>・廃トナーボックスを火中に投じないでください。爆発する恐れがあります。</li> <li>・トナーをまき散らして、吸い込んだり目に入ったりしないように注意して</li> </ul> | ドライバ |
|---------|----------------------------------------------------------------------------------------------------|------|
|         | くたさい。<br>・ 誤ってトナーが目に入ってしまったときは、すぐに水で洗い流してくださ<br>い。もし、炎症などの症状があらわれた場合は、医師にご相談ください。                   | 印刷   |

安全

準備

操作パネル

メンテナンス

困ったときは

付録

索引

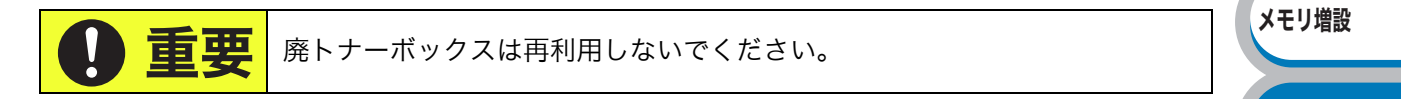

# 廃トナーボックスを交換する

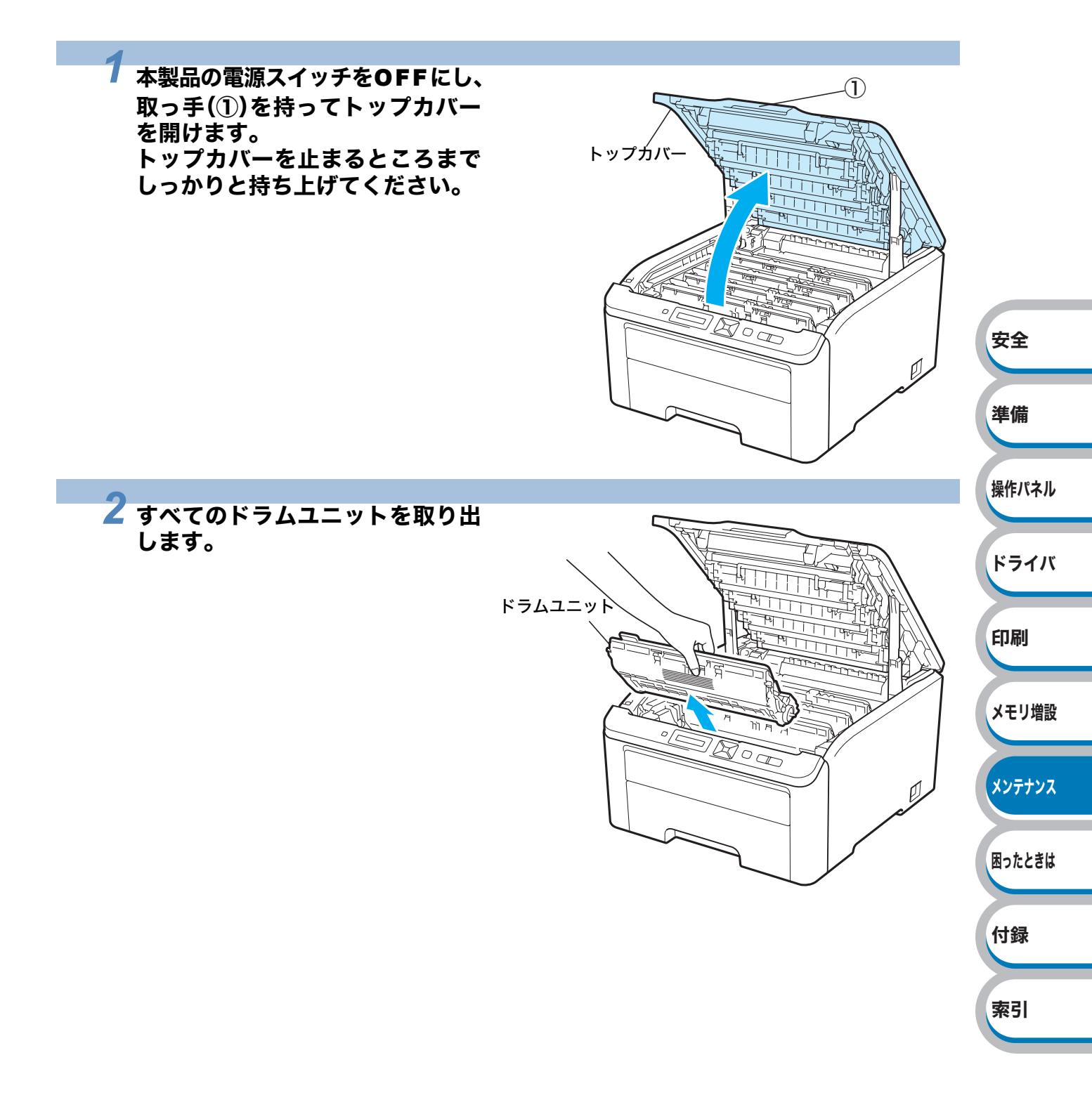

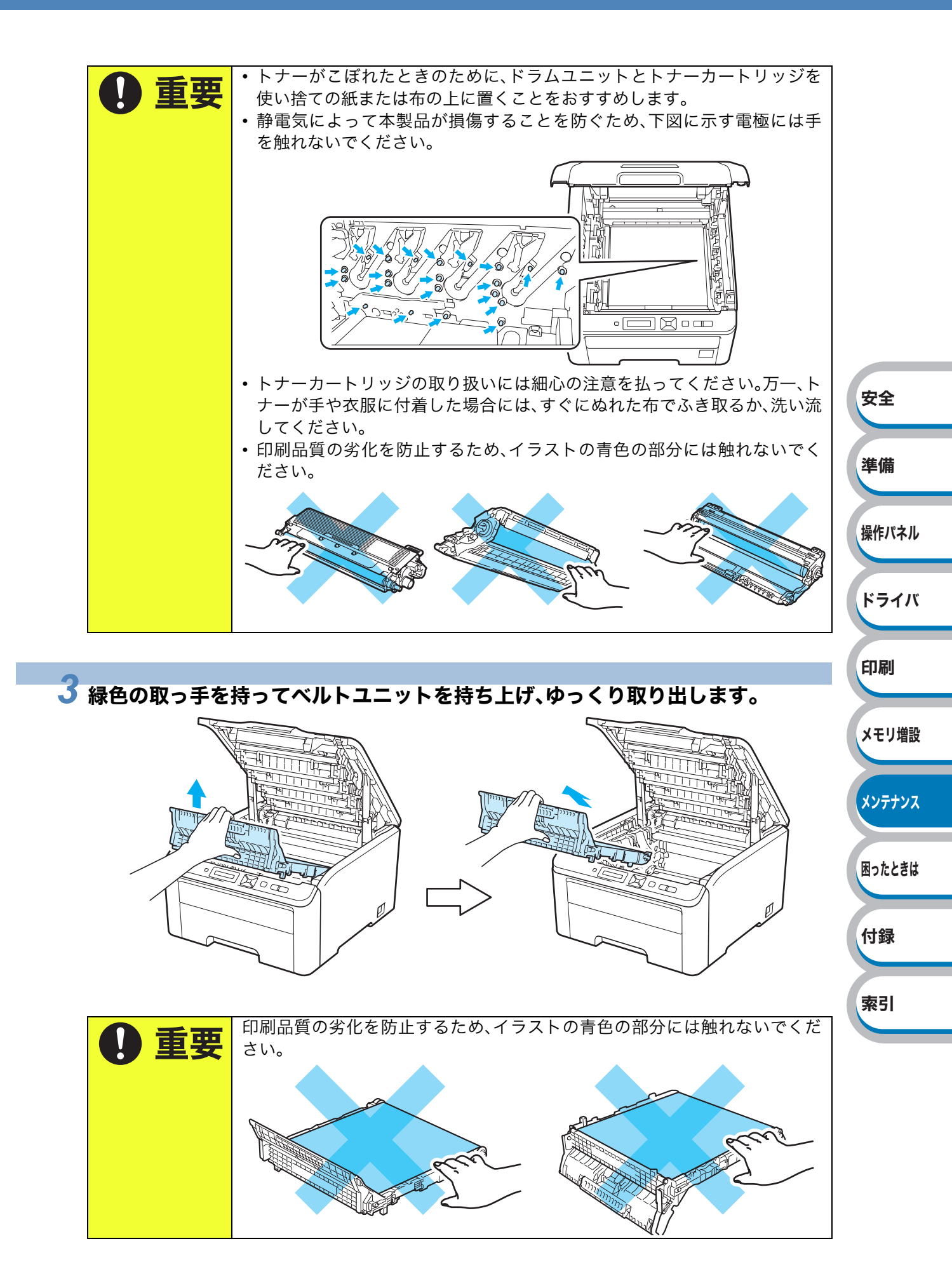

6-27 廃トナーボックス

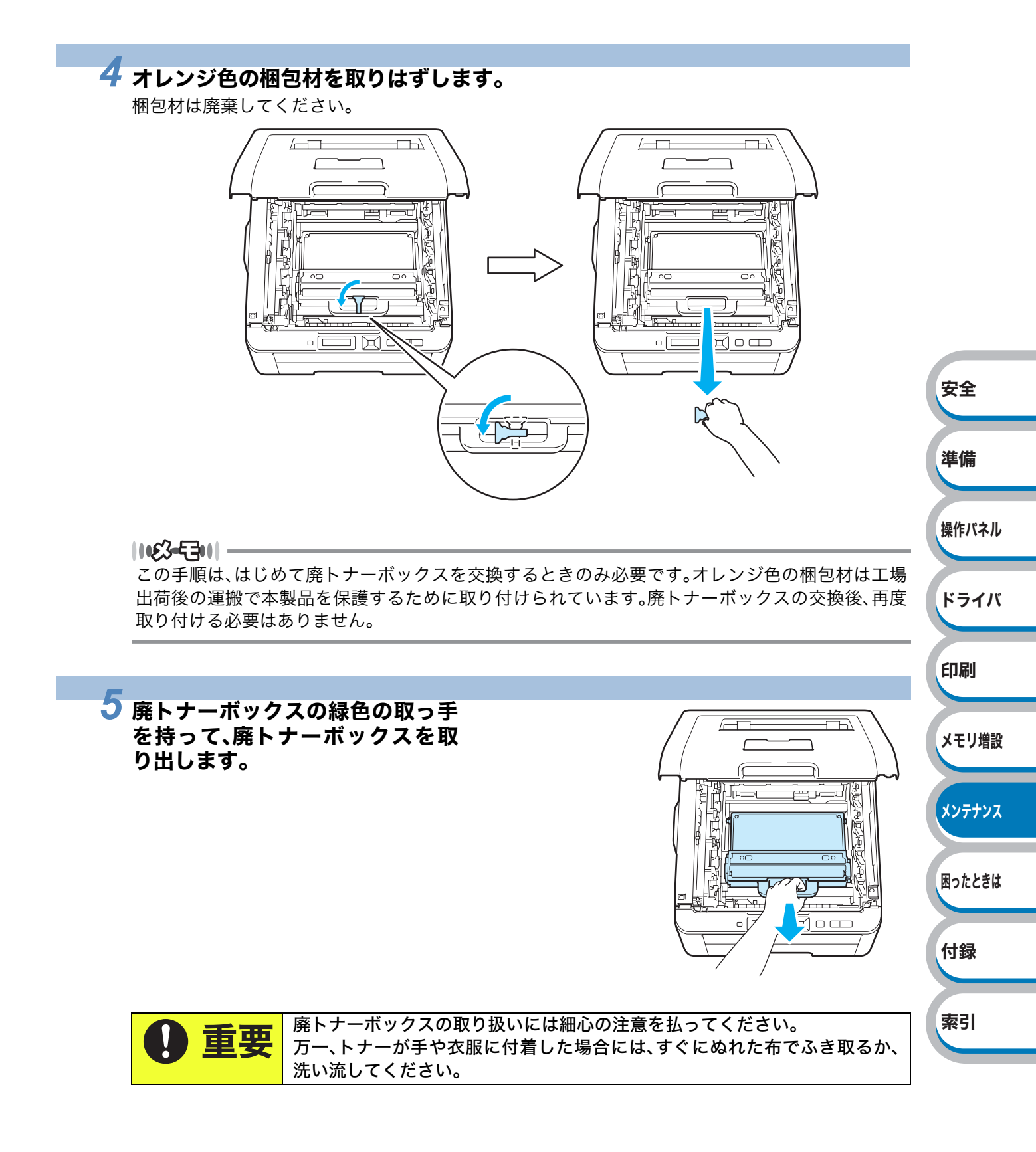

```
1163-5311-
```

- ・廃トナーボックスを廃棄する場合には、各自治体の廃棄物規則に従って処分してください。ご質問がある場合は、お近くの廃棄物処理センターにお問い合わせください。
- ブラザーでは、環境保護に対する取り組みの一環として消耗品のリサイクルに取り組んでおります。使い終わりましたプラザー製トナーカートリッジ/ドラムユニット/ベルトユニット/廃トナーボックスがございましたら回収にご協力お願い申し上げます。詳しくはホームページ(http://www.brother.co.jp/product/support\_info/printer/recycle/index.htm)を参照してください。

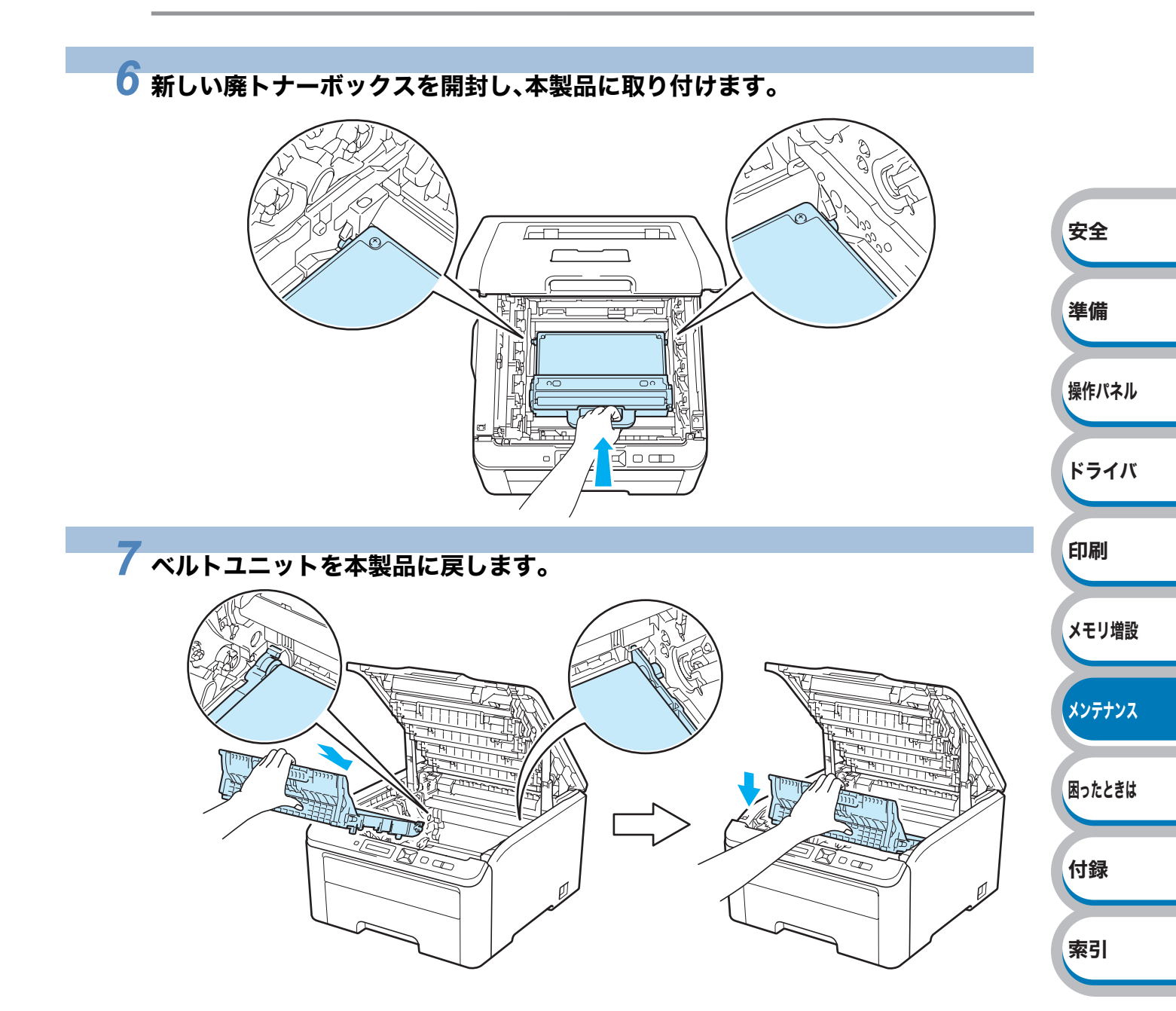

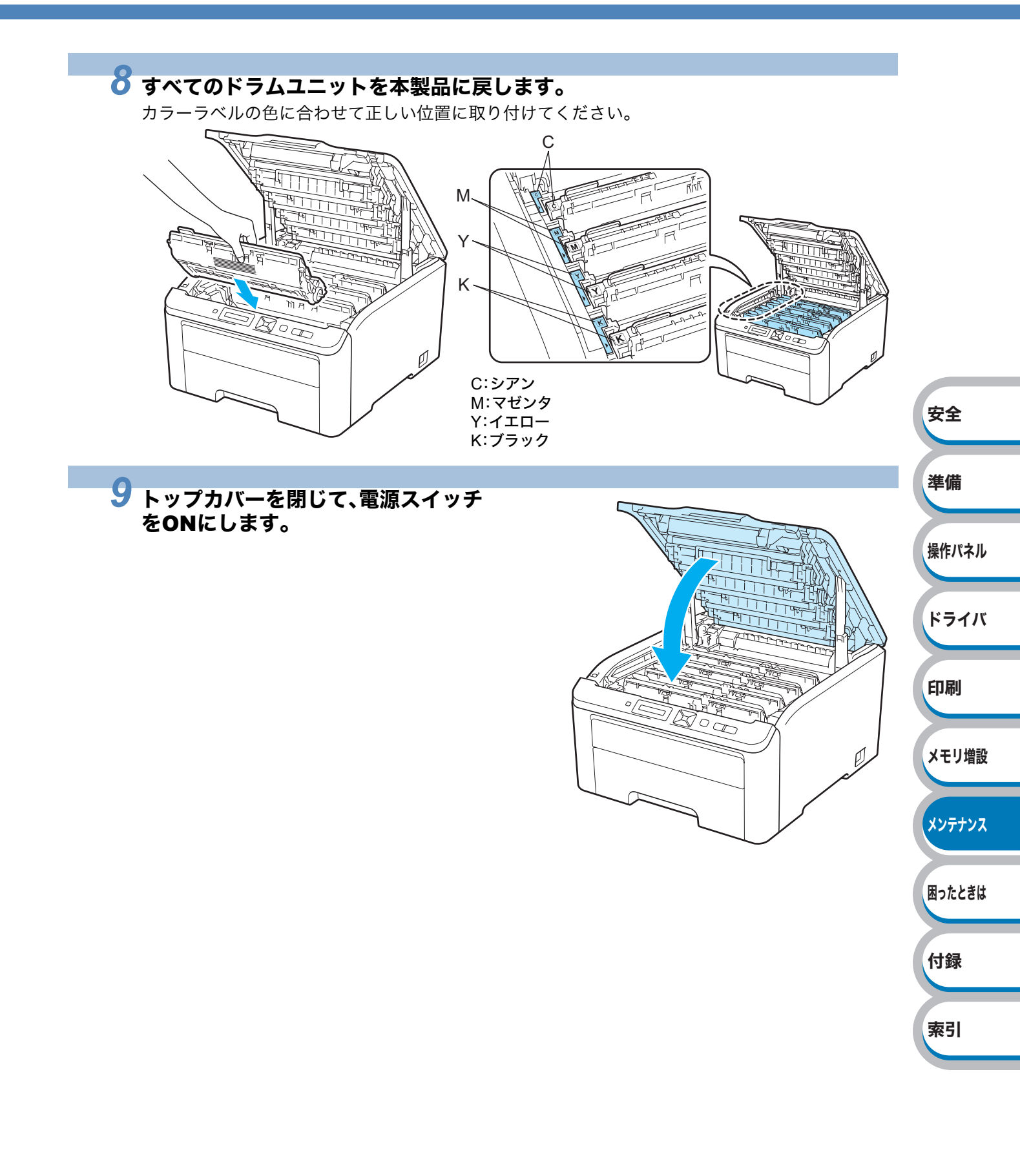

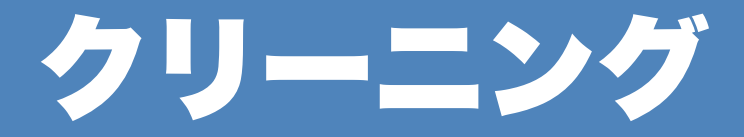

乾いた柔らかい布で本製品の外部と内部を定期的に清掃してください。トナーカートリッジやドラ ムユニットを交換したり、印刷した用紙がトナーで汚れている場合には、本製品内部とドラムユ ニットを清掃します。

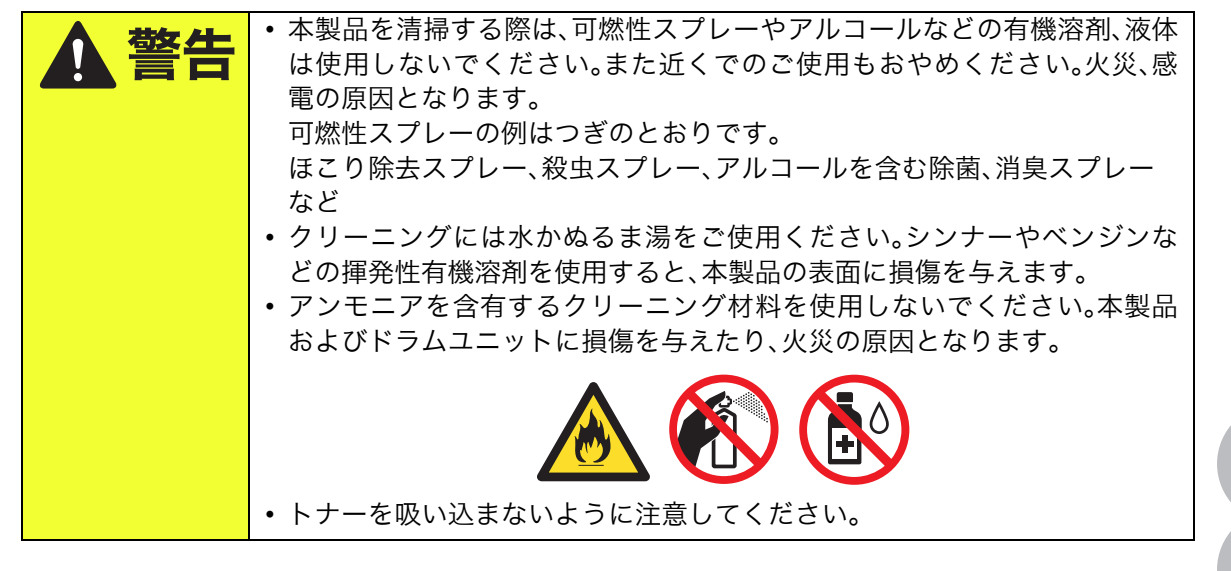

# 本製品外部をクリーニングする

本製品の電源スイッチを **OFF** に し、電源プラグをコンセントから 抜きます。

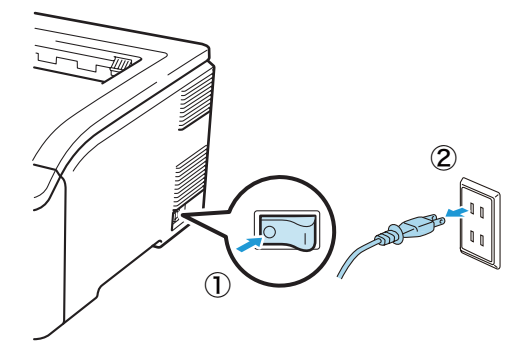

安全

準備

操作パネル

ドライバ

印刷

メモリ増設

メンテナンス

困ったときは

付録

索引

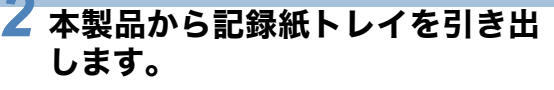

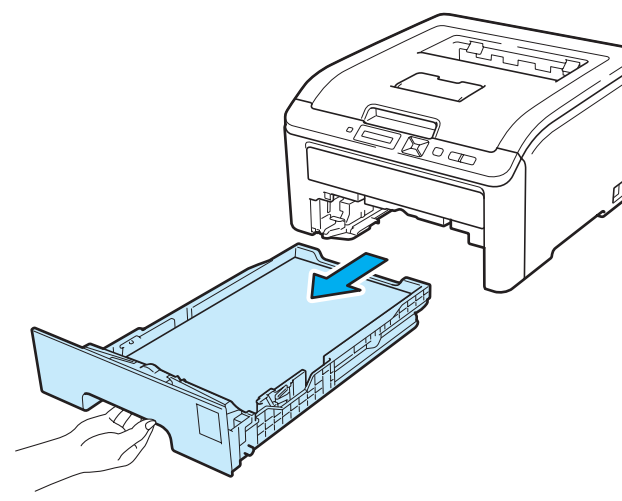

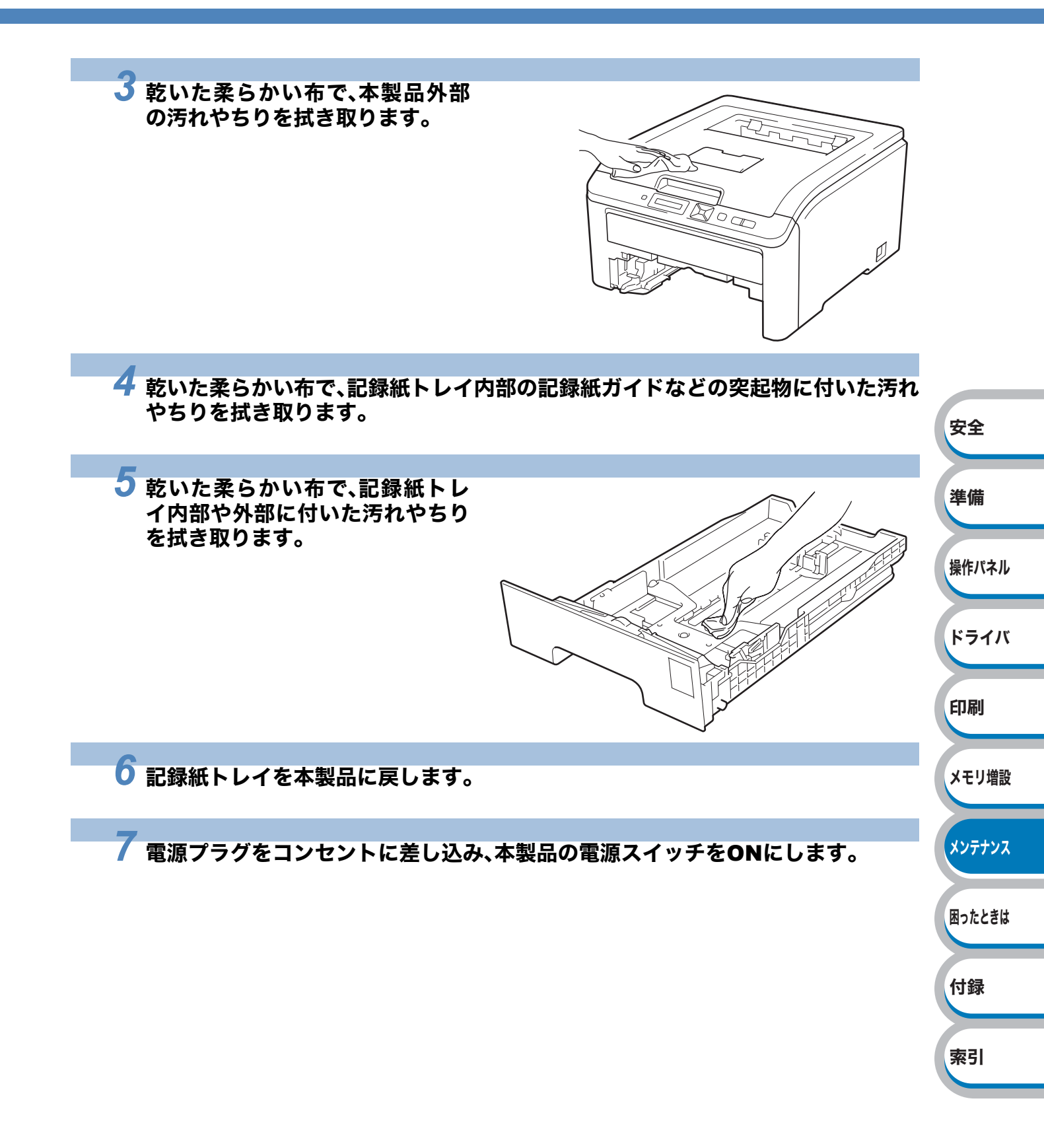

# LED ヘッドをクリーニングする

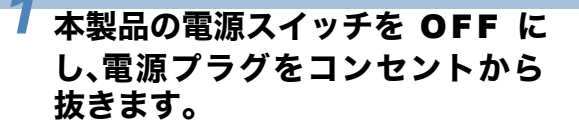

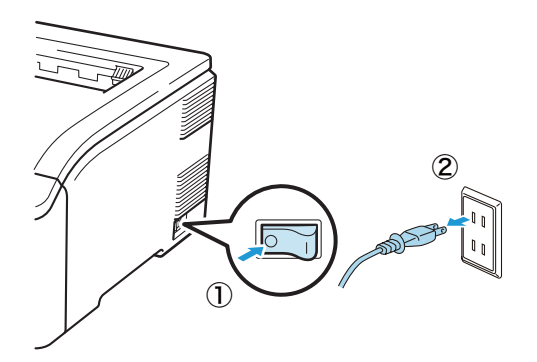

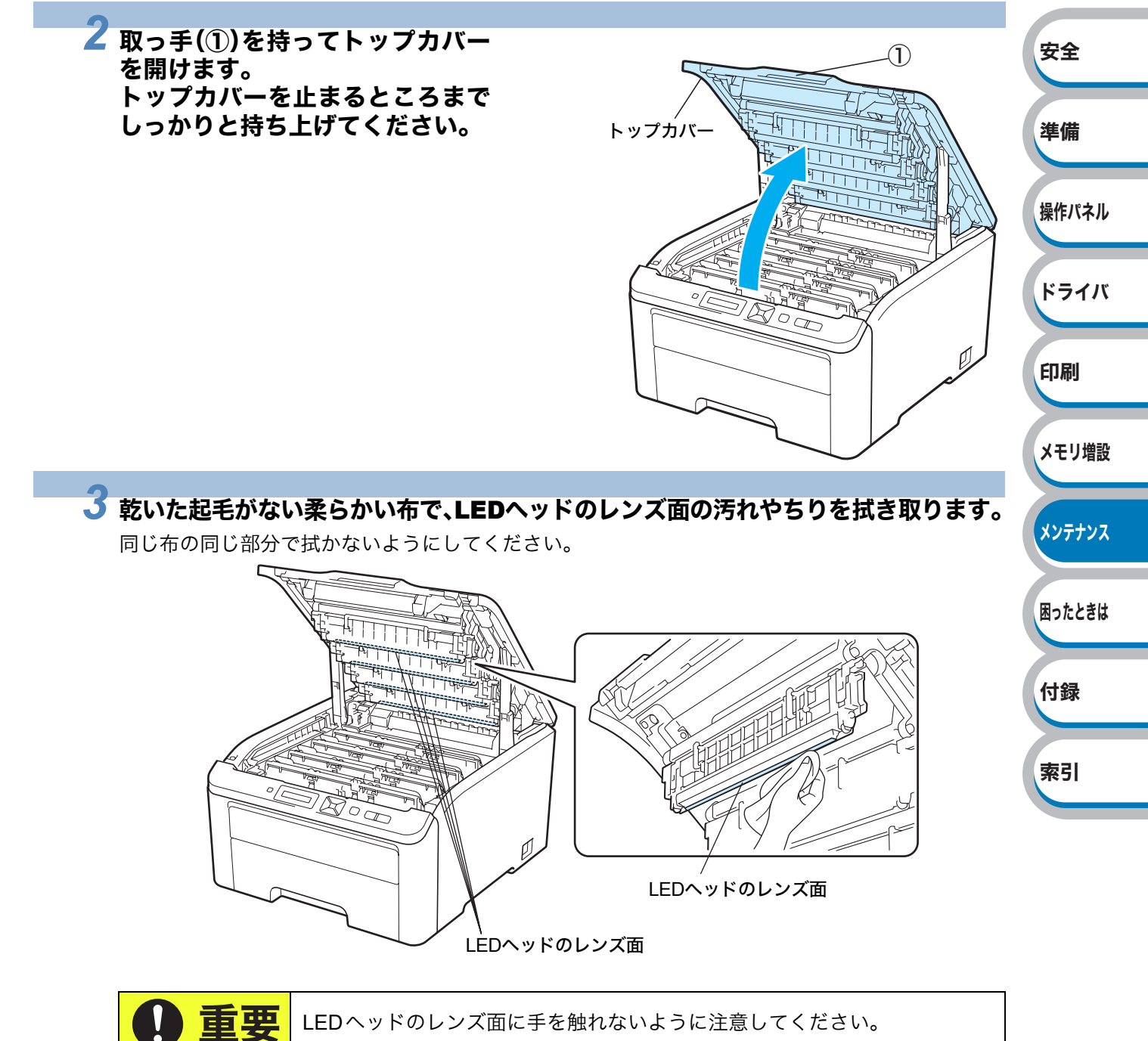

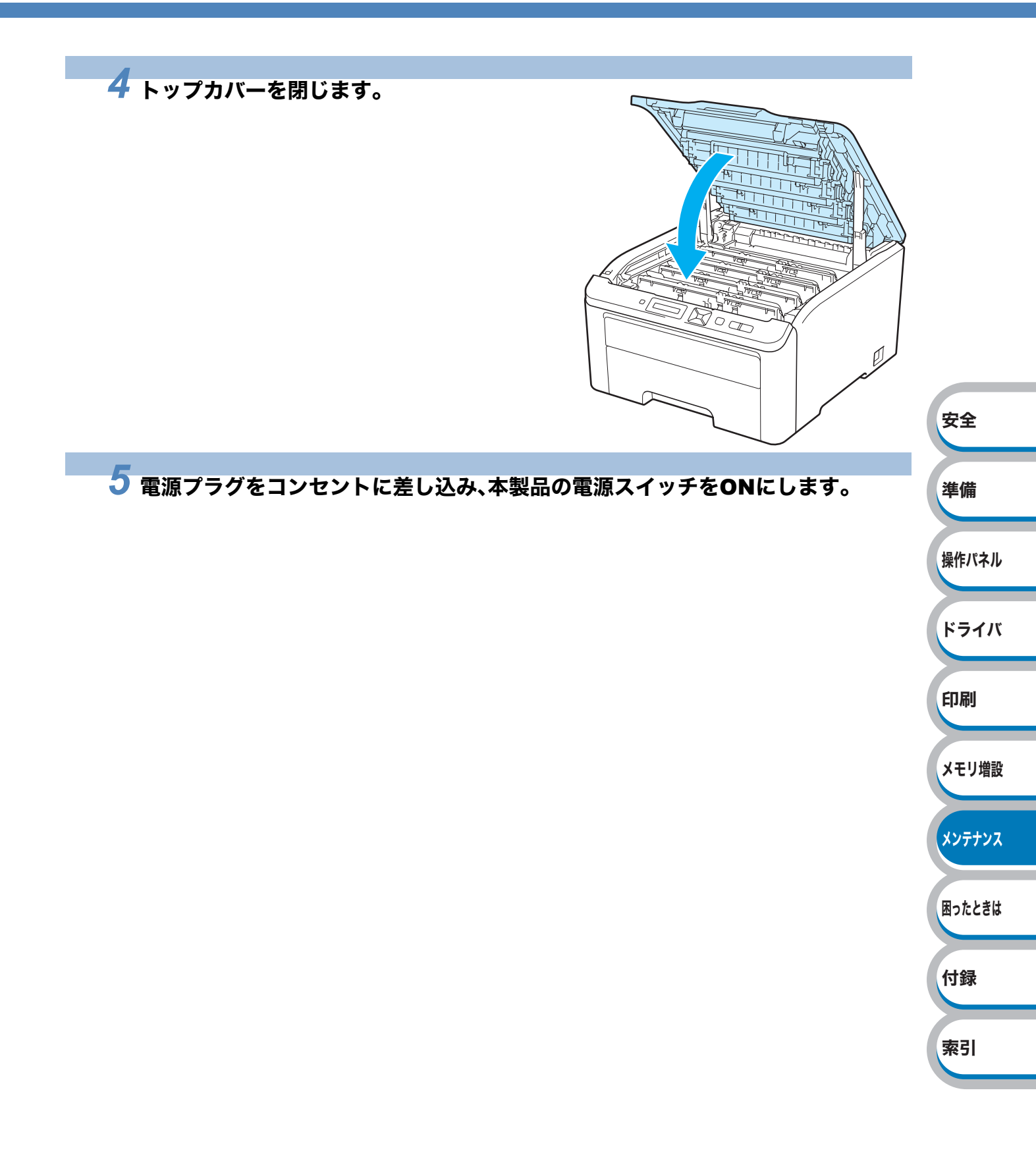

# コロナワイヤーをクリーニングする

次の手順でコロナワイヤーのクリーニングすると、印刷品質が改善される場合があります。

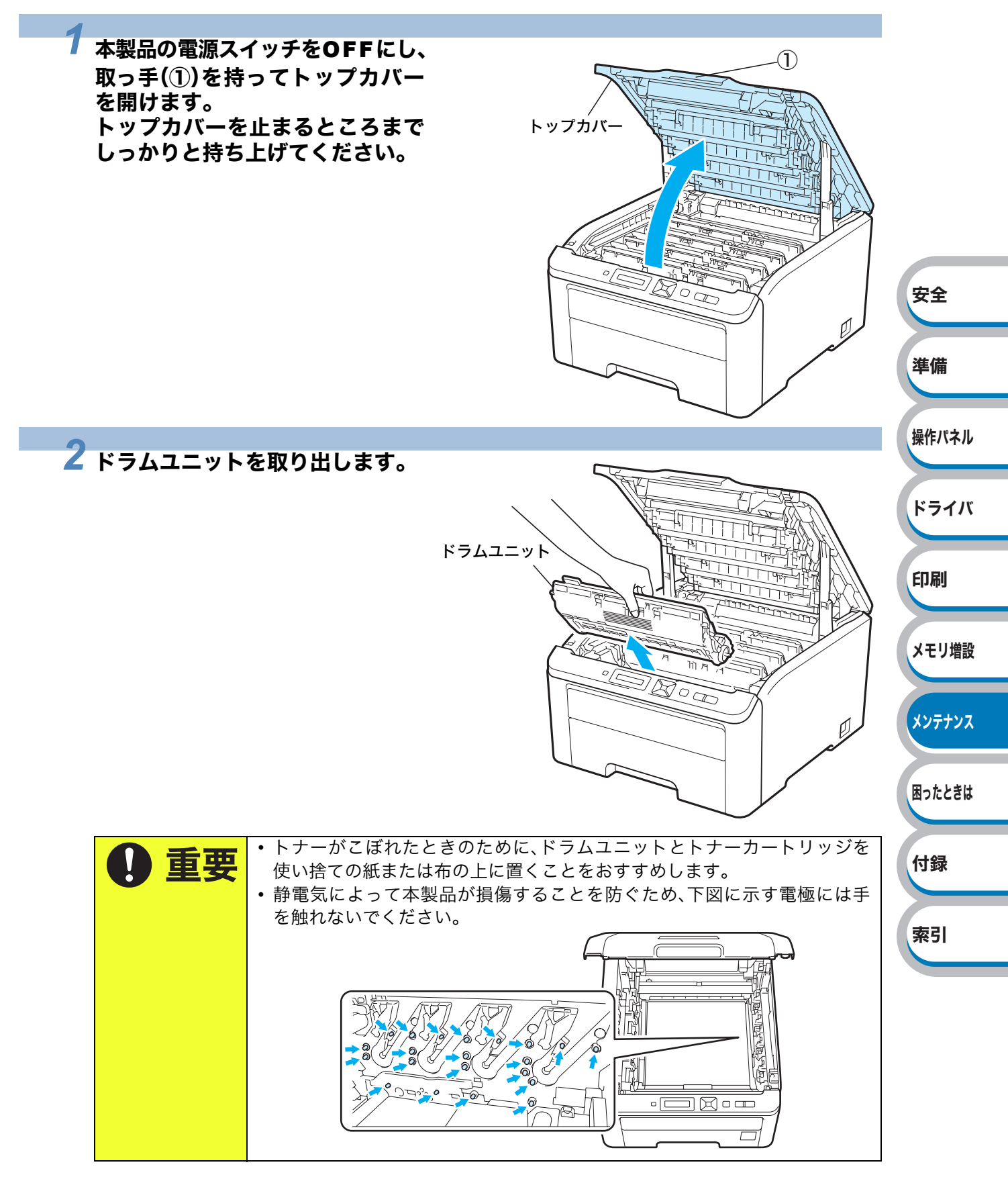

**6-35** クリーニング

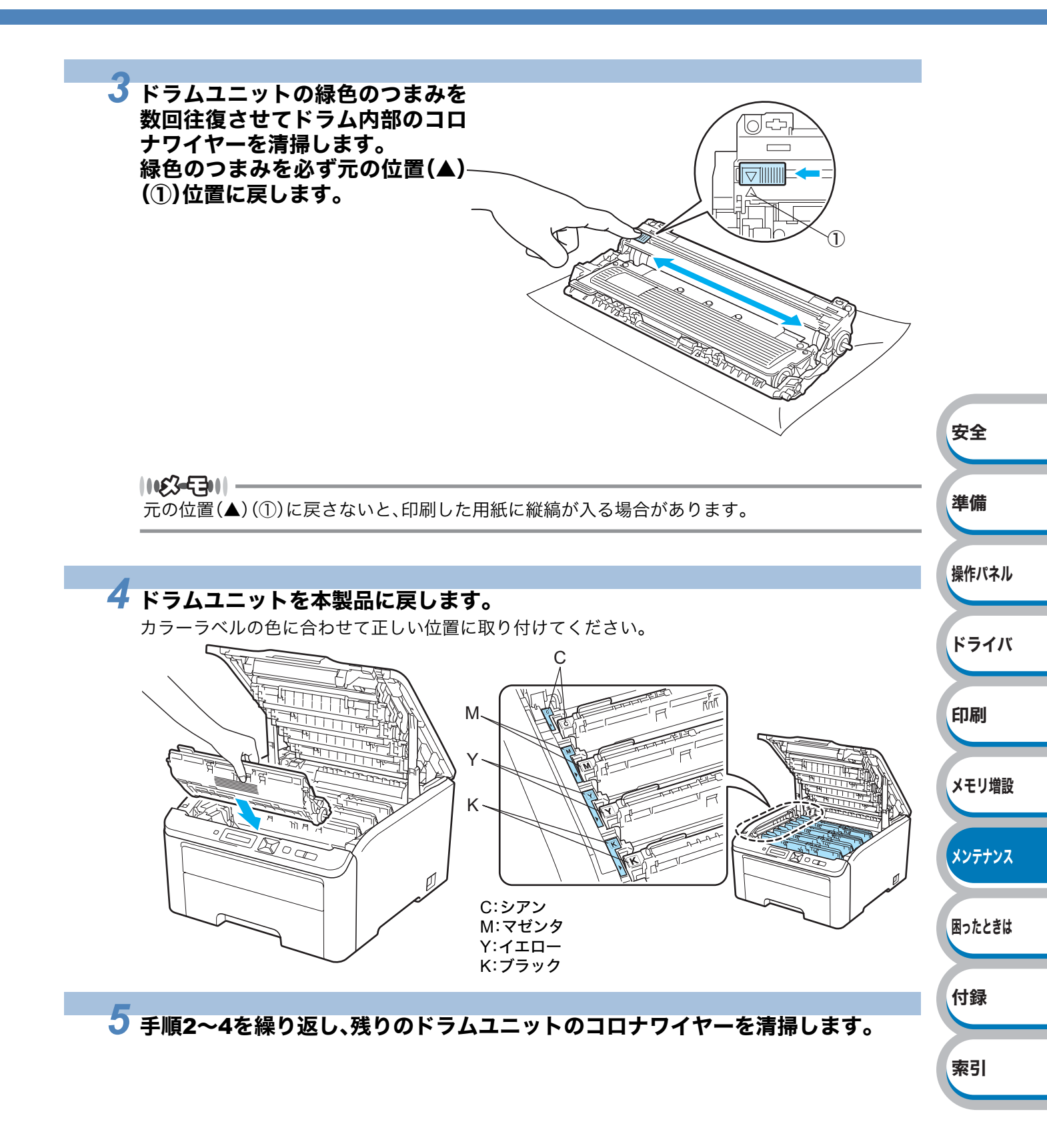

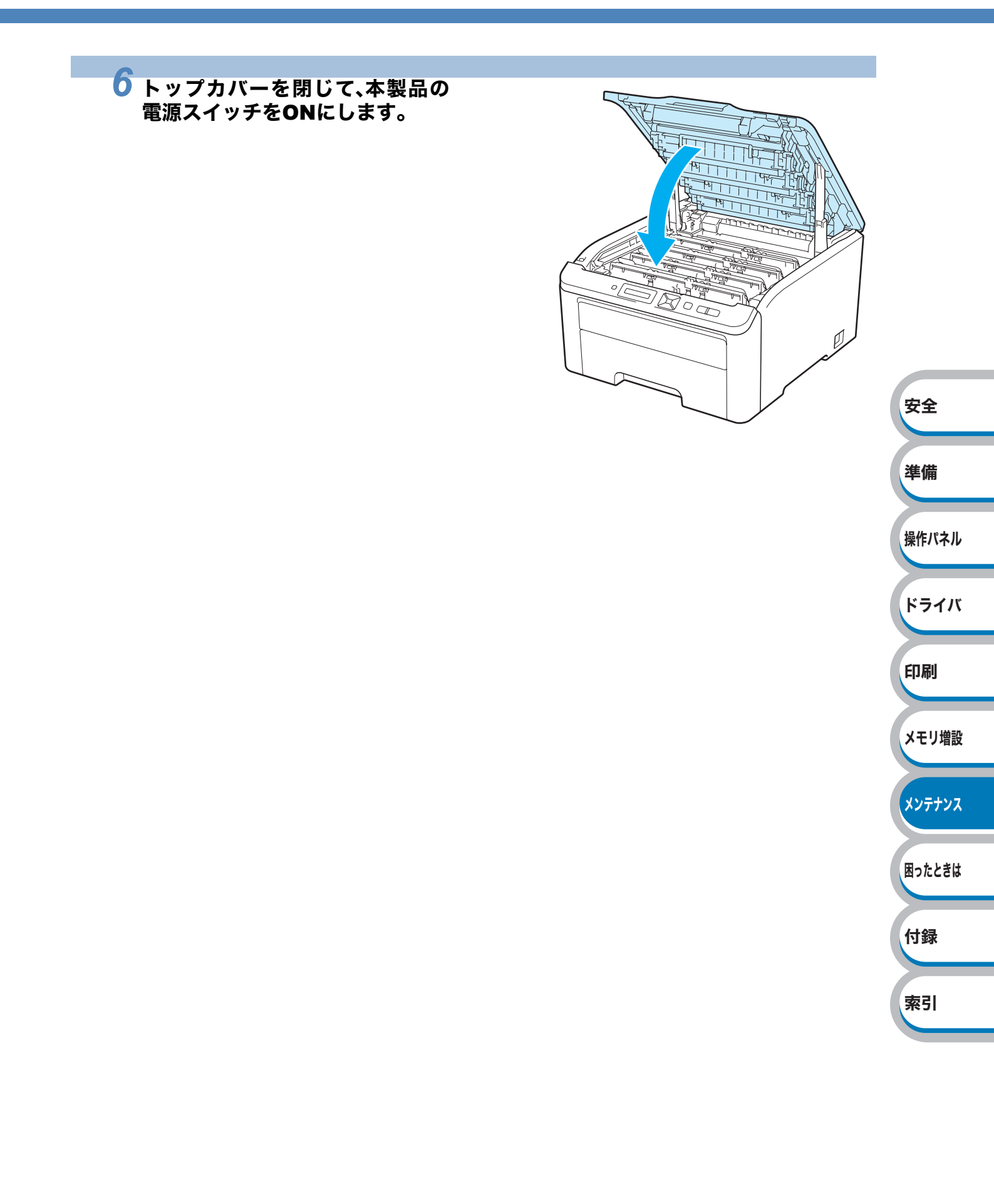

# ドラムユニットをクリーニングする

### ● 汚れが付く場合

印刷した用紙に細かい白や色の点が付くようになった場合、次の方法で本製品を清掃してください。

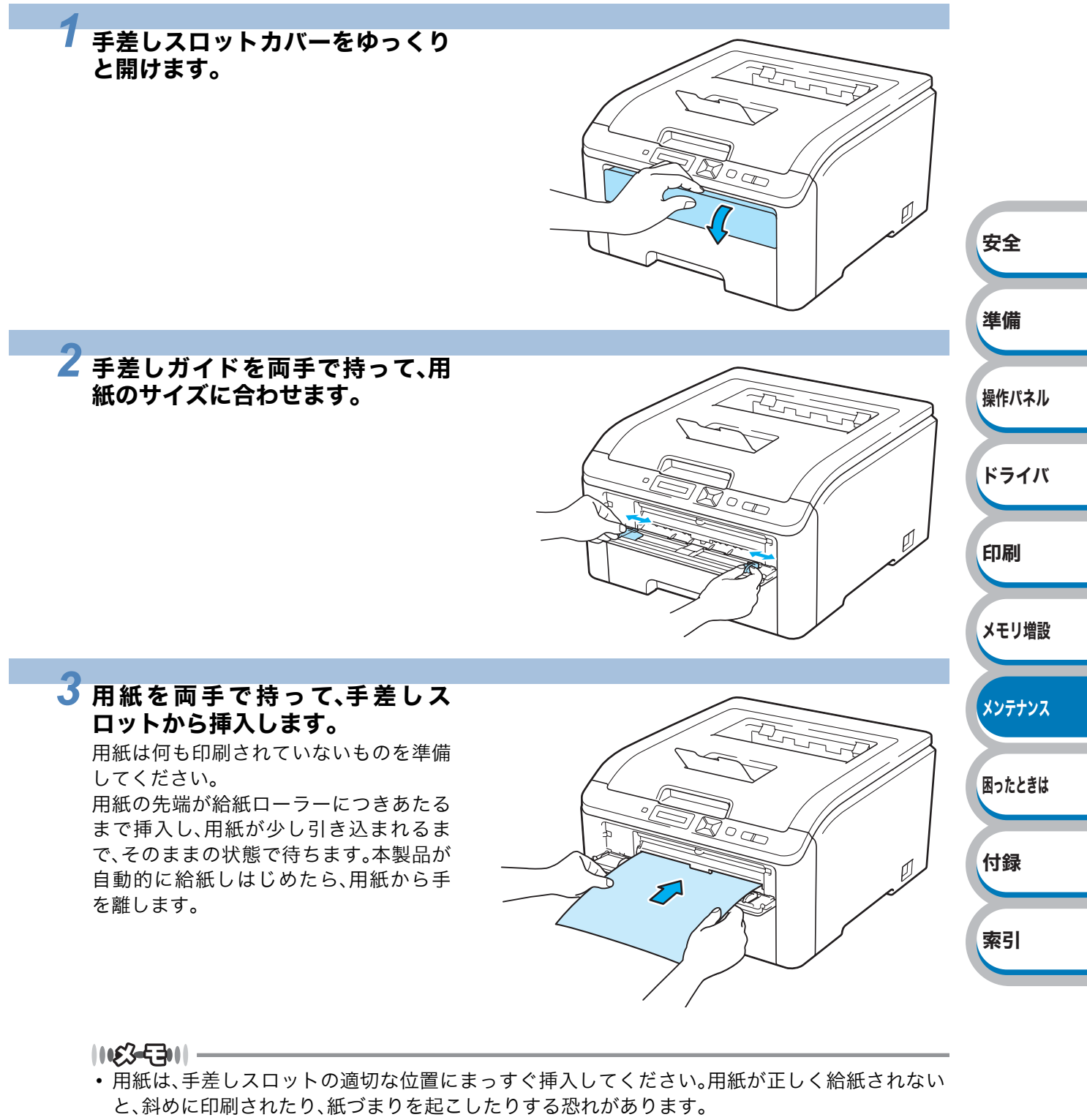

・用紙は1枚ずつ挿入して、印刷してください。紙づまりを起こす恐れがあります。

索引

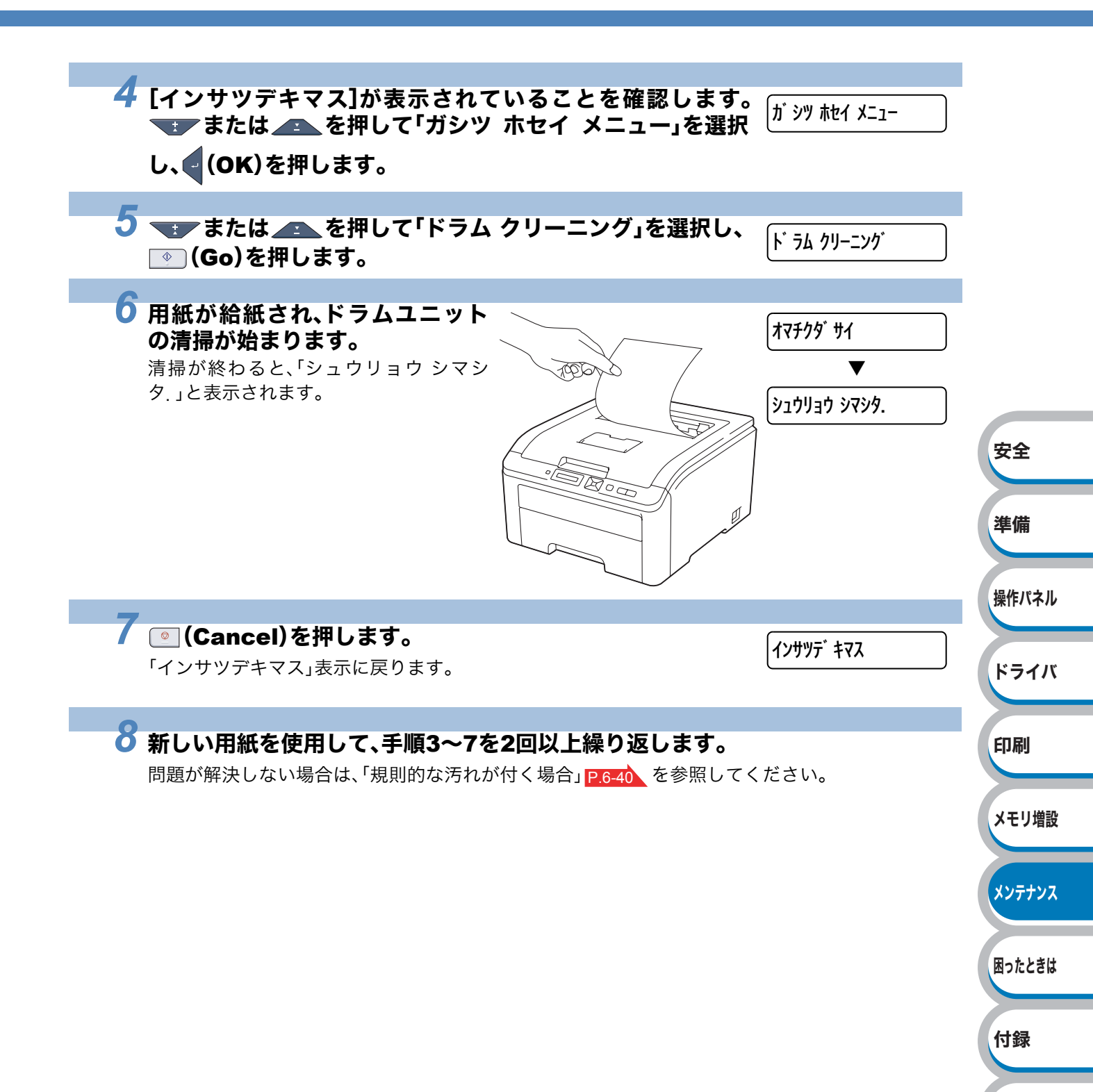

### ● 規則的な汚れが付く場合

印刷したページに約 94mm 間隔で規則的な汚れが見つかったときは、ドラムユニットの清掃が必要です。汚れの色と同じドラムユニットを清掃してください。

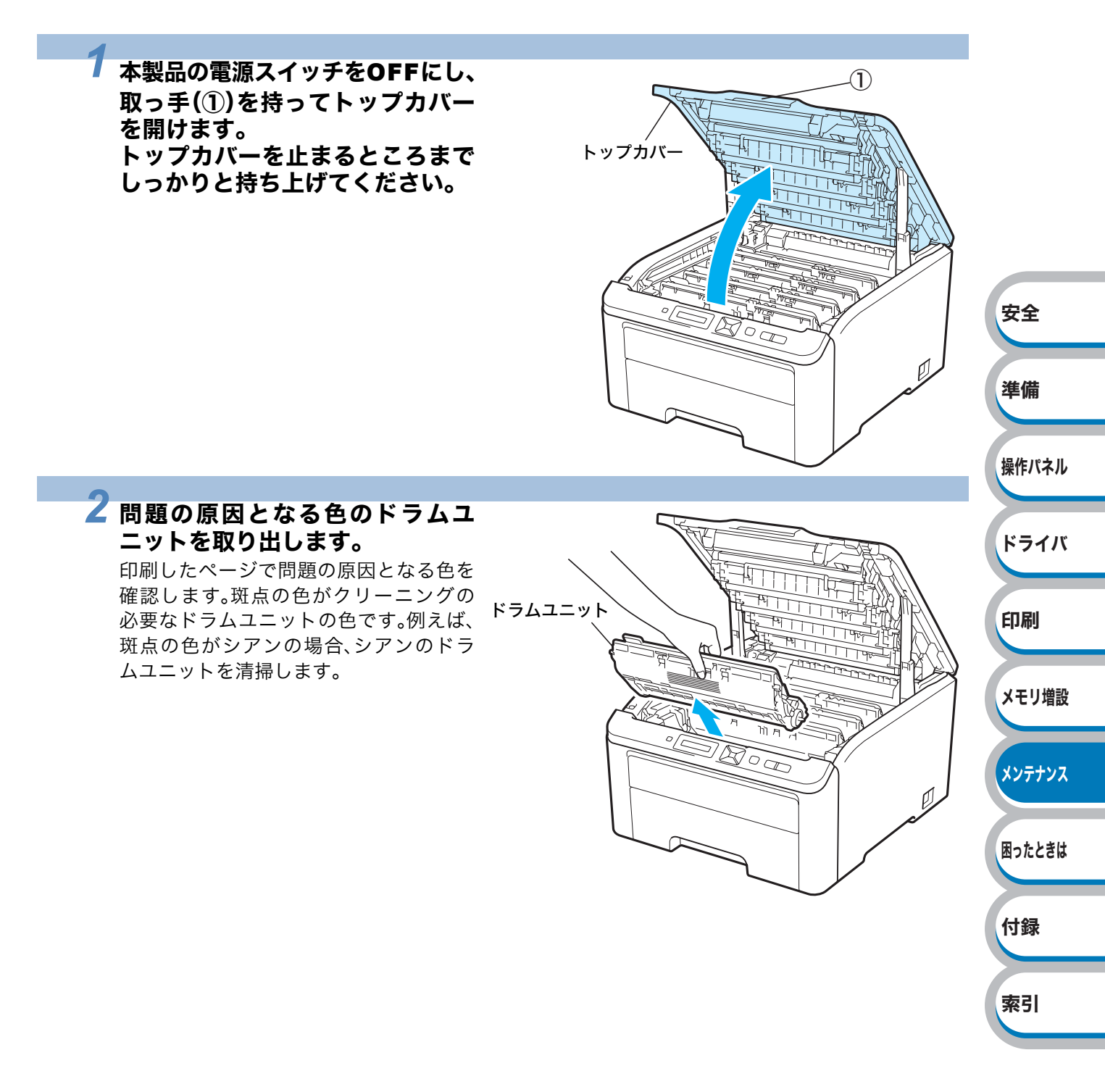

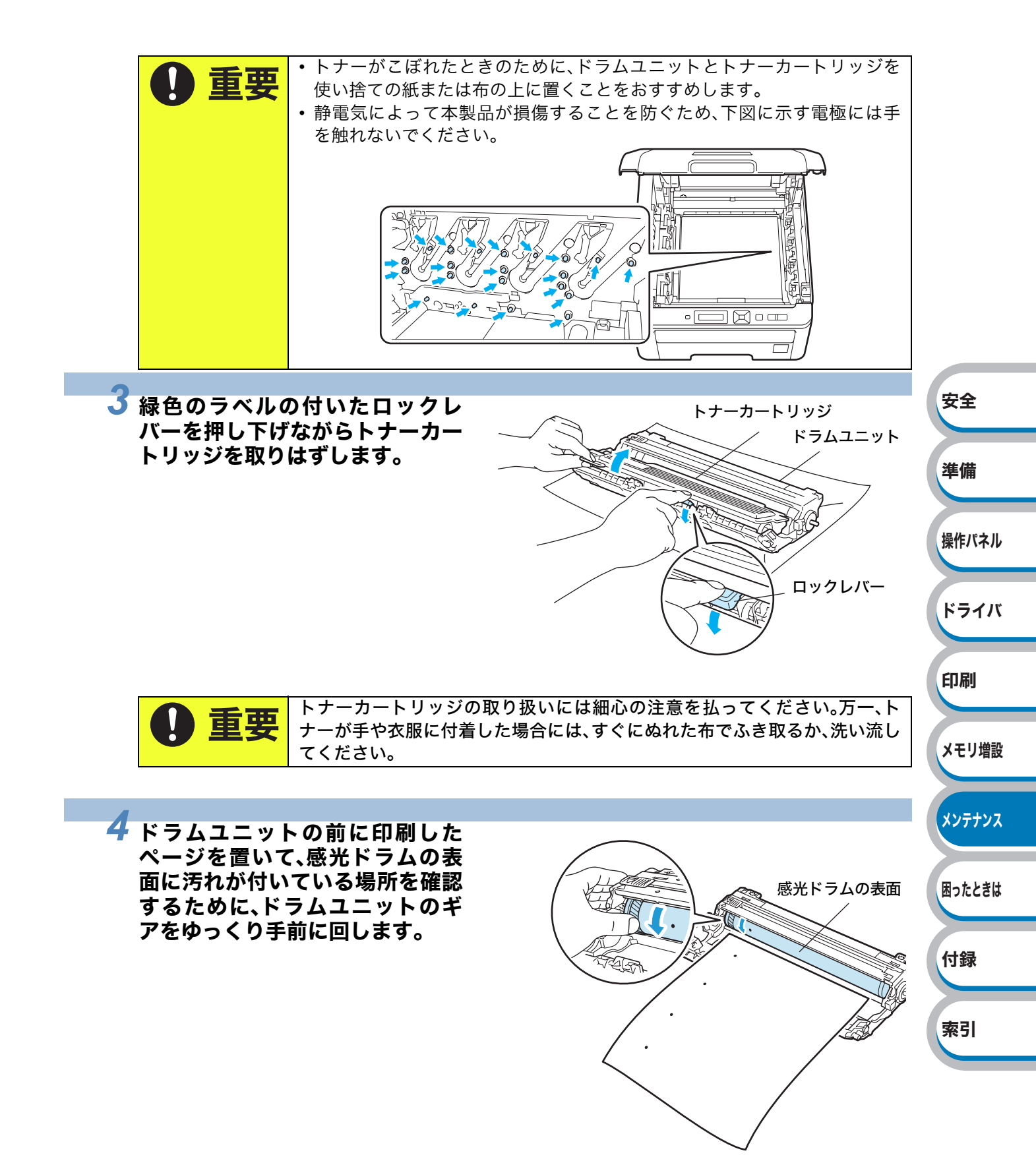

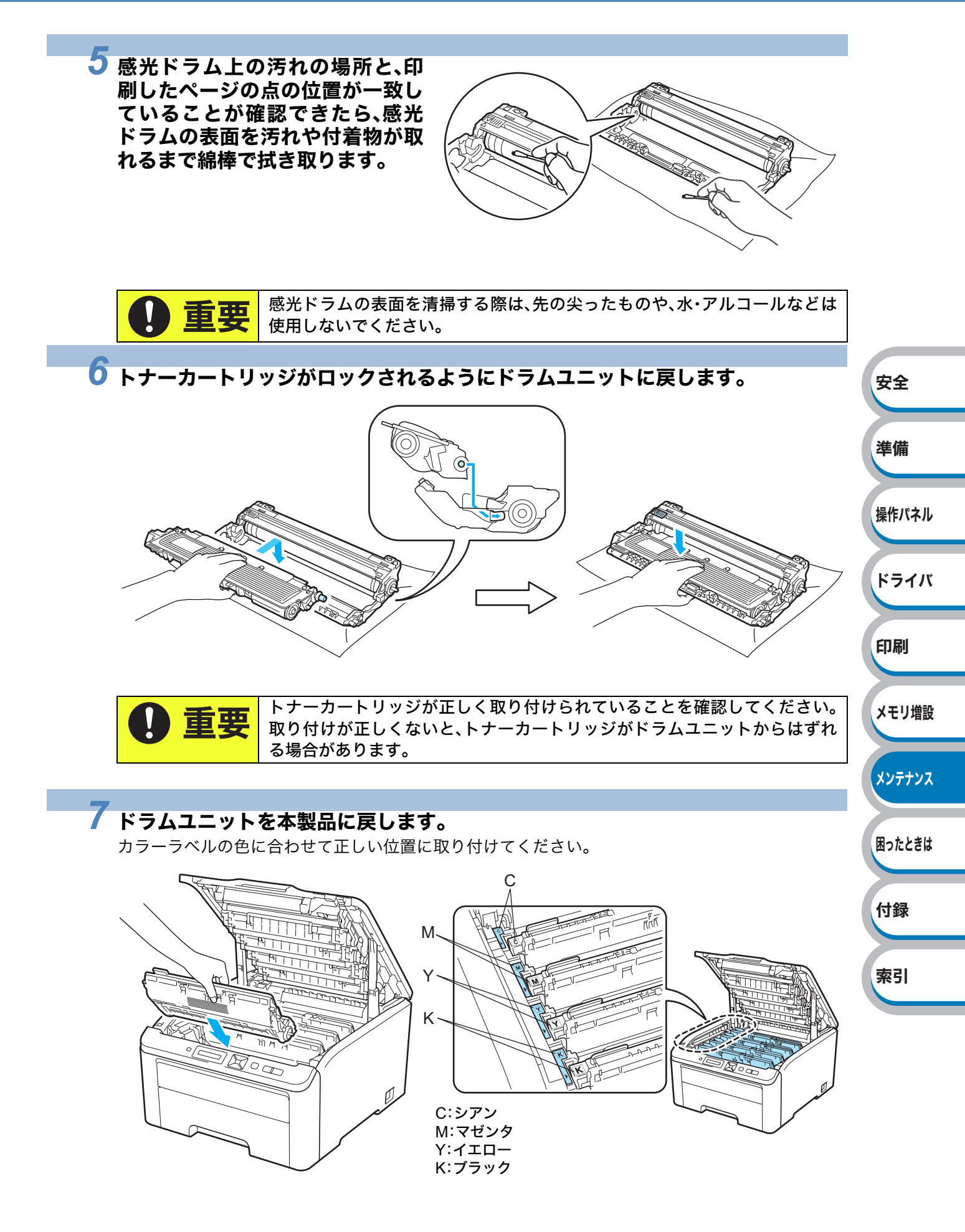

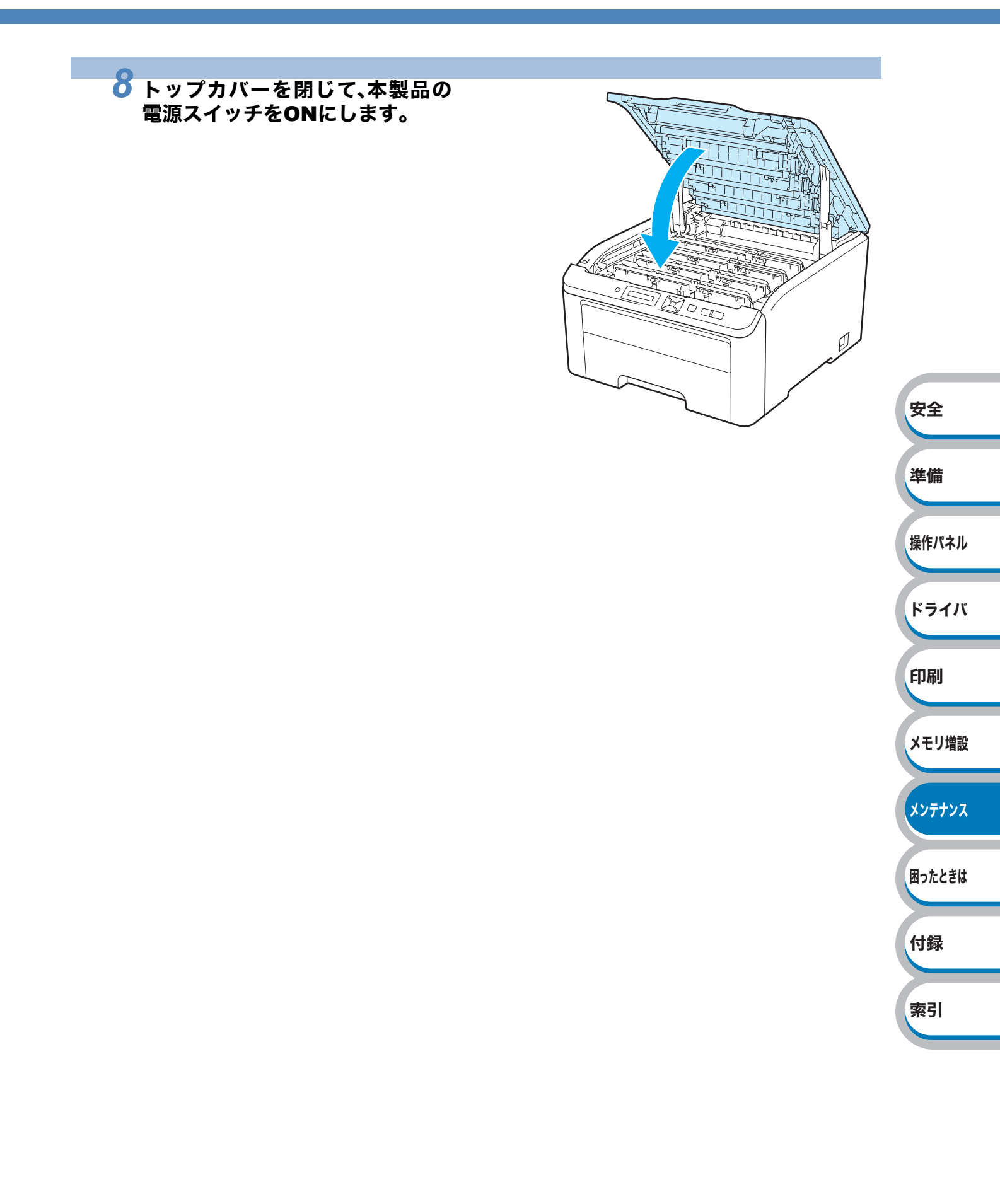

# 給紙ローラーをクリーニングする

給紙ローラーが汚れていると、用紙をうまく給紙しないことがあります。その場合は、次の手順で給 紙ローラーを清掃してください。

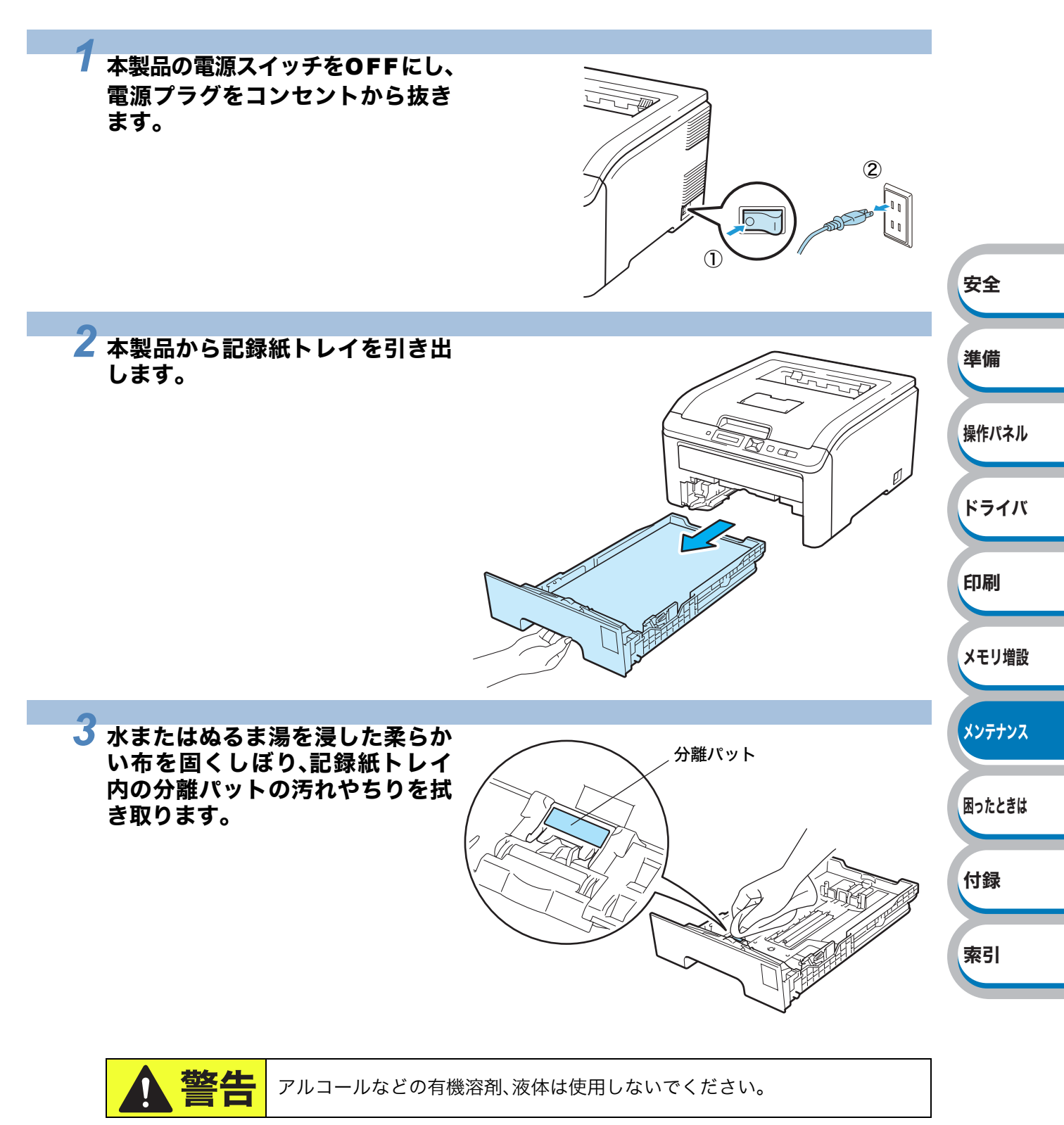

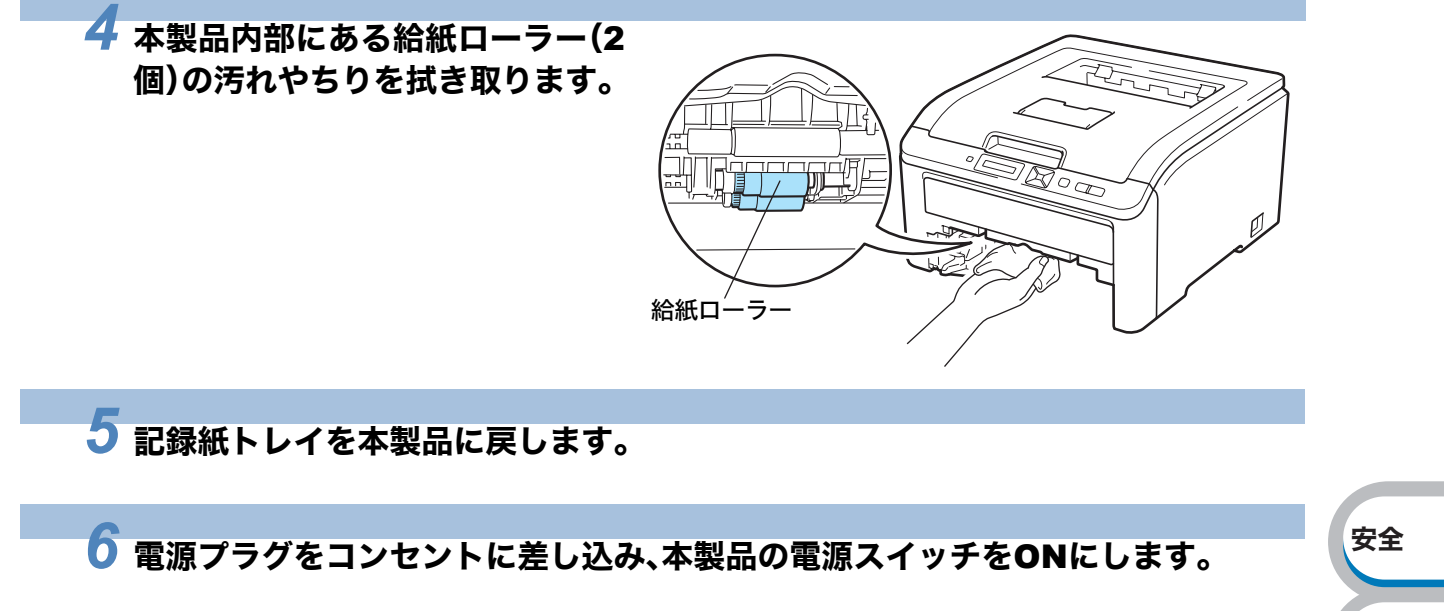

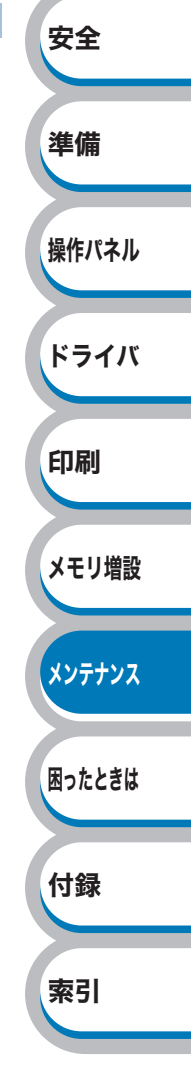

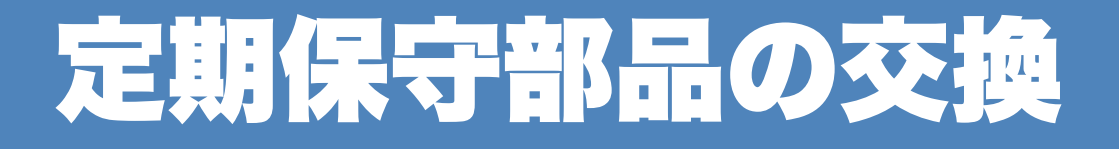

メンテナンス部品の交換時期になった場合、液晶ディスプレイに次のメッセージが表示されます。 印刷品質を保持するためには、保守部品を定期的に交換する必要があります。下表に示す枚数を印 刷した後、下表の部品を交換する必要があります。

| メッセージ      | 内容                                       | 概算交換時期                 | 保守部品交換の詳細  |
|------------|------------------------------------------|------------------------|------------|
| PFキット1コウカン | 記録紙トレイ給紙キット <sup>※1</sup> を<br>交換してください。 | 50,000 枚 <sup>※2</sup> | お客様相談窓口へお問 |
| ヒーターコウカン   | 定着ユニットを交換してくだ<br>さい。                     | 50,000 枚 <sup>※2</sup> | い合わせください。  |

※1 給紙キットとは、給紙ローラー、分離ローラー、分離パッド、分離パッドバネを示します。

※2 本製品の印刷枚数は、プリンタ設定一覧で確認できます。
 「プリンタ設定一覧の印刷」
 P.2-27 を参照してください。
 A4を1回に1ページ印刷した場合で算出されています。実際の印刷枚数は印刷ジョブの種類や
 使用する用紙によって異なります。

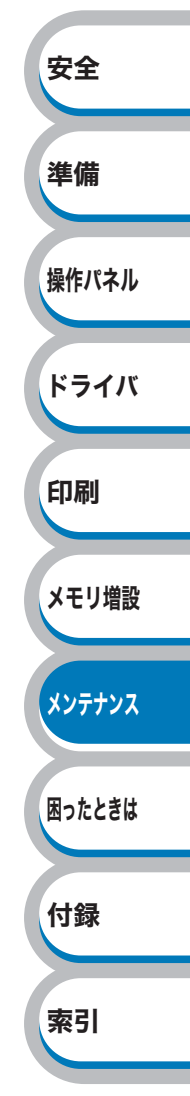

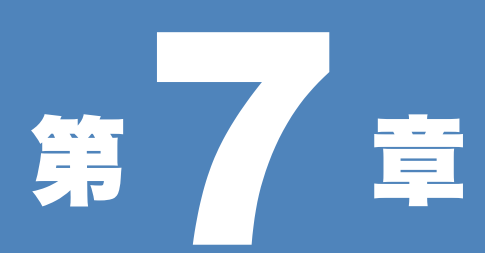

# 困ったときは

| ■ トラブルの原因を確認する7-2                    | 安全    |
|--------------------------------------|-------|
| <ul> <li>液晶ディスプレイのエラーメッセージ</li></ul> | 準備    |
| ステータスモニタの使用方法                        | 操作パス  |
| 記録紙トレイの紙つまり                          | ドライ   |
| 印刷品質の改善方法一覧                          | 印刷    |
| R和か原因のドラブル―覚                         | XŦIJJ |

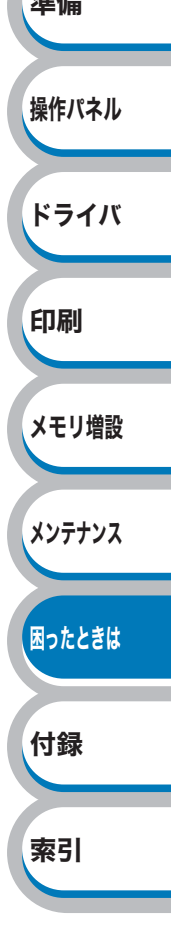

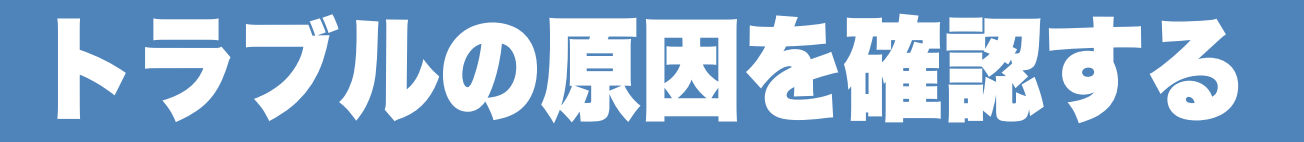

使用中に問題が発生したら、修理を依頼される前に以下の項目をチェックしていただき、対応する 処置を行ってください。

サポートサイト(ブラザー ソリューションセンター)(http://solutions.brother.co.jp/)では、よくある ご質問(Q&A)や本製品をご使用いただく上で有益な情報などを提供しております。あわせてご覧く ださい。

それでも問題が解決しないときは、お客様相談窓口へご連絡ください。

### ● はじめに下記の項目をご確認ください:

- ・電源プラグが正しく差し込まれているか、本製品の電源スイッチがONになっているか。
- すべての保護部材が取り除かれているか。
- ・トナーカートリッジ/ドラムユニット/ベルトユニット/廃トナーボックスが正しく装着されているか。
- ・トップカバー/バックカバーがしっかり閉まっているか。
- 用紙が記録紙トレイに正しく挿入されているか。
- •本製品とコンピュータが適切なインターフェースケーブルで正しく接続されているか。
- ・適切なプリンタドライバがインストールされ、選択されているか。

#### ● 本製品が印刷をしない:

上記のチェック項目で問題が解決されない場合は下記の項目の中から関連する事項を見つけて指 示に従ってください。

安全

準備

操作パネル

ドライバ

印刷

メモリ増設

メンテナンス

困ったときは

#### ランプが点灯または点滅している

| 「ランプ」を参照してください。                                        | P.2-3  |
|--------------------------------------------------------|--------|
| <b>エラーメッセージが表示される</b><br>「液晶ディスプレイのエラーメッセージ」を参照してください。 | P.7-3  |
| <b>用紙のトラブル</b><br>「用紙が原因のトラブル一覧」を参照してください。             | P.7-24 |
| <b>紙づまり</b><br>「紙づまりが起きたときは」を参照してください。                 | P.7-9  |
| <b>その他のトラブル</b><br>「その他のトラブル」を参照してください。                |        |

#### ●印刷するが問題がある:

| <b>印刷品質を改善したい</b><br>「印刷品質を改善するには」を参照してください。 | P.7-17   |
|----------------------------------------------|----------|
| 正しく印刷できない                                    |          |
| 「正しく印刷できないトラブル―覧」を参昭してください                   | <b>`</b> |

#### ● その他分からないこと、知りたいことがある:

| 本製品の詳しい仕様が知りたい                                    |        | 付録 |
|---------------------------------------------------|--------|----|
| 「江椒」を学想してくたらい。                                    | P.8-2  |    |
| 用語が方からない                                          |        |    |
| 出記来」と  シーン  、  、  、  、  、  、  、  、  、  、  、  、  、 | P.8-6  | 索引 |
| 「消耗品の交換」を参照してください。                                | D 6 2  |    |
| 消耗品を注文したい                                         | F.0-2  |    |
| 「ご注文シート」を印刷してご利用ください。                             | ご注文シート |    |

液晶ディスプレイのエラーメッセージ

#### 1163-5311 -

本マニュアルで示した内容以外でのご使用は、本製品の機能および性能の保証はできかねますので ご留意ください。

本製品の液晶ディスプレイのエラーメッセージは、記録紙トレイに次の名称が付けられています。

| 記録紙トレイの名称 | 液晶ディスプレイ上での名称 |
|-----------|---------------|
| 記録紙トレイ    | トレイ1          |
| 手差しスロット   | テサシ           |

# 液晶ディスプレイのエラーメッセージー覧

### 🌒 エラーメッセージ

| エラーメッセージ                                                                  | 解決方法                                                                                                    | 準備          |
|---------------------------------------------------------------------------|----------------------------------------------------------------------------------------------------|-------------|
| DIMMヲ ニンシキデキマセン                                                           | 本製品の電源スイッチを OFF にし、メモリ (SO-DIMM)をいったん取りはずし、再度正しく取り付けてください。数秒後電源を入れ直します。再度エラーメッセージが表示された場合は、<br>メモリ (SO-DIMM)を新しいものに交換してください。<br>詳細は、「メモリ (SO-DIMM)を増設する」P5-2 を参照して | 操作パネル       |
|                                                                           | ください。<br>木製品の電源スイッチを OFE にし、トップカバーを完全に開                                                                                                    | ドライバ        |
| インサツデキマセン 1A                                                              | けます。そのままの状態で30分放置し結露の原因となる水蒸気<br>などを取り除いた後、トップカバーを閉じて、電源を入れ直し<br>ます。それでも問題が解決されない場合は、本製品を購入した                                                                      | 印刷          |
| カバーガ アイテイマス                                                               | 販売店、またはお客様相談窓口へお問い合わせください。<br>液晶ディスプレイに表示されているカバーを閉じてください。                                                                                                    | メモリ増設       |
| カミヅマリ XXX                                                                 | 指定された場所からつまった用紙を取り除いてください「紙づまりが起こったとき」 P.7-9 を参照してください。                                                                                                    |             |
| キオンガ ヒクスギマス                                                               | 室温を上げてください。                                                                                                    | メンテナンス      |
| チイサイヨウシヲ インサツシマ<br>ス                                                      | 印刷された用紙が背面から排出されるように、バックカバー<br>(背面排紙トレイ)を開いてください。<br>☞ (Go)を押してください。                                                                                               | 困ったときは      |
| テサシ                                                                       | 液晶ディスプレイに表示された用紙サイズの用紙を手差しス<br>ロットに挿入してください。                                                                                                    | 付録          |
|                                                                           | 液晶ディスプレイに表示されている色のトナーカートリッジ<br>を取り付けてください。「トナーカートリッジ」 <u>P.6-5</u> を参照                                                                                             |             |
| トナーガ セットサレテイマセン                                                           | 液晶ディスプレイに表示されている色のドラムユニットを取り付けてください。「ドラムユニット」 <mark>P.6-12</mark> を参照してください。                                                                                       | <b>聚5</b> 1 |
| トナーヲ ケンチ デキマセン                                                            |                                                                                                    |             |
| くスクロール表示メッセージ><br>ブラック(K)/イエロー(Y)/マゼン<br>タ(M)/ シアン(C) トナーヲイレ<br>ナオシテクダサイ. | 液晶ディスフレイに表示されている色のドラムユニットを取り出し、ドラムユニットからトナーカートリッジを取り出して<br>ください。再度トナーカートリッジをドラムユニットに戻し、<br>ドラムユニットを本製品に戻してください。                                                    |             |

安全

| エラーメッセージ                                                                            | 解決方法                                                                                                    |        |
|-------------------------------------------------------------------------------------|----------------------------------------------------------------------------------------------------|--------|
| トナーヲ ケンチ デキマセン<br><スクロール表示メッセージ><br>スベテノトナーヲ イレナオシテ<br>クダサイ.                        | すべてのドラムユニットを取り出し、ドラムユニットからト<br>ナーカートリッジを取り出してください。再度トナーカート<br>リッジをドラムユニットに戻し、ドラムユニットを本製品に戻<br>してください。            |        |
| ドラムエラー<br>くスクロール表示メッセージ><br>トップカバー ヲ アケテ ドラムニ<br>ツイテイル グリーンノツマミヲ<br>サユウニ ウゴカシテクダサイ. | 「コロナワイヤーをクリーニングする」 <mark>P.6-35</mark> を参照してくだ<br>さい。                                                            |        |
| ドラムエラー<br><スクロール表示メッセージ><br>トップカバー ヲ アケテ ドラムユ<br>ニット ヲ コウカン シテクダサ<br>イ.             | 液晶ディスプレイに表示されている色のドラムユニットを新<br>しいものに交換してください。「ドラムユニットを交換する」<br><mark>P.6-14</mark> を参照してください。                    | 安全     |
| ハイトナーボックス アリマセン                                                                     | 廃トナーボックスを取り付けてください。「廃トナーボックス」<br>P.6-25 を参照してください。                                                               | 準備     |
| ヒーターエラー                                                                             | 本製品の電源スイッチをOFFにして、数秒後電源を入れ直します。電源を入れたまま15分間放置してください。                                                             | 操作パネル  |
| ベルトユニットガ アリマセン                                                                      | ベルトユニットを取り付けてください。「ベルトユニット」<br>[P.6-19] を参照してください。                                                               | ドライバ   |
| メモリーガ イッパイデス                                                                        | セキュリティ文章を印刷したときに液晶ディスプレイに表示<br>された場合は、 (Cancel)を押して本製品内に残っている印<br>刷データを削除してください。<br>セキュリティ文章を印刷したとき以外に表示された場合は、メ | 印刷     |
|                                                                                     | モリを増設してくたさい。メモリ(SO-DIMM)を増設する」<br>P.5-2<br>記録紙トレイに用紙を入れて、 (♥) (Go)を押してください。ま                                     | メモリ増設  |
| ヨウシガ アリマセン                                                                          | たは、手差しスロットに用紙を挿入してください。それでも問題が解決しない場合は、給紙ローラーが汚れている可能性があります。給紙ローラーを清掃してください。「給紙ローラーをク                            | メンテナンス |
| ヨウシサイズ ガ アイマセン                                                                      | フーーンフッる」<br>アリンタドライバで選択したトレイに設定した用紙サイズと<br>同じ用紙サイズの用紙をトレイに入れて、 (Go)を押しま<br>または 場体パカルのトレイサイズ から用紙サイズでが開い          | 困ったときは |
|                                                                                     | 9 。 よには、 探1Fハイルの トレイ サイス から用紙サイスを選択<br>  します。                                                                    | 付録     |

索引

### ● 色補正エラーメッセージ

| エラーメッセージ                                                                              | 解決方法                                                                                                    |
|---------------------------------------------------------------------------------------|----------------------------------------------------------------------------------------------------|
| イロ ホセイ<br><スクロール表示メッセージ><br>イロ ホセイ ニ シッパイ シマシ<br>タ. ユーザーズガイド "コマッタ<br>トキハ" ヲ ゴランクダサイ. | <ul> <li>・本製品の電源スイッチをOFFにして、数秒後電源を入れ直します。</li> <li>・問題の色を特定し、新しいドラムユニットに交換してください。「ドラムユニットを交換する」P.6-14 を参照してください。交換するドラムユニットの色を特定する方法も含めた解決方法は、サポートサイト(ブラザーソリューションセンター)(http://solutions.brother.co.jp/)をご覧ください。</li> <li>・新しいベルトユニットを取り付けます。「ベルトユニット」P.6-19 を参照してください。</li> <li>・新しい廃トナーボックスを取り付けます。「廃トナーボックス」P.6-25 を参照してください。</li> <li>・再度エラーメッセージが表示された場合は、本製品を購入した販売店、またはお客様相談窓口へお問い合わせください。</li> </ul> |
| イロズレ ホセイ                                                                              | <ul> <li>本製品の電源スイッチをOFFにして、数秒後電源を入れ直します。</li> </ul>                                                                                                    |
| くスクロール表示メッセージ>                                                                        | •新しいベルトユニットを取り付けます。「ベルトユニット」                                                                                                    |
| コースレ ホピュ ニ シッパイシマ<br>シタ.ユーザーズガイド "コマッ<br>タトキハ" ヲ ゴランクダサイ.                             | ・ 再度エラーメッセージが表示された場合は、本製品を購入した販売店、またはお客様相談窓口へお問い合わせください。                                                                                                    |

### ● 保守メッセージ

|                                    |                                                    |                                                                                           | ドライバ   |
|------------------------------------|----------------------------------------------------|-------------------------------------------------------------------------------------------|--------|
| エラーメッセージ                           | 意味                                                 | 解決方法                                                                                      |        |
| マモナク トナーコウ<br>カン (X) <sup>※1</sup> | トナーカートリッジの<br>交換時期が近づいてい<br>ます。                    | 液晶ディスプレイに表示された色の新しいトナー<br>カートリッジを購入し、「トナー コウカン」が表示<br>される前に準備しておいてください。                   | 印刷     |
| マモナクドラムスベ<br>テコウカン                 | すべてのドラムユニッ<br>トの交換時期が近づい<br>ています。                  | 新しいドラムユニットを購入し、「ドラム コウカ<br>ン」が表示される前に準備しておいてください。                                         | メモリ増設  |
| マモナク ドラムコウ<br>カン(X) <sup>※1</sup>  | 液晶ディスプレイに表<br>示された色のドラムユ<br>ニットのみ交換時期が<br>近づいています。 | 液晶ディスプレイに表示された色の新しいドラム<br>ユニットを購入し、「ドラム コウカン」が表示され<br>る前に準備しておいてください。                     | メンテナンス |
| マモナク ベルト コ<br>ウカン                  | ベルトユニットの交換<br>時期が近づいています。                          | 新しいベルトユニットを購入し、「ベルトユニット<br>コウカン」が表示される前に準備しておいてくだ<br>さい。                                  | 困ったときは |
| マモナクハイトナー<br>コウカン                  | 廃トナーボックスの交換<br>時期が近づいています。                         | 新しい廃トナーボックスを購入し、「ハイトナー<br>コウカン」が表示される前に準備しておいてくだ<br>さい。                                   | 付録     |
| トナーコウカン                            | トナーカートリッジの<br>交換時期です。                              | 液晶ディスプレイに表示された色のトナーカート<br>リッジを交換してください。「トナーカートリッジ<br>を交換する」 <mark>P.6-6</mark> を参照してください。 | 索引     |
| ドラム スベテ コウ<br>カン                   | すべてのドラムユニッ<br>トの交換時期です。                            | すべてのドラムユニットを交換してください。「ド<br>ラムユニットを交換する」 <mark>P.6-14</mark> を参照してく<br>ださい。                |        |
| ドラムコウカン(X)<br>※1                   | 液晶ディスプレイに表<br>示された色のドラムユ<br>ニットの交換時期です。            | 液晶ディスプレイに表示された色のドラムユニッ<br>トを交換してください。「ドラムユニットを交換す<br>る」 <u>P.6-14</u> を参照してください。          |        |
| ベルトユニット コウ<br>カン                   | ベルトユニットの交換<br>時期です。                                | ベルトユニットを交換してください。「ベルトユ<br>ニットを交換する」 <mark>P.6-20</mark> を参照してください。                        |        |

準備

操作パネル

安全

| エラーメッセージ          | 意味                       | 解決方法                                                                     |
|-------------------|--------------------------|--------------------------------------------------------------------------|
| ハイトナーボックス<br>コウカン | 廃トナーボックスの交<br>換時期です      | 廃トナーボックスを交換してください。「廃トナー<br>ボックスを交換する」 <mark>P.6-26</mark> を参照してくださ<br>い。 |
| PFキット1 コウカン<br>※2 | 記録紙トレイ給紙キッ<br>ト1の交換時期です。 | 記録紙トレイ給紙キット1を交換する必要があり<br>ます。販売店またはお客様相談窓口へお問合せく<br>ださい。                 |
| ヒーター コウカン         | 定着ユニットの交換時<br>期です。       | 定着ユニットを交換する必要があります。販売店<br>またはお客様相談窓口へお問合せください。                           |

※1 メッセージの末尾の(X)はトナーカートリッジまたはドラムユニットの色を示しています。(K):ブラック、(C):シアン、(M):マゼンタ、(Y):イエロー

※2 給紙キットとは、給紙ローラー、分離ローラー、分離パッド、分離パッドバネを示します。

### サービスコールメッセージ

| エラーメッセージ                           | 解決方法                                                                  |    |
|------------------------------------|-----------------------------------------------------------------------|----|
| インサツデキマセン ###<br>(インサツデキマセン 1Aを除く) | 本製品の電源スイッチをOFFにして、数秒後電源を入れ直しま<br>す。問題が解決されない場合は、お客様相談窓口へお問合せく<br>ださい。 | 準備 |

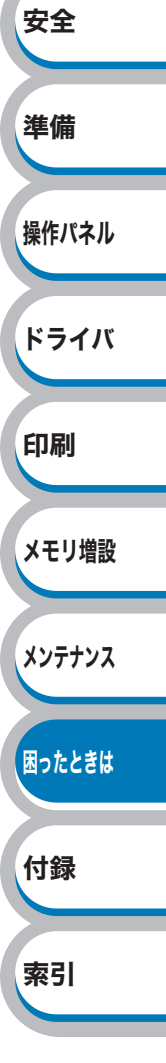

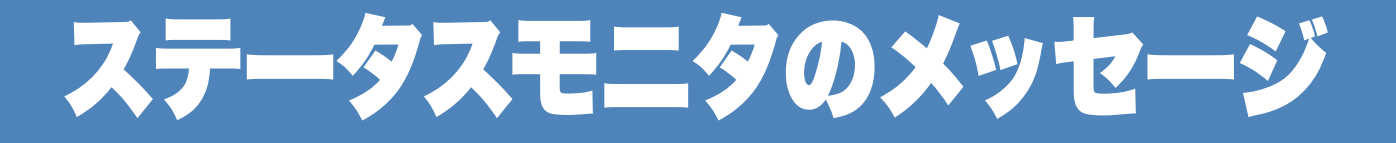

# ステータスモニタの使用方法

ブラザーの Windows<sup>®</sup> 用または Macintosh 用プリンタドライバ を使用している場合は、ステータス モニタでエラー情報などを通知させることができます。 初期設定ではコンピュータの起動時にステータスモニタを起動する設定になっています。(Windows<sup>®</sup>のみ)

### ● 起動方法

### Windows<sup>®</sup>の場合

[スタート]メニューから[すべてのプログラム(プログラム)] - [Brother] - [HL-3040CN series] - [ステータスモニタ]の順に選択します。

### Mac OS X 10.3.9、10.4.xの場合

[移動]メニューから[ユーティリティ]の順に開き、[プリンタ設定ユーティリティ]をクリックしま す。次にプリンタリストからプリンタを選択して「ユーティリティ」をクリックします。

安全

準備

#### Mac OS X 10.5.xの場合

アップルメニューから[システム環境設定]を選択し、[プリントとファクス]をクリックします。次に プリンタを選択して「プリントキューを開く」から「ユーティリティ」の順にクリックします。

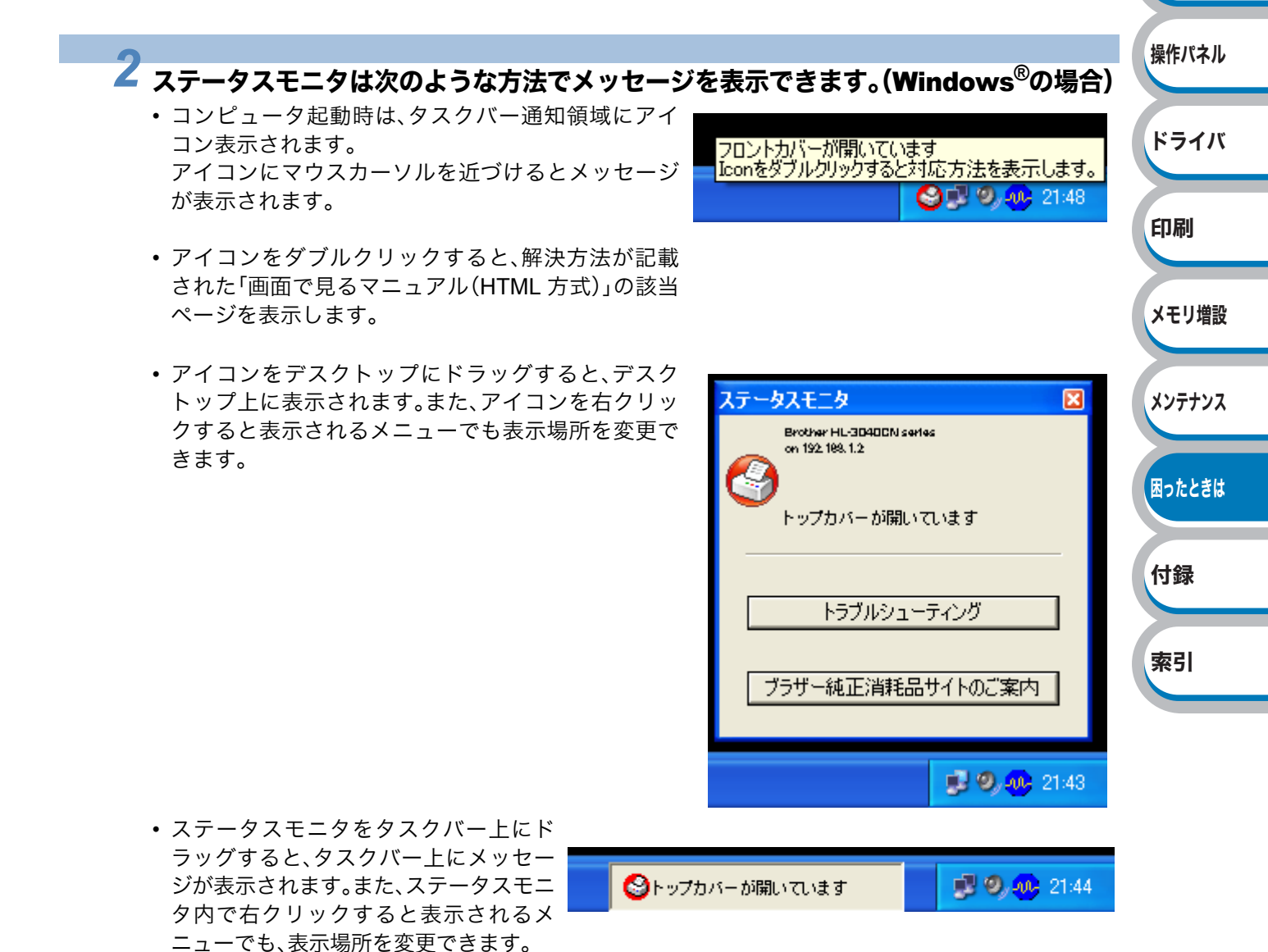
安全

準備

索引

### ● 終了方法

### ● Windows<sup>®</sup> の場合

ステータスモニタ内で右クリックすると表示され るメニューで「終了」をクリックします。

| 状態が変化したプリンタを表示<br>エラーのプリンタを表示<br>マ すべてのプリンタを表示 | テータスモニタ<br>Brother HL-3D40DN Series<br>on 1922 198, 1.2 |
|------------------------------------------------|---------------------------------------------------------|
| 通知領域に表示                                        | 9                                                       |
| ツール                                            | トップカバーが開いていますす                                          |
| ファームウェア更新確認                                    |                                                         |
| トラブルシューティング                                    | トラブルシューティング                                             |
| <ul> <li>✓ パソコン起動時に起動</li> <li>ヘルプ</li> </ul>  |                                                         |
| 終了                                             | ノフサー純止消耗品サイトのと業内                                        |
|                                                |                                                         |
|                                                | 🗾 🥑 🧐 🥵 21:45                                           |

#### Mac OS の場合

[ブラザーステータスモニタ]メニューから[ブラザーステータスモニタの終了]を選択します。 または、ステータスモニタ画面左上の一番左の赤い 🎒 (閉じる)ボタンをクリックします。

### ● ステータスモニタを自動起動しなくする方法

コンピュータの起動時に、ステータスモニタを自 動起動しなくするには、ステータスモニタ内で右 クリックすると表示されるメニューで「パソコン 起動時に起動」のチェックをはずします。 (Windows<sup>®</sup>のみ)

| ータスモニタ X<br>Brother HL-3D40DN series | IT there is a                                                                                            |
|--------------------------------------|----------------------------------------------------------------------------------------------------|
| - on 192 188, 1.2                    | 操作パネル                                                                                                    |
| トップカバーが開いていますす                       |                                                                                                    |
| -<br>1                               | ドライバ                                                                                                    |
| 17771191-7729                        |                                                                                                    |
| ブラザー純正消耗品サイトのご案内                     | CT BI                                                                                                    |
|                                      | 印刷                                                                                                    |
| 📕 🧐 🐠 21:46                          |                                                                                                    |
|                                      | メモリ増設                                                                                                    |
|                                      |                                                                                                    |
|                                      | 1,1=+1,7                                                                                                 |
|                                      | ~))))/                                                                                                   |
|                                      |                                                                                                    |
|                                      | 困ったときは                                                                                                   |
|                                      |                                                                                                    |
|                                      | 付録                                                                                                    |
|                                      | - タスモニタ<br>Proter HL 2040DD series<br>on 192 103.12<br>トップカバーが開いていますす<br>トラブルシューティング<br>ブラザー純正消耗品サイトのご案内 |

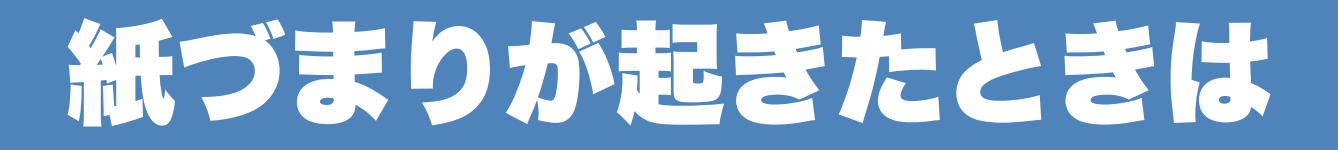

# 紙づまりが起こったとき

紙づまりが起きた場合、本製品の液晶ディスプレイで、どの場所に紙づまりが起こったかを下記の ように表示します。

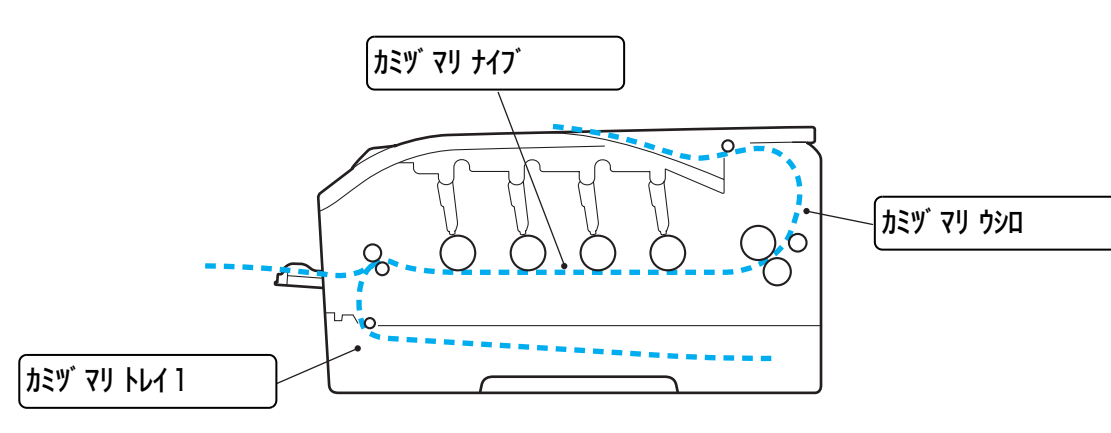

| メッセージ             | 内容                    | 参照ページ  | 淮供  |
|-------------------|-----------------------|--------|-----|
| <u> </u>          | 記録紙トレイで紙づまりが起こっています。  | P.7-10 |     |
| לא על איש איש איש | バックカバー内で紙づまりが起こっています。 | P.7-12 | 操作ハ |
| カミヅ マリ ナイブ        | 本製品内部で紙づまりが起こっています。   | P.7-14 | ドラ・ |

どこで紙づまりが起こっているか確認し、つまった用紙を取り除いてください。 紙を取り除いても液晶ディスプレイに紙づまりのメッセージが表示される場合は、つまった用紙が すべて取り除かれているか確認してください。

1163-5311-

- 新しく用紙を足す際には、すべての用紙を記録紙トレイから取り除き、まっすぐに伸ばしてください。これは本製品が一度に複数枚の用紙を給紙することを防ぎ、紙づまりを防ぎます。
- 下記の用紙は使用しないでください。
   破れ、カール、しわのある用紙
  - ・湿った用紙
  - 仕様、規格外の用紙
     詳しくは「使用できる用紙と領域」P.1-6
     を参照してください。

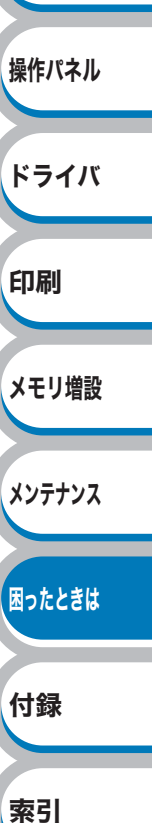

安全

# 記録紙トレイの紙づまり

記録紙トレイで紙づまりが起こると、液晶ディスプレイには次のように表示されます。

記録紙トレイで紙づまりが起こったときは、次の手順に従ってください。

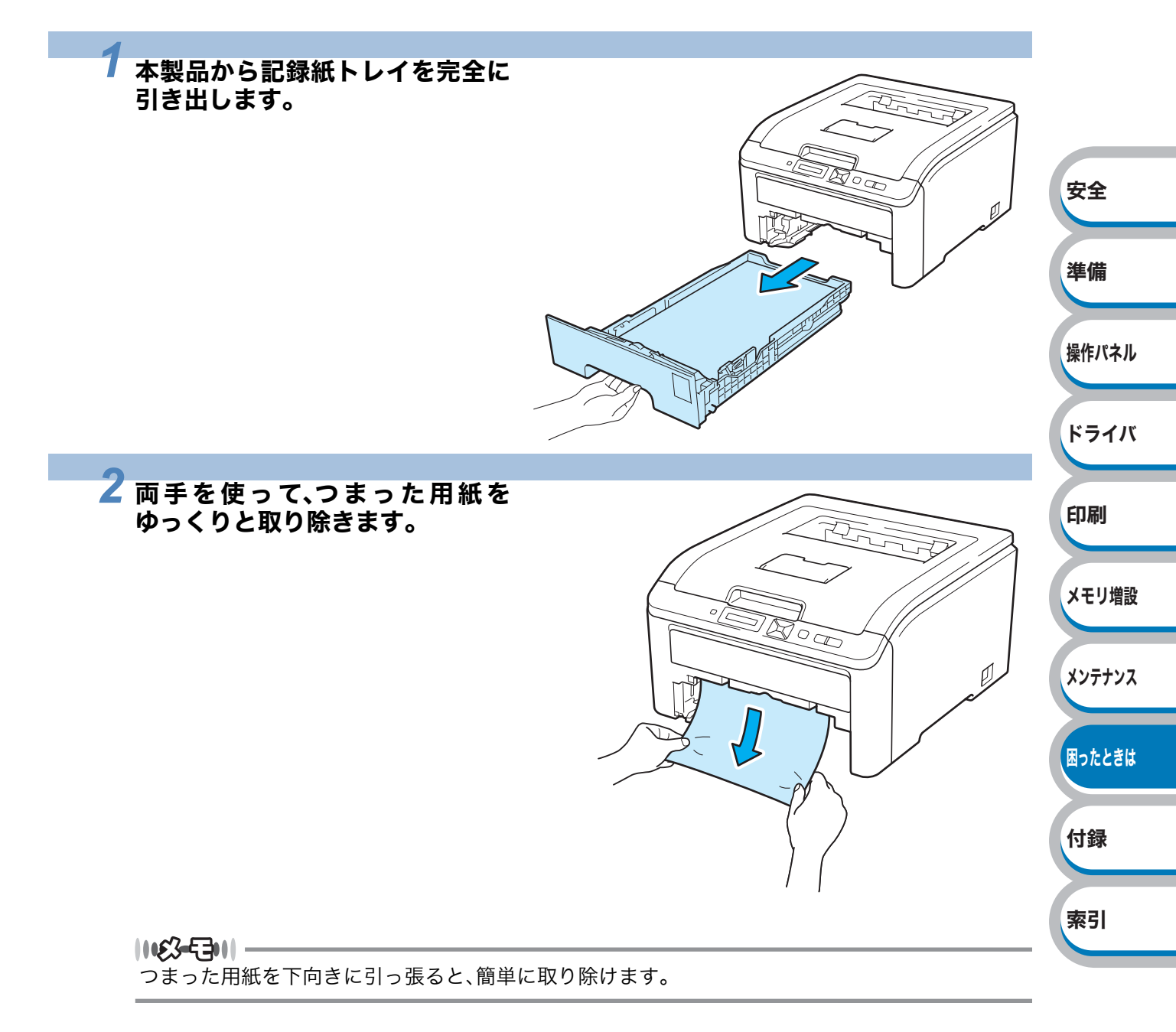

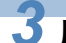

# **3** 用紙が適切な位置にセットされているか確認します。

用紙ガイドの両端にある▼マークより下に収まっていることを確認してください。緑色の記録紙ガ イドをつまみながら記録紙ガイドをスライドさせて、印刷する用紙のサイズに合わせます。 記録紙ガイドが溝にしっかり固定されていることを確認してください。

# 4 記録紙トレイを本製品に戻します。

5 💽 (Go)を押します。 印刷が開始されます。

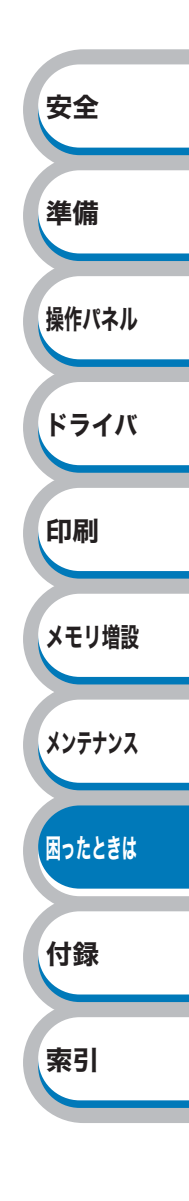

# バックカバー内の紙づまり

バックカバー内で紙づまりが起こると、液晶ディスプレイには次のように表示されます。

カミヅ マリ ウシロ

バックカバー内で紙づまりが起こったときは、次の手順に従ってください。

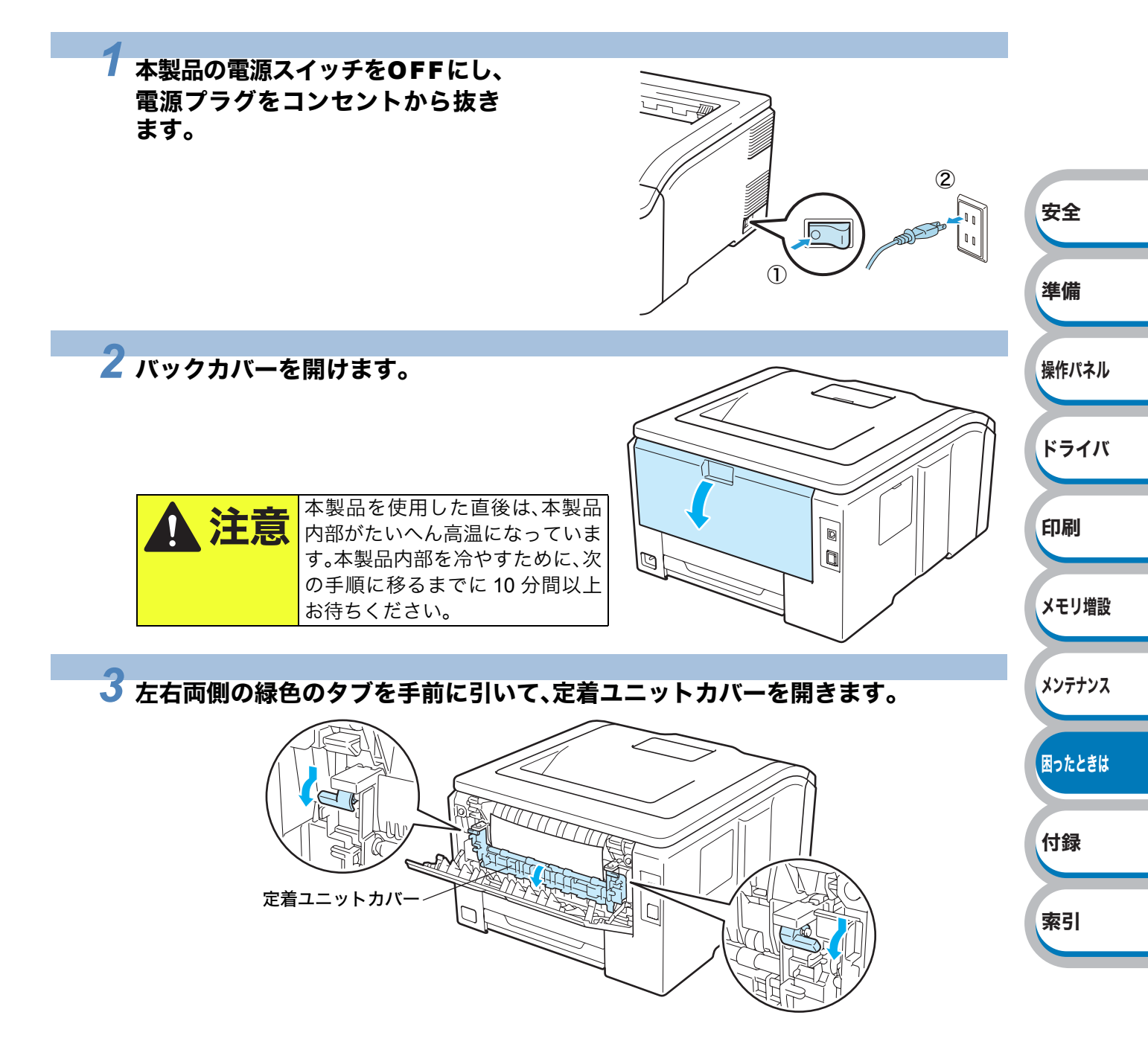

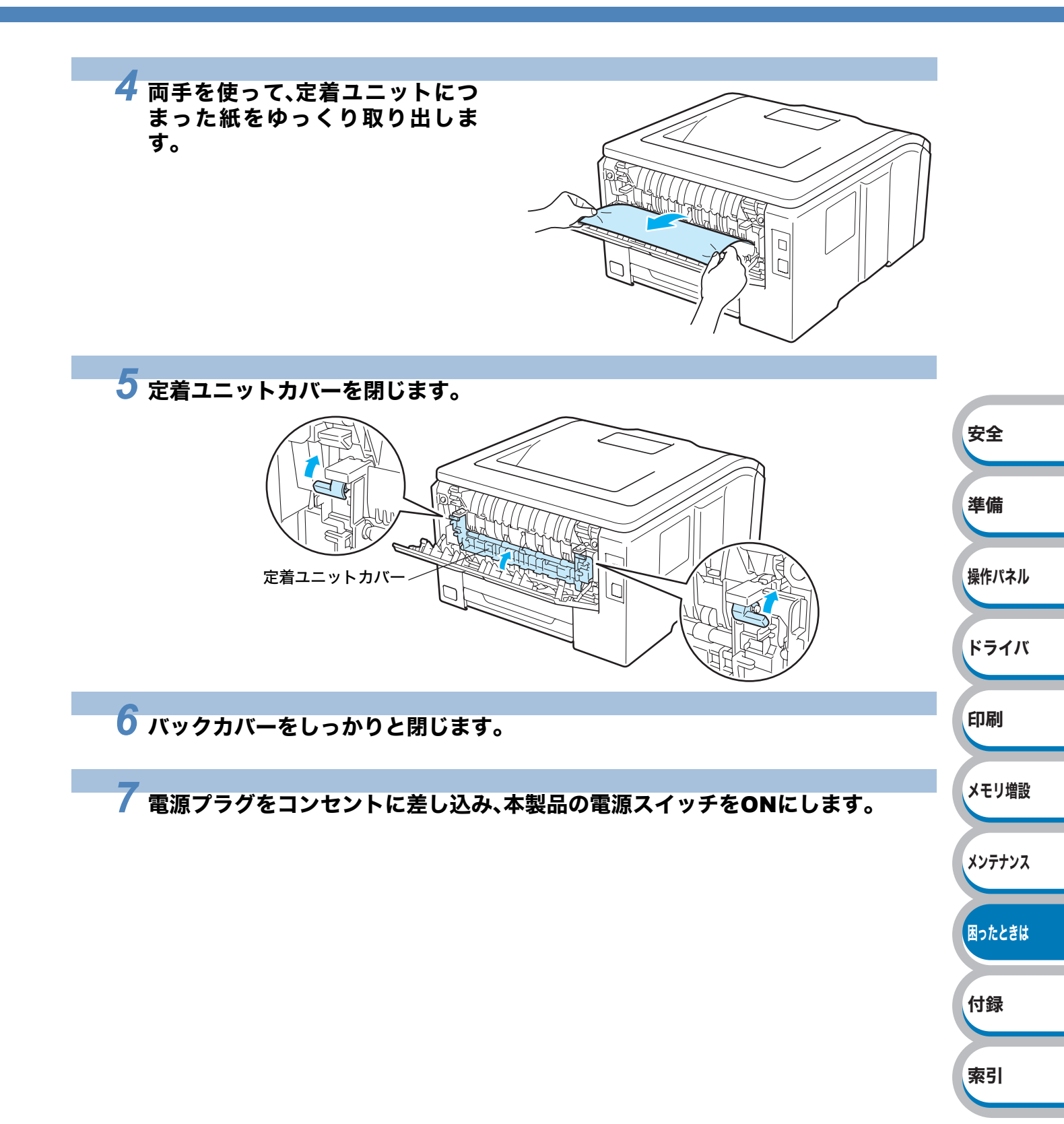

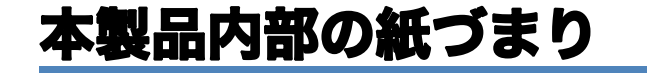

本製品内部で紙づまりが起こると、液晶ディスプレイには次のように表示されます。

カミヅ マリ ナイブ

本製品内部で紙づまりが起こったときは、次の手順に従ってください。

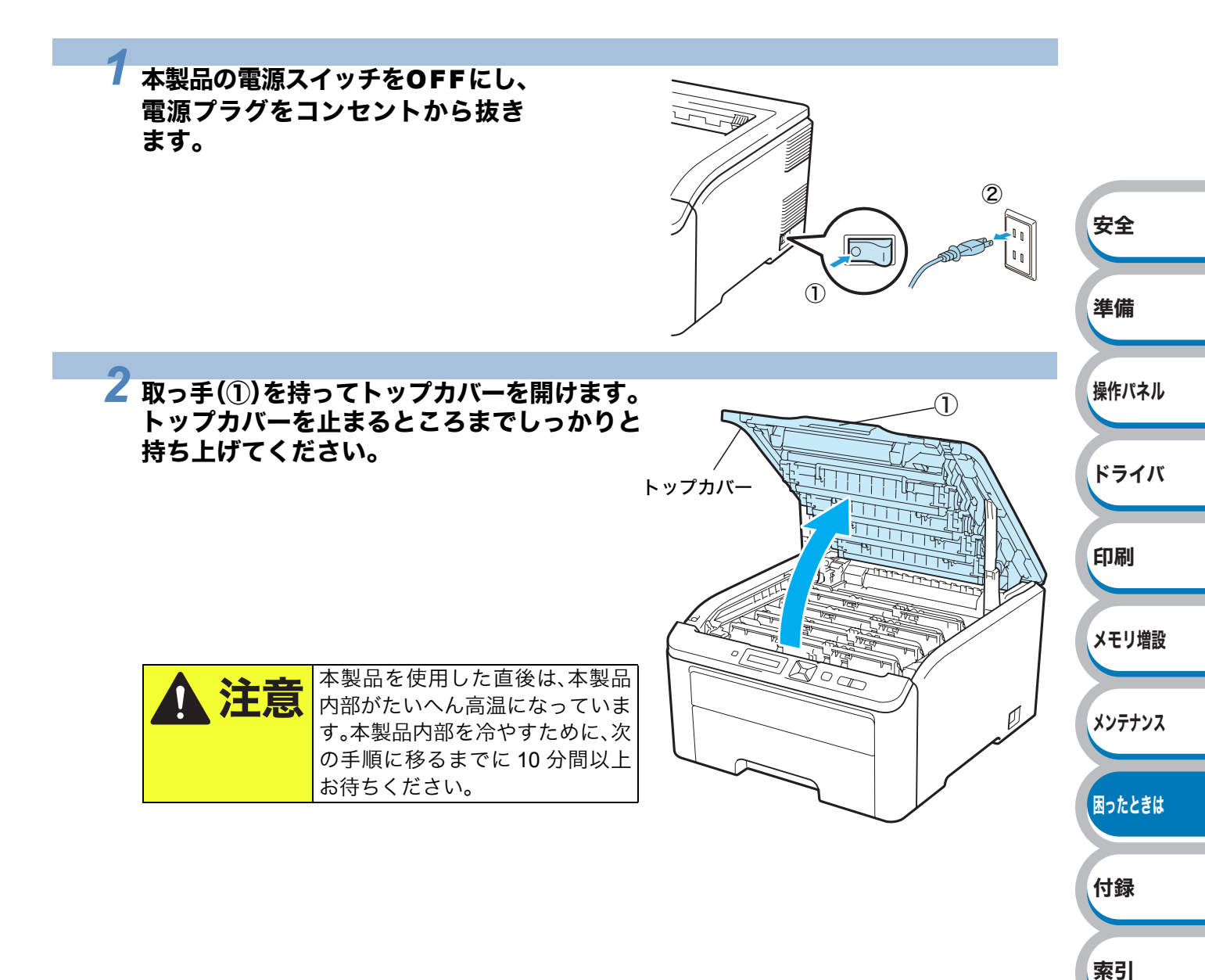

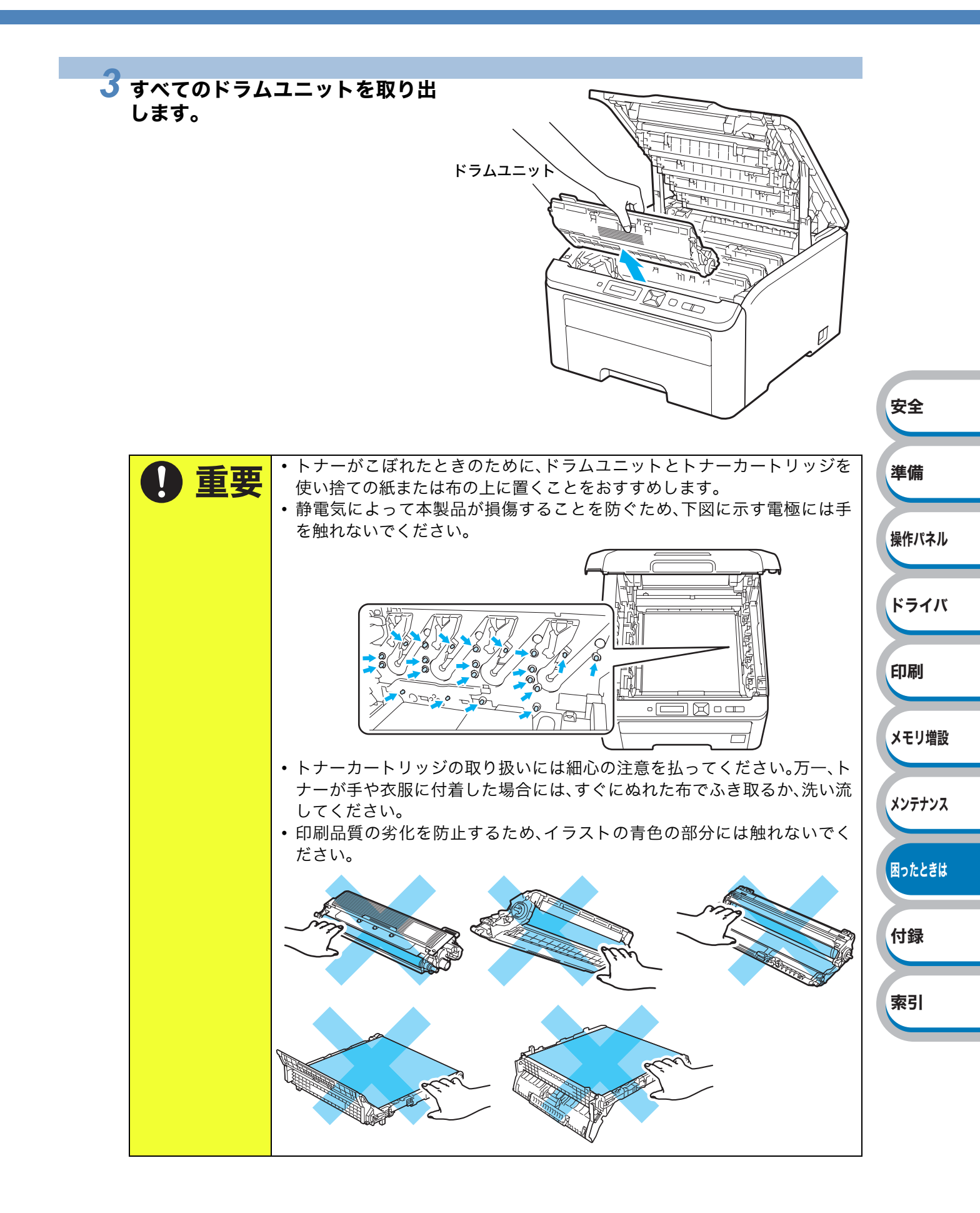

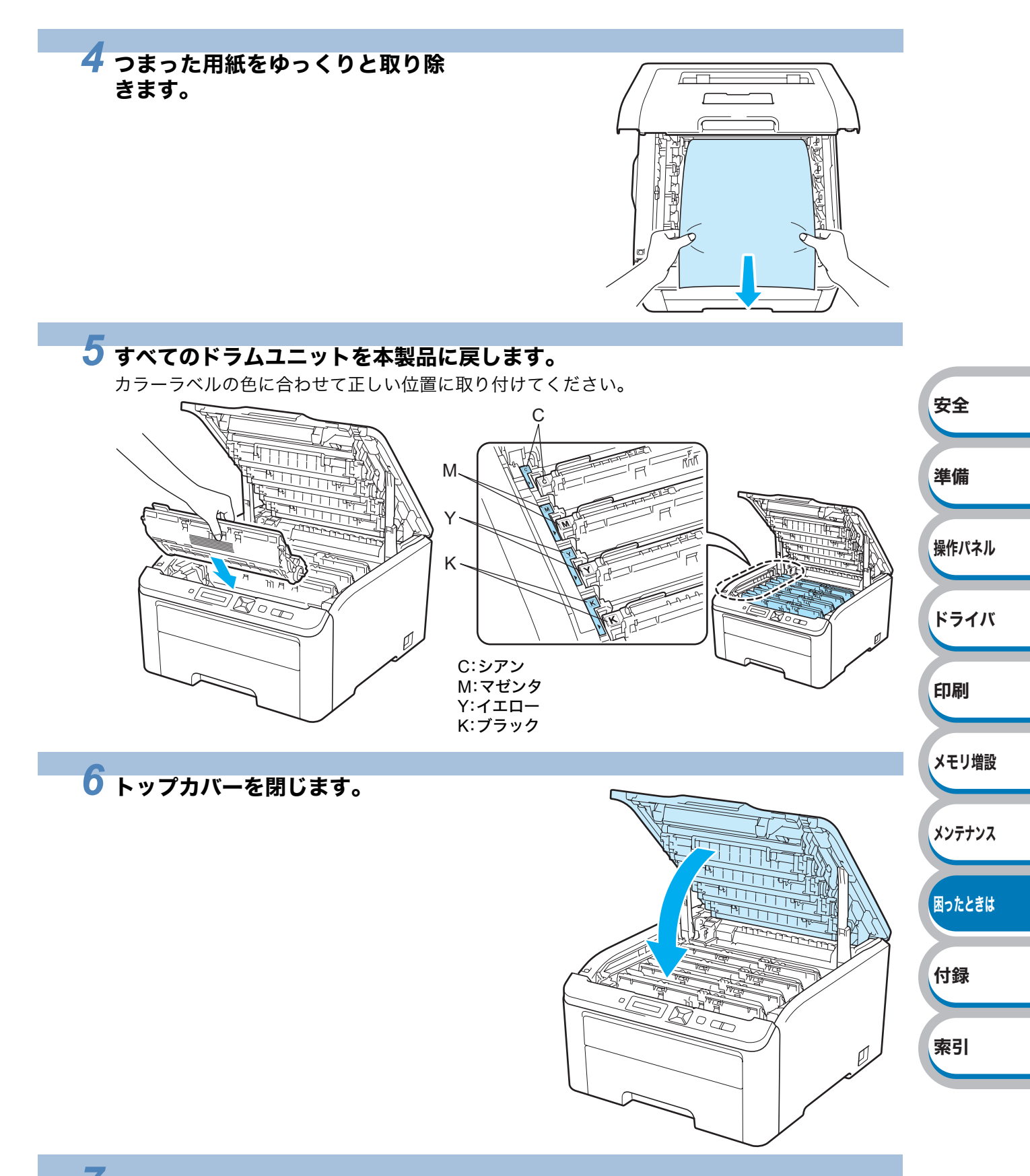

### 7 電源プラグをコンセントに差し込み、本製品の電源スイッチをONにします。

# 印刷品質を改善するには

印刷品質に問題がある場合は、はじめにテストページを印刷します。「テストページの印刷」 **222** を参照してください。 印刷した内容がはっきり見えるときは、本製品には問題がない場合があります。インターフェース ケーブルを確認するか、または他のコンピュータから印刷を試してください。

印刷した内容に問題がある場合は、はじめに次の手順を確認してください。 それでも解決しない場合は、「印刷品質の改善方法一覧」の問題例にあるイラストを確認し、解決方 法に従ってください。

#### 本製品の仕様を満たしている用紙を使用しているか確認してください。 「推奨紙」<u>P:1-6</u>を参照してください。

|**10:3-€3-1|** 最適な印刷品質で印刷するために、推奨紙<mark>P.1-6</mark>の使用をおすすめします。

#### 2 ドラムユニットとトナーカートリッジが正しく取り付けられているか確認してく ださい。

安全

準備

操作パネル

ドライバ

# 印刷品質の改善方法一覧

| 問題例         | 解決方法                                                                                                    |
|-------------|----------------------------------------------------------------------------------------------------|
| 白い線が横方向に現れる |                                                                                                    |
|             | <ul> <li>問題の色を特定し、新しいドラムユニットに交換してください。「ドラムユニットを交換する」 P.6-14 を参照してください。</li> <li></li></ul>                                                          |
| B           | 決方法は、サポートサイト (ブラザー ソリューションセ<br>ンター) (http://solutions.brother.co.jp/)をご覧くださ<br>い。                                                                   |
|             |                                                                                                    |
| へけに免が苦い     | ● 探作バイルの'キホン セッテイ」ー'ショワエイ モード」<br>「トナー セッセク」が「Off」になっているか またけプ                                                                                      |
| またはぼやけている   | リンタドライバの「トナー節約モード」のチェックがはずれているか確認してください。                                                                                                    |
|             | <ul> <li>ブリンタドライバで適切な用紙種類を選択しているか確認してください。「使用できる用紙と領域」P.1-6 を参照してください。</li> </ul>                                                                   |
| B           | <ul> <li>4つすべてのトナーカートリッジをゆっくり振ってください。</li> <li>乾いた起毛がない柔らかい布で、4つすべての LED ヘッドのレンズ面の汚れやちりを拭き取ってください。「LED ヘッドをクリーニングする」 [P.6-33] を参照してください。</li> </ul> |

| 問題例                | 解決方法                                                                                                    |             |
|--------------------|----------------------------------------------------------------------------------------------------|-------------|
| 白い線が縦方向に現れる        | <ul> <li>乾いた起毛がない柔らかい布で、LED ヘッドのレンズ面の汚れやちりを拭き取ってください。「LED ヘッドをクリーニングする」P.6-33 を参照してください。</li> <li>ドラムユニットを清掃してください。「規則的な汚れが付く場合」P.6-40 を参照してください。</li> <li>問題の色を特定し、新しいトナーカートリッジに交換してください。「トナーカートリッジを交換する」P.6-6 を参照してください。</li> <li>交換するトナーカートリッジの色を特定する方法も含めた解決方法は、サポートサイト(ブラザー ソリューションセンター)(http://solutions.brother.co.jp/)をご覧ください。</li> </ul> | 安全          |
|                    |                                                                                                    | 淮備          |
|                    | <ul> <li>ドラムユニットの緑色のラベルのついたつまみをスライ<br/>ドさせて、4つすべてのドラムユニットのコロナワイ<br/>ヤー(各色に1本ずつ)をすべて清掃してください。「コロ<br/>ナワイヤーをクリーニングする」P.6-35<br/>を参照してく<br/>ださい。</li> </ul>                                                                                                    | ー ###       |
| 色の付いた線が縦方向に現れる<br> | • ドラムユニットの緑色のつまみが元の位置(▲)にあるこ<br>とを確認してください。                                                                                                    | ドライバ        |
|                    | <ul> <li>問題の色を特定し、新しいトナーカートリッジに交換してください。「トナーカートリッジを交換する」P.6-6 を参照してください。</li> <li>交換するトナーカートリッジの色を特定する方法も含めた解決方法は、サポートサイト(ブラザーソリューションセンター)(http://solutions.brother.co.jp/)をご覧くだ</li> </ul>                                                                                                    | 印刷<br>メモリ増設 |
|                    | <ul> <li>・問題の色を特定し、新しいドラムユニットに交換してください。「ドラムユニットを交換する」P.6-14 を参照し</li> </ul>                                                                                                    | メンテナンス      |
|                    | てくたさい。<br>交換するドラムユニットの色を特定する方法も含めた解<br>決方法は、サポートサイト(ブラザー ソリューションセ<br>ンター)(http://solutions.brother.co.jp/)をご覧くださ                                                                                                    | 困ったときは      |
| 明るい背景で線が縦方向に現れる    | ٥ <sup>٬ ۷</sup>                                                                                                    | 付録          |
|                    | ・乾いた起毛がない柔らかい布で、LED ヘッドのレンズ面<br>の汚れやちりを拭き取ってください。「LED ヘッドをク<br>リーニングする」 <mark>P.6-33</mark> を参照してください。                                                                                                    | 索引          |

| 問題例                                                 | 解決方法                                                                                                    |        |
|-----------------------------------------------------|----------------------------------------------------------------------------------------------------|--------|
| 色の付いた線が横方向に現れる  B B B B B B B B B B B B B B B B B B | <ul> <li>問題の色を特定し、新しいトナーカートリッジに交換してください。「トナーカートリッジを交換する」P.6-6 を参照してください。</li> <li>交換するトナーカートリッジの色を特定する方法も含めた解決方法は、サポートサイト(ブラザー ソリューションセンター)(http://solutions.brother.co.jp/)をご覧ください。</li> <li>問題の色を特定し、新しいドラムユニットに交換してください。「ドラムユニットを交換する」P.6-14 を参照してください。</li> <li>交換するドラムユニットの色を特定する方法も含めた解決方法は、サポートサイト(ブラザー ソリューションセンター)(http://solutions.brother.co.jp/)をご覧ください。</li> </ul> |        |
| 白い部分が現れる                                            | <ul> <li>数ページ印刷しても問題が解決しない場合は、ドラムユニットが汚れている可能性があります。4 つすべてのドラムユニットを清掃してください。「ドラムユニットをクリーニングする」の「汚れが付く場合」P.6-38 を参照し</li> </ul>                                                                                                    | 安全     |
|                                                     | てください。<br>・ プリンタドライバで適切な用紙種類を選択しているか確<br>認してください。「使用できる用紙と領域」 <mark>P.1-6</mark> を参<br>照してください。                                                                                                    | 準備     |
|                                                     | <ul> <li>本製品の設置環境を確認してください。湿気の多い場所は、白い点や中抜けの原因となる場合があります。「このような場所に置かないで」P.10</li> </ul>                                                                                                    | 操作パネル  |
| 何も印刷されない<br>または一部の色が抜けている                           | <ul> <li>問題の色を特定し、新しいトナーカートリッジに交換してください。「トナーカートリッジを交換する」</li> <li>P.6-6 を</li> <li>参昭してください。</li> </ul>                                                                                                    | ドライバ   |
|                                                     | 交換するトナーカートリッジの色を特定する方法も含めた<br>解決方法は、サポートサイト(ブラザー ソリューションセ                                                                                                    | 印刷     |
|                                                     | <ul> <li>ンター) (http://solutions.brother.co.jp/)をご覧くたさい。</li> <li>問題の色を特定し、新しいドラムユニットに交換してください。「ドラムユニットを交換する」 P.6-14 を参照してください。</li> </ul>                                                                                                    | メモリ増設  |
|                                                     | 交換するドラムユニットの色を特定する方法も含めた解決<br>方法は、サポートサイト(ブラザー ソリューションセン<br>ター) (http://solutions.brother.co.jp/)をご覧ください。                                                                                                    | メンテナンス |
| 94mmごとに色の付いた斑点が現れる                                  | <ul> <li>数ページ印刷しても問題が解決されない場合は、ドラム<br/>表面にラベルののりが付着したため、ドラムユニットが</li> </ul>                                                                                                    | 困ったときは |
| 94 mm                                               | へた付いている可能性があります。'トラムユニットをク<br>リーニングする」 P.6-38 を参照してください。<br>・問題の色を特定し、新しいドラムユニットに交換してく                                                                                                    | 付録     |
| 94 mm                                               | <ul> <li>たさい。'ドラムユニットを交換する」P.6-14 を参照してください。</li> <li>交換するドラムユニットの色を特定する方法も含めた解決</li> <li>支法は サポートサイト(ブニザー)/// - シェン・ケントン</li> </ul>                                                                                                    | 索引     |
|                                                     | カムは、ッハートッイト(ノフリー ソリューションセン<br>ター) (http://solutions.brother.co.jp/)をご覧ください。                                                                                                    |        |

| 問題例                                           | 解決方法                                                                                                    |                                                     |
|-----------------------------------------------|----------------------------------------------------------------------------------------------------|-----------------------------------------------------|
| 30mmごとに色の付いた斑点が現れる<br>30 mm<br>30 mm<br>30 mm | <ul> <li>問題の色を特定し、新しいトナーカートリッジに交換してください。「トナーカートリッジを交換する」P.6-6 を参照してください。</li> <li>交換するトナーカートリッジの色を特定する方法も含めた解決方法は、サポートサイト(ブラザー ソリューションセンター)(http://solutions.brother.co.jp/)をご覧ください。</li> </ul>                                                                                                    |                                                     |
| トナーが飛び散り、汚れる                                  | <ul> <li>・本製品の設置環境を確認してください。湿気、高温などは、この問題の原因となる場合があります。「このような場所に置かないで」P.10</li> <li>を参照してください。</li> <li>・問題の色を特定し、新しいトナーカートリッジに交換してください。「トナーカートリッジを交換する」P.6-6</li> <li>を参照してください。</li> <li>交換するトナーカートリッジの色を特定する方法も含めた解決方法は、サポートサイト(ブラザーソリューションセンター)(http://solutions.brother.co.jp/)をご覧ください。</li> <li>・問題が続く場合は、新しいドラムユニットに交換してください。「ドラムユニットを交換する」P.6-14</li> <li>を参照してください。</li> <li>交換するドラムユニットの色を特定する方法も含めた解決方法は、サポートサイト(ブラザーソリューションセンター)(http://solutions.brother.co.jp/)をご覧ください。</li> </ul>                                                                                                    | 安全<br>準備<br>操作パネル                                   |
| 印刷の色が異なる                                      | <ul> <li>・ 操作パネルの「キホン セッテイ」ー「ショウエネ モード」<br/>ー「トナー セツヤク」が「Off」になっているか、またはプ<br/>リンタドライバの「トナー節約モード」のチェックがはず<br/>れているかを確認してください。</li> <li>・ 色補正を行ってください。「色補正」P.221 を参照して<br/>ください。</li> <li>・ プリンタドライバの拡張設定や操作パネルから色補正を<br/>行います。本製品で印刷できる色とコンピュータのモニタ<br/>で表示される色は異なります。モニタと同じ色を本製品で<br/>再現できない場合もあります。「ガシツ ホセイ メニュー」</li> <li>P.217 を参照してください。</li> <li>・ グレーの部分の印刷に他の色要素が混じる場合は、プリ<br/>ンタドライバの「グレーの印刷を改善する」のチェックがは<br/>ずれているかを確認してください。「⑥カラー / モノクロ」</li> <li>P.3-8 (Windows<sup>®</sup> プリンタドライバ)、「⑦印刷設定」</li> <li>P.3-3 (Macintosh プリンタドライバ)、「⑦印刷設定」</li> <li>P.3-3 (Macintosh プリンタドライバ)を参照してください。</li> <li>・ 画像の陰影部分がくすむ場合は「グレーの印刷を改善す<br/>る」チェックボックスのチェックをはずしてください。「</li> <li>・ 黒色部分が十分な濃度で印刷されない場合は、「黒色を強<br/>調して印刷する」をチェックしてください。「⑥カラー /<br/>モノクロ」</li> <li>P.3-33 (Macintosh プリンタドライバ)、「⑦印<br/>刷設定」</li> <li>P.3-33 (Macintosh プリンタドライバ)を参照し<br/>てください。</li> <li>・ 問題の色を特定し、新しいトナーカートリッジに交換して<br/>ください。「トナーカートリッジの色を特定する方法も含めた<br/>解決方法は、サポートサイト(ブラザー ソリューションセ<br/>ンター)(http://solutions.brother.co.jp/)をご覧ください。</li> </ul> | ドライバ<br>印刷<br>メモリ増設<br>メンテナンス<br>困ったときは<br>付録<br>索引 |

| 問題例           | 解決方法                                                                                                    |        |
|---------------|----------------------------------------------------------------------------------------------------|--------|
| 印刷の色が異なる(つづき) | <ul> <li>問題が続く場合は、新しいドラムユニットに交換してください。「ドラムユニットを交換する」P.6-14 を参照してください。</li> <li>交換するドラムユニットの色を特定する方法も含めた解決方法は、サポートサイト(ブラザーソリューションセンター)(http://solutions.brother.co.jp/)をご覧ください。</li> </ul>                                                                              |        |
| すべて1色で印刷される   | <ul> <li>問題の色を特定し、新しいドラムユニットに交換してください。「ドラムユニットを交換する」P.6-14 を参照してください。</li> <li>交換するドラムユニットの色を特定する方法も含めた解決方法は、サポートサイト(ブラザーソリューションセンター)(http://solutions.brother.co.jp/)をご覧ください。</li> </ul>                                                                              | 安全     |
| 色ズレが起こる       | <ul> <li>本製品を固く水平な面の上に設置しているか確認してください。</li> <li>提供パネルで自動のブレオエ(この)、または毛動の</li> </ul>                                                                                                    | 準備     |
|               | <ul> <li>・保Fバベルで自動とくし福田(P.2-23) バなたは宇動と<br/>ズレ補正(P.2-25)を行ってください。</li> <li>・問題の色を特定し、新しいドラムユニットに交換してく<br/>ださい。「ドラムユニットを交換する」P.6-14 を参照し<br/>てください。</li> </ul>                                                                                                    | 操作パネル  |
|               | 交換するドラムユニットの色を特定する方法も含めた解<br>決方法は、サポートサイト(ブラザー ソリューションセン<br>ター)(http://solutions.brother.co.in/)をご覧ください。                                                                                                    | ドライバ   |
|               | <ul> <li>・新しいベルトユニットに交換してください。「ベルトユニットを交換する」</li> </ul>                                                                                                    | 印刷     |
| 色むらが起こる       | <ul> <li>・色補正を行ってください。「色補正」 P.2-21 を参照してください。</li> <li>・濃さの異なっている色を特定し、その色の新しいトナー</li> </ul>                                                                                                    | メモリ増設  |
|               | カートリッシに交換してくたさい。'トナーカートリッシ<br>を交換する」 P.6-6 を参照してください。<br>交換するトナーカートリッジの色を特定する方法も含めた<br>解決方法は サポートサイト(ブラザー ソリューションセ                                                                                                    | メンテナンス |
| B             | ンター) (http://solutions.brother.co.jp/)をご覧ください。<br>・濃さの異なっている色を特定し、その色の新しいドラム<br>ユニットに交換してください。「ドラムユニットを交換す                                                                                                    | 困ったときは |
|               | る」 P.6-14 を参照してください。<br>交換するドラムユニットの色を特定する方法も含めた解決<br>方法は、サポートサイト(ブラザー ソリューションセン                                                                                                    | 付録     |
|               | ター) (http://solutions.brother.co.jp/)をご覧ください。<br>・操作パネルの「キホン セッテイ」ー「ショウエネ モード」                                                                                                    | 索引     |
| 細線の画像が欠けている   | <ul> <li>- トテー セッヤク」か「Off」になっているか、またはノ<br/>リンタドライバの「トナー節約モード」のチェックがはず<br/>れているかを確認してください。</li> <li>印刷解像度を変更してください。</li> <li>Windows<sup>®</sup>のプリンタドライバを使用している場合は、<br/>「パターン印刷を改善する」または「細線の印刷を改善す<br/>る」チェックボックスをチェックしてください。「カスタ<br/>ム設定」 P.3-9 を参照してください。</li> </ul> |        |

| 問題例             | 解決方法                                                                                                    |        |
|-----------------|----------------------------------------------------------------------------------------------------|--------|
| しわが寄っている        | <ul> <li>・ 推奨する種類の用紙に変更してください。「推奨紙」</li> <li>P.1-6</li> <li>を参照してください。</li> <li>・ バックカバーが正しく閉められているか確認してください。</li> </ul>                                                                                                    |        |
| B               | <ul> <li>・バックカバー内部の左右両側のグレーのレバーが持ち上がっているか確認してください。</li> <li>・プリンタドライバで適切な用紙種類を選択しているか確認してください。「使用できる用紙と領域」P.1-6 を参照してください。</li> </ul>                                                                                                    |        |
| 画像のずれが起こる       | <ul> <li>プリンタドライバで適切な用紙種類を選択しているか確認してください。「使用できる用紙と領域」P.1-6 を参照してください。</li> <li>バックカバー内部の左右両側のグレーのレバーが持ちと</li> </ul>                                                                                                    |        |
|                 | がっているか確認してください。<br>• 本製品の設置環境を確認してください。湿気、高温など<br>は、この問題の原因となる場合があります。「このような                                                                                                    | 安全     |
|                 | 場所に置かないで」 <mark>P.10</mark> を参照してください。<br>・問題の色を特定し、新しいドラムユニットに交換してく<br>ださい。「ドラムユニットを交換する」 P.6-14<br>を参照し                                                                                                    | 準備     |
|                 | 交換するドラムユニットの色を特定する方法も含めた解<br>決方法は、サポートサイト(ブラザー ソリューションセン<br>ター)(http://solutions.brother.co.ip/)をご覧ください                                                                                                    | 操作パネル  |
| <br>指でこすると色がにじむ | <ul> <li>・ プリンタドライバで適切な用紙種類を選択しているか確認してください。「使用できる用紙と領域」P16 を参</li> </ul>                                                                                                    | ドライバ   |
|                 | 照してください。<br>• バックカバー内部の左右両側のグレーのレバーが持ち上<br>がっているか確認してください。                                                                                                    | 印刷     |
| R               | <ul> <li>・ プリンタドライバの「トナーの定着を改善する」を選択してください。「印刷結果の改善」 P.3-23 (Windows<sup>®</sup> プリンタドライバ)、「印刷結果の改善」 P.3-33 (Macintosh プレンタドライバ)、「印刷結果の改善」 P.3-33 (Macintosh プレンタドライバ)、「日本 P.3-33 (Macintosh プレンタドライバ)、「印刷 A.3-34 (Macintosh プレンタドライバ)、「印刷 A.3-34 (Macintosh プレンタドライバ)、「日本 P.3-34 (Macintosh プレンタドライバ)、「P.3-34 (Macintosh プレンタドライバ)、「P.3-34 (Macintosh プレンタビタイバ)、「P.3-34 (Macintosh プレンタドライバ)、「P.3-34 (Macintosh プレンタ</li></ul> | メモリ増設  |
|                 | リンタドライバ)を参照してください。<br>それでも解決しない場合は、操作パネルまたはプリンタ<br>ドライバの用紙種類の設定をより厚いものに変更してく                                                                                                    | メンテナンス |
| カールまたはうねり       | ださい。<br>• プリンタドライバの「用紙のカールを軽減する」を選択し                                                                                                    | 困ったときは |
|                 | てください。「印刷結果の改善」 <b>P.3-23</b> (Windows <sup>®</sup> プリ<br>ンタドライバ)、「印刷結果の改善」 <b>P.3-33</b> (Macintosh プ<br>リンタドライバ)を参照してください。                                                                                                    | 付録     |
| B               | <ul> <li>・ 不製品を頻繁に使わない場合は、記録紙トレイに用紙を<br/>入れたまま長期間放置されます。トレイの中の用紙を裏<br/>返すか、用紙をさばいた後に向きを 180 度回転させてく<br/>ださい。</li> </ul>                                                                                                    | 索引     |
|                 | ・高温多湿の場所で放置していない用紙をセットしてくだ<br>さい。                                                                                                    |        |

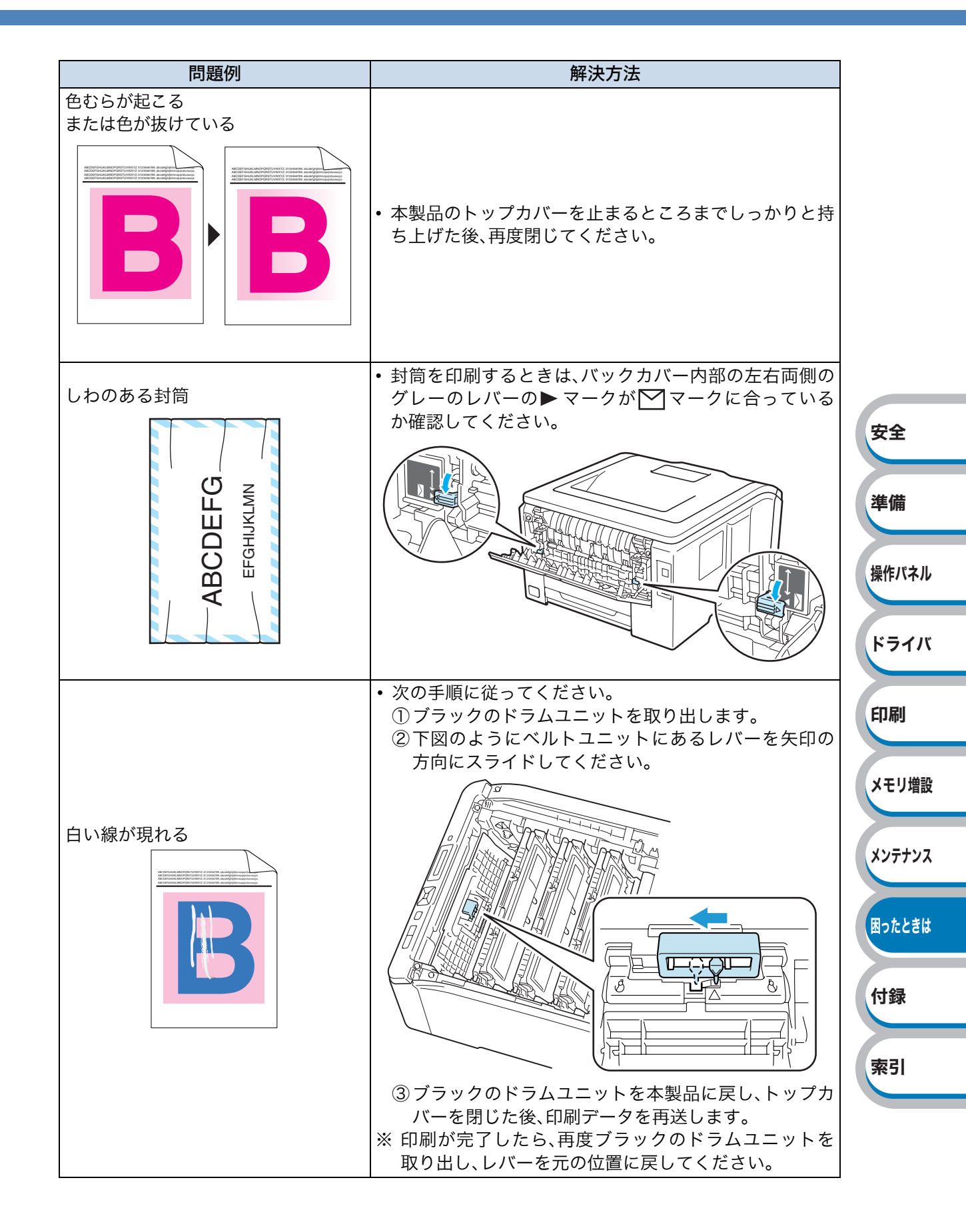

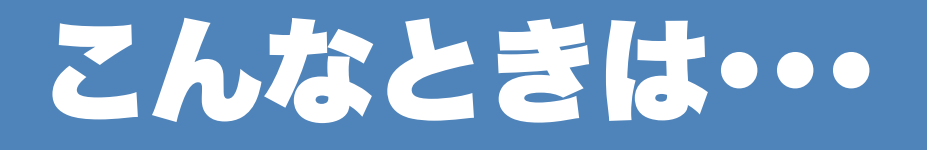

# 用紙が原因のトラブル一覧

最初に、ご使用の用紙が用紙規格に合致しているか確認してください。用紙規格については、「使用 できる用紙と領域」P.1-6 を参照してください。

| トラブル内容              | 解決方法                                                                                                    |                           |
|---------------------|----------------------------------------------------------------------------------------------------|---------------------------|
| 給紙しない               | <ul> <li>記録紙トレイに用紙が入っている場合は、まっすぐであるか確認してください。用紙が反っているときは、印刷をする前にまっすぐに伸ばしてください。また、いったん用紙を取り出してから、裏返して記録紙トレイに戻すと正常に給紙するようになる場合もあります。</li> <li>記録紙トレイの中の用紙枚数を減らしてから、もう一度試してください。</li> <li>記録紙トレイから印刷したい場合は、プリンタドライバの「給紙方法」が「手差し」になっていないことを確認してくだ</li> </ul>                                                                                                    |                           |
|                     | さい。<br>• 給紙ローラーを清掃してください。「給紙ローラーをクリー<br>ニングする」 <mark>P.6-44</mark> を参照してください。                                                                                                    | 安全                        |
| 手差しスロットから給紙しない      | <ul> <li>プリンタドライバの「給紙方法」が「手差し」になっているか<br/>確認してください。</li> </ul>                                                                                                    | 準備                        |
| 封筒を給紙しない            | <ul> <li>手差しスロットから封筒の給紙ができます。使用しているア<br/>プリケーションが印刷する封筒の大きさに設定されている<br/>ことを確認してください。使用しているアプリケーションソ<br/>フトのページ設定、または文章設定メニューで設定すること<br/>ができます。使用しているアプリケーションソフトの取扱説</li> </ul>                                                                                                    | 操作パネル                     |
| 紙づまりが起きる            | 明書を参照してください。<br>・ つまった用紙を取り除きます。「紙づまりが起きたときは」<br>P.7-9 を参照してください。                                                                                                    | ドライバ<br>印刷                |
| 印刷できない              | <ul> <li>電源フラクおよびインダーフェースゲーブルが接続されているかを確認してください。</li> <li>本製品の電源が入っているか、液晶ディスプレイにエラーメッセージが表示されていないかを確認してください。</li> <li>正しいプリンタドライバを使用しているかを確認してください。</li> </ul>                                                                                                    | メモリ増設                     |
| 普通紙に印刷時、しわができる      | <ul> <li>・ プリンタドライバの基本設定タブの「用紙種類」</li> <li>P.3-7 をより薄いものに変更してください。</li> </ul>                                                                                                    | メンテナンス                    |
| 上面排紙トレイから<br>用紙が落ちる | <ul> <li>・上面排紙トレイの排紙ストッパーを開きます。</li> <li>・「「」」」</li> <li>・「」」」</li> <li>・「」」</li> <li>・「」」</li> <li>・「」</li> <li>・「」」</li> <li>・「」</li></ul> | <b>困ったときは</b><br>付録<br>索引 |

# 正しく印刷できないトラブル一覧

| トラブル内容                                                          | 解決方法                                                                                                    |               |
|-----------------------------------------------------------------|----------------------------------------------------------------------------------------------------|---------------|
| 本製品の電源が入らない                                                     | <ul> <li>本製品の電源スイッチをOFFにして、電源プラグを抜いてください。10分後に電源プラグを差し込み、本製品の電源を入れ直します。</li> </ul>                                                                                                    |               |
| 突然印刷が開始されたり、無意味<br>なデータが印刷される                                   | <ul> <li>プリンタケーブルが長すぎないか確認してください。長さが<br/>2メートル以内のUSBケーブルをおすすめします。</li> <li>プリンタケーブルが破損または故障していないか確認して<br/>ください。</li> <li>インターフェース切替器をご使用の場合は、取りはずして直<br/>接本製品と接続してください。</li> <li>正しいプリンタドライバが「通常使うプリンタに設定」とし<br/>て設定されているか確認してください。</li> <li>外部記憶装置やスキャナと同じポートに接続していないか<br/>確認してください。他のすべての装置を取りはずし、本製品<br/>のみをポートに接続してください。</li> <li>ステータスモニタを OFF にしてください。「ステータスモニ<br/>タの使用方法」P.7-7 を参照してください。</li> </ul> | 安全<br>準備      |
| すべての文章を印刷することが<br>できない。" メモリーガ イッパイ<br>デス " のエラーメッセージが印刷<br>される | <ul> <li>(Go)押して、本製品内に残っているデータを印刷して<br/>ください。本製品内に残っているデータを消去したいとき<br/>は、約4秒間 (Cancel)を押したままの状態にして、液晶<br/>ディスプレイに「インサツ ヲ スベテチュウシ」と表示された<br/>ら (Cancel)をから指を離します。「ボタンの操作」</li> <li>P.2-5 を参照してください。</li> <li>文書の複雑さを減らすか、解像度を下げてください。</li> </ul>                                                                                                    | 操作パネル<br>ドライバ |
| コンピュータ画面上ではヘッ<br>ダーやフッターが出てくるが、印                                | <ul> <li>市飯のSO-DIMM スモリで本製品のメモリを増やしてくたさい。<br/>い。「メモリ(SO-DIMM)の増設方法」 <u>P.5-3</u>を参照してください。</li> <li>ヘッダーまたはフッターの印刷位置を調整してください。</li> </ul>                                                                                                    | 印刷<br>メモリ増設   |
| 刷ペーシには出てこない                                                     | 順番に試してみてください。<br>①本製品の電源スイッチが ON になっていますか。液晶ディス<br>プレイにエラーメッセージが表示されていませんか。                                                                                                    | メンテナンス        |
|                                                                 | 電源スイッチを ON にしてください。エラーメッセージが出<br>ている場合は、内容を確認して、エラーを解除してください。<br>「液晶ディスプレイのエラーメッセージ」 P.7-3 を参照して<br>ください                                                                                                    | 困ったときは        |
|                                                                 | ② トナーカートリッジが正しく取り付けられていますか。<br>トナーカートリッジとドラムユニットを正しく取り付けて<br>ください。                                                                                                    | 付録            |
| 印刷できない                                                          | ③ <b>印刷待ちのデータがありませんか。</b><br>印刷に失敗した古いデータが残っていると印刷できない場<br>合があります。「プリンタ」アイコンを開き、「プリンタ」から                                                                                                    | 索引            |
|                                                                 | <ul> <li>[すべてのドキュメントの取り消し]を行ってください。</li> <li>Windows<sup>®</sup> XP の場合は、[スタート]メニューから[プリンタとFAX]をクリックします。</li> <li>Windows<sup>®</sup> 2000 の場合は、[スタート]メニューから[設定]<br/>-[プリンタ]の順にクリックします。</li> <li>Windows Vista<sup>®</sup> の場合は、[スタート]メニューから[コントロールパネル]-[ハードウェアとサウンド]-[プリンタ]の順にクリックします。</li> <li>(次ページにつづく)</li> </ul>                                                                                      |               |

付録

索引

| トラブル内容      | 解決方法                                                                                                    |         |
|-------------|----------------------------------------------------------------------------------------------------|---------|
|             | <ul> <li>④「通常使用するプリンタ」の設定になっていますか。</li> <li>「Brother HL-3040CN series」のアイコンにチェックマークが<br/>付いているか確認してください。付いていない場合は、アイコン<br/>を右クリックし、[通常使うプリンタに設定]をクリックして<br/>チェックを付けます。</li> <li>⑤[一時停止]の状態になっていませんか。</li> <li>「Brother HL-3040CN series」のアイコンを右クリックして、</li> <li>[印刷の再開]がメニューにある場合は一時停止の状態です。</li> <li>[印刷の再開]をクリックしてください。</li> <li>⑥[オフライン]の状態になっていませんか。</li> <li>「Brother HL-3040CN series」のアイコンを右クリックして、</li> <li>[1000000000000000000000000000000000000</li></ul> |         |
|             | オフラインの状態です。[プリンタをオンラインにする]を<br>クリックしてください。<br>⑦印刷先(ポート)の設定は正しいですか。<br>「Brother HL-3040CN series」のアイコンを右クリックして、<br>[プロパティ]をクリックします。[ポート]タブを右クリック<br>して印刷先のポートが正しく設定されているか確認してく                                                                                                    | 安       |
| 印刷できない(つづき) | ださい。<br>⑧ USBケーブルはコンピュータと本製品側にしっかりと接続<br>されていますか。<br>本製品側とコンピュータ側の両方のUSBケーブルをさし直し<br>てください。(USBハブなどを経由しては接続できません。)<br>ネットワークケーブルでの接続の場合は、正しく接続されて                                                                                                    | 準<br>操  |
|             | <b>いますか。</b><br>ネットワーク経由で印刷できない場合は、画面で見るマニュ<br>アル(HTML 形式)の[ネットワーク設定編]-[困ったとき<br>は]を参照してください。                                                                                                    | ۲       |
|             | <ul> <li>(9)以上の手順を全て確認し、もっ一度印刷を開始してください。それでも印刷ができない場合は、コンピュータを再起動し、本製品の電源スイッチをONにしてみてください。</li> <li>(10)①~9までを全て確認しても印刷できない場合には、ドライバをアンインストールして、かんたん設置ガイドに従ってもう一度インストールすることをおすすめします。</li> </ul>                                                                                                    | ×       |
|             | <アンインストールの方法><br>[スタート] – [すべてのプログラム(プログラム)] – [Brother<br>HL-3040CN series] – [アンインストール]の順に選び、画面の<br>指示に従ってアンインストールしてください。                                                                                                    | X)<br>B |

# <u>ネットワークに関するトラブル</u>

ネットワークでの本製品使用に関するトラブルについては、付属の CD-ROM 内の「画面で見るマ ニュアル(~ネットワーク設定編~)」を参照してください。 CD-ROMのトップメニューの画面で[画面で見るマニュアル]-[画面で見るマニュアル HTML形式] をクリックしてください。「画面で見るマニュアル」のトップページの[ネットワーク]をクリックす ると。「ネットワーク設定編」がご覧いただけます

Windows<sup>®</sup>の場合は、コンピュータにプリンタドライバをインストールすると、Windows<sup>®</sup>のスタートメニューからHTML 形式の「画面で見るマニュアル」を閲覧できます。 [スタート]メニューから、[すべてのプログラム(プログラム)] – [Brother] – [HL-3040CN series] – [画面で見るマニュアル(HTML 形式)]の順に選択してください。

また、サポートサイト(ブラザー ソリューションセンター)(http://solutions.brother.co.jp/)では、 PDF形式の「画面で見るマニュアル」をご覧いただけます。. 全ページを印刷したいときは、PDF 形式 をご使用ください。

# Macintosh のトラブル一覧

| 問題                                                                                                    | 解決方法                                                                                                    |
|----------------------------------------------------------------------------------------------------|----------------------------------------------------------------------------------------------------|
| 本製品がプリンタ設定ユーティ<br>リティ (Mac OS X 10.3.9,<br>10.4.x)またはシステム環境設定<br>の「プリントとファクス」(Mac<br>OS X 10.5.x)に表示されない | <ul> <li>本製品の電源が入っているか、液晶ディスプレイにエラー<br/>メッセージが表示されていないかを確認してください。</li> <li>USBインターフェースケーブルがMacintoshに直接接続され<br/>ているか、また本製品のUSBポートに接続されているかを確<br/>認してください。</li> <li>プリンタドライバが正しくインストールされているか確認<br/>してください。</li> </ul> |
| 使用しているアプリケーション<br>ソフトから印刷できない                                                                            | <ul> <li>付属のMacintoshプリンタドライバが正しくインストールされているか、プリンタ設定ユーティリティまたはシステム環境設定「プリントとファクス」で選択されているかを確認してください。</li> </ul>                                                                                                    |

# その他のトラブル

| 問題                          | 解決方法                                                                                                    |        |
|-----------------------------|----------------------------------------------------------------------------------------------------|--------|
| 254141                      | <ul> <li>・コンピュータから印刷データを削除します。         <ul> <li>① Windows<sup>®</sup> XPの場合は、[スタート]メニューから[プリンタとFAX]をクリックします。             Windows<sup>®</sup> 2000の場合は、[スタート]メニューから[設</li> </ul> </li> </ul> | 操作パネル  |
|                             | 定]ー[プリンタ]の順にクリックします。                                                                                                    | ドライバ   |
| ー<br>エラーが発生し正しく印刷でき<br>ない   | Windows Vista <sup>®</sup> の場合は、[スタート]メニューから[コン<br>トロールパネル]をクリックし、[ハードウェアとサウン<br>ド]の[プリンタ]をクリックします。                                                                                         | 印刷     |
| 印刷を止めたい                     | <ul> <li>② 'Brother HL-3040CN series」のアイコンをタブルグリックします。</li> <li>③ 削除したい印刷データを選択し、[ドキュメント]メ</li> </ul>                                                                                       | メモリ増設  |
|                             | <ul> <li>–ューから[キャンセル]をクリックします。</li> <li>・本製品内に残っているデータを消去したいときは、約4秒間</li> <li></li></ul>                                                                                                    | メンテナンス |
| の別づきない                      | <ul> <li>◎ (Cancel)をから指を離します。</li> <li>○ プリンクケーブルが映得していないか確認してください</li> </ul>                                                                                                    | 困ったときは |
|                             | ・フラファフーノルが収損していないが唯秘してくたさい。                                                                                                    |        |
| コンピュータのディスプレイ表<br>示が不安定になる。 | <ul> <li>コンビンドの谷里が不足しているとこのような現象が起き<br/>る場合があります。</li> <li>本製品の電源を別系統のコンセントに接続してください。</li> </ul>                                                                                            | 付録     |

安全

準備

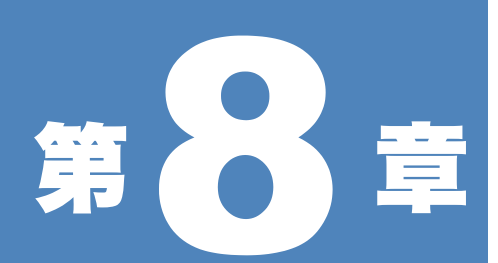

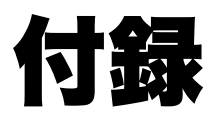

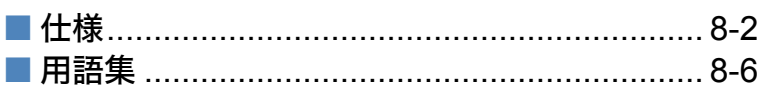

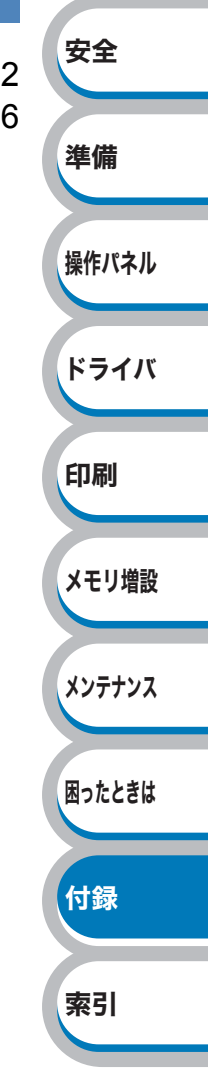

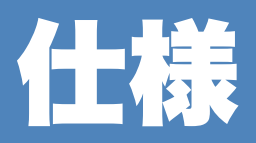

### ) エンジン

| 項目                   |      | 内容                                   |
|----------------------|------|--------------------------------------|
| プリント方式               |      | 電子写真方式LEDプリンタ                        |
| プリント速度 <sup>※1</sup> | モノクロ | 最高16枚/分                              |
|                      | カラー  | 最高16枚/分                              |
| 1 枚目プリント時間           | モノクロ | 15秒以下                                |
| (レディー時)              | カラー  | 16秒以下                                |
| 解像度                  |      | 2400dpi相当(600X2400dpi)<br>600X600dpi |

※1 プリント速度は印刷する文書のタイプにより異なります。

### ● コントローラ

| 項目           |                | 内容                                                                                            | 安全      |
|--------------|----------------|-----------------------------------------------------------------------------------------------|---------|
| CPU          |                | 300MHz                                                                                        |         |
| <b>V</b> ±11 | 標準             | 32 MB                                                                                         |         |
|              | オプション          | 64、128、256、512MB                                                                              | 準備      |
| インターフェース 標準  |                | Hi-Speed USB 2.0<br>10BASE-T/100BASE-TX Ethernet                                              |         |
|              | 対応プロトコル        | TCP/IP <sup>*2</sup>                                                                          | 深11Fハイル |
| ネットワーク       | マネージメント<br>ツール | BRAdmin Light <sup>※3</sup><br>BRAdmin Professional 3 <sup>※4</sup><br>Web ブラウザ <sup>※5</sup> | ドライバ    |
| ※2 ネットワークフ   | ロトコルの詳細(       | よ、「画面で見るマニュアル(~ネットワーク設定編~)」を参                                                                 |         |

※2 ネットワークプロトコルの詳細は、「画面で見るマニュアル(~ネットワーク設定編~)」を 照してください。

- ※3 ネットワークに接続されているブラザー製品の初期設定用ユーティリティです。CD-ROM からインストールしてください。
- ※4 ネットワークに接続されているブラザー製品の管理をする Windows<sup>®</sup> 用ユーティリティで す。BRAdmin Light の機能が拡張されています。サポートサイト(ブラザー ソリューションセ ンター)(http://solutions.brother.co.jp/)からダウンロードしてください。
- ※5 ウェブブラウザを使用して、ネットワークに接続されているブラザー製品の管理をするユー ティリティです。

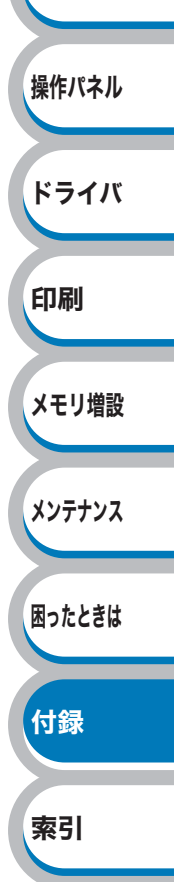

### ソフトウェア

| 項目             |                      | 内容                                                                                                    |
|----------------|----------------------|----------------------------------------------------------------------------------------------------|
| プリンタ           | Windows <sup>®</sup> | Windows <sup>®</sup> プリンタドライバ<br>(Windows <sup>®</sup> 2000/XP/XP Professional x64 Edition、Windows Vista <sup>®</sup> 、<br>Windows Server <sup>®</sup> 2003/Windows Server <sup>®</sup> 2003 x64 Edition、<br>Windows Server <sup>®</sup> 2008) |
| ドライバ Macintosh | Macintosh            | Macintosh プリンタドライバ(Mac OS X 10.3.9以降)                                                                                                    |
|                | Linux                | CUPSプリントシステム(x86、x64)(Linux <sup>※7</sup> )                                                                                                    |
|                |                      | LPD/LPRngプリントシステム(x86、x64)(Linux <sup>※8</sup> )                                                                                                    |
| ユーティリ          | ティドライバ               | オートマチックドライバインストーラ <sup>※7</sup>                                                                                                    |

 ※7 Linux 用のプリンタドライバはサポートサイトサポートサイト(ブラザー ソリューションセン ター) (http://solutions.brother.co.jp/)よりダウンロードしてください。
 Linuxのディストリビューションによってはドライバが使用できない場合があります。

※8 ネットワーク環境で本製品を使用する場合、簡単にプリンタドライバをインストールできる Windows<sup>®</sup>専用のツールです。付属のCD-ROMからインストールできます。

### ● 操作パネル

| 項目            | 内容                                                 |           |
|---------------|----------------------------------------------------|-----------|
| LED(ランプ)      | 2つ(Data、Error)                                     | 歩 作 パ 之 川 |
| LCD(液晶ディスプレイ) | 1行/ 16桁                                            | ホートハイル    |
| ボタン           | 7つ(Go / Cancel / Secure Print / OK / Back /2方向ボタン) |           |

安全

準備

ドライバ

困ったときは

### ● 用紙枚数

| 項目                |         | 内容               | 印刷           |
|-------------------|---------|------------------|--------------|
| 約4.45.45.45.26.29 | 手差しスロット | 1枚               |              |
| 和和代权权             | 記録紙トレイ  | 250枚(はがきの場合は30枚) | メモリ増設        |
| HF&IT ※9          | 上面排紙トレイ | 100枚             | J. C. J. Hat |
| 扔F和LC             | 背面排紙トレイ | 1枚               |              |
| 両面印刷              |         | 手動               | メンテナンス       |
| × 0 00 m/m2       | 田红本出好   |                  |              |

※9 80 g/m<sup>2</sup>用紙で計算

### ● 用紙仕様

| 項目                                         |         | 内容                                                     | (1) |
|--------------------------------------------|---------|--------------------------------------------------------|-----|
| 田紙の話版<br>手差しスロット 普通紙、薄紙、再生紙、厚紙、封筒、ラベル紙、はがき |         | 普通紙、薄紙、再生紙、厚紙、封筒、ラベル紙、はがき                              |     |
| 用心り性対                                      | 記録紙トレイ  | 普通紙、薄紙、再生紙、はがき <sup>※10</sup>                          |     |
| 田純極量                                       | 手差しスロット | $60 \sim 163 \text{ g/m}^2$                            | 索   |
| 品録紙トレイ                                     |         | $60 \sim 105 \text{ g/m}^2$                            |     |
| 动应田純                                       | 手差しスロット | 幅:76.2~220mm 長さ:116~406.4mm                            |     |
| メリルの日和                                     | 記録紙トレイ  | A4、レター、B5(JIS)、A5、A5(横)、A6、はがき <sup>※10</sup> 、B6(JIS) |     |

※10 給紙枚数は30枚まで可能

### 🌒 消耗品

| 項目        |                                | 内容  | 型番                                         |                                                                                                 |
|-----------|--------------------------------|-----|--------------------------------------------|-------------------------------------------------------------------------------------------------|
|           | ブニック                           | 付属品 | 約1,000枚(A4) <sup>※11, ※12</sup>            |                                                                                                 |
|           | 1 1 9 9                        | 標準  | 約2,200枚(A4) <sup>※11, ※12</sup>            | TN-290BK                                                                                        |
| トナーカートリッジ | シマン                            | 付属品 | 約1,000枚(A4) <sup>※11,※12</sup>             |                                                                                                 |
|           | ッテン、<br>マゼンタ、<br>イエロー          | 標準  | 約1,400枚(A4) <sup>※11, ※12</sup>            | TN-290C<br>TN-290M<br>TN-290Y                                                                   |
| ドラムユニット   | ブラック、<br>シアン、<br>マゼンタ、<br>イエロー |     | 約15,000枚<br>(1ページ/ジョブ) <sup>※12,</sup> ※16 | DR-290CL <sup>※13</sup><br>DR-290CL-BK(BK) <sup>※14</sup><br>DR-290CL-CMY(C/M/Y) <sup>※15</sup> |
| ベルトユニット   |                                |     | 約50,000枚 <sup>※12, ※17</sup>               | BU-200CL                                                                                        |
| 廃トナーボックス  |                                |     | 約50,000枚 <sup>※12, ※17</sup>               | WT-200CL                                                                                        |

※11 印刷可能枚数はJIS X 6932(ISO/IEC 19798)規格に基づく公表値を満たしています。
 (JIS X 6932(ISO/IEC 19798)とはカラー電子写真方式プリンタ用トナーカートリッジの印刷枚数を測定するための試験方法を定めた規格です。)

安全

準備

操作パネル

ドライバ

付録

索引

- ※12 使用環境や記録紙の種類、連続印刷枚数、印刷内容などによって異なります。
- ※13 全色のドラムユニットのセット(各1個×4色)です。
- ※14 ブラックのドラムユニット(1個)です。
- ※15 各カラーのドラムユニット(1個)です。
- ※16 A4を1回に1ページ印刷した場合
- ※17 A4を印刷した場合

# 🕒 外形寸法 / 重量

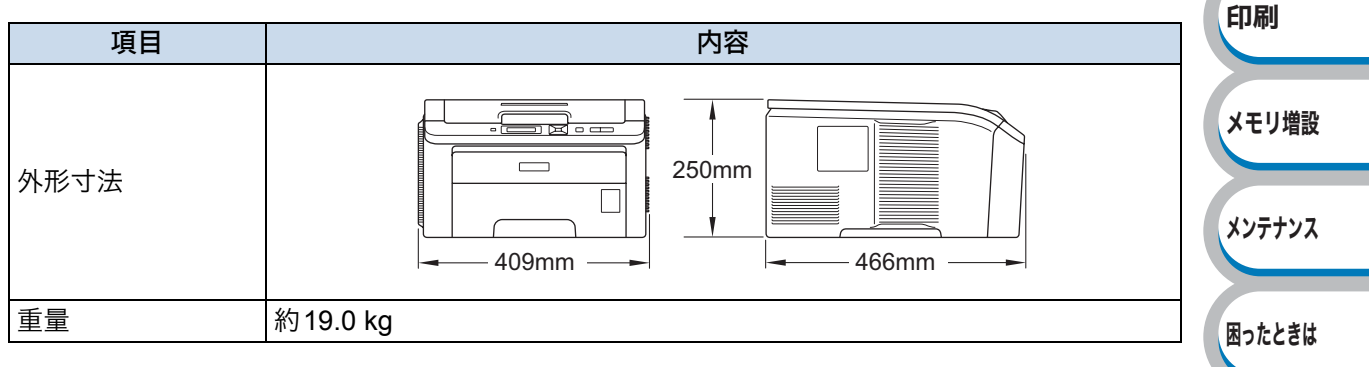

### ● 動作環境

| オペレーティングシステム(OS)            |                                                     | 必須CPU速度                                                                                      | 必須<br>メモリ | 推奨<br>メモリ | 必要<br>ディスク<br>容量 |
|-----------------------------|-----------------------------------------------------|----------------------------------------------------------------------------------------------|-----------|-----------|------------------|
|                             | Windows <sup>®</sup> 2000 Professional              |                                                                                              | 64 MB     |           |                  |
|                             | Windows <sup>®</sup> XP Home Edition                | Intel <sup>®</sup> Pentium <sup>®</sup> II 同等                                                | 100 MD    | 256 MB    |                  |
|                             | Windows <sup>®</sup> XP Professional                |                                                                                              |           |           |                  |
|                             | Windows <sup>®</sup> XP Professional<br>x64 Edition | 64ビット対応CPU<br>(Intel <sup>®</sup> 64/AMD64)                                                  | 256 MB    | 512 MB    |                  |
| Windows <sup>®</sup><br>※18 | Windows Vista <sup>®</sup>                          | Intel <sup>®</sup> Pentium <sup>®</sup> 4 同等/<br>64ビット対応CPU<br>(Intel <sup>®</sup> 64/AMD64) | 512 MB    | 1 GB      | 50 MB            |
|                             | Windows Server <sup>®</sup> 2003                    | Intel <sup>®</sup> Pentium <sup>®</sup> III 同等                                               |           |           |                  |
|                             | Windows Server <sup>®</sup> 2003 x64<br>Edition     | 64ビット対応CPU<br>(Intel <sup>®</sup> 64/AMD64)                                                  | 256 MB    | 512 MB    |                  |
|                             | Windows Server <sup>®</sup> 2008                    | Intel <sup>®</sup> Pentium <sup>®</sup> 4 同等/<br>64ビット対応CPU<br>(Intel <sup>®</sup> 64/AMD64) | 512 MB    | 2GB       |                  |
| Macintosh                   | Mac OS X 10.3.9 - 10.4.3                            | PowerPC G4/G5、<br>PowerPC G3 350MHz                                                          | 128 MB    | 256 MB    | 80 MB            |
| × 19                        | Mac OS X 10.4.4 以降                                  | PowerPC G4/G5、<br>Intel <sup>®</sup> Core <sup>™</sup> プロセッサ                                 | 512 MB    | 1 GB      |                  |

※18 Microsoft<sup>®</sup> Internet Explorer<sup>®</sup> 5.5以降のブラウザが必要です。

※19 サードパーティ製のUSBポートには対応していません。 最新のプリンタドライバは、サポートサイト(ブラザー ソリューションセンター) (http://solutions.brother.co.jp/)からダウンロードしてください。

### 🥘 その他

| 項目                 |          |                       | 内容                                                |      |
|--------------------|----------|-----------------------|---------------------------------------------------|------|
|                    |          | 印刷時(平均)               | 440 W (25°C)                                      | メンテナ |
| 消費電力 <sup>※2</sup> | 0        | スタンバイ時(平均)            | 70 W (25°C)                                       |      |
|                    |          | スリープ時(平均)             | 8 W                                               |      |
|                    | 辛ロレベル    | 印刷時                   | 53 dB(A)                                          | 困うたと |
|                    |          | スタンバイ時                | 30 dB(A)                                          |      |
| 稼動音                | 音響パワーレベル | 印刷時                   | モノクロ:LWAd 6.34 Bell (A)<br>カラー:LWAd 6.29 Bell (A) | 付録   |
|                    |          | スタンバイ時                | LWAd 3.64 Bell(A)                                 |      |
| 少てう機能              | パワーセーブ   | パワーセーブ                | 有                                                 | 索引   |
| 目上个饭肥              | トナーセーブ   | トナーセーブ <sup>※21</sup> | 有                                                 |      |

※20 電源スイッチが OFF でも電源プラグがコンセントに接続されているときは、1W 以下の電力 が消費されます。消費電力を 0W にするためには、本製品の電源スイッチを OFF にし、電源プ ラグをコンセントから抜いてください。

※21 写真やグレイスケールイメージの印刷にトナーセーブの利用はおすすめできません。

安全

準備

操作パネル

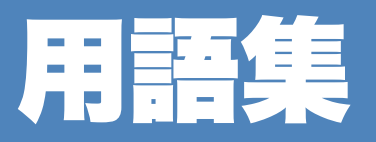

#### A to Z

#### • dpi

Dot Per Inchの略で、1インチ(2.54cm)幅に印字で きるドット数を表す単位で、解像度を示します。

#### Linux

UNIX 互換のオペレーティングシステム(OS)で、 Linus Torvalds が開発し、ユーザーによる改良が されているオペレーティングシステム(OS)で す。

#### • **OS**

Operating System(オペレーティングシステム) の略で、コンピュータの基本ソフトウェア群で す。

#### あ

#### ● アイコン

コンピュータの画面上で、ファイル、フォルダ、また はプログラムなどを示す記号や小さな画像です。

● アプリケーションソフトウェア ワープロや表計算など、ユーザーが直接触って操 作するソフトウェアです。

#### ● インターフェース

コンピュータと周辺装置のように、機能や条件の 違うものの間で、データをやりとりするための ハードウェアまたはソフトウェアです。

インターフェースケーブル
 プリンタとコンピュータを接続するケーブルで

す。

● ウィザード

Windows<sup>®</sup> などで、設定作業を半自動化してくれ る機能です。

#### ● オートマチックドライバインストーラ

ネットワーク環境で本製品を使用する場合、簡単 にプリンタドライバをインストールできる Windows<sup>®</sup>専用のツールです。付属のCD-ROMか らインストールできます。

#### ● オプション機能

標準仕様に対し、お客様の希望に応じて追加でき る機能です。

#### た

#### ● 通知領域(タスクトレイ)

コンピュータの画面上にあるプログラムの起動 やフォルダの表示のためのボタンを配置してあ るタスクバーの右側の領域のことです。時刻の表 示、音量のコントロールや電源管理のアイコンな どが表示されています。

● 定着ユニット 紙に転写されたトナーを熱で定着させるところ です。

#### ● デバイス

ハードディスクやプリンタのような、コンピュー タで使用されるハードウェアのことです。

- ●トナーカートリッジ 粉末トナーが入ったカートリッジ。画像の部分に トナーを付着させ、紙に転写し定着させることで 印刷が行われます。
- ●トナー節約モード 使用するトナーを節約して印刷する機能です。
- ドラムユニット 記録紙に画像を転写する部分です。

#### は

#### ● プリンタドライバ

アプリケーションソフトのコマンドをプリンタ で使用されるコマンドに変換するソフトウェア です。

#### <u></u>б

#### ● ログオン(ログイン)

コンピュータやシステムにアクセスするときに 行う操作です。

#### **四日**数字

#### • 2 IN1

2枚の原稿を縮小し、1枚の用紙に印刷する機能で す。本製品ではレイアウト印刷機能で指定しま す。

#### 🖲 4 IN1

4枚の原稿を縮小し、1枚の用紙に印刷する機能で す。本製品ではレイアウト印刷機能で指定しま す。

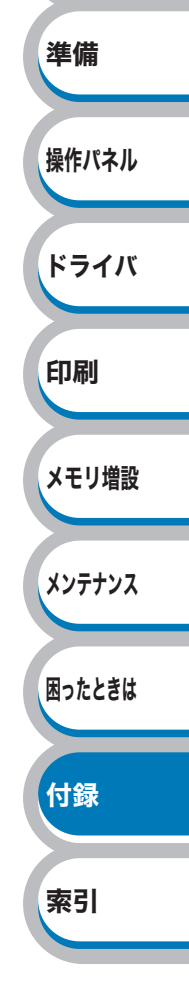

安全

# アフターサービスのご案内

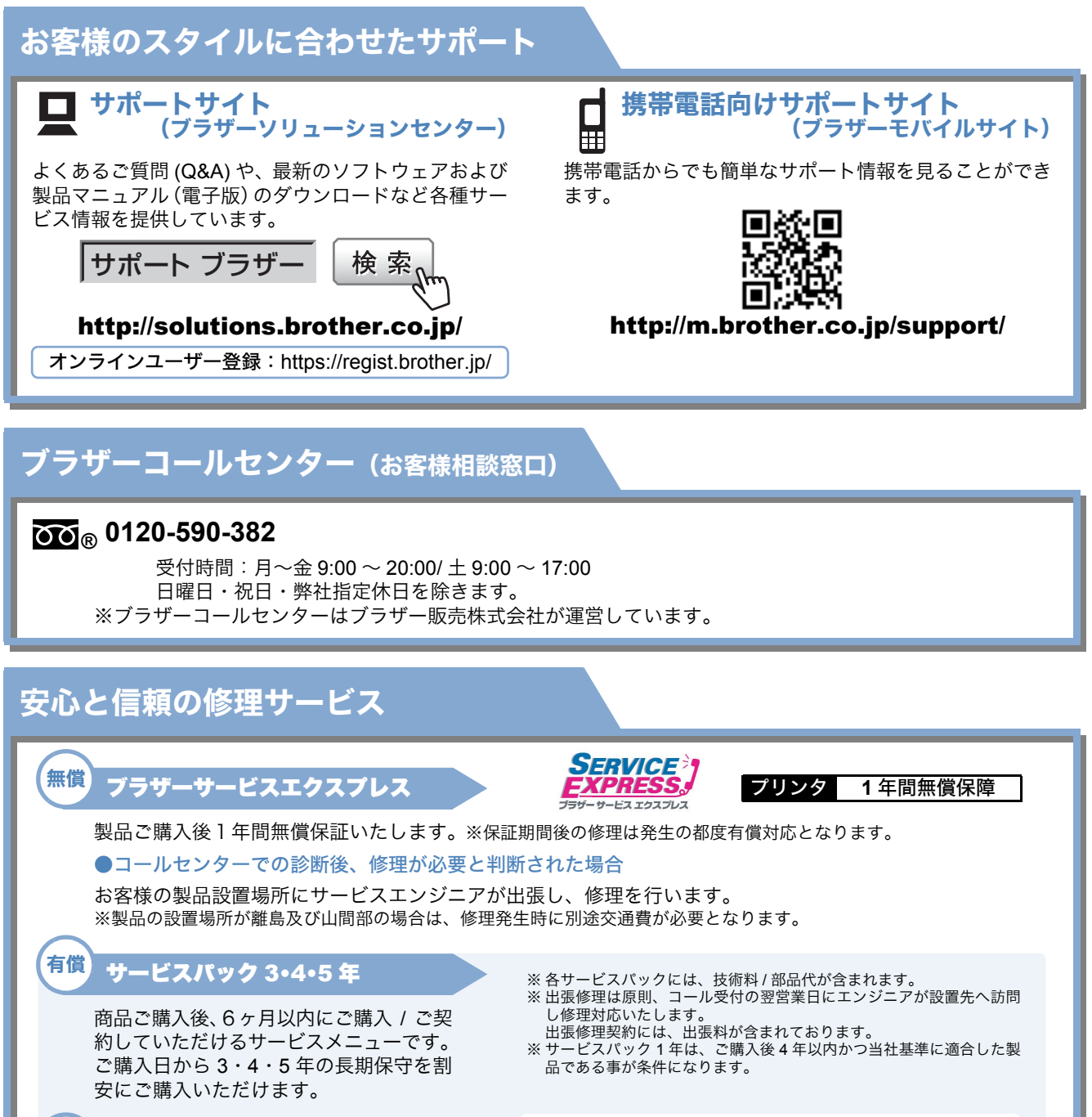

商品ご購入後いつでもご契約頂ける 1年単位のサービスメニューです。

サービスパック1年

有償)

各定額保守サービスの内容、該当機種、料金などの詳細は下記 窓口へお問合せください。 TEL:052-824-3253 http://www.brother.co.jp/product/support\_info/s-pack/index.htm

トナーカートリッジ・ドラムユニット・ベルトユニット・廃トナーボックスは当社指定品をご使用ください。当社指定以外の 品物をご使用いただくと、故障の原因となる可能性があります。純正品のトナーカートリッジ・ドラムユニット・ベルトユ ニット・廃トナーボックスをご使用いただいた場合のみ機能・品質を保証いたします。

本製品は日本国内のみでのご使用となりますので、海外でのご使用はお止めください。海外で使用されている電源が本製 品に適切ではない恐れがあります。海外で本製品をご使用になりトラブルが発生した場合、当社は一切の責任を負いかね ます。また、保証の対象とはなりませんのでご注意ください。

This machine is made for use in Japan only. We can not recommend using them overseas because the power requirements of your printer may not be compatible with the power available in foreign countries. Using Japan models overseas is at your own risk and will void your warranty.

● お買い上げの際、販売店でお渡しする保証書は大切に保管してください。

● 本製品の補修用性能部品の最低保有期限は製造打ち切り後5年です。(印刷物は2年です)

### ご注文シート

- 消耗品はお近くの家電量販店でも取扱いがございますが、弊社にてインターネット、電話、FAX によるご注文も承って おります。
- FAXにてご注文される場合は下記ご注文シートにご記入の上、お申し込みください。
- ・ 配送料は、お買い上げ金額の合計が3,000円以上の場合は全国無料です。
- ・3,000円未満の場合は350円の配送料を頂きます。(代引き手数料は全国一律無料)
- 納期については土日祝日長期休暇をはさむ場合はその日数が下記に加算されます。
- 配送地域は日本国内に限らせて頂きます。

#### 

※手数料は弊社負担です。

#### 

※ 代金は先払いとなります。(銀行に備え付けの振込用紙等からお振り込みください。) ※ 振込手数料はお客様負担となります。

#### 

※カード名義人様のみのお申し込みとし、カード登録の住所のみへの配送とさせて頂きます。

【ご注文先】

| ブラザー販売  | (株)ダイレクトクラブ                       |
|---------|-----------------------------------|
| インターネット | http://direct.brother.co.jp/shop/ |
| 携帯サイト   | :右の二次元コードにアクセス                    |
| FAX     | :052-825-0311                     |
| OO ®    | :0120-118-825 土·日·祝日、弊社長期休暇を除く    |
|         | 9:00~12:00、 13:00~17:00           |
| 振込先     | 口座名義:ブラザー販売株式会社 ダイレクトクラブ          |
|         | 三井住友銀行 上前津(カミマエツ゛)支店 普通6428357    |
|         | ゆうちょ銀行 振替口座番号 00860-1-27600       |
|         |                                   |

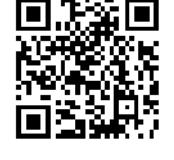

http://direct.brother.co.jp/

<u>お客様ご住所 〒</u>

| お名前 | TEL | FAX  |
|-----|-----|------|
|     |     | 1700 |

お支払い方法 代引き ・ カード ・ 銀行前振込

カード種類 ①VISA ②JCB ③UC ④DINERS ⑤CF ⑥Master ⑦JACCS

<u>カードNo.</u>

<u>カード名義人名</u>

有効期限 年 月

|                          | 消耗品種類          |                                    | 型番           | 単価(税込)  | ご注文数 | 金額 |
|--------------------------|----------------|------------------------------------|--------------|---------|------|----|
|                          | ブラック3個入りパック    | ブラックのトナー3個セット                      | TN-290BK-3PK | 19,320円 |      |    |
|                          | カラー3色入りパック     | シアン・マゼンタ・イエローの<br>トナーのセット(各1個/計3個) | TN-290CMY    | 17,850円 |      |    |
| トナー ブラックのトナー(1個)         |                | TN-290BK                           | 7,140円       |         |      |    |
| シアンのトナー(1個)              |                | TN-290C                            | 6,615円       |         |      |    |
| マゼンタのトナー(1個)             |                | TN-290M                            | 6,615円       |         |      |    |
|                          | イエローの          | のトナー(1個)                           | TN-290Y      | 6,615円  |      |    |
|                          | ドラムユニット4個入りパック | ク ブラック用1個・カラー用3個                   | DR-290CL     | 9,450円  |      |    |
| ドラムユニット ブラックのドラムユニット(1個) |                | DR-290CL-BK                        | 3,885円       |         |      |    |
| 各カラーのドラムユニット             |                | DR-290CL-CMY                       | 3,885円       |         |      |    |
|                          | 廃トナーボック        | 7ス                                 | WT-200CL     | 2,940円  |      |    |
|                          | ベルトユニッ         | ۲-                                 | BU-200CL     | 26,250円 |      |    |
|                          | ジャスティオ専用プ      | リンタ台                               | PS-100W      | 30,450円 |      |    |
|                          |                |                                    |              |         | 合計   |    |

配送料および消費税は変わる可能性があります。(消費税:2009年8月現在)

●トナーとドラムは用途が異なる消耗品で、分離可能な一体型となっています。 消耗品交換時は交換メッセージに従い、必要な商品をご購入ください。

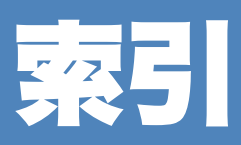

| 記号                                   |
|--------------------------------------|
|                                      |
| 「ホノン                                 |
| -///                                 |
| 数字                                   |
|                                      |
| 10/100BASE-1X/1-P1-5                 |
| В                                    |
|                                      |
| Васклуу2-2                           |
| С                                    |
| Consol世名)                            |
|                                      |
| GPU0-2                               |
| D                                    |
|                                      |
| Data ランプ2-2                          |
| G                                    |
|                                      |
| Goボタン2-2                             |
|                                      |
|                                      |
| LANケーフル1-3                           |
| LEDヘッドをクリーニングする                      |
| м                                    |
|                                      |
| Macintosh プリンタドライバ                   |
| 8                                    |
| J                                    |
| Secure Printボタン2-2                   |
| 11                                   |
|                                      |
| USBケーフル1-3                           |
| USBボート1-5                            |
| W                                    |
| **                                   |
| Windows®プリンタドライバ3-3, 3-5, 3-27, 3-38 |
| *                                    |
| <b>69</b>                            |
| 厚紙3-7                                |
| 厚紙に印刷4-8                             |
| アンインストール                             |
| •                                    |
| し                                    |
| 色ズレチャート印刷2-25                        |
| 色ズレ補正                                |
| 色ズレ補正入力2-26                          |
| 色ズレ補正頻度                              |
| 色補正 2-21                             |
| ー                                    |
|                                      |

| インサツ メニュー    | 2-15 |
|--------------|------|
| 印刷可能領域       | 1-8  |
| 印刷結果の改善      |      |
| 用紙処理         | 3-30 |
| 印刷の向き        | 3-6  |
| 印刷品質の改善方法    | 7-17 |
| 印刷用紙と寸法      | 1-6  |
| インターフェース     | 8-2  |
| インターフェースケーブル | 1-3  |

# え

| 液晶ディスプレイ | . 2-2, 2-4 |
|----------|------------|
| エラーメッセージ | 7-3        |
| エラーランプ   | 2-2        |

### お

安全

ドライバ

メモリ増設

メンテナンス

困ったときは

付録

索引

印刷

| ۲,          | 操作パネル |
|-------------|-------|
| 音響パワーレベル8-5 |       |
| 音圧レベル8-5    | T MIS |
| オプション製品5-2  | 進備    |
| お客様相談窓口7-2  |       |
|             |       |

# か

| 外形寸法         | 8-4        |
|--------------|------------|
| 解像度          |            |
| カウンタリセット     | 6-18, 6-24 |
| 課金情報         | 3-31       |
| 拡張機能         |            |
| 各部の名称        | 1-4        |
| ガシツ ホセイ メニュー | 2-17       |
| 稼動音          | 8-5        |
| 紙づまり         | 7-9        |
| かんたん設置ガイド    | 1-3        |
|              |            |

### き

| 機能と特長           | 1-2      |
|-----------------|----------|
| キホン セッテイ        | 2-14     |
| 基本設定            |          |
| 給紙              | 3-31     |
| 給紙方法            |          |
| 給紙枚数            | 8-3      |
| 給紙ローラーをクリーニングする | 6-44     |
| 境界線             | 3-30     |
| 記録紙トレイ          | 1-4, 1-6 |
| 記録紙トレイから印刷      |          |
| 記録紙トレイから手動両面印刷. | 4-24     |
|                 |          |
|                 |          |

# こ

| ご注文シート           | 8-8  |
|------------------|------|
| コロナワイヤーをクリーニングする | 6-35 |

# さ

| 再印刷  | 2-9 |
|------|-----|
| 再生紙  | 3-7 |
| サポート |     |

### し

| 仕切り線           | 3-10 |
|----------------|------|
| 自動選択           | 3-12 |
| 重量             | 8-4  |
| 出力用紙サイズ        | 3-30 |
| 省エネ機能          | 8-5  |
| 上下反転           | 3-33 |
| 使用できない封筒       | 4-15 |
| 使用できる用紙と領域     | 1-6  |
| 消費電力           | 8-5  |
| 上面排紙トレイ        | 1-4  |
| 上面排紙トレイ用紙ストッパー | 1-4  |
| 消耗品            | 8-4  |
| シリアル番号         | 3-25 |

### す

| 推奨紙        | 1-6        |
|------------|------------|
| 透かし設定      | 3-15       |
| ステータスメッセージ | 2-4        |
| ステータスモニタ   | 7-7        |
| スリープまでの時間  | 3-23, 3-34 |
| スリープモード    | 3-23       |
|            |            |

# せ

| セイヒン ジョウホウ | 2-12 |
|------------|------|
| セキュリティ印刷   | 2-7  |
| 前面         | 1-4  |

# そ

| 操作パネル  |   | 3-3 |
|--------|---|-----|
| ソフトウェア | 8 | 3-3 |

# た

| 対応プロトコル               | 8-2 |
|-----------------------|-----|
| 対応用紙                  | 8-3 |
| ち<br><sup>超厚紙</sup> て | 3-7 |
|                       |     |

| 手差し                      | 3-12           |
|--------------------------|----------------|
| 手差しガイド                   | 1-4            |
| 手差しスロット                  | 1-4            |
| 手差しスロットカバー               | 1-4            |
| 手差しスロットから印刷 4-5, 4-8, 4- | 12, 4-16, 4-20 |
| 手差しスロットから手動両面印刷          | 4-26           |
| テストページ                   | 2-28           |
| 電源コード                    | 1-3            |
| 電源コード差込口                 | 1-5            |
| 電源スイッチ                   | 1-4            |
|                          |                |

# と

| 透過印刷する           | 3-15             |
|------------------|------------------|
| 同梱物              | 1-3              |
| 特殊機能             | 3-20             |
| 特殊機能を使って印刷       | 4-33             |
| 綴じ方              | 3-11             |
| 綴じしろ             | 3-11             |
| トップカバー           | 1-4              |
| トナーカートリッジ        | 1-3, 6-4, 8-4    |
| トナーカートリッジを交換     | 6-6              |
| トナー交換メッセージ       | 6-5              |
| トナー節約モード         | 3-32             |
| トナー残りわずか         | 6-5              |
| トナーの定着を改善する      | 3-24             |
| トラブル一覧           | 7-24, 7-25, 7-27 |
| ドラム交換メッセージ       | 6-13             |
| ドラムユニット          | 1-3, 6-4, 8-4    |
| ドラムユニットのカウンタリセット | ·6-18            |
| ドラムユニットをクリーニング   | 6-38             |
| ドラムユニットを交換       | 6-14             |
| トレイ1             | 1-6, 3-12        |
| トレイ設定タブ          | 3-25             |
|                  |                  |

# ね

| ネットワーク     | 2-16, 7-26, 8-2 |
|------------|-----------------|
| ネットワークLED  | 1-5             |
| ネットワークケーブル | 1-3             |

# は

| 排紙          | 8-3  |
|-------------|------|
| 廃トナーボックス    | 1-3  |
| 廃トナーボックスを交換 | 6-26 |
| 背面          | 1-5  |
| 背面排紙トレイ     | 1-5  |
| はがきに印刷      | 4-8  |
| パスワード       | 3-18 |
| バックカバー      | 1-5  |

ドライバ 印刷

安全

準備

操作パネル

メモリ増設

メンテナンス

### 困ったときは

付録

索引

# ひ

| 日付 | ・時間・ID | <br> | <br> |       | 3-17 |
|----|--------|------|------|-------|------|
| 表紙 |        | <br> | <br> | 3-31, | 3-34 |

# ふ

| 封筒               | 3-7       |
|------------------|-----------|
| 封筒に印刷            | 4-15      |
| 封筒(厚め)           | 3-7       |
| 封筒(薄め)           | 3-7       |
| 複数のページを1枚にまとめて印刷 | 4-29      |
| 袋文字で印刷           | 3-15      |
| 部数               | 3-7       |
| 部数印刷のロック         | 3-18      |
| 部単位              | 3-7       |
| 普通紙              | 3-7       |
| 普通紙や再生紙に印刷       | 4-2       |
| 普通紙(厚め)          | 3-7       |
| プリンタ設定一覧         | 2-27      |
| プリンタドライバ         | 3-2, 8-3  |
| プリンタドライバの設定      | 3-3, 3-28 |
| プリント方式           | 8-2       |

#### $\mathbf{\wedge}$

| ベルトユニット1-3       | , 6-19 |
|------------------|--------|
| ベルトユニットのカウンタリセット | . 6-24 |
| ベルトユニットを交換       | . 6-20 |

### 

### ま

| 枚数             | 1-6  |
|----------------|------|
| まもなくドラム交換メッセージ | 6-12 |

### め

| メモリ(SO-DIMM) | 5-2, 8-2 |
|--------------|----------|
|--------------|----------|

| も           |  |  |
|-------------|--|--|
| モノクロ印刷に制限する |  |  |

### よ

| 用紙サイズ       | 1-6, 3-6       |
|-------------|----------------|
| 用紙サイズを変えて印刷 | 4-32           |
| 用紙種類        | 3-7, 3-32, 8-3 |
| 用紙坪量        | 8-3            |
| ヨウシトレイ セッテイ | 2-14           |
| 用紙のカールを軽減する | 3-24           |
| 用紙枚数        | 8-3            |

| <b>ら</b><br>ラベル紙に印刷 | 4-19 |  |
|---------------------|------|--|
| り                   |      |  |
| リセット メニュー           | 2-16 |  |
| 両面印刷する              | 4-23 |  |
| れ                   |      |  |
| レイアウト               |      |  |
| レイアウト・拡大縮小のロック      | 3-18 |  |

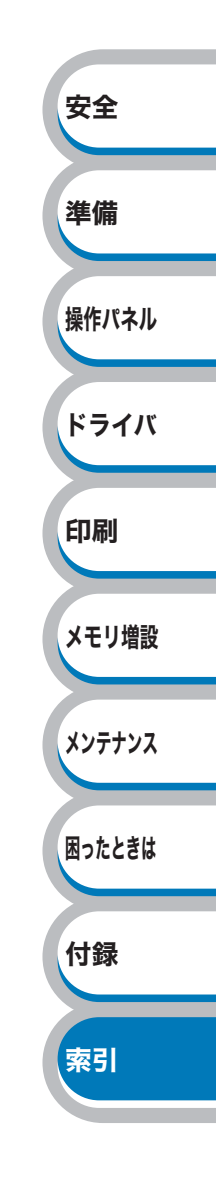